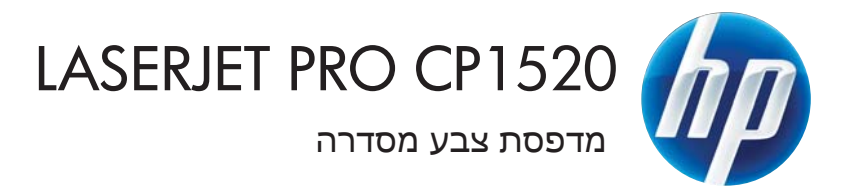

מדריך למשתמש

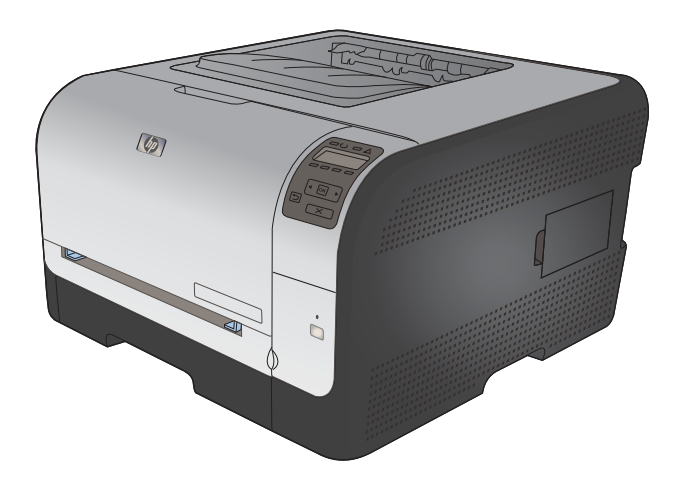

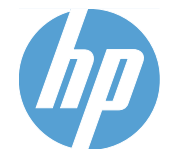

מדפסת צבע מסדרה HP LaserJet Pro CP1520

מדריך למשתמש

#### זכויות יוצרים ורישיון

Copyright Hewlett-Packard 2010 © .Development Company, L.P

שכפול, התאמה או תרגום ללא הרשאה מראש ובכתב אסורים, אלא כפי שמתיר זאת החוק לעניין זכויות יוצרים.

המידע הכלול במסמך זה כפוף לשינויים ללא הודעה מראש.

כתבי האחריות היחידים עבור המוצרים והשירותים של HP מצוינים בהצהרות האחריות המפורשות הנלוות לכל מוצר ושירות. אין לפרש דבר במסמך זה כאחריות נוספת. HP לא תישא באחריות לשגיאות טכניות או טעויות עריכה או השמטות במסמך זה.

Edition 1, 9/2010

מק"ט: CE873-90912

#### זכויות סימני מסחר

Adobe<sup>®</sup>, Adobe<sup>®</sup>, Adobe<sup>®</sup>, Adobe<sup>®</sup>. מסחריים של Acrobate Incorporated

Intel® Core™ הוא סימן מסחר של Intel® Core בארה"ב ובמדינות/אזורים אחרים.

> Sun הוא סימן מסחרי של Java™ בארה"ב. Microsystems, Inc.

Microsoft®, ®Windows XP ו-Windows B סימנים מסחריים רשומים של Microsoft בארה"ב.

UNIX<sup>®</sup> הוא סימן מסחרי רשום של UNIX Group.

ENERGY STAR וסמל ENERGY STAR הם סימנים רשומים בארה"ב.

#### מוסכמות המשמשות במדריך זה

- . עצה: העצות מספקות רמזים או קיצורי דרך מועילים 🔆
- הערה: 🛛 ההערות מספקות פרטים חשובים להסברת רעיון מסוים או לביצוע משימה כלשהי. 🗒
- . סימני 'זהירות' משמשים לציון הליכים שעליך לבצע כדי למנוע אובדן נתונים או נזק למוצר. 🛆
- אזהרה! אזהרות מסבות את תשומת לבך להליכים ספציפיים שיש לבצע כדי למנוע פציעה, אובדן קטסטרופי של נתונים או נזק נרחב למוצר.

# תוכן העניינים

| 1  | מידע בסיסי אודות המוצר                               | 1 |
|----|------------------------------------------------------|---|
| 2  | השוואת מוצרים                                        |   |
| 3  | מאפיינים סביבתיים                                    |   |
| 4  | מאפייני נגישות                                       |   |
| 5  | מבטי המוצר                                           |   |
| 5  | מבט קדמי                                             |   |
| 5  | מבט מאחור                                            |   |
| 6  | חיבורים לממשק                                        |   |
| 6  | מערכות הפעלה נתמכות                                  |   |
| 7  | פריסת לוח הבקרה                                      |   |
|    |                                                      |   |
| 9  | מפריטי לוח הבקרה                                     | 2 |
| 10 | דוחות תפריט                                          |   |
| 11 | התפריט טפסים מהירים                                  |   |
| 12 | התפריט הגדרת מערכת                                   |   |
| 15 | התפריט שירות                                         |   |
| 16 | התפריט התקנה ברשת                                    |   |
|    |                                                      |   |
| 17 | : תוכנה ל-Windows                                    | 3 |
| 18 | מערכות הפעלה נתמכות של Windows                       |   |
| 19 | מנהלי מדפסת נתמכים למערכות Windows                   |   |
| 20 | בחר את מנהל המדפסת המתאים ל-Windows                  |   |
| 21 | שינוי ההגדרות של ערודת הדפסה                         |   |
| 22 | שינוי הגדרות מנהל מדפסת ב-Windows                    |   |
| 22 | שינוי ההגדרות לגרי כל ערודות ההדפסה עד לסגירת התוכנה |   |
| 22 | שינוי הגדרות ברירת המחדל ערור כל ערודות ההדפסה       |   |
| 22 | שינוי הגדרות התצורה של המוצר                         |   |
| 23 | הסרת התוכנה ב-Windows                                |   |
| 24 | תורניות השירות הנתמרות ערור מערכת Windows            |   |
| 25 | תוכניות ווסר ורכובים אחרים                           |   |
| 26 | תוכנה למורכות הפוולה אחרות                           |   |
| 20 | ונוכנו ז נועו כוונ וופעז וו אווו וונ                 |   |

| 27.  | 4 שימוש במוצר עם Mac שימוש במוצר עם                             |
|------|-----------------------------------------------------------------|
| 28.  | תוכנות למחשבי Mac                                               |
| 28.  | מערכות הפעלה נתמכות של Mac                                      |
| 28.  | מנהלי מדפסת נתמכים ב-Mac                                        |
| 28.  | התקנת תוכנות למערכות הפעלה של Mac                               |
| 28.  | התקנת תוכנה למחשבי Mac המחוברים ישירות למוצר                    |
| 29.  | התקנת תוכנות למחשבי Mac ברשת קווית (IP)                         |
| 29.  | השגת כתובת ה-IP השגת כתובת ה-                                   |
| 29.  | התקנת התוכנה                                                    |
| 30.  | התקנת תוכנות למחשבי Mac ברשת אלחוטית                            |
| 30.  | חיבור המוצר לרשת אלחוטית בעזרת WPS                              |
|      | חבר את המוצר לרשת אלחוטית שמשתמשת ב-WPS באמצעות תפריטי          |
| 30.  | לוח הבקרה.                                                      |
| 31.  | חיבור המוצר לרשת אלחוטית באמצעות כבל USB                        |
| 31.  | הסרת תוכנה ממערכות הפעלה Mac                                    |
| 31.  | שינוי הגדרות מנהל מדפסת ב-Mac                                   |
| 31.  | תוכנה למחשבי Mac                                                |
| 31.  | תוכנית השירות של HP למחשבי Mac                                  |
| 32.  | פתיחת תוכנית השירות של HP                                       |
| 32.  | מאפייני תוכנית השירות של HP                                     |
| 32.  | תוכניות השירות הנתמכות עבור מערכת Macintosh                     |
| 33.  | הדפסה במחשבי Mac                                                |
| 33.  | ביטול עבודת הדפסה במחשבי Mac                                    |
| 33.  | שינוי הגודל והסוג של הנייר עם Mac                               |
| 33.  | יצירה והפעלה של ערכות מוגדרות מראש הדפסה ב-Mac                  |
| 34.  | התאמת גודל מסמכים או הדפסה על נייר בגודל מותאם אישית במחשבי Mac |
| 34.  | הדפסת עמוד שער ב-Mac                                            |
| 34 . | שימוש בסימני מים ב-Mac                                          |
| 35 . | הדפסת מספר עמודים על גיליון נייר אחד ב-Mac                      |
| 35.  | הדפסה דו-צדדית (דופלקס) ב-Mac                                   |
| 35 . | הגדרת אפשרויות הצבע ב-Mac                                       |
| 36.  | שימוש בתפריט Services (שירותים) ב-Mac (שירותים) ב-              |
|      |                                                                 |
| 37.  | 5 חיבור המוצר                                                   |
| 38.  | מערכות הפעלה נתמכות עבור רשתות                                  |
| 38.  | כתב-ויתור של שיתוף מדפסות                                       |
| 39.  | התחברות בעזרת USB                                               |
| 39.  | התקנה מתקליטור                                                  |
| 40.  | חיבור לרשת                                                      |
| 40.  | פרוטוקולי רשת נתמכים                                            |
| 40.  | התקנת המוצר ברשת קווית                                          |
| 40.  | השגת כתובת ה-IP                                                 |
| 41.  | התקנת התוכנה                                                    |
|      |                                                                 |

| 41 | חיבור המוצר לרשת אלחוטית (דגמים אלחוטיים בלבד)                    |
|----|-------------------------------------------------------------------|
| 42 | חיבור המוצר לרשת אלחוטית בעזרת WPS חיבור המוצר לרשת אלחוטית       |
| 42 | חבר את המוצר לרשת אלחוטית שמשתמשת ב-WPS באמצעות תפריטי לוח הבקרה. |
| 42 | חיבור המוצר לרשת אלחוטית באמצעות כבל USB                          |
| 43 | התקנת התוכנה עבור מוצר אלחוטי שנמצא ברשת כעת                      |
| 43 | התנתקות מהרשת האלחוטית                                            |
| 43 | צמצום ההפרעות ברשת אלחוטית                                        |
| 43 | הגדרות מתקדמות של תקשורת אלחוטית                                  |
| 43 | מצבי תקשורת אלחוטית                                               |
| 44 | אבטחה אלחוטית                                                     |
| 45 | חיבור המוצר לרשת אד-הוק אלחוטית                                   |
| 45 | קביעת הגדרות רשת IP קביעת הגדרות רשת                              |
| 45 | הצגה או שינוי של הגדרות הרשת                                      |
| 46 | הגדרה או שינוי של סיסמת המוצר                                     |
| 46 | הגדרה ידנית של פרמטרי IPv4 TCP/IP מלוח הבקרה                      |
| 46 | הגדרות מהירות קישור והדפסה דו-צדדית                               |
|    |                                                                   |

| 49 | 6 נייר וחומרי הדפסה                            |
|----|------------------------------------------------|
| 50 | הבנת השימוש בנייר                              |
| 50 | הנחיות לשימוש בנייר מיוחד                      |
| 51 | שינוי מנהל המדפסת כך שיתאים לגודל הנייר ולסוגו |
| 52 | גודלי נייר נתמכים                              |
| 53 | סוגי נייר נתמכים                               |
| 54 | טעינת מגשי נייר                                |
| 54 | טעינת מגש 1                                    |
| 54 | טעינת מגש 2                                    |
| 56 | הגדרת המגשים                                   |

| 59 | 7 משימות הדפסה                                               |
|----|--------------------------------------------------------------|
| 60 | ביטול עבודת הדפסה                                            |
| 61 | משימות הדפסה בסיסיות ב-Windows                               |
| 61 | פתיחת מנהל המדפסת ב-Windows                                  |
| 61 | קבלת עזרה לגבי אפשרויות הדפסה ב-Windows                      |
| 62 | שינוי מספר העותקים ב-Windows                                 |
| 62 | Windows- שמירת הגדרות הדפסה מותאמות אישית לצורך שימוש חוזר ב |
| 62 | שימוש בקיצור דרך להדפסה ב-Windows                            |
| 63 | יצירת קיצורי דרך להדפסה                                      |
| 65 | שיפור איכות ההדפסה ב-Windows                                 |
| 65 | בחירת גודל הדף ב-Windows                                     |
| 66 | בחירת גודל דף מותאם אישית ב-Windows                          |
| 66 | בחירת סוג הנייר ב-Windows                                    |
| 66 | בחירת מגש הנייר ב-Windows                                    |
| 66 | הדפסה משני צדי הדף (דופלקס) ב-Windows                        |
|    |                                                              |

| 68 | הדפסת עמודים מרובים בגיליון ב-Windows                 |
|----|-------------------------------------------------------|
| 70 | בחירת כיוון ההדפסה ב-Windows                          |
| 72 | Windows-הגדרת אפשרויות צבע ב                          |
| 73 | משימות הדפסה נוספות ב-Windows                         |
| 73 | הדפסת טקסט צבעוני בשחור-לבן (גוני אפור) ב-Windows     |
| 73 | Windows-הדפסה על נייר מכתבים מודפס מראש או על טפסים ב |
| 75 | הדפסה על נייר מיוחד, תוויות או שקפים                  |
| 78 | Windows- הדפסת העמוד הראשון או האחרון על נייר שונה ב  |
| 80 | התאמת גודל מסמך לגודל הדף                             |
| 82 | הוספת סימן מים למסמך ב-Windows                        |
| 82 | יצירת חוברת ב-Windows                                 |

| 85 |                                     | צבע | 8 |
|----|-------------------------------------|-----|---|
| 86 | כוונון צבע                          |     |   |
| 86 | החלפת ערכת הצבע של עבודת ההדפסה     |     |   |
| 86 | שינוי אפשרויות הצבע                 |     |   |
| 87 | אפשרויות צבע ידניות                 |     |   |
| 89 | ב-Windows, בחר באפשרות HP EasyColor |     |   |
| 90 | התאמת צבעים                         |     |   |

| 91 | 9 טיפול ותחזוקה                                                |
|----|----------------------------------------------------------------|
| 92 | הדפסת דפי מידע                                                 |
| 93 | שימוש ב-HP ToolboxFX                                           |
| 93 | הצגת HP ToolboxFX                                              |
| 93 | המקטעים של HP ToolboxFX המקטעים של                             |
| 93 | (מצב) Status                                                   |
| 94 | (יומן אירועים) Event log                                       |
| 94 | (עזרה) Help                                                    |
| 94 | הגדרות מערכת                                                   |
| 94 | (מידע אודות ההתקן) Device Information                          |
| 94 | הגדרת נייר                                                     |
| 95 | איכות הדפסה) Print Quality                                     |
| 95 | (צפיפות הדפסה) Print Density                                   |
| 95 | סוגי נייר                                                      |
| 95 | אגדרות מערכת) System Setup                                     |
| 96 | הכרטיסייה 'הגדרות הדפסה'                                       |
| 96 | הדפסה                                                          |
| 96 | PCL5c                                                          |
| 96 | PostScript                                                     |
| 96 | הגדרות רשת) Network Settings                                   |
| 96 | רכישת חומרים מתכלים                                            |
| 96 | קישורים נוספים                                                 |
| 97 | שימוש בשרת האינטרנט המשובץ של HP שימוש בשרת האינטרנט המשובץ של |

| 97      | פתיחת שרת האינטרנט המשובץ                           |
|---------|-----------------------------------------------------|
| 97      | מאפייני שרת האינטרנט המשובץ של HP                   |
| 97      | הכרטיסייה Status (מצב)                              |
| 98      | הכרטיסייה System (מערכת)                            |
| 98      | הכרטיסייה Print (הדפסה)                             |
| 98      | הכרטיסייה Networking (עבודה ברשת)                   |
| 99      | שימוש בתוכנה HP Web Jetadmin                        |
| 100     | מאפייני האבטחה של המוצר                             |
| 100     | הקצאת סיסמה למערכת                                  |
| 101     | הגדרות חיסכון                                       |
| 101     | מצבי חיסכון בחשמל                                   |
| 101     | הגדרה של מצב השהיית השינה                           |
| 101     | (העבר הדפסה לארכיון) Archive print                  |
| 102     | ניהול חומרים מתכלים ואבזרים                         |
| 102     | הדפסה כאשר מחסנית הדפסה הגיעה לסוף חייה המשוערים    |
| 102     | הודעות על חומרים מתכלים                             |
| קרה 102 | הפעלה או השבתה של הגדרות 'במפלס נמוך מאוד' מלוח הבי |
| 103     | ניהול מחסניות הדפסה                                 |
| 103     | אחסון מחסניות הדפסה                                 |
| 103     | מדיניות HP לגבי מחסניות הדפסה שאינן מתוצרת HP       |
| 103     | הקו החם ואתר האינטרנט של HP לדיווח על הונאות        |
| 103     | מיחזור החומרים המתכלים                              |
| 104     | פריסת מחסניות ההדפסה                                |
| 104     | הוראות החלפה                                        |
| 104     | החלפת מחסניות הדפסה                                 |
| 108     | התקנת כרטיסי DIMM של זיכרון                         |
| 108     | התקנת כרטיסי DIMM של זיכרון                         |
| 111     | הפעלת זיכרון                                        |
| 112     | בדיקת ההתקנה של כרטיסי DIMM                         |
| 112     | הקצאת זיכרון                                        |
| 113     | ניקוי המוצר                                         |
| 114     | <br>עדכונים למוצר                                   |
|         |                                                     |

| 115 | פתרון בעיות                           |
|-----|---------------------------------------|
| 116 | עזרה עצמית                            |
| 117 | רשימת פעולות לביצוע לצורך פתרון בעיות |
| 118 | גורמים המשפיעים על ביצועי המוצר       |
| 119 | שחזור הגדרות היצרן                    |
| 120 | פענוח הודעות לוח הבקרה                |
| 120 | סוגי ההודעות בלוח הבקרה               |
| 120 | הודעות לוח הבקרה                      |
| 126 | הנייר לא מוזן כהלכה או שהוא נתקע      |
| 126 | המוצר לא אוסף נייר                    |

| 126 | המוצר אוסף גיליונות נייר מרובים                                         |
|-----|-------------------------------------------------------------------------|
| 126 | מניעת חסימות נייר                                                       |
| 127 | שחרור חסימות                                                            |
| 127 | מיקומים של חסימות                                                       |
| 127 | חסימה ב-מגש 1                                                           |
| 129 | חסימה ב-מגש 2                                                           |
| 130 | חסימה באזור ה-fuser                                                     |
| 131 | חסימה בסל הפלט                                                          |
| 133 | פתרון בעיות באיכות תמונה                                                |
| 133 | השתמש בהגדרת סוג הנייר הנכונה במנהל המדפסת                              |
| 133 | שינוי הגדרת סוג הנייר עבור Windows                                      |
| 133 | שינוי הגדרת סוג הנייר עבור Mac                                          |
| 134 | כוונון הגדרות הצבע במנהל המדפסת                                         |
| 134 | החלפת ערכת הצבע של עבודת ההדפסה                                         |
| 134 | שינוי אפשרויות הצבע                                                     |
| 135 | השתמש בנייר העומד בדרישות המפרט של HP                                   |
| 136 | הדפסת דף ניקוי                                                          |
| 136 | כיול המוצר לצורך התאמת הצבעים                                           |
| 136 | בדיקת מחסניות ההדפסה                                                    |
| 137 | הדפסת דף 'מצב החומרים המתכלים'                                          |
| 137 | פענוח הדף 'איכות הדפסה'                                                 |
| 138 |                                                                         |
| 138 | פגמים חוזריםי                                                           |
| 139 | השתמש במנהל המדפסת שמתאים ביותר לצורכי ההדפסה שלר                       |
| 140 | המוצר לא מדפיס או שההדפסה איטית                                         |
| 140 | המוצר לא מדפיס                                                          |
| 140 | המוצר מדפיס לאט                                                         |
| 141 | פתרון בעיות של קישוריות                                                 |
| 141 | פתרון בעיות חיבור-ישיר                                                  |
| 141 | פתרון בעיות רשת                                                         |
| 141 | חיבור פיזי לא תקין                                                      |
| 141 | <br>המחשב משתמש בכתובת IP שגויה עבור המוצר                              |
| 142 | המחשב אינו מצליח לתקשר עם המוצר                                         |
| 142 | <br>המוצר משתמש בהגדרות שגויות עבור הקישור והתקשורת הדו-כיוונית של הרשת |
| 142 | ייתכן שתוכנות חדשות גורמות לבעיות תאימות                                |
| 142 | ייתכן שהגדרת המחשב או תחנת העבודה שגויה                                 |
| 142 | המוצר מושבת או שהגדרות רשת אחרות שגויות                                 |
| 143 | פתרון בעיות ברשת האלחוטית                                               |
| 143 | קישוריות אלחוטית - רשימת פעולות לביצוע                                  |
| 143 | בלוח הבקרה מוצגת ההודעה הבאה: המאפיין האלחוטי של המוצר כבוי             |
| 144 | המוצר לא מדפיס לאחר סיום הגדרת התצורה של התקשורת האלחוטית               |
| 144 | המוצר לא מדפיס ובמחשב מותקנת חומת אש של יצרן אחר                        |
| 144 |                                                                         |
| 144 | איו אפשרות לחבר מחשבים נוספים למוצר האלחוטי                             |
|     |                                                                         |

| 145 | התקשורת של המוצר האלחוטי מתנתקת כאשר הוא מחובר לרשת VPN                |
|-----|------------------------------------------------------------------------|
| 145 | הרשת לא מופיעה ברשימת הרשתות האלחוטיות                                 |
| 145 | הרשת האלחוטית לא פועלת                                                 |
| 146 | פתרון בעיות בתוכנת המוצר                                               |
| 146 | בעיות בתוכנת המוצר                                                     |
| 146 | פתרון בעיות נפוצות ב-Mac                                               |
| 146 | מנהל המדפסת לא מופיע ברשימת Print & Fax (הדפסה ופקס)                   |
| 147 | שם המוצר לא מופיע ברשימת המוצרים שברשימה Print & Fax (הדפסה ופקס)      |
|     | Print & Fax מנהל המדפסת לא מגדיר באופן אוטומטי את המוצר שנבחר מהרשימה  |
| 147 | (הדפסה ופקס)                                                           |
| 147 | לא נשלחה עבודת הדפסה למוצר הרצוי                                       |
|     | המוצר מחובר באמצעות כבל USB, אך הוא לא מופיע ברשימה Print & Fax (הדפסה |
| 147 | ופקס) לאחר בחירת מנהל ההתקן                                            |
| 148 | אתה משתמש במנהל מדפסת כללי בעת השימוש בחיבור USB                       |

| 149 | נספח א חומרים מתכלים ואבזרים        |
|-----|-------------------------------------|
| 150 | הזמנת חלפים, אביזרים וחומרים מתכלים |
| 151 | מק"טים                              |
| 151 | מחסניות הדפסה                       |
| 151 | כבלים וממשקים                       |

| 153 | שירות ותמיכה                                                                        | נספח ב |
|-----|-------------------------------------------------------------------------------------|--------|
| 154 | הצהרת אחריות מוגבלת של Hewlett-Packard                                              |        |
| 155 | אחריות Premium Protection של HP: הצהרת אחריות מוגבלת לגבי מחסניות הדפסה של LaserJet |        |
| 156 | נתונים המאוחסנים במחסנית ההדפסה                                                     |        |
| 157 | הסכם רישיון למשתמש קצה                                                              |        |
| 159 | OpenSSL                                                                             |        |
| 160 | תמיכת לקוחות                                                                        |        |
| 161 | אריזה מחדש של המוצר                                                                 |        |

| 163 | נספח ג מפרט המוצר                        |
|-----|------------------------------------------|
| 164 | מפרט פיזי                                |
| 165 | צריכת אנרגיה, מפרט חשמל ופליטות אקוסטיות |
| 166 | מפרט סביבתי                              |

| 167 | נספח ד מידע רגולטורי                   |
|-----|----------------------------------------|
| 168 | תקנות FCC                              |
| 169 | התוכנית לקידום מוצרים ידידותיים לסביבה |
| 169 | שמירה על איכות הסביבה                  |
| 169 | ייצור אוזון                            |
| 169 | צריכת חשמל                             |
| 169 | שימוש בנייר                            |
| 169 | חלקי פלסטיק                            |

| 169 | חומרים מתכלים למדפסות HP LaserJet                                  |
|-----|--------------------------------------------------------------------|
| 170 | הוראות החזרה ומיחזור                                               |
| 170 | ארצות הברית ופוארטו-ריקו                                           |
| 170 | החזרות מרובות (יותר ממחסנית אחת)                                   |
| 170 | החזרות בודדות                                                      |
| 170 | משלוח                                                              |
| 170 | החזרות שאינן מארה"ב                                                |
| 171 | נייר                                                               |
| 171 | הגבלות על חומרים                                                   |
| 171 | סילוק של ציוד משומש על-ידי משתמשים במשקי בית פרטיים באיחוד האירופי |
| 171 | חומרים כימיים                                                      |
| 171 | דפי נתונים על בטיחות חומרים (MSDS)                                 |
| 171 | מידע נוסף                                                          |
| 172 | הצהרת תאימות                                                       |
| 174 | הצהרת תאימות (דגמים אלחוטיים)                                      |
| 176 | הצהרות בטיחות                                                      |
| 176 | בטיחות לייזר                                                       |
| 176 | תקנות DOC קנדיות                                                   |
| 176 | הצהרת VCCI (יפן)                                                   |
| 176 | הוראות לכבל המתח                                                   |
| 176 | הצהרה לגבי כבל חשמל (יפן)                                          |
| 176 | הצהרת EMC (קוריאה)                                                 |
| 177 | הצהרה בנושא לייזר – פינלנד                                         |
| 177 | הצהרת GS (גרמניה)                                                  |
| 178 | טבלת חומרים (סין)                                                  |
| 178 | הצהרה בנוגע למגבלות חומרים מסוכנים (טורקיה)                        |
| 179 | הצהרות נוספות עבור מוצרים אלחוטיים                                 |
| 179 | הצהרת תאימות לתקני FCC-ארצות הברית                                 |
| 179 | הצהרה עבור אוסטרליה                                                |
| 179 | הצהרת ANATEL עבור ברזיל                                            |
| 179 | הצהרות עבור קנדה                                                   |
| 179 | הודעת תקינה מטעם האיחוד האירופי                                    |
| 180 | הודעה עבור שימוש בצרפת                                             |
| 180 | הודעה עבור שימוש ברוסיה                                            |
| 180 | הצהרה עבור קוריאה                                                  |
| 180 | הצהרה עבור טייוואן                                                 |
|     |                                                                    |
| 181 | אינדקס                                                             |
|     |                                                                    |

# מידע בסיסי אודות המוצר 1

- <u>השוואת מוצרים</u> •
- <u>מאפיינים סביבתיים</u>
  - <u>מאפייני נגישות</u>
    - <u>מבטי המוצר</u> ו

### השוואת מוצרים

#### HP LaserJet Pro CP1520 מדפסת צבע מסדרה

- מדפיסה עד 12 עמודים לדקה על נייר בגודל A4 במונוכרום (שחור-לבן) ו-8 עמודים לדקה בצבע
  - חריץ הזנה מועדפת לגיליון יחיד (מגש 1) ומגירה ל-150 גיליונות (מגש 2)
    - Hi-Speed universal serial bus (USB) 2.0 יציאת •
  - תכונה מובנית של עבודה ברשת, לחיבור לרשתות 10Base-T/100Base-TX

#### ניתן להשיג את המוצר בתצורות הבאות.

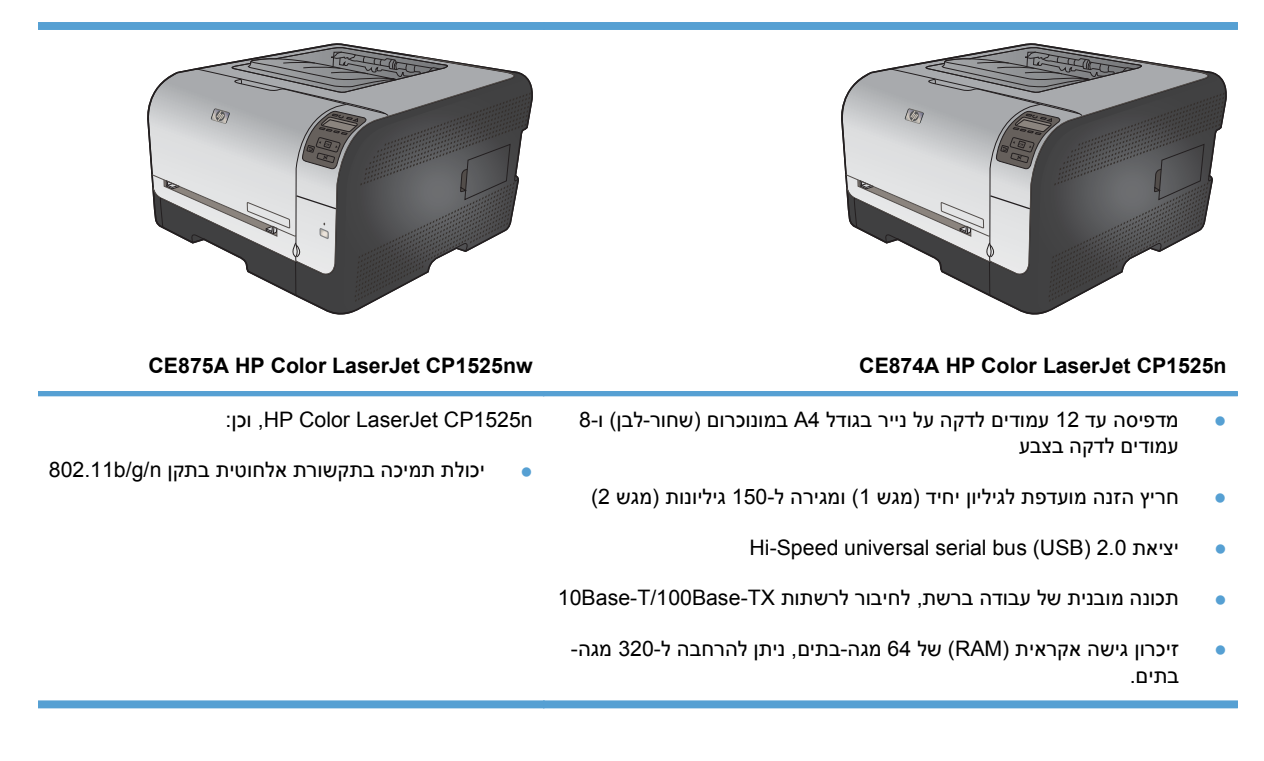

#### מאפיינים סביבתיים

| הדפסה דו-צדדית ידנית        | חסוך נייר באמצעות שימוש באפשרות ההדפסה הדו-צדדית הידנית.                                                                          |
|-----------------------------|----------------------------------------------------------------------------------------------------|
| הדפסת עמודים מרובים לגיליון | חסוך נייר על-ידי הדפסת שני עמודים או יותר של מסמך זה לצד זה, על גיליון נייר אחד. מאפיין זה זמין<br>באמצעות מנהל המדפסת.           |
| מחזור                       | צמצום כמות הפסולת על ידי שימוש בנייר ממוחזר.                                                                                      |
|                             | מחזור של מחסניות הדפסה בעזרת תהליך ההחזרה של HP.                                                                                  |
| חיסכון באנרגיה              | טכנולוגיית Instant on Fusing ומצב שינה מאפשרים למוצר זה לעבור במהירות למצבי צריכת חשמל נמוכה<br>כאשר אינו מדפיס וכך לחסוך אנרגיה. |

#### מאפייני נגישות

המוצר כולל מספר מאפיינים שמסייעים למשתמשים בפתרון בעיות נגישות.

- מדריך מקוון למשתמש, שתואם לקוראי מסך טקסט.
- ניתן להסיר ולהתקין את מחסניות ההדפסה ביד אחת.
  - כל הדלתות והמכסים ניתנים לפתיחה ביד אחת.

### מבטי המוצר

#### מבט קדמי

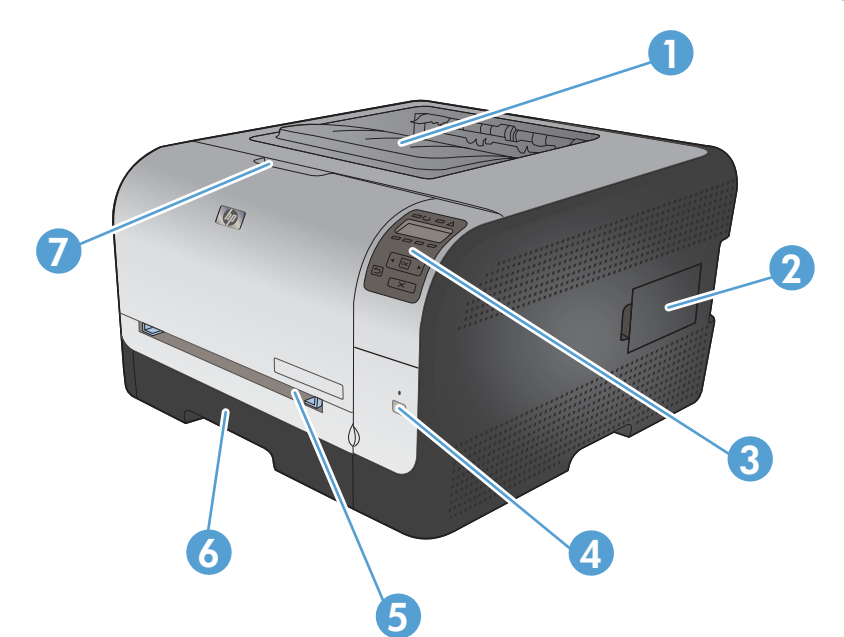

| 1 | סל פלט (מכיל 125 גיליונות נייר רגיל)                       |
|---|------------------------------------------------------------|
| 2 | דלת עבור מודול זיכרון פנימי כפול (DIMM) (להוספת זיכרון)    |
| 3 | לוח הבקרה                                                  |
| 4 | לחצן ונורית תקשורת אלחוטית (בדגם האלחוטי בלבד)             |
| 5 | מגש 1 חריץ הזנה מועדפת לגיליון יחיד ודלת גישה לחסימות נייר |
| 6 | מגש 2 מגירה ל-150 דפים                                     |
| 7 | דלת קדמית (מספקת גישה למחסניות ההדפסה)                     |

#### מבט מאחור

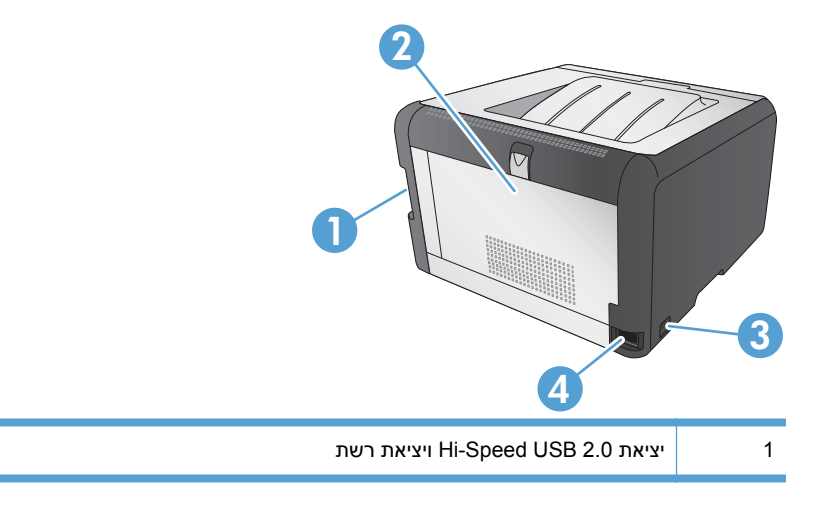

| לת אחורית (לשחרור חסימות נייר) | т 2 |
|--------------------------------|-----|
| תג ההפעלה/כיבוי                | ງ 3 |
| יבור כבל החשמל                 | า 4 |

## חיבורים לממשק

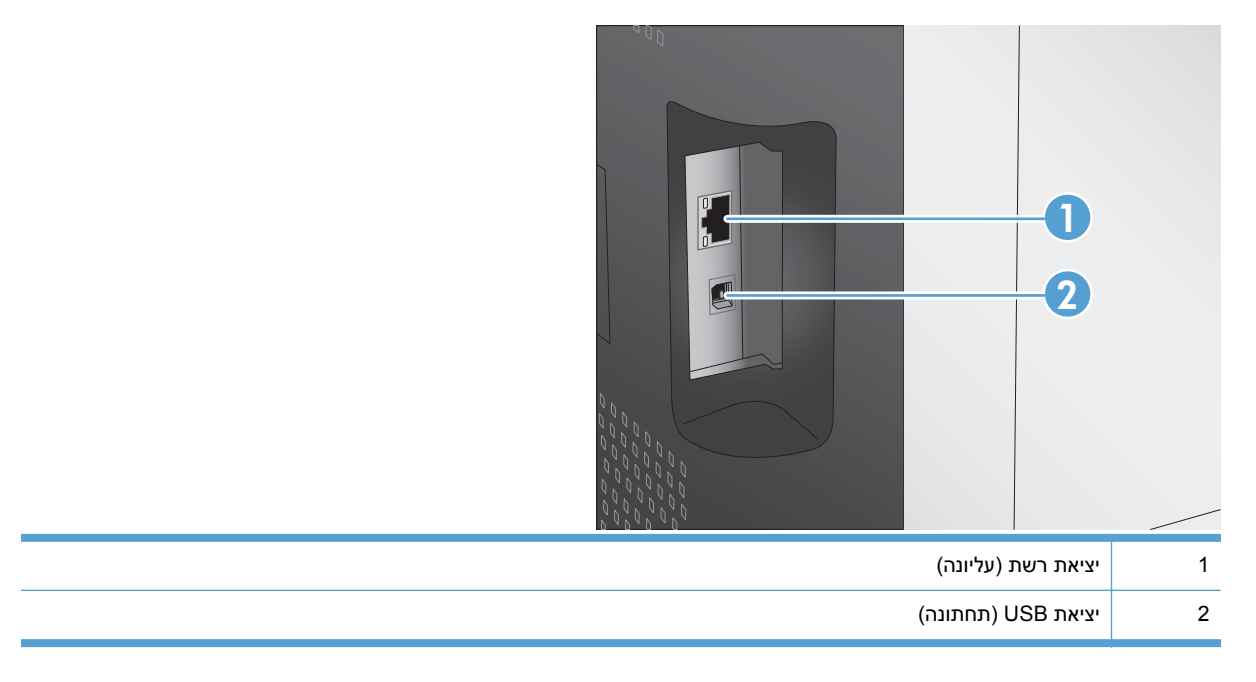

### מערכות הפעלה נתמכות

התווית עם המספר הסידורי ומספר הדגם נמצאת בתוך הדלת הקדמית.

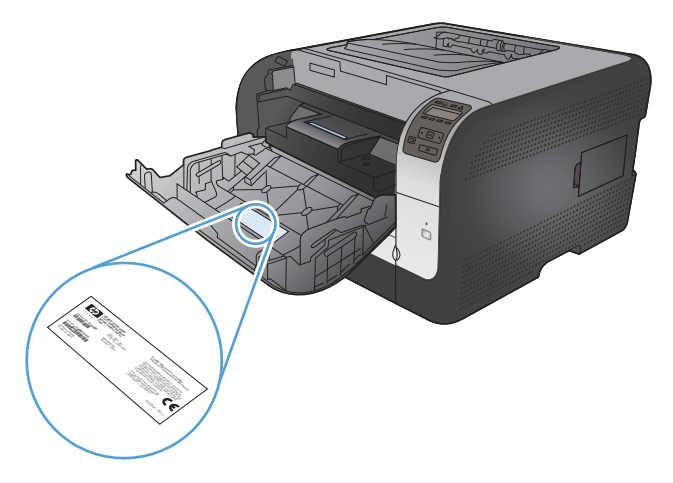

## פריסת לוח הבקרה

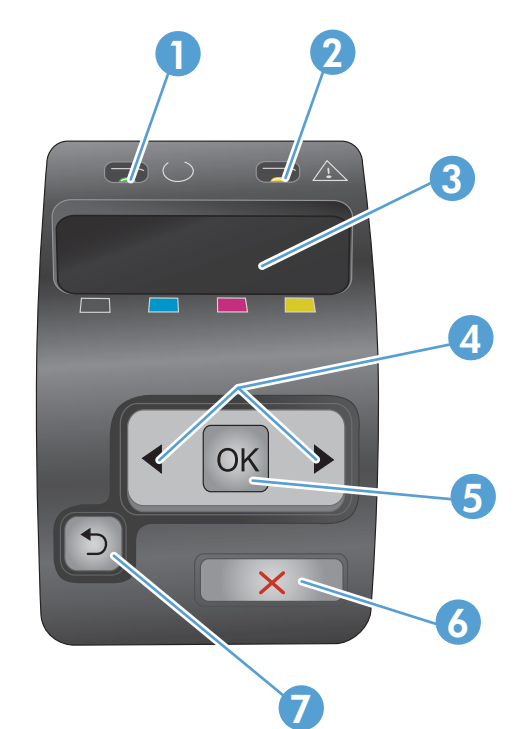

| נורית מצב מוכן (בצבע ירוק): נורית מצב מוכן מאירה כאשר המוצר מוכן להדפסה. הנורית מהבהבת כאשר המוצר מקבל נתוני<br>הדפסה.                           |   |
|----------------------------------------------------------------------------------------------------|---|
| נורית שים לב (בצבע חום בהיר): נורית שים לב מהבהבת כאשר מחסנית הדפסה ריקה או כאשר המוצר מחייב תשומת לב של<br>המשתמש.                              | 2 |
| הערה: הנורית שים לב אינה מהבהבת כאשר יש יותר ממחסנית הדפסה אחת ריקה.                                                                             |   |
| <b>תצוגת לוח הבקרה</b> : התצוגה מספקת פרטים אודות המוצר. השתמש בתפריטים שבתצוגה לקביעת הגדרות המוצר.                                             | 3 |
| לחצני חץ ימני ◀ וחץ שמאלי ◄: השתמש בלחצנים אלה כדי לנווט בתפריטים או כדי להגדיל או להקטין ערך המופיע בתצוגה.                                     | 4 |
| לחצן OK (אישור): לחץ על לחצן OK (אישור) עבור הפעולות הבאות:                                                                                      | 5 |
| פתיחת תפריטי לוח הבקרה.                                                                                                    |   |
| <ul> <li>פתיחת תפריט משנה המופיע בתצוגת לוח הבקרה.</li> </ul>                                                                                    |   |
| <ul> <li>בחירה של פריט תפריט.</li> </ul>                                                                                                    |   |
| ניקוי שגיאות מסוימות. •                                                                                                    |   |
| <ul> <li>התחלת עבודת הדפסה בתגובה להנחיה בלוח הבקרה (לדוגמה, כאשר ההודעה לחץ על [OK] (אישור) כדי להדפיס מופיעה<br/>בתצוגת לוח הבקרה).</li> </ul> |   |
| לחצן הביטול X: לחץ על לחצן זה כדי לבטל עבודת הדפסה בכל פעם שנורית ההתראה מהבהבת או כדי לצאת מתפריטי לוח הבקרה.                                   | 6 |
| לחצן חץ לאחור 😋: לחץ על לחצן זה לביצוע הפעולות הבאות:                                                                                            | 7 |
| • יציאה מתפריטי לוח הבקרה.                                                                                                    |   |
| • גלילה חזרה לתפריט קודם ברשימה של תפריטי משנה.                                                                                                  |   |
| • גלילה חזרה לפריט תפריט קודם ברשימת תפריטי משנה (ללא שמירת השינויים בפריט התפריט).                                                              |   |

# 2 תפריטי לוח הבקרה

- <u>דוחות תפריט</u> •
- <u>התפריט טפסים מהירים</u> •
- <u>התפריט הגדרת מערכת</u>
  - <u>התפריט שירות</u> •
- <u>התפריט התקנה ברשת</u> •

## דוחות תפריט

התפריט **דוחות** משמש להדפסת דוחות המספקים פרטים על המוצר.

| פריט תפריט                               | תיאור                                                                                                    |  |
|------------------------------------------|----------------------------------------------------------------------------------------------------|--|
| (דף הדגמה) Demo page                     | מדפיס עמוד צבעוני המדגים את איכות ההדפסה.                                                                                                    |  |
| (מבנה התפריטים) Menu structure           | מדפיס מפה של הפריסה של תפריטי לוח הבקרה. במפה מפורטות כל ההגדרות הפעילות עבור<br>כל תפריט.                                                           |  |
| דוח תצורה                                | מדפיס רשימה של כל הגדרות המוצר. הרשימה כוללת את פרטי הרשת כאשר המוצר מחובר<br>לרשת.                                                                  |  |
| Supplies Status (מצב החומרים<br>המתרלים) | מדפיס את המצב של כל אחת ממחסניות ההדפסה, ובכלל זה הפרטים הבאים:                                                                                      |  |
| (1 13)                                   | אחוז משוער של חיי המחסנית הנותרים •                                                                                                    |  |
|                                          | <ul> <li>מספר העמודים המשוער שנותר</li> </ul>                                                                                                    |  |
|                                          | <ul> <li>מק"טים של מחסניות הדפסה של HP</li> </ul>                                                                                                    |  |
|                                          | • מספר העמודים שהודפסו                                                                                                    |  |
|                                          | <ul> <li>מידע על הזמנת מחסניות הדפסה חדשות של HP ומיחזור מחסניות הדפסה משומשות של<br/>HP</li> </ul>                                                  |  |
| סיכום רשת                                | הדפסת רשימה של כל הגדרות הרשת של המוצר                                                                                                    |  |
| (דף שימוש) Usage page                    | מדפיס דף המפרט דפי PCL, דפי PCL, דפי PS, דפים שנתקעו או שלא נאספו כהלכה במוצר,<br>דפים בצבע אחד (שחור-לבן) או דפים צבעוניים; כן מדווח על מניין הדפים |  |
|                                          | HP Color LaserJet CP1525nw בלבד: מדפיס דף המפרט את המידע לעיל, את הדפים                                                                              |  |
|                                          | המודפסים בצבע אחד (שחור-לבן) או בצבעים, מספר כרטיסי הזיכרון שהוכנסו, מספר חיבורי<br>DictPridae במובת דמו מסולים                                      |  |
|                                          | רוג ועש איז די איז איז איז איז איז איז איז איז איז אי                                                                                                |  |
| (PCL font list (רשימת גופני              | מדפיס רשימה של כל גופני ה-PCL המותקנים.                                                                                                    |  |
| (PS font list רשימת גופני) PS font list  | מדפיס רשימה של כל גופני ה-PS) PostScript) המותקנים                                                                                                   |  |
| רשימת גופני PCL6                         | מדפיס רשימה של כל גופני ה-PCL6 המותקנים                                                                                                    |  |
| (יומן שימוש בצבעים) Color usage log      | מדפיס דוח המציג את שם המשתמש, שם היישום ומידע על שימוש בצבעים, לפי עבודות                                                                            |  |
| (דף שירות) Service page                  | מדפיס את דוח השירות                                                                                                    |  |
| דף אבחון                                 | מדפיס דפי כיול ואבחון צבעים                                                                                                    |  |
| איכות הדפסה                              | מדפיס עמוד ניסיון בצבע שניתן להשתמש בו לצורך אבחון פגמים באיכות ההדפסה.                                                                              |  |

### התפריט טפסים מהירים

| תיאור                                            | פריט תפריט משנה | פריט תפריט   |
|--------------------------------------------------|-----------------|--------------|
| מדפיס דפים עם שורות מודפסות מראש.                | סרגל צר         | נייר מחברת   |
|                                                  | סרגל רחב        |              |
|                                                  | סרגל בן         |              |
| מדפיס דפים עם קווי גרפים מודפסים מראש.           | אינץ' 1/8       | נייר משבצות  |
|                                                  | 5 מ"מ           |              |
| מדפיס דפים עם שורות מודפסות מראש עם תיבות סימון. | עמודה 1         | רשימת פעולות |
|                                                  | 2 עמודות        |              |
| מדפיס דפים עם שורות מודפסות מראש לכתיבת תווים.   | לאורך           | נייר תווים   |
|                                                  | לרוחב           |              |

## התפריט הגדרת מערכת

| ריט תפריט                         | פריט תפריט משנה                            | פריט תפריט משנה                        | תיאור                                                                                                    |
|-----------------------------------|--------------------------------------------|----------------------------------------|----------------------------------------------------------------------------------------------------|
| (שפה) Languag                     |                                            |                                        | בחירת השפה שתופיע בהודעות לוח הבקרה<br>ובדוחות המוצר.                                                                                                    |
| גדרת נייר                         | ברירת) Def. paper size<br>מחדל לגודל נייר) | Letter                                 | בחירת גודל ההדפסה עבור דוחות פנימיים או<br>כל עבודת הדפסה שאינה מפרטת גודל.                                                                                |
|                                   | ·                                          | A4                                     |                                                                                                    |
|                                   |                                            | Legal                                  |                                                                                                    |
|                                   | ברירת) Def. paper type<br>מחדל סוג נייר)   | מופיעה רשימה של סוגי הנייר<br>הקיימים. | בחר את סוג הנייר להדפסה של דוחות פנימיים<br>או כל עבודת הדפסה שאינה מפרטת סוג נייר.                                                                        |
|                                   | מגש 2                                      | (סוג נייר) Paper type                  | בחר את הגודל והסוג המוגדרים כברירת מחדל                                                                                                    |
|                                   |                                            | (גודל נייר) Paper size                 | עבור מגש 2 מרשימת הגדלים והסוגים<br>הזמינים.                                                                                                    |
|                                   | פעולה) Paper out action                    | *(המתן לעד) Wait forever               | בחר את אופן התגובה של המוצר כאשר                                                                                                    |
|                                   | בעת אזילת נייר)                            | (cancel                                | לעבודת הדפסה דרוש סוג או גודל שאינו זמין<br>או בועויב במנויו שינוי ביד                                                                                     |
|                                   |                                            |                                        | או נאשו וונוגש שצוין ו יין.                                                                                                    |
|                                   |                                            | (עקוף) Override                        | בחר באפשרות <b>Wait forever (המתן לעד)</b><br>כדי לגרום למוצר להמתין בזמן שאתה טוען את<br>הנייר המתאים ולחץ על לחצן OK (אישור).<br>זוהי הגדרת ברירת המחדל. |
|                                   |                                            |                                        | בחר באפשרות <b>עקיפה</b> כדי להדפיס על נייר<br>בגודל שונה אחרי פרק זמן מוגדר של המתנה.                                                                     |
|                                   |                                            |                                        | בחר באפשרות <b>ביטול</b> כדי לבטל באופן<br>אוטומטי את עבודת ההדפסה אחרי פרק זמן<br>מוגדר של המתנה.                                                         |
|                                   |                                            |                                        | אם תבחר באפשרות <b>עקיפה</b> או <b>ביטול</b> , לוח<br>הבקרה ינחה אותך לציין את מספר השניות<br>להמתנה. לחץ על לחצן חץ ימינה ◀ כדי                           |
|                                   |                                            |                                        | להאריך את משך הזמן, עד 3600 שניות. לחץ<br>על הלחצן חץ שמאלה ▶ כדי להקטין את                                                                                |
|                                   |                                            |                                        | הערך.                                                                                                    |
| יכות הדפסה                        | כיול צבעים                                 | כיול בעת הפעלה                         | כיול בעת הפעלה: בחירה בפרק הזמן<br>מהפעלת המוצר עד לכיול. ברירת המחדל היא                                                                                  |
|                                   |                                            | כייל כעת                               | 15 minutes (15 דקות).                                                                                                    |
|                                   |                                            |                                        | <b>כייל כעת</b> : אילוץ המוצר לבצע כיול מיידי. אם<br>מתבצעת עבודה, המוצר מבצע כיול לאחר<br>סיומה. אם מופיעה הודעת שגיאה, יש לנקות<br>את ההודעה תחילה.      |
| זמן PowerSave Time) איסכון בחשמל) | השהיית מצב Sleep Delay<br>שינה)            | *(דקות) 15 minutes                     | קביעת משך הזמן שהמוצר נשאר במצב סרק                                                                                                    |
|                                   |                                            | 30 דקות                                | לפני שהוא נכנס למצב <b>vowerSave</b> (חיטכון<br>בחשמל). המוצר יוצא באופן אוטומטי ממצב                                                                      |
|                                   |                                            | 1 שעה                                  | חיסכון בחשמל בעת שליחת עבודה או לחיצה<br>על לחצן בלוח הבקרה.                                                                                               |
|                                   |                                            | 2 שעות                                 |                                                                                                    |
|                                   |                                            | כבויה                                  |                                                                                                    |
|                                   |                                            | (DD) DET 4 Minute                      |                                                                                                    |

בטבלה שלהלן, הפריטים המסומנים בכוכבית (\*) מציינים את הגדרת ברירת המחדל של היצרן.

| ניאור                                                                                                    | ריט תפריט משנה פריט תפריט משנה |                        | פריט תפריט                              |  |
|----------------------------------------------------------------------------------------------------|--------------------------------|------------------------|-----------------------------------------|--|
| חר ברמת הניגודיות של התצוגה.                                                                                                    | 1                              | בינוני*                | Display contrast                        |  |
|                                                                                                    |                                | (יותר כהה) Darker      | (************************************** |  |
|                                                                                                    |                                | (הכהה ביותר) Darkest   |                                         |  |
|                                                                                                    |                                | (הבהיר ביותר) Lightest |                                         |  |
|                                                                                                    |                                | (יותר בהיר) Lighter    |                                         |  |
| גדר כיצד יתנהג המוצר כאשר מחסנית<br>הדפסה רשחור תגיע לספ של 'רמפלס ומור                                                                                                    | עצור ו                         | מחסנית דיו שחור        | במפלס נמוך מאוד מחסנית דיו שחור         |  |
| אוד'.                                                                                                    | הצג הנחיה* נ                   |                        |                                         |  |
| עצור: המוצר מפסיק להדפיס עד<br>להחלפת מחסנית ההדפסה.                                                                                                    | המשך                           |                        |                                         |  |
| הצג הנחיה: המוצר מפסיק להדפיס<br>ומנחה אותך להחליף את מחסנית<br>ההדפסה. ניתן לאשר את הנחיה<br>ולהמשיך בהדפסה.                                                                                                    | •                              |                        |                                         |  |
| <b>המשך</b> : המוצר מתריע כאשר מחסנית<br>ההדפסה במפלס נמוך מאוד, אבל<br>ממשיך להדפיס.                                                                                                    | •                              |                        |                                         |  |
| גדר כיצד יתנהג המוצר כאשר אחת<br>ומחסניות ההדפסה הצבעוניות תגיע לסף של<br>במפלס נמוך מאוד'.                                                                                                    | עצור ו<br>נ<br>הצג הנחיה*      | מחסניות צבעוניות       |                                         |  |
| עצור: המוצר מפסיק להדפיס עד                                                                                                    | המשך                           |                        |                                         |  |
| להחלפת מחסנית ההדפסה.                                                                                                    | הדפסה בשחור                    |                        |                                         |  |
| הצג הנחיה: המוצר מפסיק להדפיס<br>ומנחה אותך להחליף את מחסנית<br>ההדפסה. ניתן לאשר את הנחיה<br>ולהמשיך בהדפסה.                                                                                                    | •                              |                        |                                         |  |
| המשך: המוצר מתריע כאשר מחסנית<br>ההדפסה במפלס נמוך מאוד, אבל<br>ממשיך להדפיס.                                                                                                    | •                              |                        |                                         |  |
| הדפסה בשחור: המוצר מתריע כאשר<br>מחסנית ההדפסה במפלס נמוך מאוד,<br>אבל ממשיך להדפיס בשחור בלבד. כדי<br>להגדיר את המוצר כך שידפיס בצבע<br>וישתמש בטונר שנותר במחסנית<br>ההדפסה מעבר למצב 'במפלס נמוך<br>מאוד', בצע את הפעולות הבאות: |                                |                        |                                         |  |
| OK בלוח הבקרה, גע בלחצן <b>.1</b><br>(אישור) ולאחר מכן גע בלחצן<br>הגדרת מערכת.                                                                                                    |                                |                        |                                         |  |
| גע בלחצן <b>במפלס נמוך מאוד .2</b><br>ולאחר מכן גע בלחצן <b>מחסניות</b><br>צבעוניות. גע בלחצן המשך.                                                                                                    |                                |                        |                                         |  |
| כשתבחר להחליף מחסנית הדפסה<br>במפלס נמוך מאוד, ההדפסה בצבע<br>תתחיל מחדש באופן אוטומטי.                                                                                                    |                                |                        |                                         |  |

| פריט תפריט                            | פריט תפריט משנה | פריט תפריט משנה | תיאור                                |  |
|---------------------------------------|-----------------|-----------------|--------------------------------------|--|
| רמה נמוכה המוגדרת על-ידי<br>במשיפמשיי | שחור            |                 | הקלד את אחוז החיים הנותרים שבו המוצר |  |
| המשתמש                                | ציאן            |                 | יתריע שמפלס מווסנית ההדפסה נמוך.     |  |
|                                       | מגנטה           |                 |                                      |  |
| -                                     | צהוב            |                 |                                      |  |
| Courier font (גופן<br>Courier)        | (רגיל) Regular  |                 | בחירת הגרסה של גופן Courier. ברירת   |  |
|                                       | (כהה) Dark      |                 | המחודר היא <b>Regular</b> (דגיל).    |  |

### התפריט שירות

תפריט זה משמש לשחזור הגדרות ברירת המחדל, לניקוי המוצר ולהפעלת מצבים מיוחדים המשפיעים על פלט ההדפסה. הפריטים המסומנים בכוכבית (\*) מציינים את הגדרת ברירת המחדל של היצרן.

| פריט תפריט                                     | פריט תפריט משנה | תיאור                                                                                                    |
|------------------------------------------------|-----------------|----------------------------------------------------------------------------------------------------|
| דף ניקוי                                       |                 | אפשרות זו משמשת לניקוי המוצר במקרה של כתמי<br>טונר או סימנים אחרים בפלט ההדפסה. תהליך הניקוי<br>מסיר אבק וטונר עודף ממסלול הנייר.                                                                         |
|                                                |                 | עם בחירת פריט זה, המוצר מנחה אותך לטעון נייר רגיל<br>במגש 1 ולאחר מכן ללחוץ על OK (אישור) כדי להפעיל<br>את תהליך הניקוי. המתן עד לסיום התהליך. השלך את<br>הדף המודפס.                                     |
| מהירות התקשרות USB                             | גבוהה*          | קביעת מהירות ה-USB לערך <b>גבוהה</b> או לערך <b>מלאה</b> .                                                                                                    |
|                                                | מלאה            | כזי שהמוצו יפעל במהידות גבוהה, יש להפעיל בו את<br>אפשרות המהירות הגבוהה ולחבר אותו לבקר מארח<br>מסוג EHCI הפועל גם הוא במהירות גבוהה. פריט<br>תפריט זה גם אינו משקף את מהירות הפעולה הנוכחית<br>של המוצר. |
| Less paper curl (פחות סלסול<br>נייר)           | דולקת           | אם הדפים המודפסים מסתלסלים בקביעות, אפשרות זו<br>משמשת להעברת המוצר למצב המפחית את הסלסול.                                                                                                    |
|                                                | כבויה*          |                                                                                                    |
| העבר הדפסה לארכיון                             | דולקת           | אם אתה מדפיס דפים שיאוחסנו למשך זמן רב, אפשרות<br>זו משמשת להעברת המוצר למצב המפחית מריחות                                                                                                    |
|                                                | כבויה*          | טונר והצטברות אבק.                                                                                                    |
| תאריך קושחה                                    |                 | מציג את קוד תאריך הקושחה הנוכחי.                                                                                                    |
| estore defaults) (שחזור<br>הגדרות ברירת המחדל) |                 | מחזיר את כל ההגדרות המותאמות אישית לערכי ברירת<br>המחדל של היצרן.                                                                                                    |

## התפריט התקנה ברשת

תפריט זה משמש לקביעת הגדרות התצורה של הרשת.

| פריט תפריט                           | פריט תפריט משנה               | תיאור                                                           |
|--------------------------------------|-------------------------------|-----------------------------------------------------------------|
| <b>נפריט האלחוט</b> (מוצרים אלחוטיים | הגדרת WPS                     | אם הנתב האלחוטי תומך במאפיין זה, השתמש בשיטה זו                 |
| בלבד)                                |                               | כדי להגדיר את המוצר ברשת האלחוטית. זוהי השיטה                   |
| ·                                    |                               | הפשוטה ביותר.                                                   |
|                                      | הפעל בדיקת רשת                | בודק את הרשת אלחוטית ומדפיס דוח של התוצאות.                     |
|                                      | הפעל/כבה תקשורת אלחוטית       | הפעל או השבת את מאפיין הרשת האלחוטית.                           |
| (TCP IP תצורת TCP IP config          |                               |                                                                 |
|                                      | (אוטומטי) Automatic           | בחר באפשרות <b>Automatic (אוטומטי)</b> (אוטומטית) כדי           |
|                                      |                               | לקבוע באופן אוטומטי את כל הגדרות ה-TCP/IP.                      |
|                                      | ידנית                         |                                                                 |
|                                      |                               | בחר באפשרות <b>ידנית</b> (ידנית) כדי לקבוע באופן ידני את        |
|                                      |                               | כתובת ה-יוו, מסיכת רשת המשנה ושער ברירת המחדל.                  |
|                                      |                               | אוטומטי). ברירת המחדל היא Automatic (אוטומטי).                  |
| עבר אוטומטי                          | דולקת                         | פריט זה נמצא בשימוש בעת חיבור המוצר ישירות למחשב                |
|                                      |                               | אישית באמצעות כבל Ethernet (ייתכן שיהיה עליך להגדיר             |
|                                      | כבויה                         | אפשרות זו כ- <b>דולקת</b> או <b>כבויה</b> בהתאם למחשב שנמצא<br> |
|                                      |                               | בשימוש).                                                        |
|                                      |                               | ברירת המחדל היא <b>דולקת</b> .                                  |
| (שירותי רשת) Network services        | IPV4                          | פריט זה נמצא בשימוש על-ידי מנהל הרשת כדי להגביל אח              |
|                                      |                               | שירותי הרשת הזמינים במוצר זה.                                   |
|                                      | IFVO                          | דולקת                                                           |
|                                      |                               | כבויה                                                           |
|                                      |                               |                                                                 |
|                                      |                               | בריות המחוז היא האקות.                                          |
| הצג כתובת IP                         | לא                            | <b>לא</b> : כתובת ה-IP של המוצר לא תופיע בתצוגת לוח הבקרה       |
|                                      | כן                            | <b>כן</b> : כתובת ה-IP של המוצר תופיע בתצוגת לוח הבקרה.         |
|                                      |                               | ברירת המחדל היא <b>לא</b> .                                     |
| (מהירות התקשרות) Link Speed          | (ברירת מחדל) <b>Automatic</b> | מגדיר את מהירות ההתקשרות באופן ידני, במידת הצורך.               |
|                                      | 10T Full                      | לאחר הגדרת מהירות ההתקשרות, המוצר מופעל מחדש                    |
|                                      | 10T Half                      | באופן אוטומטי.                                                  |
|                                      | 100TX Full                    |                                                                 |
|                                      |                               |                                                                 |
|                                      | 1001X Hait                    |                                                                 |
| שחזר את Restore defaults) (שחזר את   |                               | לחץ על OK (אישור) כדי לשחזר את הגדרות התצורה של                 |
| ברירות המחדל)                        |                               | הרשת לערכי ברירות המחדל.                                        |

# Windows- תוכנה ל-3

- <u>מערכות הפעלה נתמכות של Windows</u>
- מנהלי מדפסת נתמכים למערכות Windows
- בחר את מנהל המדפסת המתאים ל-Windows
  - <u>שינוי ההגדרות של עבודת הדפסה</u>
  - שינוי הגדרות מנהל מדפסת ב-Windows
    - <u>הסרת התוכנה ב-Windows</u>
- <u>תוכניות השירות הנתמכות עבור מערכת Windows</u>
  - תוכניות עזר ורכיבים אחרים 🔹 🔹
  - תוכנה למערכות הפעלה אחרות 🔹 🔹

## Windows מערכות הפעלה נתמכות של

המוצר תומך במערכות ההפעלה הבאות של Windows:

- (32-bit, Service Pack 2) Windows XP •
- (32-bit, Service Pack 3) Windows Server 2003
  - (64-bit-I 32-bit) Windows Server 2008
    - (64-bit-ı 32-bit) Windows Vista
      - (64-bit-I 32-bit) Windows 7 •

## מנהלי מדפסת נתמכים למערכות Windows

- (מנהל המדפסת שהוגדר כברירת מחדל) HP PCL 6
- Windows Postcript (אנהל הדפסה אוניברסלי של HP Universal Print Driver 🔹
  - PCL 5 מנהל הדפסה אוניברסלי של HP Universal Print Driver

מנהלי המדפסת כוללים את מערכת העזרה המקוונת המכילה הוראות לביצוע משימות הדפסה רגילות, וכן תיאור של לחצנים, תיבות סימון ורשימות נפתחות שניתן למצוא במנהל המדפסת.

🖞 🛣 הערה: לקבלת מידע נוסף על מנהל ההדפסה האוניברסלי (UPD), בקר בכתובת www.hp.com/go/upd.

## בחר את מנהל המדפסת המתאים ל-Windows

מנהלי המדפסות מספקים גישה למאפייני המוצר ומאפשרים למחשב לקיים תקשורת עם המוצר (באמצעות שפת מדפסות). לפרטים על תוכנות ושפות נוספות, עיין בהערות ההתקנה ובקובצי readme שבתקליטור המוצר.

#### HP PCL 6 תיאור מנהל ההתקן

- ההתקנה מתבצעת באמצעות האשף 'הוספת מדפסת' 🔹
  - מסופק כמנהל ההתקן המהווה ברירת מחדל
  - מומלץ להדפסה בכל סביבות Windows הנתמכות
- מספק את המהירות, איכות ההדפסה והתמיכה במוצר הכוללים הטובים ביותר עבור רוב המשתמשים.
- פותח כדי להבטיח התאמה לממשק GDI) Windows Graphic Device Interface), כמו גם מהירות מיטבית
   בסביבות Windows
- ייתכן שלא תהיה התאמה מלאה לתוכנות של יצרנים אחרים ולתוכנות מותאמות אישית המבוססות על PCL 5

#### תיאור מנהל ההתקן HP UPD PS

- <u>www.hp.com/support/ljcp1520series</u> זמין להורדה מהאינטרנט בכתובת
- מומלץ להדפסה עם תוכנות Adobe<sup>®</sup> או עם תוכנות אחרות הדורשות משאבים גרפיים רבים
- מנהל ההתקן תומך בהדפסה עם אמולציית postscript , ובזיכרון הבזק לגופני postscript.

#### HP UPD PCL 5 תיאור מנהל ההתקן

- www.hp.com/support/ljcp1520series זמין להורדה מהאינטרנט בכתובת
  - ותיקים יותר HP LaserJet קודמות וכן למוצרי PCL היאם לגרסאות •
- הבחירה הטובה ביותר להדפסה מתוכניות צד שלישי או מתוכנות מותאמות אישית 🏼 🔹
- מיועד לשימוש בסביבות Windows ארגוניות, ומיועד לספק מנהל התקן יחיד לשימוש עם מספר דגמי מדפסות
  - Windows אפשרות מועדפת בעת הדפסה למספר דגמי מדפסות ממחשב נייד מבוסס

# שינוי ההגדרות של עבודת הדפסה

| כלי לשינוי<br>ההגדרות           | שיטה לשינוי ההגדרות                                                          | משך השינויים                                     | הירארכיית השינויים                                           |
|---------------------------------|------------------------------------------------------------------------------|--------------------------------------------------|--------------------------------------------------------------|
| הגדרות התוכנה                   | בתפריט 'קובץ' בתוכנה, לחץ על 'הגדרת עמוד' או על פקודה<br>דומה.               | הגדרות אלה תקפות בעבודת<br>ההדפסה הנוכחית בלבד.  | הגדרות שתשנה מכאן יעקפו<br>הגדרות ששונו מכל מקום אחר.        |
| מאפייני המדפסת<br>רתוכנה        | הפעולות משתנות בהתאם לתוכנה. הליך זה הוא הנפוץ ביותר.                        | הגדרות אלה תקפות בהפעלה<br>הנוכחית של התוכנה     | הגדרות ששונו כאן עוקפות את<br>הגדרות ררירת המחדל של מנהל     |
|                                 | <ol> <li>בתפריט קובץ בתוכנה, לחץ על הדפסה.</li> </ol>                        |                                                  | המדפסת ואת הגדרות ברירת<br>המחדל של המוצר                    |
|                                 | <ol> <li>בחר את המוצר ולאחר מכן לחץ על מאפיינים או על<br/>העדפות.</li> </ol> |                                                  |                                                              |
|                                 | .3 שנה את ההגדרות בכרטיסיות.                                                 |                                                  |                                                              |
| הגדרות ברירת<br>המחדל ערור מנהל | <ol> <li>פתח את רשימת המדפסות במחשב ובחר במוצר.</li> </ol>                   | הגדרות אלה יישארו בתוקף עד<br>שתשנה אותו שור     | ניתן לעקוף הגדרות אלה על ידי<br>שינוי ההנדרות בתוכנה         |
| המדפסת                          | הערה: פעולה זו משתנה בהתאם למערכת ההפעלה.                                    | הערה: שיטה זו משנה את                            |                                                              |
|                                 | .2 לחץ על מדפסת ולאחר מכן לחץ על העדפות הדפסה.                               | הגדרות ברירת המחדל של<br>מנהל המדפסת בכל התוכנות |                                                              |
|                                 | .3 שנה את ההגדרות בכרטיסיות.                                                 |                                                  |                                                              |
| הגדרות ברירת<br>המחדל של המוצר  | שנה את הגדרות המוצר בלוח הבקרה, או בתוכנת ניהול המוצר<br>שסופקה עם המוצר.    | הגדרות אלה יישארו בתוקף עד<br>שתשנה אותן שוב.    | ניתן לעקוף הגדרות אלה על ידי<br>ביצוע שינויים בעזרת כלי אחר. |

## Windows-שינוי הגדרות מנהל מדפסת ב

#### שינוי ההגדרות לגבי כל עבודות ההדפסה עד לסגירת התוכנה

- .1 בתפריט קובץ בתוכנה, לחץ על הדפסה.
- בחר את מנהל המדפסת ולאחר מכן לחץ על **מאפיינים** או על **העדפות**.

הצעדים בפועל עשויים להיות שונים, אך זהו הנוהל הנפוץ ביותר.

#### שינוי הגדרות ברירת המחדל עבור כל עבודות ההדפסה

בעזרת תצוגת ברירת המחדל של Windows Server 2003 ,Windows XP (בעזרת תצוגת ברירת המחדל של תפריט 'התחל'): לחץ על התחל, ולאחר מכן לחץ על מדפסות ופקסים.

Windows XP, בעזרת תצוגת ברירת המחדל של Windows Server 2008, עוזגת ברירת המחדל של תפריט 'התחל'): לחץ על התחל, לחץ על הגדרות ולאחר מכן לחץ על מדפסות ופקסים.

Windows Vista: לחץ על התחל, לחץ על לוח הבקרה ולאחר מכן בקטגוריה של חומרה וקול לחץ על מדפסת.

Windows 7: לחץ על התחל ולאחר מכן לחץ על התקנים ומדפסות.

לחץ לחיצה ימנית על סמל המדפסת ובחר באפשרות העדפות הדפסה.

#### שינוי הגדרות התצורה של המוצר

1. Windows Server 2003, Windows XP ו-Windows Server 2008 (בעזרת תצוגת ברירת המחדל של תפריט 'התחל'): לחץ על התחל, ולאחר מכן לחץ על מדפסות ופקסים.

Windows XP, בעזרת תצוגת ברירת המחדל של Windows Server 2003, Windows XP (בעזרת תצוגת ברירת המחדל של תפריט 'התחל'): לחץ על התחל, לחץ על הגדרות ולאחר מכן לחץ על מדפסות ופקסים.

Windows Vista: לחץ על **התחל**, לחץ על **לוח הבקרה** ולאחר מכן בקטגוריה עבור **חומרה וקול** לחץ על מדפסת.

Windows 7: לחץ על התחל ולאחר מכן לחץ על התקנים ומדפסות.

- .2 לחץ לחיצה ימנית על סמל מנהל המדפסת ובחר באפשרות **מאפיינים** או **מאפייני המדפסת**.
  - .. לחץ על הכרטיסייה **הגדרות התקן**.
# הסרת התוכנה ב-Windows

### :Windows XP

- .1 לחץ על **התחל** ולאחר מכן על **תוכניות**.
- .2. לחץ על **HP** ולאחר מכן על שם המוצר.
- .. לחץ על Uninstall (הסר התקנה) ופעל לפי ההנחיות שעל המסך להסרת התוכנה.

### Windows Vista/Windows 7

- לחץ על התחל ולאחר מכן על כל התוכניות.
  - .2 לחץ על **HP** ולאחר מכן על שם המוצר.
- .. לחץ על Uninstall (הסר התקנה) ופעל לפי ההנחיות שעל המסך להסרת התוכנה.

# תוכניות השירות הנתמכות עבור מערכת Windows

- HP Web Jetadmin •
- שרת האינטרנט המשובץ (EWS) של HP (ה-EWS של HP נגיש אך ורק כאשר ההתקן מחובר לרשת, לא כאשר
   ההתקן מחובר דרך USB).
  - HP ToolboxFX •

# תוכניות עזר ורכיבים אחרים

- מתקין תוכנה הופך את התקנת מערכת ההדפסה לאוטומטית. 🔹
  - רישום מקוון באינטרנט •

# תוכנה למערכות הפעלה אחרות

| מערכת הפעלה | תוכנה                                                                                                    |
|-------------|----------------------------------------------------------------------------------------------------|
| UNIX        | לרשתות Solaris-ı HP-UX, בקר באתר w <u>ww.hp.com/support/net_printing</u> כדי להוריד את HP.<br>Jetdirect printer installer for UNIX. |
| Linux       | <u>www.hp.com/go/linuxprinting</u> לקבלת מידע, בקר באתר                                                                             |

# Mac שימוש במוצר עם 4

- <u> תוכנות למחשבי Mac</u> •
- <u>הדפסה במחשבי Mac</u>

# **Mac תוכנות למחשבי**

# **Mac מערכות הפעלה נתמכות של**

המוצר תומך במערכות ההפעלה הבאות של Mac:

- Mac OS X בגרסאות 10.5, 10.6 ומעלה
- ב- Mac OS X 10.5 אעם מעבדי PPC ומעלה, יש תמיכה במחשבי Mac עם מעבדי PPC ו-Intel® Core™ Processor. ב-ומעלה, יש תמיכה במחשבי Mac OS X 10.6 ומעלה, יש תמיכה במחשבי Mac עם Nac OS X 10.6

### מנהלי מדפסת נתמכים ב-Mac

מתקין תוכנת HP LaserJet מספק קובצי Printer Description) PPD) ו-Printer Dialog Extension) PDE) של ®PostScript למחשבי Mac OS X. קובצי ה-PPD וה-PDE של HP למדפסת, בשילוב עם מנהלי Apple PostScript המוכללים, מספקים פונקציונליות מלאה של הדפסה וגישה למאפיינים ספציפיים של מדפסות HP.

### התקנת תוכנות למערכות הפעלה של Mac

### התקנת תוכנה למחשבי Mac המחוברים ישירות למוצר

מוצר זה תומך בחיבור USB 2.0. השתמש בכבל USB מסוג A ל-B. חברת HP ממליצה להשתמש בכבל שאורכו לא עולה על 2 מטר.

.1 חבר את כבל ה-USB למוצר ולמחשב.

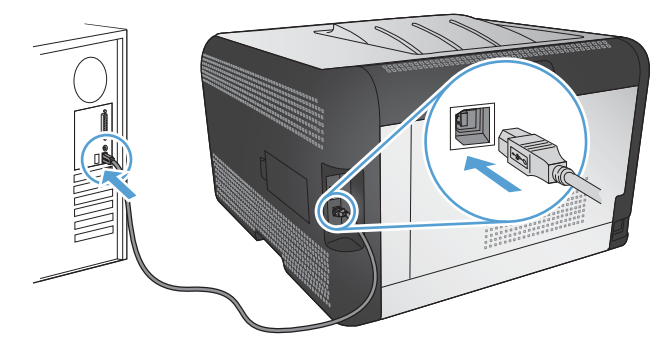

- .2. התקן את התוכנה מהתקליטור.
- . לחץ על הסמל של מתקין התוכנה של HP ובצע את ההוראות שבמסך.
  - .4 במסך הפתיחה, לחץ על הלחצן OK (אישור).
- 5. הדפס עמוד מתוך תוכנית כלשהי כדי לוודא שתוכנת ההדפסה הותקנה כהלכה.

### (IP) התקנת תוכנות למחשבי Mac ברשת קווית

### השגת כתובת ה-IP

.1 חבר את כבל הרשת למוצר ולרשת.

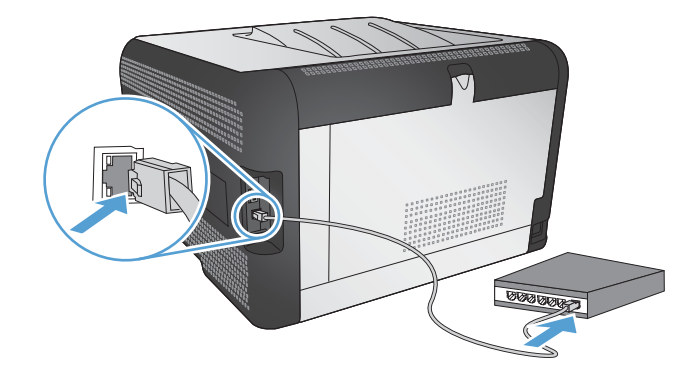

- או שם IP המתן 60 שניות לפני שתמשיך. פרק הזמן הזה דרוש לרשת כדי לזהות את המוצר ולהקצות לו כתובת IP או שם מארח.
  - . בלוח הבקרה של המוצר, לחץ על הלחצן OK (אישור).
  - .4 לחץ על החץ ימינה ♦ כדי לסמן את התפריט דוחות ולאחר מכן לחץ על הלחצן OK (אישור).
  - לחץ על החץ ימינה ◀ כדי לסמן את האפשרות **דוח תצורה** ולאחר מכן לחץ על הלחצן OK (אישור). 5.
    - .6 אתר את כתובת ה-IP בדף 'בדיקה עצמית'/'תצורה'.

### התקנת התוכנה

- סגור את כל התוכניות הפתוחות במחשב.
  - .2 התקן את התוכנה מהתקליטור.
- . לחץ על הסמל של מתקין התוכנה של HP ובצע את ההוראות שבמסך.
  - .4 במסך הפתיחה, לחץ על הלחצן OK (אישור).
- .5 הדפס עמוד מתוך תוכנית כלשהי כדי לוודא שתוכנת ההדפסה הותקנה כהלכה.

### התקנת תוכנות למחשבי Mac ברשת אלחוטית

לפני התקנת תוכנת המוצר, ודא שהמוצר לא מחובר לרשת באמצעות כבל רשת.

אם הנתב האלחוטי לא תומך בהגדרה מוגנת Wi-Fi (או WPS), השג את הגדרות הרשת של הנתב האלחוטי ממנהל המערכת, או בצע את הפעולות הבאות:

- השג את השם של הרשת האלחוטית או את מזהה ערכת השירותים (SSID) שלה.
  - ברר מהם סיסמת האבטחה או מפתח ההצפנה של הרשת האלחוטית.

### חיבור המוצר לרשת אלחוטית בעזרת WPS

אם הנתב האלחוטי תומך בהגדרה מוגנת Wi-Fi (או WPS), זוהי הדרך הפשוטה ביותר להגדיר את המוצר ברשת אלחוטית.

- .1 לחץ על הלחצן WPS בנתב האלחוטי.
- לחץ לחיצה ארוכה על הלחצן אלחוט ₪ בלוח הבקרה של המוצר למשך שתי שניות. שחרר את הלחצן כשנורית .2 התקשורת האלחוטית תתחיל להבהב.
  - . המתן עד שתי דקות כדי שהמוצר יקים חיבור רשת עם הנתב אלחוטי.

.USB הערה: אם שיטה זו לא מצליחה, נסה להשתמש ברשת האלחוטית בשיטת כבל 🗒

#### חבר את המוצר לרשת אלחוטית שמשתמשת ב-WPS באמצעות תפריטי לוח הבקרה.

אם הנתב האלחוטי תומך בהגדרה מוגנת Wi-Fi (או WPS), זוהי הדרך הפשוטה ביותר להגדיר את המוצר ברשת אלחוטית.

- . בחזית המוצר, לחץ על לחצן התקשורת האלחוטית. בדוק בתצוגת לוח הבקרה אם הפריט **תפריט האלחוט** נפתח. אם הפריט לא נפתח, בצע את הפעולות הבאות:
  - א. בלוח הבקרה, לחץ על הלחצן OK (אישור) ובחר בתפריט התקנה ברשת.
    - **ב.** בחר בפריט **תפריט האלחוט**.
    - .2. בחר בפריט הגדרה מוגנת Wi-Fi.
    - .3 השתמש באחת מהשיטות הבאות כדי להשלים את קביעת ההגדרות:
  - לחצן: בחר באפשרות לחצן ופעל בהתאם להוראות בלוח הבקרה. הקמת חיבור אלחוטי עשויה להימשך מספר דקות.
- קוד זיהוי אישי (PIN): בחר באפשרות צור PIN. המוצר מייצר קוד זיהוי אישי (PIN) ייחודי שעליך להקליד במסך ההגדרות של הנתב האלחוטי. הקמת חיבור אלחוטי עשויה להימשך מספר דקות.

.USB הערה: אם שיטה זו לא מצליחה, נסה להשתמש ברשת האלחוטית בשיטת כבל 🗒 🗒

#### USB חיבור המוצר לרשת אלחוטית באמצעות כבל

אם הנתב האלחוטי לא תומך בהגדרה מוגנת Wi-Fi (או WPS), השתמש בשיטה זו לצורך הגדרת המוצר ברשת אלחוטית. השימוש בכבל USB להעברת הגדרות מאפשר להגדיר חיבור אלחוטי ביתר קלות. בסיום קביעת ההגדרות, ניתן לנתק את כבל ה-USB ולהשתמש בחיבור האלחוטי.

- . הכנס את תקליטור התוכנה לכונן התקליטורים במחשב.
- 2. פעל בהתאם להוראות שעל המסך. כשתופיע הנחיה, בחר באפשרות **התחברות דרך רשת אלחוטית**. חבר את כבל ה-USB למוצר כאשר תופיע הנחיה לכך.
  - . אל תחבר את כבל ה-USB לפני שתוכנית ההתקנה תנחה אותך לעשות זאת riangle
    - .3 בסיום ההתקנה, הדפס דף תצורה כדי לוודא שלמוצר יש שם SSID.
      - 4. בסיום ההתקנה, נתק את כבל ה-USB.

### הסרת תוכנה ממערכות הפעלה Mac

כדי להסיר את התוכנה עליך להחזיק בהרשאות של מנהל מערכת.

- . פתח את Applications (יישומים).
  - .2 בחר Hewlett Packard.
- .. בחר HP Uninstaller (תוכנית להסרת התקנה מ-HP).
- 4. בחר במוצר מרשימת ההתקנים ולאחר מכן לחץ על הלחצן Uninstall (הסרת התקנה).

# שינוי הגדרות מנהל מדפסת ב-Mac

| נוי הגדרות התצורה של המוצר                                                                                                  | שינ | וינוי הגדרות ברירת המחדל עבור כל<br>בודות ההדפסה                                                                             | שי<br>ענ        | וי ההגדרות לגבי כל עבודות ההדפסה עד<br>ירת התוכנה         | שינו<br>לסג |
|----------------------------------------------------------------------------------------------------|-----|----------------------------------------------------------------------------------------------------|-----------------|-----------------------------------------------------------|-------------|
| 10.6 בגרסאות 10.5 ו-Mac OS                                                                                                  | S X | . בתפריט <b>File (קובץ)</b> , לחץ על הלחצן<br>Print (הדפס).                                                                  | .1              | בתפריט <b>File (קובץ)</b> , לחץ על הלחצן<br>Print (הדפס). | .1          |
| בתפריט Apple לַשָּׁ, לחץ על התפריט בתפריט<br>System Preferences (העדפות<br>מערכת) ולחץ על הסמל Print & Fax<br>(הדפסה ופקס). | .1  | . כדי לשנות את ההגדרות הרצויות<br>בתפריטים השונים.                                                                           | .2              | כדי לשנות את ההגדרות הרצויות<br>בתפריטים השונים.          | .2          |
| ריי בייי יפוסאיטין.<br>בחר את המוצר בצדו הימני של החלון.                                                                    | .2  | <ul> <li>בתפריט ערכות מוגדרות מראש, לחץ</li> <li>על האפשרות שמירה בשם והקלד את</li> <li>השם שבחרת לקבוצת ההגדרות.</li> </ul> | .3              |                                                           |             |
| Options & Supplies לחץ על הלחצן<br>(אפשרויות וחומרים מתכלים).                                                               | .3  | גדרות אלה יישמרו בתפריט <b>ערכות מוגדרות</b><br>ו <b>ראש</b> . כדי להשתמש בהגדרות החדשות,                                    | הג<br><b>מו</b> |                                                           |             |
| לחץ על הכרטיסייה Driver (מנהל<br>התקן).                                                                                     | .4  | ליך לבחור באפשרות ההגדרה הקבועה<br>ראש שנשמרה בכל פתיחה של תוכנית<br>הדפסה.                                                  | על<br>מו<br>וה  |                                                           |             |
| הגדר את תצורת האפשרויות המותקנות.                                                                                           | .5  |                                                                                                    |                 |                                                           |             |

# Mac תוכנה למחשבי

### תוכנית השירות של HP למחשבי

השתמש בתוכנית השירות HP Printer Utility כדי להתקין מאפיינים שאינם זמינים במנהל המדפסת.

ניתן להשתמש בתוכנית השירות HP Printer Utility אם ההתקן מתקשר באמצעות כבל USB או אם הוא מחובר לרשת מבוססת TCP/IP.

#### פתיחת תוכנית השירות של HP

בתושבת, לחץ על **HP Utility** (תוכנית שירות של HP).

או

ב-**Applications** (יישומים), לחץ על **Hewlett Packard** ולאחר מכן לחץ על (תוכנית שירות של (HP Utility). (HP).

### HP מאפייני תוכנית השירות של

השתמש בתוכנית השירות של HP כדי לבצע את המשימות הבאות:

- להשיג מידע על מצב החומרים המתכלים.
- להשיג מידע על המוצר, לדוגמה, גרסת הקושחה והמספר הסידורי.
  - להדפיס דף תצורה.
- עבור מוצרים המחוברים לרשת מבוססת IP, להשיג את פרטי הרשת ולפתוח את שרת האינטרנט המשובץ (EWS).
  - להגדיר את סוג הנייר וגודלו עבור המגש.
  - להעביר קבצים וגופנים מהמחשב למוצר.
    - לעדכן את קושחת המוצר. 🔹
    - להציג את דף השימוש בצבעים. 🔹

### תוכניות השירות הנתמכות עבור מערכת Macintosh

שרת האינטרנט המשובץ 🔹 🔹

# הדפסה במחשבי Mac

## ביטול עבודת הדפסה במחשבי Mac

- . כאשר עבודת ההדפסה בעיצומה, ניתן לבטל אותה על-ידי לחיצה על הלחצן ביטול 🗙 בלוח הבקרה של המוצר.
- , הערה: לחיצה על הלחצן ביטול 🗙 מנקה את העבודה שהמוצר מעבד כעת. כאשר פועל יותר מתהליך אחד 🗊 🛣 לחיצה על הלחצן ביטול 🗙 מנקה את התהליך המופיע כעת בלוח הבקרה של המוצר.
  - .2 ניתן לבטל עבודת הדפסה גם מתוך תוכנית או מתור הדפסה.
- מתוך תוכנית: בדרך כלל, מוצגת על מסך המחשב לזמן קצר תיבת דו-שיח שמאפשרת לבטל את עבודת ההדפסה.
  - תור הדפסה: פתח את תור ההדפסה על-ידי לחיצה כפולה על סמל המוצר בתושבת. סמן את עבודת ההדפסה ולאחר מכן לחץ על Delete (מחק).

# שינוי הגודל והסוג של הנייר עם Mac

- .1 בתפריט File (קובץ) בתוכנה, לחץ על האפשרות Print (הדפס).
- .2 בתפריט Copies & Pages (עותקים ועמודים) , לחץ על הלחצן הגדרת עמוד.
- אישור). בחר את הגודל הרצוי מתוך הרשימה הנפתחת גודל נייר ולחץ על הלחצן OK (אישור).
  - .4 פתח את תפריט Finishing (גימור).
  - 5. בחר סוג מתוך הרשימה הנפתחת Media-type (סוג חומר ההדפסה).
    - .6. לחץ על הלחצן Print (הדפס).

### יצירה והפעלה של ערכות מוגדרות מראש הדפסה ב-Mac

השתמש בערכות מוגדרות מראש להדפסה כדי לשמור את ההגדרות הנוכחיות של מנהל המדפסת לשימוש חוזר.

### יצירת ערכה מוגדרת מראש להדפסה

- .1 בתפריט File (קובץ), לחץ על האפשרות Print (הדפס).
  - .2 בחר את מנהל ההתקן.
- בחר את הגדרות ההדפסה שברצונך לשמור לשימוש חוזר. .3
- .4. בתפריט **ערכות מוגדרות מראש**, לחץ על האפשרות **שמירה בשם...** והקלד את השם שבחרת לקבוצת ההגדרות.
  - .5. לחץ על הלחצן **אישור**.

### שימוש בערכות מוגדרות מראש

- .1 בתפריט File (קובץ), לחץ על האפשרות Print (הדפס).
  - .2 בחר את מנהל ההתקן.
- .3 בתפריט **ערכות מוגדרות מראש**, בחר את קבוצת ההגדרות של ההדפסה.

רגיל). אערה: 🛛 כדי להשתמש בהגדרות ברירת המחדל של מנהל המדפסת, בחר באפשרות standard (רגיל). 🗒

# Mac התאמת גודל מסמכים או הדפסה על נייר בגודל מותאם אישית במחשבי

| פריט File (קובץ), לחץ על האפשרות Print (הדפס).                                                                                          | 1. בת              |
|----------------------------------------------------------------------------------------------------|--------------------|
| י על הלחצן <b>הגדרת עמוד</b> .                                                                                                    | <mark>2.</mark> לח |
| <sup>-</sup> את המוצר ולאחר מכן בחר את ההגדרות המתאימות באפשרויות <b>גודל נייר</b> ו- <b>כיוון</b><br>פס <b>ה</b> .                     | 3. בח<br>הד        |
| פריט File (קובץ), לחץ על האפשרות Print (הדפס).                                                                                          | 1. בת              |
| ח את תפריט <b>טיפול בנייר</b> .                                                                                                    | <b>2.</b> פת       |
| cale to fit paper Paper Size (גודל נייר יעד), לחץ על התיבה cale to fit paper)<br>s (שנה קנה מידה כדי להתאים לגודל הנייר) ברשימה הנפתחת. | בא .3<br>ze        |

### **Mac-הדפסת עמוד שער ב**

- .1 בתפריט File (קובץ), לחץ על האפשרות Print (הדפס).
  - .2 בחר את מנהל ההתקן.
- Before עמוד השער. לחץ על הלחצן Cover Page ... פתח את תפריט Docurreage (עמוד שער) ובחר היכן להדפיס את עמוד השער. לחץ על הלחצן ... מסמר) Document (לפני המסמך) או על הלחצן או על הלחצן או על הלחצו בי המסמר).
  - .4. בתפריט Cover Page Type (סוג עמוד שער), בחר את ההודעה שברצונך להדפיס על עמוד השער.
- **וארה:** כדי להדפיס עמוד שער ריק, בחר באפשרות standard (רגיל) בתפריט Cover Page Type (סוג 🖄 עמוד שער).

### Mac-שימוש בסימני מים ב

- .1 בתפריט File (קובץ), לחץ על האפשרות Print (הדפס).
  - פתח את תפריט סימני מים.
- .3 בתפריט Mode (מצב), בחר את סוג סימן המים הרצוי. בחר באפשרות Watermark (סימן מים) כדי להדפיס הודעה שקופה.
  - .4. בתפריט **דפים**, ציין אם להדפיס את סימן המים בכל העמודים או רק בעמוד הראשון.
- (מותאם אישית) Text (טקסט), בחר אחת מההודעות הסטנדרטיות; לחלופין, בחר באפשרות Custom (מותאם אישית). והקלד הודעה חדשה בתיבה.
  - .6 בחר אפשרויות עבור ההגדרות הנותרות.

# הדפסת מספר עמודים על גיליון נייר אחד ב-Mac

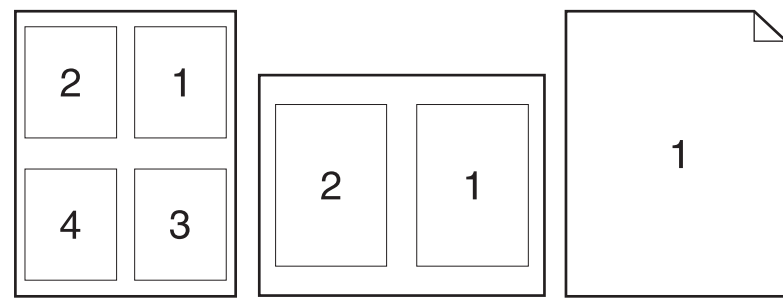

- .1 בתפריט File (קובץ), לחץ על האפשרות Print (הדפס).
  - .2 בחר את מנהל ההתקן.
  - .. פתח את תפריט Layout (פריסה).
- .4 בתפריט עמודים לגיליון, בחר את ממספר העמודים שברצונך להדפיס על כל גיליון (1, 2, 4, 6, 9 או 16).
  - 5. באזור Layout Direction (כיוון פריסה), בחר את סדר ומיקום העמודים בגיליון.
    - .6 לצד Borders (גבולות), בחר את סוג הגבול שיודפס סביב כל עמוד בגיליון.

### הדפסה דו-צדדית (דופלקס) ב-Mac

#### הדפסה דו-צדדית ידנית

- . טען באחד המגשים כמות מספקת של נייר שתתאים לעבודת ההדפסה.
  - .2 בתפריט File (קובץ), לחץ על האפשרות Print (הדפס).
- (הדפסה דו-צדדית ידנית) או Manual Duplex (גימור) ולחץ על הכרטיסייה). פתח את התפריט Manual Duplex (הדפסה דו-צדדית ידנית).
  - .4. לחץ על התיבה Manual Duplex (הדפסה דו-צדדית ידנית) ובחר אפשרות כריכה.
- .5 לחץ על הלחצן Print (הדפס). בצע את ההוראות בתיבת הדו-שיח המופיעה במחשב ולאחר מכן הנח את ערימת הפלט במגש 1 להדפסת החצי השני.
  - .6 גש למוצר והוצא את כל הדפים הריקים ממגש 2.
- 7. הכנס את הערימה המודפסת כאשר החלק התחתון של הדפים פונה כלפי המוצר במגש 2. חובה להדפיס את הצד השני ממגש 2.
  - ... אם תופיע הנחיה, לחץ על לחצן לוח הבקרה המתאים כדי להמשיך.

### **Mac-הגדרת אפשרויות הצבע ב**

השתמש בתפריט Color Options (אפשרויות צבע) או בתפריט Color/Quality Options (אפשרויות צבע/איכות) כדי להגדיר את אופן העיבוד וההדפסה של צבעים מתוכנות.

- .1 בתפריט File (קובץ), לחץ על האפשרות Print (הדפס).
  - .2 בחר את מנהל ההתקן.
- .3 פתח את תפריט Color Options (אפשרויות צבע) או Color/Quality Options (אפשרויות צבע/איכות).

- .4. פתח את התפריט Advanced (מתקדם) או בחר את הכרטיסייה הרצויה.
  - התאם את ההגדרות לגבי טקסט, גרפיקה ותצלומים בנפרד.

## Mac-שימוש בתפריט Services (שירותים) ב

אם המוצר מחובר לרשת, השתמש בתפריט **Services** (שירותים) כדי לקבל מידע על המוצר ועל סטטוס החומרים המתכלים.

- .1 בתפריט File (קובץ), לחץ על האפשרות Print (הדפס).
  - .2. פתח את תפריט Services (שירותים).
- כדי לפתוח את שרת האינטרנט המובנה ולבצע משימת תחזוקה, בצע את הפעולות הבאות: .3
  - א. בחר בכרטיסייה Device Maintenance (תחזוקת התקן).
    - **ב.** בחר משימה מתוך הרשימה הנפתחת.
      - ג. לחץ על הלחצן Launch (הפעל).
- .4 כדי לעבור לאתרי תמיכה שונים באינטרנט המתייחסים למוצר זה, בצע את הפעולות הבאות:
  - א. בחר בכרטיסייה Services on the Web (שירותים באינטרנט).
    - **ב.** בחר אפשרות בתפריט.
    - . לחץ על הלחצן **!Go (בצע!)**.

# 5 חיבור המוצר

- <u>מערכות הפעלה נתמכות עבור רשתות</u>
  - <u>התחברות בעזרת USB</u>
    - <u>חיבור לרשת</u>

# מערכות הפעלה נתמכות עבור רשתות

מערכות ההפעלה המפורטות להלן תומכות בהדפסה ברשת תקשורת:

- Windows 7 (32-bit)
- (64-bit-ı 32-bit) Windows Vista
  - Windows Server 2008 •
- Windows XP (32-bit, Service Pack 2) •
- Windows Server 2003 (32-bit, Service Pack 3)
  - Mac OS X בגרסאות 10.5, 10.6 ומעלה

הערה: רוב מערכות ההפעלה לרשתות תומכות בהתקנה מלאה של התוכנה. 🗒

# כתב-ויתור של שיתוף מדפסות

HP אינה תומכת בעבודה ברשת עמית-לעמית, משום שזהו מאפיין של מערכות ההפעלה של Microsoft ולא של מנהלי התקן המדפסת של HP. בקר באתר של Microsoft בכתובת <u>www.microsoft.com</u>.

# התחברות בעזרת USB

מוצר זה תומך בחיבור USB 2.0. השתמש בכבל USB מסוג A ל-B. חברת HP ממליצה להשתמש בכבל שאורכו לא עולה על 2 מטר

. אין לחבר את כבל ה-USB, אלא לאחר שתוכנת ההתקנה תציג הנחיה לכך. 🛆

# התקנה מתקליטור

- צא מכל התוכניות הפתוחות במחשב.
- .2 התקן את התוכנה מתוך התקליטור ופעל לפי ההוראות שיופיעו במסך.
- ולחץ על USB כאשר תופיע ההנחיה המתאימה, בחר באפשרות **התחברות ישירות למחשב זה באמצעות כבל USB** ולחץ על הלחצן **הבא**.
  - .4 כאשר תופיע הנחיה מתאימה, חבר את כבל ה-USB למוצר ולמחשב.

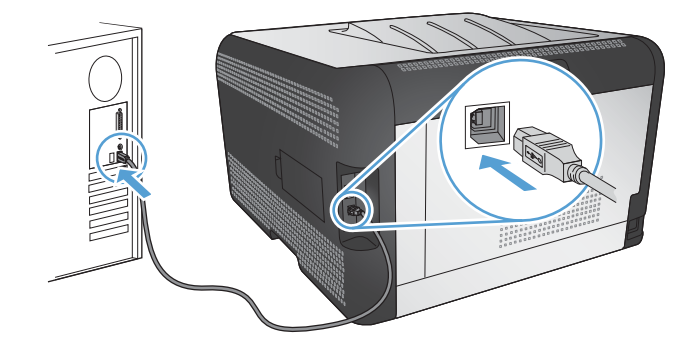

- .5. בסיום ההתקנה, לחץ על הלחצן Finish (סיום).
- .6 במסך More Options (אפשרויות נוספות) תוכל להתקין תוכנות נוספות או ללחוץ על הלחצן (סיום).
  - . הדפס עמוד מתוך תוכנית כלשהי כדי לוודא שתוכנת ההדפסה הותקנה כהלכה.

# חיבור לרשת

## פרוטוקולי רשת נתמכים

כדי לחבר לרשת מוצר המצויד ביכולת עבודה ברשת, יש צורך ברשת שעושה שימוש באחד מהפרוטוקולים הבאים או בכמה מהם.

- (IPv6 או IPv4) TCP/IP
  - 9100 יציאה
    - LPR •
    - DHCP •
    - AutoIP •
    - SNMP •
    - Bonjour
      - SLP •
      - WSD •
      - NBNS •
    - LLMNR •

### התקנת המוצר ברשת קווית

### השגת כתובת ה-IP

.1 חבר את כבל הרשת למוצר ולרשת.

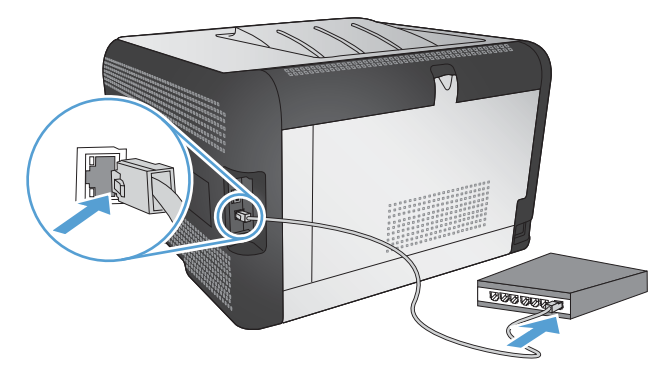

- או שם IP המתן 60 שניות לפני שתמשיך. פרק הזמן הזה דרוש לרשת כדי לזהות את המוצר ולהקצות לו כתובת IP או שם מארח.
  - ג בלוח הבקרה של המוצר, לחץ על הלחצן OK (אישור). 3
  - 4. לחץ על החץ ימינה ┥ כדי לסמן את התפריט **דוחות** ולאחר מכן לחץ על הלחצן OK (אישור).
  - אישור). לחץ על החץ ימינה **∢** כדי לסמן את האפשרות **דוח תצורה** ולאחר מכן לחץ על הלחצן OK (אישור). 5.

.6 אתר את כתובת ה-IP בדף 'בדיקה עצמית'/'תצורה'.

| HP Color Lase<br>Embedded | Ø |  |
|---------------------------|---|--|
|                           |   |  |
|                           |   |  |
|                           |   |  |
|                           |   |  |
|                           |   |  |

### התקנת התוכנה

- סגור את כל התוכניות הפתוחות במחשב.
  - .2. התקן את התוכנה מהתקליטור.
  - .3 פעל בהתאם להוראות שעל-גבי המסך.
- .4. כאשר תופיע ההנחיה המתאימה, בחר באפשרות התחברות דרך רשת קווית ולחץ על הלחצן הבא.
  - ברשימת המדפסות הזמינות, בחר את המדפסת בעלת כתובת ה-IP הנכונה.
    - .6. לחץ על הלחצן Finish (סיום).
- .7 במסך More Options (אפשרויות נוספות) תוכל להתקין תוכנות נוספות או ללחוץ על הלחצן (סיום).
  - . הדפס עמוד מתוך תוכנית כלשהי כדי לוודא שתוכנת ההדפסה הותקנה כהלכה.

### חיבור המוצר לרשת אלחוטית (דגמים אלחוטיים בלבד)

לפני התקנת תוכנת המוצר, ודא שהמוצר לא מחובר לרשת באמצעות כבל רשת.

אם הנתב האלחוטי לא תומך בהגדרה מוגנת Wi-Fi (או WPS), השג את הגדרות הרשת של הנתב האלחוטי ממנהל המערכת, או בצע את הפעולות הבאות:

- השג את השם של הרשת האלחוטית או את מזהה ערכת השירותים (SSID) שלה.
  - ברר מהם סיסמת האבטחה או מפתח ההצפנה של הרשת האלחוטית.

### חיבור המוצר לרשת אלחוטית בעזרת WPS

אם הנתב האלחוטי תומך בהגדרה מוגנת Wi-Fi (או WPS), זוהי הדרך הפשוטה ביותר להגדיר את המוצר ברשת אלחוטית.

- . לחץ על הלחצן WPS בנתב האלחוטי.
- לחץ לחיצה ארוכה על הלחצן אלחוט ₪ בלוח הבקרה של המוצר למשך שתי שניות. שחרר את הלחצן כשנורית .2 התקשורת האלחוטית תתחיל להבהב.
  - . המתן עד שתי דקות כדי שהמוצר יקים חיבור רשת עם הנתב אלחוטי.

.USB הערה: אם שיטה זו לא מצליחה, נסה להשתמש ברשת האלחוטית בשיטת כבל 🛱

### חבר את המוצר לרשת אלחוטית שמשתמשת ב-WPS באמצעות תפריטי לוח הבקרה.

אם הנתב האלחוטי תומך בהגדרה מוגנת Wi-Fi (או WPS), זוהי הדרך הפשוטה ביותר להגדיר את המוצר ברשת אלחוטית.

- . בחזית המוצר, לחץ על לחצן התקשורת האלחוטית. בדוק בתצוגת לוח הבקרה אם הפריט **תפריט האלחוט** נפתח. אם הפריט לא נפתח, בצע את הפעולות הבאות:
  - א. בלוח הבקרה, לחץ על הלחצן OK (אישור) ובחר בתפריט התקנה ברשת.
    - ב. בחר בפריט **תפריט האלחוט**.
    - .2. בחר בפריט הגדרה מוגנת Wi-Fi.
    - .3 השתמש באחת מהשיטות הבאות כדי להשלים את קביעת ההגדרות:
  - לחצן: בחר באפשרות לחצן ופעל בהתאם להוראות בלוח הבקרה. הקמת חיבור אלחוטי עשויה להימשך מספר דקות.
- קוד זיהוי אישי (PIN): בחר באפשרות צור PIN. המוצר מייצר קוד זיהוי אישי (PIN) ייחודי שעליך להקליד במסך ההגדרות של הנתב האלחוטי. הקמת חיבור אלחוטי עשויה להימשך מספר דקות.

.USB הערה: אם שיטה זו לא מצליחה, נסה להשתמש ברשת האלחוטית בשיטת כבל 🛱

### חיבור המוצר לרשת אלחוטית באמצעות כבל USB

אם הנתב האלחוטי לא תומך בהגדרה מוגנת Wi-Fi (או WPS), השתמש בשיטה זו לצורך הגדרת המוצר ברשת אלחוטית. השימוש בכבל USB להעברת הגדרות מאפשר להגדיר חיבור אלחוטי ביתר קלות. בסיום קביעת ההגדרות, ניתן לנתק את כבל ה-USB ולהשתמש בחיבור האלחוטי.

- . הכנס את תקליטור התוכנה לכונן התקליטורים במחשב.
- 2. פעל בהתאם להוראות שעל המסך. כשתופיע הנחיה, בחר באפשרות **התחברות דרך רשת אלחוטית**. חבר את כבל ה-USB למוצר כאשר תופיע הנחיה לכך.
  - . אל תחבר את כבל ה-USB לפני שתוכנית ההתקנה תנחה אותך לעשות זאת. riangle
    - .. בסיום ההתקנה, הדפס דף תצורה כדי לוודא שלמוצר יש שם SSID.
      - .4 בסיום ההתקנה, נתק את כבל ה-USB.

### התקנת התוכנה עבור מוצר אלחוטי שנמצא ברשת כעת

אם למוצר כבר יש כתובת IP ברשת אלחוטית וברצונך להתקין תוכנת מוצר במחשב, בצע את הפעולות הבאות.

- 1. מלוח הבקרה של המוצר, הדפס דף תצורה כדי להשיג את כתובת ה-IP של המוצר.
  - .2. התקן את התוכנה מהתקליטור.
  - . פעל בהתאם להוראות שעל המסך.
- .4. כאשר תופיע ההנחיה המתאימה, בחר באפשרות **התחברות דרך רשת אלחוטית** ולחץ על הלחצן **הבא**.
  - 5. ברשימת המדפסות הזמינות, בחר את המדפסת בעלת כתובת ה-IP הנכונה.

#### התנתקות מהרשת האלחוטית

אם ברצונך לנתק את המוצר מהרשת האלחוטית, באפשרותך לכבות את היחידה האלחוטית במוצר.

- בלוח הבקרה של המוצר, לחץ על הלחצן של התקשורת האלחוטית.
- כדי לוודא שהיחידה האלחוטית כבויה, הדפס דף סיכום רשת מהתפריט דוחות ולאחר מכן ודא שהמאפיין
   האלחוטי רשום כמושבת.

### צמצום ההפרעות ברשת אלחוטית

העצות הבאות עשויות לצמצם את ההפרעות ברשת אלחוטית:

- הרחק את ההתקנים האלחוטיים מעצמים מתכתיים גדולים, כמו ארונות תיוק, ומהתקנים אלקטרומגנטיים אחרים,
   כמו תנורי מיקרוגל וטלפונים אלחוטיים. עצמים אלה עלולים להפריע לאותות רדיו.
- הרחק את ההתקנים האלחוטיים ממבנים גדולים ומבניינים אחרים. עצמים אלה עלולים לספוג גלי רדיו ולהקטין את עוצמת האותות.
  - מקם את הנתב האלחוטי במיקום מרכזי ובקו ראייה עם המדפסות האלחוטיות ברשת.

### הגדרות מתקדמות של תקשורת אלחוטית

#### מצבי תקשורת אלחוטית

ניתן להשתמש באחד משני מצבי תקשורת אלחוטית: תשתית או אד-הוק.

#### רשת תשתית אלחוטית (מומלץ) 🔰 המוצר מתקשו

#### המוצר מתקשר עם התקנים אחרים ברשת דרך נתב אלחוטי.

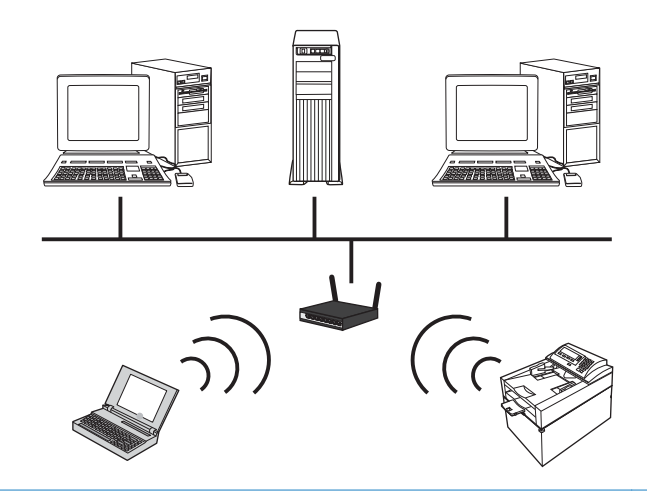

רשת אד-הוק אלחוטית

המוצר מתקשר ישירות עם התקנים אלחוטיים אחרים ללא נתב אלחוטי.

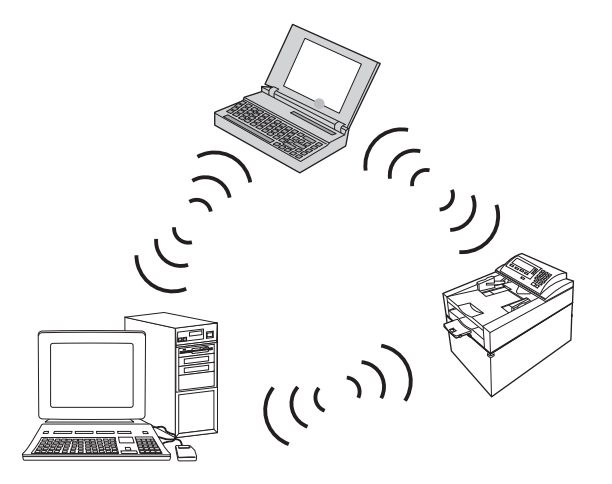

כל ההתקנים ברשת אד-הוק חייבים להיות:

- 802.11b/g תואמים לתקן
  - בעל SSID זהה
- בעלי רשת משנה וערוץ זהים 🔹 🔹
- בעל הגדרות אבטחה זהות בהתאם לתקן 802.11

#### אבטחה אלחוטית

כדי להקל על ההבחנה בין הרשת האלחוטית לבין רשתות אלחוטיות אחרות, השתמש בשם הרשת הייחודי (SSID) של הנתב האלחוטי. ייתכן שלנתב האלחוטי יש שם ברירת מחדל עבור הרשת, בדרך כלל שם היצרן. לקבלת מידע על אופן שינוי שם הרשת, עיין בתיעוד שצורף לנתב האלחוטי. כדי למנוע את הגישה של משתמשים אחרים לרשת שלך, הפעל הצפנת נתונים מסוג WPA או WEP.

- WEP) Wired Equivalent Privacy (WEP): תקן WEP) הוא מנגנון האבטחה המקורי בתקן 802.11. עליך ליצור מפתח
   ייחודי המכיל תווים הקסדיצמליים, שמשתמשים אחרים חייבים לספק על מנת לקבל גישה לרשת שלך.
  - Wi-Fi Protected Access) WPA משתמש בפרוטוקול TKIP לצורך הצפנה וכן באימות 802.1X.
     הוא מטפל בכל החולשות המוכרות של WEP. עליך ליצור ביטוי סיסמה שמכיל שילוב של אותיות ומספרים, שמשתמשים אחרים חייבים לספק כדי לקבל גישה לרשת שלך.
    - WPA מספק את תקן ההצפנה המתקדם (AES) והוא משופר יותר מ-WPA.

#### חיבור המוצר לרשת אד-הוק אלחוטית

ניתן לחבר את המוצר למחשב באופן אלחוטי בהתקנה מסוג עמית לעמית (אד-הוק).

- .1 ודא שהמוצר לא מחובר לרשת באמצעות כבל Ethernet.
- .2 הפעל את המוצר ולאחר מכן הפעל את פונקציית האלחוט.
- .. ודא שהמוצר משתמש בהגדרות ברירת המחדל של היצרן עבור הרשת. פתח את התפריט **שירות** ובחר באפשרות .3 (שחזור הגדרות ברירת המחדל). Restore defaults
  - .4 הפעל שוב את פונקציית האלחוט של המוצר.
- .5. הדפס דף **סיכום רשת** ואתר את שם הרשת האלחוטית (SSID). פתח את התפריט **דוחות** ובחר באפשרות **סיכום**. **רשת**.
- במוצר והתחבר (SSID). רענן את רשימת הרשתות האלחוטיות במחשב ולאחר מכן לחץ על שם הרשת האלחוטית (SSID) במוצר והתחבר אליה.
  - .7 לאחר מספר דקות, הדפס דף תצורה ולאחר מכן אתר את כתובת ה-IP של המוצר.
  - .8 במחשב, הכנס את תקליטור המוצר והתקן את התוכנה בהתאם להוראות שעל המסך. כשתופיע הנחיה, בחר באפשרות התחברות דרך רשת אלחוטית.

### קביעת הגדרות רשת IP

כדי להגדיר את התצורה של פרמטרי הרשת של המוצר, השתמש בלוח הבקרה של המוצר, בשרת האינטרנט המובנה, או, במערכות הפעלה של Windows, בתוכנה HP ToolboxFX.

### הצגה או שינוי של הגדרות הרשת

.IP השתמש בשרת האינטרנט המשובץ כדי להציג או לשנות את הגדרות התצורה של פרוטוקול

- .1 הדפס דף תצורה ואתר את כתובת ה-IP.
- אם אתה משתמש בפרוטוקול IPv4, כתובת ה-IP כוללת רק ספרות. היא מופיעה בתבנית הבאה:

\*\*\*\*\*\*\*\*\*\*\*

 אם אתה משתמש בפרוטוקול IPv6, כתובת ה-IP היא שילוב הקסדצימלי של אותיות וספרות. התבנית דומה לתבנית הבאה:

xxxx::xxx:xxxx:xxxx

- .2 פתח את שרת האינטרנט המשובץ על-ידי הקלדת כתובת ה-IP של המוצר בשורת הכתובת של דפדפן אינטרנט.
- עבודה ברשת). באפשרותך לשנות את ההגדרות לפי **Networking** (עבודה ברשת). באפשרותך לשנות את ההגדרות לפי הצורך.

### הגדרה או שינוי של סיסמת המוצר

השתמש בשרת האינטרנט המשובץ של HP לקביעת סיסמה או לשינוי סיסמה קיימת של מוצר ברשת.

- Networking הקלד את כתובת ה-IP של המוצר בשורת הכתובת של דפדפן אינטרנט. לחץ על הכרטיסייה IP.
  (עבודה ברשת) ולחץ על הקישור Security (אבטחה).
- הערה: אם הסיסמה הוגדרה כבר קודם לכן, תתבקש להקליד אותה. הקלד את הסיסמה ולאחר מכן לחץ על 🛱 הלחצן Apply (החל).
- 2. הקלד את הסיסמה החדשה בתיבה New Password (סיסמה חדשה) ובתיבה Verify Password (בדוק סיסמה).
  - בחלק התחתון של החלון, לחץ על הלחצן Apply (החל) כדי לשמור את הסיסמה. 3.

### הגדרה ידנית של פרמטרי IPv4 TCP/IP מלוח הבקרה

- בלוח הבקרה, לחץ על הלחצן הגדרות.
- .2. השתמש בלחצני החצים כדי לבחור באפשרות **תצורת רשת** ולאחר מכן לחץ על הלחצן OK (אישור).
- ולאחר מכן לחץ על **TCP/IP configuration** השתמש בלחצני החצים כדי לבחור באפשרות. **3**. השתמש הלחצן OK (אישור).
  - אישור). השתמש בלחצני החצים כדי לבחור באפשרות ידנית ולאחר מכן לחץ על הלחצן OK (אישור).
    - .5 היעזר בלחצנים האלפאנומריים כדי להזין את כתובת ה-IP ולחץ על הלחצן OK (אישור).
- 6. אם כתובת ה-IP אינה נכונה, השתמש בלחצני החצים כדי לבחור באפשרות לא ולחץ על הלחצן OK (אישור). חזור על שלב 5 עם כתובת ה-IP הנכונה ולאחר מכן חזור על שלב 5 עבור ההגדרות של מסיכת רשת המשנה ושל שער ברירת המחדל.

### הגדרות מהירות קישור והדפסה דו-צדדית

. מידע זה מתייחס לרשתות Ethernet בלבד. הוא אינו רלוונטי לרשתות אלחוטיות. 🛱

הערה: שינויים שגויים בהגדרות מהירות ההתקשרות עלולים למנוע מהמוצר קיום תקשורת עם התקנים אחרים ברשת. במרבית המצבים, יש להשאיר את המוצר במצב אוטומטי. שינויים עלולים לגרום לכיבוי המוצר ולהפעלתו מחדש. יש לבצע שינויים רק כאשר המוצר אינו פועל.

- .1 בלוח הבקרה, לחץ על האפשרות **הגדרות**.
- .2 השתמש בלחצני החצים כדי לבחור באפשרות תצורת רשת ולאחר מכן לחץ על הלחצן OK (אישור).
- OK השתמש בלחצני החצים כדי לבחור באפשרות **Link speed (מהירות התקשרות)** ולאחר מכן לחץ על הלחצן .3 (אישור).
  - .4 השתמש בלחצני החצים כדי לבחור באחת מההגדרות הבאות.
    - (אוטומטי) Automatic
      - 10T Full •
      - 10T Half •
      - 100TX Full •
      - 100TX Half •

- הערה: ההגדרה חייבת להיות תואמת למוצר הרשת שאליו אתה מתחבר (רכזת רשת, מתג, שער, נתב או 🗊 מחשב).
  - .5. לחץ על הלחצן OK (אישור). המוצר יכבה ולאחר מכן יופעל.

# 6 נייר וחומרי הדפסה

- <u>הבנת השימוש בנייר</u>
- שינוי מנהל המדפסת כך שיתאים לגודל הנייר ולסוגו 🔹 🔹
  - <u>גודלי נייר נתמכים</u>
  - <u>סוגי נייר נתמכים</u> •
  - <u>טעינת מגשי נייר</u> •

# הבנת השימוש בנייר

מוצר זה תומך במגוון של סוגי נייר וחומרי הדפסה אחרים בהתאם להנחיות המופיעות במדריך למשתמש. נייר או חומרי הדפסה שאינם עומדים בהנחיות אלה עלולים לגרום לאיכות הדפסה ירודה, להגדיל את כמות חסימות הנייר ולגרום לבלאי מואץ במוצר.

לקבלת תוצאות מיטביות, השתמש אך ורק בנייר וחומרי הדפסה מתוצרת HP למדפסות לייזר או שימוש רב-פעמי. אל תשתמש בנייר או חומרי מדיה למדפסות הזרקת דיו. חברת Hewlett-Packard אינה יכולה להמליץ על שימוש בחומרים של מותגים אחרים מאחר ש-HP אינה יכולה לשלוט באיכות שלהם.

ייתכן שסוגי הנייר יענו על כל ההנחיות במדריך למשתמש זה ועדיין לא יפיקו תוצאות משביעות רצון. זו עשויה להיות התוצאה של טיפול לא נאות, רמות טמפרטורה ו/או לחות לא מקובלות, או משתנים אחרים שעליהם אין לחברת Hewlett-Packard שליטה.

עלול לגרום לבעיות במוצר, Hewlett-Packard אינם עונים על מפרטי Aewlett-Packard אינו לגרום לבעיות במוצר, ∆ המצריכות תיקון. תיקון זה אינו מכוסה באחריות או בהסכמי השירות של Hewlett-Packard.

### הנחיות לשימוש בנייר מיוחד

מוצר זה תומך בהדפסה על חומרי הדפסה מיוחדים. היעזר בהנחיות הבאות כדי להגיע לתוצאות טובות. כאשר אתה משתמש בנייר או בחומרי הדפסה מיוחדים, הקפד להגדיר את הסוג והגודל במנהל המדפסת כדי להגיע לתוצאות הטובות ביותר.

אומדביק חלקיקי טונר יבשים אל הנייר בנקודות Fuser הקושר ומדביק חלקיקי טונר יבשים אל הנייר בנקודות ∆ מדויקות ביותר. נייר HP Laser Paper מתוכנן לעמוד בטמפרטורות הגבוהות הדרושות לתהליך. שימוש בנייר המיועד למדפסות inkjet עלול לגרום נזק למוצר.

| אל תעשה                                                                                                    |   | עשה                                                                                          |   | סוג חומר<br>ההדפסה                    |
|----------------------------------------------------------------------------------------------------|---|----------------------------------------------------------------------------------------------|---|---------------------------------------|
| אל תשתמש במעטפות מקומטות, חתוכות, דבוקות יחד<br>או פנומות באופו בלשבו                                          | • | אחסן מעטפות באופן משוטח.                                                                     | • | מעטפות                                |
| או פאנוות באוכן כי סיוו.                                                                                       |   | השתמש במעטפות שהחיבורים בהן מגיעים עד לפינות.                                                | • |                                       |
| אל תשתמש במעטפות בעלות סוגרים, סגרים, חלונות<br>או מעטפות מרופדות.                                             | • | השתמש ברצועות דביקות לתלישה המאושרות לשימוש<br>במדפסות לייזר.                                | • |                                       |
| אל תשתמש בחומרים דביקים או בחומרים סינטטיים<br>אחרים.                                                          | ٠ |                                                                                              |   |                                       |
| אל תשתמש במדבקות מקומטות, שיש בהן בועות או<br>במדבקות פגומות.                                                  | • | השתמש אך ורק במדבקות שחלקן האחורי אינו חשוף.                                                 | ٠ | מדבקות                                |
| על תדפוס גולווגות סלבוום של מדכבות                                                                             |   | השתמש במדבקות שטוחות.                                                                        | ٠ |                                       |
| אי תרפיס גיייתות וויקיים שי מדבקות.                                                                            | • | השתמש רק בגיליונות מלאים של מדבקות.                                                          | • |                                       |
| אל תשתמש בחומרי הדפסה שקופים שאינם מאושרים<br>לשימוש במדפסות לייזר.                                            | • | הקפד להשתמש רק בשקפים שאושרו לשימוש<br>במדפסות לייזר צבעוניות.                               | • | שקפים                                 |
|                                                                                                    |   | הנח את השקפים על המשטח לאחר שהסרת אותם<br>מהמוצר.                                            | • |                                       |
| אל תשתמש בנייר חברה בולט או מתכתי.                                                                             | ٠ | השתמש אך ורק בנייר חברה או בטפסים המאושרים<br>לשימוש במדפסות לייזר.                          | • | נייר חברה או<br>טפסים מודפסים<br>מראש |
| אל תשתמש בנייר שהוא כבד יותר מזה המומלץ<br>במפרטים למוצר זה אלא אם מדובר בנייר של HP<br>שאושר לשימוש במוצר זה. | ٠ | השתמש אך ורק בנייר כבד המאושר לשימוש במדפסות<br>לייזר ושעומד במפרטי המשקל המיועדים למוצר זה. | ٠ | נייר כבד                              |
| אל תשתמש בנייר מבריק או מצופה המיועד לשימוש<br>במוצרים להזרקת דיו.                                             | • | השתמש אך ורק בנייר מבריק או מצופה המאושר<br>לשימוש במדפסות לייזר.                            | ٠ | נייר מבריק או<br>מצופה                |

# שינוי מנהל המדפסת כך שיתאים לגודל הנייר ולסוגו

הערה: אם תשנה את הגדרות הדף בתוכנה, הגדרות אלה יעקפו את כל ההגדרות במנהל המדפסת. 🗒

- .1 בתפריט **קובץ** בתוכנה, לחץ על **הדפסה**.
- .2 בחר את המוצר ולחץ על הלחצן **מאפיינים** או על **העדפות**.
  - .. לחץ על הכרטיסייה **נייר/איכות**.
- .4 בחר את הגודל הרצוי מתוך הרשימה הנפתחת **גודל הנייר**.
  - .5 בחר את הסוג הרצוי מתוך הרשימה הנפתחת סוג הנייר.
    - .6. לחץ על הלחצן **אישור**.

# גודלי נייר נתמכים

מוצר זה תומך בכמה גדלים של נייר ומותאם למגוון סוגי נייר.

ערה: לקבלת תוצאות ההדפסה הטובות ביותר, בחר בגודל הנייר ובסוג הנייר המתאימים במנהל התקן ההדפסה ∰ לפני ביצוע ההדפסה.

| של חומרי הדפסה אחרים                                            | טבלה 6-1 גדלים נתמכים של נייר וי |
|-----------------------------------------------------------------|----------------------------------|
| ממדים                                                           | גודל                             |
| 216 x 279 מ"מ                                                   | Letter                           |
| ב16 x 356 מ"מ                                                   | Legal                            |
| x 267 184 מ"מ                                                   | Executive                        |
| x 330 216 מ"מ                                                   | x 13 8.5                         |
| מ"מ 279 x 432                                                   | 11 X 17                          |
| 102 x 152 מ"מ                                                   | x 6 4                            |
| x 203 127 מ"מ                                                   | x 8 5                            |
| x 297 210 מ"מ x 297 210                                         | A4                               |
| x 210 148 מ"מ                                                   | A5                               |
| ג 148 מ"מ x 148 א מ"מ                                           | A6                               |
| x 257 182 מ"מ                                                   | B5 (JIS)                         |
| x 150 100 מ"מ                                                   | 0 x 15 10 מ"מ                    |
| x 260 184 מ"מ                                                   | 16k                              |
| x 270 195 מ"מ                                                   |                                  |
| x 273 197 מ"מ                                                   |                                  |
| (אינץ') אינץ a (3 x 5) ג <b>ודל מזערי:</b> 127 x 76 מ"מ (5 x 5) | מותאם אישית                      |
| (אינץ') אינץ') אודל מרבי: 356 x 14.0 מ"מ (8.5 x 14.0)           |                                  |

#### טבלה 6-2 מעטפות וגלויות נתמכות

| גודל                     | ממדים          |
|--------------------------|----------------|
| גלויה יפנית              | 148 x 100 מ"מ  |
| Postcard (JIS)           |                |
| גלויה יפנית כפולה מסובבת | 148 x 200 מ"מ  |
| Double Postcard (JIS)    |                |
| מעטפה #10                | x 241 105 מ"מ  |
| DL מעטפה                 | מ"מ x 220 110  |
| C5 מעטפה                 | אמ"מ x 229 162 |
| B5 מעטפה                 | 176 x 250 מ"מ  |
| Monarch מעטפה            | x 191 98 מ"מ   |

# סוגי נייר נתמכים

| כיוון נייר                                      | קיבולת²                             | משקל                                              | ממדים <sup>1</sup>                        | סוג הנייר                 |
|-------------------------------------------------|-------------------------------------|---------------------------------------------------|-------------------------------------------|---------------------------|
| הצד המיועד להדפסה כלפי<br>מעלה, הקצה העליון בצד | מגש 1: גיליון יחיד בלבד             | 60 עד 90 גר'/מ <sup>י2</sup> (16 עד 24<br>ליברות) | גודל מזערי: 127 x 76 מ"מ<br>(3 x 3 אינץ') | נייר, לרבות הסוגים הבאים: |
| האחורי של המגש                                  | מגש 2: עד טפר גיליונות של           |                                                   | גודל מרבי: x 356 216 מ"מ                  | (1,1,1) Plain             |
|                                                 | 75 גר/מ' <sup>ג</sup> (20 ליברות )  |                                                   | (אינץ') x 14 8.5)                         | Letterhead •              |
|                                                 |                                     |                                                   |                                           | צבע •                     |
|                                                 |                                     |                                                   |                                           | מודפס מראש •              |
|                                                 |                                     |                                                   |                                           | מחורר מראש •              |
|                                                 |                                     |                                                   |                                           | נייר ממוחזר •             |
| הצד המיועד להדפסה כלפי                          | מגש 1: גיליון יחיד בלבד             | עד 200 גר'/מ' <sup>2</sup> (53 ליברות)            | כמו עבור נייר                             | נייר עבה                  |
| מעזה, הקצה העזיון בצו<br>האחורי של המגש         | מגש 2: גובה ערימה מרבי של<br>15 מ"מ |                                                   |                                           |                           |
| הצד המיועד להדפסה כלפי<br>מעלה, הקצה העליון בצד | מגש 1: גיליון יחיד בלבד             | עד 200 גר'/מ' <sup>2</sup> (53 ליברות)            | כמו עבור נייר                             | נייר עטיפה                |
| האחורי של המגש                                  | מגש 2: גובה ערימה מרבי של<br>15 מ"מ |                                                   |                                           |                           |
| הצד המיועד להדפסה כלפי<br>מעלה, הקצה העליון בצד | מגש 1: גיליון יחיד בלבד             | עד 220 גר'/מ <sup>י2</sup> (59 ליברות)            | כמו עבור נייר                             | נייר מבריק                |
| האחורי של המגש                                  | מגש 2: גובה ערימה מרבי של<br>15 מ"מ |                                                   |                                           | נייר צילום                |
| הצד המיועד להדפסה כלפי<br>מעלה, הקצה העליון בצד | מגש 1: גיליון יחיד בלבד             | עובי: 0.12 עד 0.13 מ"מ<br>(4.7 עד 5.1 (mils)      | Letter או A4                              | Transparencies            |
| האחורי של המגש                                  | מגש 2: עד 50 גיליונות               |                                                   |                                           |                           |
| הצד המיועד להדפסה כלפי<br>מעלה, הקצה העליוו בצד | מגש 1: גיליון יחיד בלבד             | (mils 9) עובי: עד 0.23 מ"מ                        | Letter או A4                              | מדבקות <sup>3</sup>       |
| האחורי של המגש                                  | מגש 2: עד 50 גיליונות               |                                                   |                                           |                           |
| הצד המיועד להדפסה כלפי                          | מגש 1: מעטפה אחת בלבד               | עד 90 גר'/מ' <sup>2</sup> (24 ליברות)             | COM 10 •                                  | מעטפות                    |
| מעלה, אזור הבול בצד<br>האחורי של המגש           | מגש 2: עד 10 מעטפות                 |                                                   | Monarch •                                 |                           |
|                                                 |                                     |                                                   | DL •                                      |                           |
|                                                 |                                     |                                                   | C5 •                                      |                           |
|                                                 |                                     |                                                   | B5 •                                      |                           |
| הצד המיועד להדפסה כלפי                          | מגש 1: גיליון יחיד בלבד             |                                                   | x 5.8 3.9) מ"מ (x 148 100                 | גלויות או כרטיסי אינדקס   |
| מעלה, הקצה העי יון בצו<br>האחורי של המגש        | מגש 2: עד 50 גיליונות               |                                                   | אינץ )                                    |                           |

ההתקן תומך במגוון רחב של גדלים רגילים וגדלים מותאמים אישית של נייר. בדוק במנהל התקן ההדפסה מהם הגדלים הנתמכים. 🚺

<sup>2</sup> הקיבולת עשויה להשתנות בהתאם למשקל הנייר ולעוביו, וכן בהתאם לתנאים הסביבתיים.

<sup>3</sup> חלקות: 100 עד 250 (Sheffield)

# טעינת מגשי נייר

### 1 טעינת מגש

.1 הנח גיליון אחד של נייר בחריץ של מגש 1 והסט את מכווני הנייר כך שיוצמדו לגיליון.

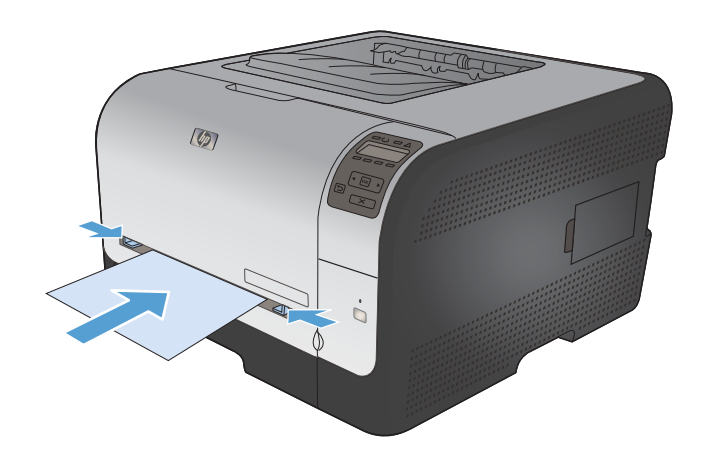

.2 הזן את הגיליון עמוק ככל האפשר לתוך המגש עד שהמוצר ימשוך את הנייר.

הערה: לפני הכנסת נייר לתוך מגש 1, הוצא את המוצר ממצב חיסכון בחשמל. אם המוצר נמצא במצב חיסכון בחשמל, הוא לא ימשוך את הנייר כשתכניס אותו לתוך מגש 1.

### 2 טעינת מגש

.1 משוך את המגש אל מחוץ למוצר.

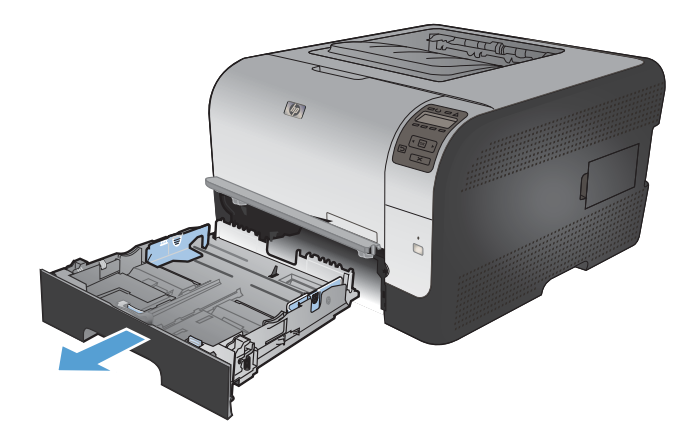

.2 פתח את מכווני הרוחב והאורך של הנייר.

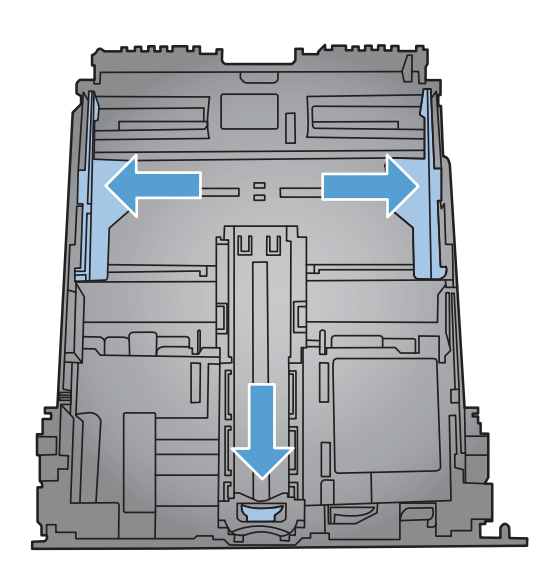

הארך את המגש על-ידי Legal. כדי לטעון נייר בגודל Legal, הארך את המגש על-ידי לחיצה על לשונית ההרחבה והחזקתה בעודך מושך את הצד הקדמי של המגש החוצה.

הערה: כאשר המגש טעון בנייר בגודל Legal, הוא בולט מחזית המוצר למרחק של 51 מ"מ בקירוב.

.4 הנח את הנייר במגש והקפד שיהיה שטוח בכל ארבע הפינות. החלק את מכווני האורך והרוחב כך שייצמדו לערימת הנייר.

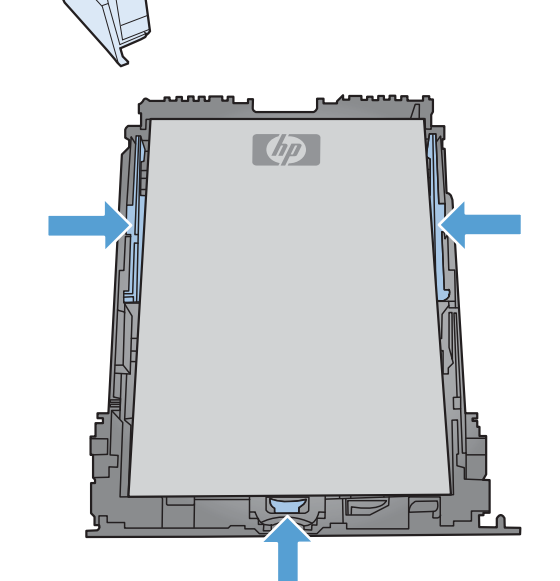

לחץ קלות על הנייר כדי לוודא שהערימה נמצאת. מתחת ללשוניות הגבול שבצד המגש.

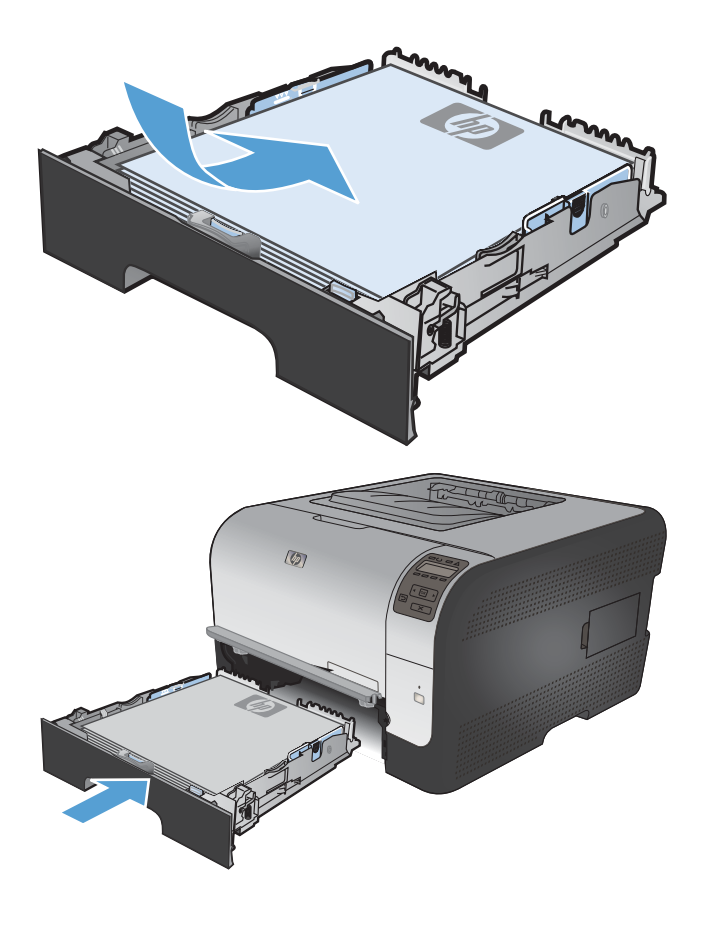

החלק את המגש לתוך המוצר.

### הגדרת המגשים

כברירת מחדל, המוצר מושך את הנייר ממגש 1. אם מגש 1 ריק, המוצר מושך נייר ממגש 2. הגדרת המגש במוצר זה משנה את הגדרות החום והמהירות כך שתושג איכות ההדפסה הטובה ביותר עבור סוג הנייר שבו נעשה שימוש. אם אתה משתמש בנייר מיוחד בכל עבודות ההדפסה במוצר או במרביתן, שנה את הגדרת ברירת המחדל הזו במוצר.

בטבלה שלהלן תמצא רשימה של הדרכים השונות שבהן תוכל להשתמש בהגדרות המגשים כדי לענות על צורכי ההדפסה שלך.

| השימוש בנייר                                                                                  | קביעת הגדרות המוצר                                                                         | הדפסה                                                                                                    |
|-----------------------------------------------------------------------------------------------|--------------------------------------------------------------------------------------------|----------------------------------------------------------------------------------------------------|
| טעינת שני המגשים באותו נייר ומתן הוראה למוצר<br>לקחת נייר ממגש אחד אם השני ריק.               | טען נייר במגש 1. אין צורך בהגדרה, אם<br>לא חל שינוי בהגדרות ברירת המחדל לגבי<br>סוג וגודל. | הדפס את העבודה מהתוכנה.                                                                                      |
| שימוש מדי פעם בנייר מיוחד, לדוגמה, נייר כבד או<br>נייר מכתבים, במגש שבדרך כלל מכיל נייר רגיל. | .1 טען נייר מיוחד במגש                                                                     | מתיבת הדו-שיח של ההדפסה בתוכנה, בחר<br>בסוג הנייר שמתאים לנייר המיוחד שנטען<br>במגש לפני שליחת עבודת ההדפסה. |
| שימוש תדיר בנייר מיוחד, לדוגמה נייר כבד או נייר<br>מכתבים, ממגש אחד.                          | טען נייר מיוחד במגש 1 והגדר את המגש<br>עבור סוג הנייר.                                     | מתיבת הדו-שיח של ההדפסה בתוכנה, בחר<br>בסוג הנייר שמתאים לנייר המיוחד שנטען<br>במגש לפני שליחת עבודת ההדפסה. |

### קביעת הגדרות המגשים דרך לוח הבקרה

- .1 ודא שהמוצר פועל.
- בצע אחת מהמשימות הבאות: .2
- לוח הבקרה: פתח את התפריט הגדרת מערכת ופתח את התפריט הגדרת נייר. בחר במגש שברצונך להגדיר.
- שרת אינטרנט משובץ: לחץ על הכרטיסייה Settings (הגדרות) ולאחר מכן לחץ על Paper Handling
   טיפול בנייר) בלוח השמאלי.
  - .3 שנה את הגדרת המגש הרצויה ולאחר מכן לחץ על OK או לחץ על החל.
# 7 משימות הדפסה

- <u>ביטול עבודת הדפסה</u>
- <u>משימות הדפסה בסיסיות ב-Windows</u>
- משימות הדפסה נוספות ב-Windows

## ביטול עבודת הדפסה

- . כאשר עבודת ההדפסה בעיצומה, ניתן לבטל אותה על-ידי לחיצה על הלחצן ביטול 🗙 בלוח הבקרה של המוצר.
- , הערה: לחיצה על הלחצן ביטול 🗙 מנקה את העבודה שהמוצר מעבד כעת. כאשר פועל יותר מתהליך אחד 🛣 לחיצה על הלחצן ביטול 🗙 מנקה את התהליך המופיע כעת בלוח הבקרה של המוצר.
  - ניתן לבטל עבודת הדפסה גם מתוך תוכנית או מתור הדפסה.
- מתוך תוכנית: בדרך כלל, מוצגת על מסך המחשב לזמן קצר תיבת דו-שיח שמאפשרת לבטל את עבודת ההדפסה.
  - תור הדפסה: אם עבודת הדפסה כלשהי ממתינה בתור הדפסה (בזיכרון המחשב) או בתוכנית הדפסה ברקע, מחק עבודת הדפסה זו.
- או Windows Server 2003, Windows XP או Windows Server 2003; לחץ על התחל, לחץ על הגדרות ולאחר מכן על מדפסות ופקסים. לחץ פעמיים על סמל המוצר כדי לפתוח את החלון, לחץ באמצעות לחצן העכבר הימני על עבודת ההדפסה שברצונך לבטל ולאחר מכן לחץ על **ביטול**.
- Windows Vista: לחץ על התחל, על לוח הבקרה ולאחר מכן, תחת חומרה וקול, לחץ על מדפסת. לחץ פעמיים על סמל המוצר כדי לפתוח את החלון, לחץ באמצעות לחצן העכבר הימני על עבודת ההדפסה שברצונך לבטל ולאחר מכן לחץ על ביטול.
- Windows 7 לחץ על התחל ולאחר מכן לחץ על התקנים ומדפסות. לחץ פעמיים על סמל המוצר כדי לפתוח את החלון, לחץ באמצעות לחצן העכבר הימני על עבודת ההדפסה שברצונך לבטל ולאחר מכן לחץ על ביטול.

# משימות הדפסה בסיסיות ב-Windows

השיטות לפתיחת תיבת הדו-שיח של ההדפסה מתוכנות שונות עשויות להשתנות. ההליכים שלהלן כוללים שיטה אופיינית. בתוכנות מסוימות לא קיים תפריט File (קובץ). כדי ללמוד כיצד לפתוח את תיבת הדו-שיח של ההדפסה, עיין בתיעוד של התוכנה.

#### פתיחת מנהל המדפסת ב-Windows

.1 בתפריט קובץ בתוכנה, לחץ על הדפסה.

| עי <u>צ</u> וב | <u>ה</u> וספה | <u>ת</u> צוגה | <u>ע</u> ריכה    | <u>ק</u> ובץ |
|----------------|---------------|---------------|------------------|--------------|
|                |               | ם             | מירה <u>ב</u> שו | שו           |
|                |               | וד            | גדרת <u>ע</u> מו | הג           |
| Ctrl+          | +Р            |               | <u>ר</u> פסה     | ה 🛃          |
|                |               | *             |                  |              |

בחר את המוצר ולחץ על הלחצן **מאפיינים** או על .2 העדפות.

| [                                               | דפסה                                                         | ה 😢 💌                                |
|-------------------------------------------------|--------------------------------------------------------------|--------------------------------------|
|                                                 |                                                              | מדפסת                                |
| מאפיינים 👼                                      | ▼                                                            | : <u>ם</u> :                         |
| םיפוש מדפסת]                                    | פנוי                                                         | מצב:                                 |
|                                                 |                                                              | סוג:                                 |
| הדפס <u>ל</u> קובץ                              | LPI1:                                                        | היכן:                                |
| דו-צדדייַדני                                    |                                                              | הערה:                                |
| עותקים                                          | C                                                            | טווח עמודינ                          |
| מספר עותקים: 1                                  |                                                              | <u>וכ</u> ל 💿                        |
|                                                 | <b>חי</b> 💿 הקטע הנבחר                                       | עמוד נַוכ 🔘                          |
| אסוב 🔽 אסוב                                     |                                                              | י <u>מ</u> ודים:<br>⊘ע <u>מ</u> ודים |
|                                                 | עמודים ו/או טווחי עמודים מופרדים<br>פסיקים. לדוגמה, 1,3,5-12 | הזן מספרי י<br>באמצעות י             |
| מרחק מתצוגה                                     | מסמר                                                         | הדפס את:                             |
| עמודים לגיליוו: עמוד 1 💌                        | · · ·                                                        | _                                    |
|                                                 | כל העמודים בטווח                                             | <u>ה</u> דפס:                        |
| התאם לגו <u>ד</u> ל הנייר: ללא שינוי קנה מידה ▼ |                                                              |                                      |
| אישור ביטול                                     |                                                              | אפ <u>ש</u> רויות                    |

## קבלת עזרה לגבי אפשרויות הדפסה ב-Windows

. לחץ על הלחצן **עזרה** כדי לפתוח את העזרה המקוונת.

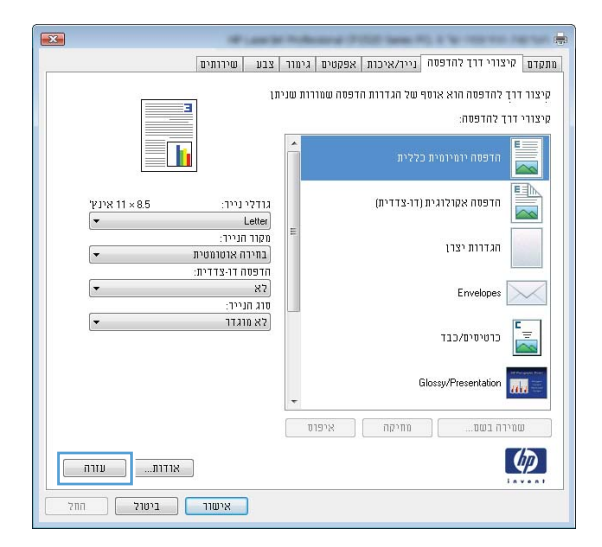

#### Windows-שינוי מספר העותקים ב

- . בתפריט קובץ בתוכנה, לחץ על הדפסה.
- . בחר את המוצר ולאחר מכן את מספר העותקים הרצוי. 2

## Windows-שמירת הגדרות הדפסה מותאמות אישית לצורך שימוש חוזר ב-

#### Windows-שימוש בקיצור דרך להדפסה ב-

בתפריט קובץ בתוכנה, לחץ על הדפסה.

| עי <u>צ</u> וב | <u>ה</u> וספה | <u>ת</u> צוגה | <u>ע</u> ריכה   | קובץ |
|----------------|---------------|---------------|-----------------|------|
|                |               | D             | מירה <u>ב</u> ש | ש    |
|                |               | וד            | גדרת <u>ע</u> מ | เก   |
| Ctrl+          | +Р            |               | פסה             | ה 🛃  |
|                |               | *             |                 |      |

בחר את המוצר ולחץ על הלחצן **מאפיינים** או על .2 העדפות.

|                                         | הדפסה 🍞                                                                  | X             |
|-----------------------------------------|--------------------------------------------------------------------------|---------------|
|                                         | סת                                                                       | מדפי          |
| מאפַיינים 🚽                             |                                                                          | : <u>ם</u> е  |
| םיפוש מדפסת]                            | : פנוי                                                                   | מצב           |
|                                         | LDT1.                                                                    | σι <i>κ</i> : |
| הדפס <u>כקובץ</u><br>דו-צדדייַדני □     | : נחום<br>ה:                                                             | היכן<br>הערו  |
| עותקים                                  | עמודים                                                                   | טווח          |
| מספר עותקים: 1                          | ז <u>כ</u> ל                                                             | ס 💿 ה         |
|                                         | מוד <u>נ</u> וכחי 💿 הקטע הנבחר                                           | ע 🔘           |
| אסוב 🔽 אסוב                             | נמודים:                                                                  | ע 🕥           |
|                                         | מספרי עמודים ו/או טווחי עמודים מופרדים<br>מצעות פסיקים. לדוגמה, 1,3,5-12 | הזן נ<br>באני |
| מרחק מתצוגה                             | יס את: מסוזכ                                                             | הדפ           |
| עמודים לגיליוו: עמוד 1                  |                                                                          |               |
|                                         | ס: כל העמודים בטווח 💌                                                    | <u>ה</u> דפ   |
| רתאם לגודֵל הנייר: ללא שינוי קנה מידה ▼ |                                                                          |               |
| אישור ביטול                             | רויית                                                                    | אפ <u>ש</u> ו |

.. לחץ על הכרטיסייה **קיצורי דרך להדפסה**.

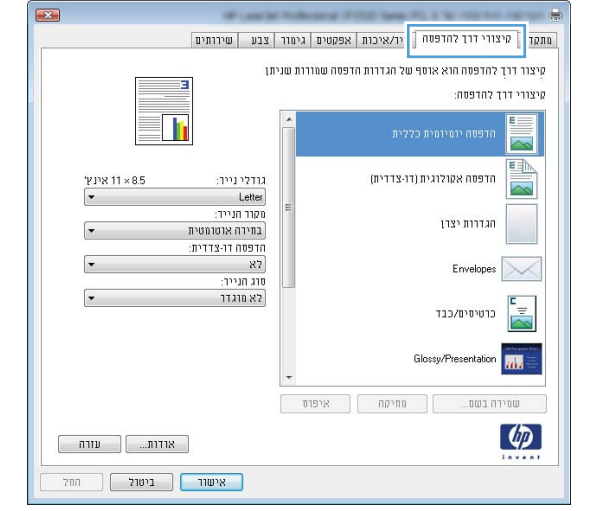

.4 בחר אחד מקיצורי הדרך ולחץ על הלחצן **אישור**.

הערה: בבחירת קיצור דרך, ההגדרות המתאימות ישתנו גם בשאר הכרטיסיות במנהל המדפסת.

|                     | בע שירותים                                      | גימור צ   | אפקטים   | נייר/איכות  | קיצורי דרך להדפסה                 | ותקדם               |
|---------------------|-------------------------------------------------|-----------|----------|-------------|-----------------------------------|---------------------|
|                     | 3                                               | רות שניתן | דפסה שמו | של הגדרות ה | רך להדפסה הוא אוסף<br>ררך להדפסה: | קיצור ד<br>קיצורי ו |
| र                   |                                                 | Â         |          | ללית        | חדפסה יומיומית כ                  |                     |
| אינץ' 11 × 8.5<br>▼ | נדלי נייך:<br>Letter                            |           |          | (חי-צדדית)  | הדפסה אקולוגית ו                  |                     |
| -                   | וקוד הנייר:<br>בחירה אוטומטית<br>דפתה דו אדדית: |           |          |             | הגדרות יצרו                       |                     |
| -                   | כן, הפוך לצד שני<br>זוג הנייר:                  |           |          |             | Envelopes                         | $\checkmark$        |
| •                   | לא מוגדר                                        | J         |          |             | כרטיסיס/כבד                       | -<br>-<br>-         |
|                     |                                                 | +         |          | (           | Glossy/Presentation               |                     |
|                     |                                                 | וס        | איפו     | מחיקה       | וירה בשנ                          | W                   |
| אודות               |                                                 |           |          |             |                                   | Þ                   |

#### יצירת קיצורי דרך להדפסה

בתפריט קובץ בתוכנה, לחץ על הדפסה.

| עי <u>צ</u> וב | <u>ה</u> וספה | <u>ת</u> צוגה | <u>ע</u> ריכה   | Y  | <u>ק</u> וב |
|----------------|---------------|---------------|-----------------|----|-------------|
|                |               | ם             | מירה <u>ב</u> ש | ש  |             |
|                |               | IT            | גדרת <u>ע</u> מ | ก  |             |
| Ctrl+          | +Р            |               | <u>ר</u> פסה    | הו |             |
|                |               | ۲             |                 |    |             |

בחר את המוצר ולחץ על הלחצן **מאפיינים** או על .2 העדפות.

.. לחץ על הכרטיסייה **קיצורי דרך להדפסה**.

.4 בחר בקיצור דרך קיים כבסיס.

הערה: הקפד תמיד לבחור קיצור דרך לפני שינוי הגדרה מההגדרות שבצדו הימני של המסך. אם תשנה את ההגדרות ולאחר מכן תבחר בקיצור דרך, או אם תבחר בקיצור דרך אחר, כל השינויים יאבדו.

|                                                                                             | הדפסה 💽 👔                                                                                                    | х      |
|---------------------------------------------------------------------------------------------|----------------------------------------------------------------------------------------------------|--------|
| מאפיינים                                                                                    | זד פסת<br>שם: ▼                                                                                                    | 2<br>4 |
| <u>ר</u> ופוש מד פסת                                                                        | אצב: פנוי<br>סוג:                                                                                                    | 2<br>2 |
| הדפס <u>ל</u> קובץ □<br>דו-צדדי וַדני                                                       | דיכן: LPT1:<br>זערה:                                                                                                    | ר<br>ר |
| עותקים<br>מספר עַותקים: 1 🔄<br>נו געקים: עותקים: עותקים:<br>נו געקים<br>נו געקים            | אווח עמודים<br>• הכַּל<br>> עמוד וַוַכחי<br>• עַמַודים:<br>הזן מספרי עמודים ו/או טווחי עמודים מופרדים<br>באמצעות פסיקים. לדוגמה, 1,3,5-12 |        |
| מרחק מתצוגה<br>עמודים לגֵיליון: עמוד 1 ▼<br>התאם לגו <u>ד</u> ל הנייר: ללא שינוי קנה מידה ▼ | דדפ <u>ס</u> את: מסמך ▼<br>דַדפס: כל העמודים בטווח ▼                                                                                      | ר<br>ב |
| אישור ביטול                                                                                 | אפשרויות                                                                                                    | ×      |

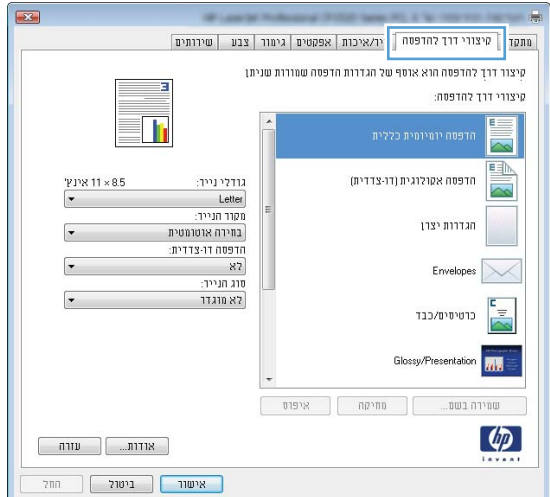

|                    |                                                  | יצור דרך להדפסה הוא אוסף של הגדרות הדפסה שמורות שנית |
|--------------------|--------------------------------------------------|------------------------------------------------------|
|                    | 3                                                | יצורי דרך להדפטה:                                    |
|                    |                                                  | הדפסה יומיומית כללית                                 |
| אינץ' × 11 אינץ' × | גודלינייד: 8.5<br>Letter                         | הדפסה אקולוגית (דו-צדדית)                            |
| -                  | מקור הנייר:<br>בחירה אוטרמטית<br>הדפתה דנ-אדרות: | הגדוות יצרן                                          |
| -                  | כן, הפרך לצד שני<br>סוג הנייר:                   | Envelopes                                            |
| -                  | לא מוגדר                                         | כרטיסים/כבד                                          |
|                    |                                                  | Glossy/Presentation                                  |
|                    |                                                  | שמירה בשם מחיקה איפוס                                |
| עזרה               | אודות                                            | ( <b>4</b> )                                         |

.5 בחר באפשרויות ההדפסה לקיצור הדרך החדש.

הערה: באפשרותך לבחור באפשרויות ההדפסה בכרטיסייה זו או בכל כרטיסייה אחרת במנהל המדפסת. לאחר שתבחר אפשרויות בכרטיסיות אחרות, חזור אל הכרטיסייה **קיצורי דרך להדפסה** לפני שתמשיך לשלב הבא.

לחץ על הלחצן שמירה בשם.

.7 הקלד את השם שבחרת לקיצור הדרך ולחץ על הלחצן.
אישור.

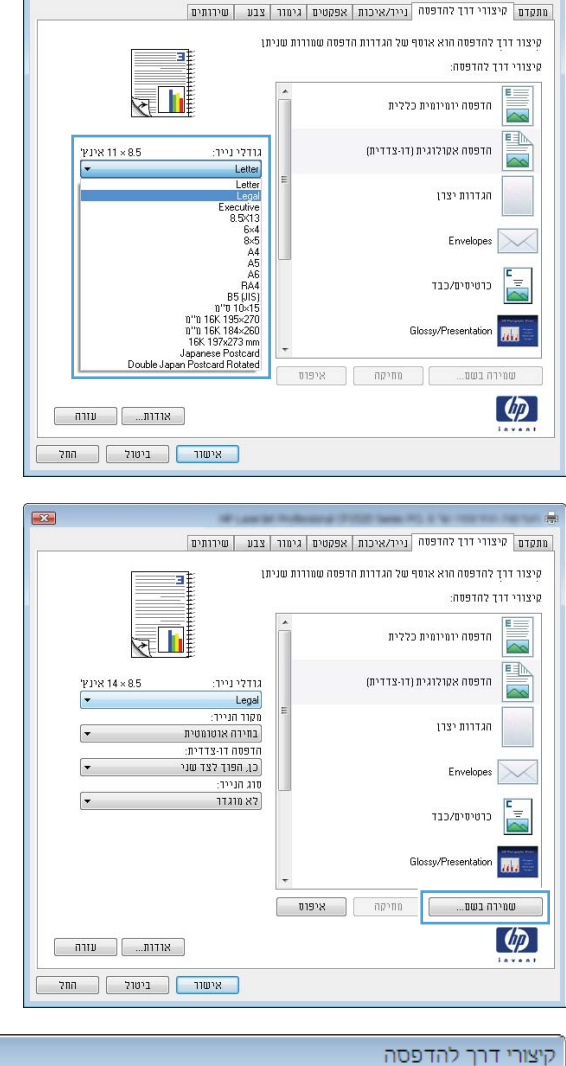

x

| <b>—</b> | קיצורי דרך להדפסה                          |
|----------|--------------------------------------------|
|          | שם<br>הקלד שם עבור קיצור הדרך החדש להדפסה. |
|          | Legal Size                                 |
| ביטול    | אישור                                      |

#### Windows-שיפור איכות ההדפסה ב-

#### בחירת גודל הדף ב-Windows

- .1 בתפריט קובץ בתוכנה, לחץ על הדפסה.
- . בחר את המוצר ולחץ על הלחצן **מאפיינים** או על העדפות.

- .. לחץ על הכרטיסייה **נייר/איכות**.
- .4 בחר את הגודל הרצוי מתוך הרשימה הנפתחת **גודל הנייר**.

#### בחירת גודל דף מותאם אישית ב-Windows

- .1 בתפריט קובץ בתוכנה, לחץ על הדפסה.
- .2 בחר את המוצר ולחץ על הלחצן **מאפיינים** או על **העדפות**.
  - .. לחץ על הכרטיסייה **נייר/איכות**.
  - .4 לחץ על הלחצן **מותאם אישית**.
  - .5 הקלד שם לגודל המותאם אישית וציין את המידות.
    - הרוחב הוא הקצה הקצר של הנייר.
    - אורך הוא הקצה הארוך של הנייר.

. הערה: יש לטעון תמיד את הנייר עם הצלע הקצרה (הרוחב) קדימה. 🗒

לחץ על הלחצן **אישור** ולאחר מכן לחץ על הלחצן **אישור** בכרטיסייה **נייר/איכות**. גודל הדף המותאם אישית יופיע. ברשימת גודלי הנייר בפעם הבאה שתפתח את מנהל המדפסת.

#### בחירת סוג הנייר ב-Windows

- .1 בתפריט קובץ בתוכנה, לחץ על הדפסה.
- בחר את המוצר ולחץ על הלחצן **מאפיינים** או על **העדפות**. 2
  - .3 לחץ על הכרטיסייה **נייר/איכות**.
  - ... ברשימה הנפתחת סוג הנייר, בחר באפשרות עוד....
    - .5. הרחב את רשימת אפשרויות ה-סוג הנייר:.
- .6. הרחב את קטגוריית סוגי הנייר הקרובה ביותר לנייר המשמש אותך ולחץ על סוג הנייר המתאים.

#### בחירת מגש הנייר ב-Windows

- . בתפריט **קובץ** בתוכנה, לחץ על הדפסה.
- . בחר את המוצר ולחץ על הלחצן **מאפיינים** או על **העדפות**.
  - .3 לחץ על הכרטיסייה **נייר/איכות**.
  - .4 בחר מגש מתוך הרשימה הנפתחת מקור הנייר.

#### הדפסה משני צדי הדף (דופלקס) ב-Windows

בתפריט קובץ בתוכנה, לחץ על הדפסה.

| עי <u>צ</u> וב | <u>ה</u> וספה | <u>ת</u> צוגה | <u>ע</u> ריכה   | Y          | <u>ק</u> וב |
|----------------|---------------|---------------|-----------------|------------|-------------|
|                |               | ם             | מירה <u>ב</u> ש | ш          |             |
|                |               | וד            | גדרת <u>ע</u> מ | הג         |             |
| Ctrl+          | -P            |               | פסה             | ה <u>ו</u> |             |
|                |               | *             |                 |            |             |

בחר את המוצר ולחץ על הלחצן **מאפיינים** או על .2 העדפות.

.. לחץ על הכרטיסייה **גימור**.

.4 סמן את התיבה הדפסה דו-צדדית ידנית. לחץ על הלחצן אישור כדי להדפיס את צדה הראשון של העבודה.

| מאפיינים 😽                                      | ש <u>ם</u> : ▼                                            |
|-------------------------------------------------|-----------------------------------------------------------|
|                                                 | מצב: פנוי                                                 |
| הדפס לקובץ                                      | סוג:<br>היכן: LPT1:                                       |
| דו-צדדי יַדני                                   | הערה:                                                     |
| עותקים                                          | טווח עמודים                                               |
| מספר עותקים: 1                                  | הכל                                                       |
| אסור 🖓                                          |                                                           |
|                                                 |                                                           |
|                                                 | באמצעות פסיקים. לדוגמה, 1,3,5-12                          |
| מרחק מתצוגה                                     | דפ <u>ס</u> את: מסמך ▼                                    |
| עמודים ל <u>ג</u> יליון: עמוד ו                 | הדפס: כל העמודים בטווח                                    |
| ► התאם לגו <u>ד</u> ל הנייר: ללא שינוי קנה מידה |                                                           |
| ענשור בונול                                     | עמשרווות                                                  |
| Avali E-OK                                      |                                                           |
|                                                 |                                                           |
|                                                 |                                                           |
|                                                 | עועוט אנארי דין אוויפטון איזאי בוובן אנאטי                |
|                                                 | אפשרויות מסמך<br>הדפסה דו-צדדית (ידנית)                   |
|                                                 | הפוד דפים למעלה                                           |
|                                                 | פריסת חוברת:                                              |
|                                                 | עמודים לגיליון:                                           |
|                                                 | 1 עמוד לגיליון •<br>הדפטת גבולות עמוד                     |
|                                                 | סדר העמודים:                                              |
| ון הדפטה                                        | ימין, ונקפי מסח 👻                                         |
| לאווך<br>רבותר                                  | •                                                         |
| יזרחת<br>סובב ב-180 מעלות                       |                                                           |
|                                                 |                                                           |
|                                                 |                                                           |
|                                                 |                                                           |
| אודות עורה                                      | ( <b>4</b> )                                              |
|                                                 | 144441                                                    |
| אישור ביטול החל                                 |                                                           |
|                                                 |                                                           |
|                                                 |                                                           |
| ע   שירותים                                     | מתקדם   קיצורי דרך להדפסה   נייד/איכות   אפקטים - אייי בו |
|                                                 | אפשרויות מסמך<br>הדגעדבית ונדנותו 💷                       |
|                                                 | און פטרייביריגן ידיה,<br>הפוך דפים למעלה                  |
|                                                 | פריסת חוברת:                                              |
|                                                 | עמודים לגיליון:                                           |
|                                                 | 1 עמוד לגיליון<br>הדפחת ברולות וותוד                      |
|                                                 | טדר העמודים:                                              |
| ון הדפטה                                        | ימין, וכלפי מטה 💌                                         |
| לאורד                                           | •                                                         |
| ידותב<br>סובב ב-180 מעלות                       |                                                           |
|                                                 |                                                           |
|                                                 |                                                           |
|                                                 |                                                           |

אדפסה 😵 🔀 מדפסת

4

אודות... עזרה אישור ביטול החל

.5 הוצא את הערימה המודפסת מסל הפלט ולאחר מכן, תוך שמירה על כיוון הנייר, הנח אותה עם הצד המודפס כלפי מטה במגש 2.

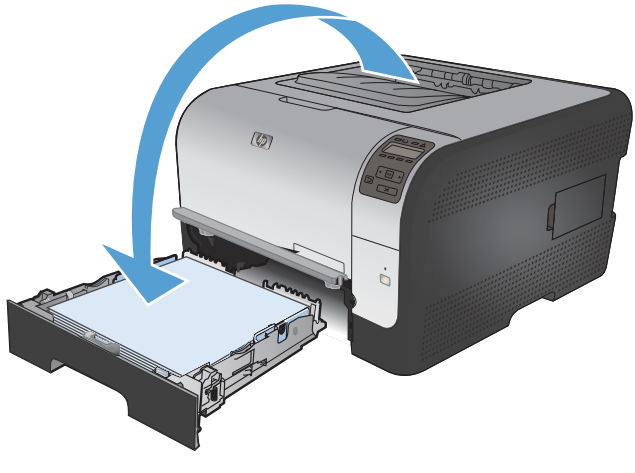

.6 בלוח הבקרה, לחץ על הלחצן OK (אישור) כדי להדפיס את צדה השני של העבודה.

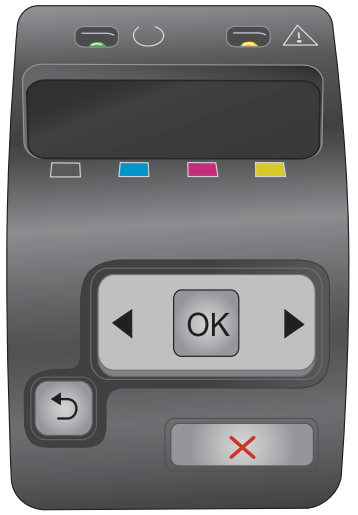

# Windows-הדפסת עמודים מרובים בגיליון ב

.1 בתפריט קובץ בתוכנה, לחץ על הדפסה.

| עי <u>צ</u> וב | <u>ה</u> וספה | <u>ת</u> צוגה | <u>ע</u> ריכה    | Y | <u>ק</u> וב |
|----------------|---------------|---------------|------------------|---|-------------|
|                |               | ם             | מירה <u>ב</u> שו | ש |             |
|                |               | וד            | גדרת <u>ע</u> מו | n |             |
| Ctrl+          | +Р            |               | <u>ר</u> פסה     | ה | đ           |
|                |               | ۲             |                  |   |             |

בחר את המוצר ולחץ על הלחצן **מאפיינים** או על .2 העדפות.

|                                       | הדפסה 💽 👔                                                                       |
|---------------------------------------|---------------------------------------------------------------------------------|
|                                       | מדפסת                                                                           |
| מאפיינים 🚽                            | ש <u>ם</u> : ▼                                                                  |
|                                       | מצב: פנוי                                                                       |
| <u>ח</u> יפוש מדפסת                   | סוג:                                                                            |
| הדפס <u>ל</u> קובץ 📃                  | היכן: LPT1:                                                                     |
| דו-צדדייַדני 📃                        | הערה:                                                                           |
| עותקים                                | טווח עמודים                                                                     |
| מספר עותקים: 1                        | <u>וכ</u> ל 🔍                                                                   |
|                                       | עמוד <u>נ</u> וכחי 💿 הקטע הנבחר 🔘                                               |
| אסוף 🗸                                | ע <u>מ</u> ודים: 🔘                                                              |
|                                       | הזו מתפרו עמודים לאו נווותו עמודים מופרדים                                      |
| 1 1                                   | רוון נוספר ענורים זיאו סוורי ענורים נופריים<br>באמצעות פסיקים. לדוגמה, 1,3,5-12 |
|                                       |                                                                                 |
| מרחק מתצוגה                           | ► הדפ <u>ס</u> את: מסמך                                                         |
| עמודים לגַיליון: עמוד 1               | הדפס: כל העמידות כנווות                                                         |
| כתאת לנודל כוונכי ללי איייי ביב מיד ב |                                                                                 |
|                                       |                                                                                 |
|                                       |                                                                                 |
| אישור ביטול                           | אפ <u>ש</u> רויות                                                               |
|                                       |                                                                                 |
|                                       | -                                                                               |
|                                       |                                                                                 |
| בע שירותים                            | מתקדם   קיצורי דרך להדפסה   נייר/איכות   אפקטי   גימור                          |
|                                       | אפשרויות מסמך                                                                   |
|                                       | חדפסה דו-צדדית (ידנית) 🕅                                                        |
|                                       | הפוך דפים למעלה 📃                                                               |
|                                       | פריסת חוברת:                                                                    |
|                                       | מושבת 👻                                                                         |
|                                       | עמודים לגיליון:<br>1 נותרד לגולגנו                                              |
|                                       | הרפטת גבולות עמוד                                                               |
|                                       | סדר העמודים:                                                                    |
|                                       | ימין, וכלפי מטה 👻                                                               |
| יוון הדפסה                            | 0                                                                               |
| (1182)                                |                                                                                 |

סובב ב-180 מעלות 🕅

אודות... עזרה אישור ביטול החל Ø

.3 לחץ על הכרטיסייה **גימור**.

.4 בחר במספר העמודים לגיליון מתוך הרשימה הנפתחת עמודים לגיליון.

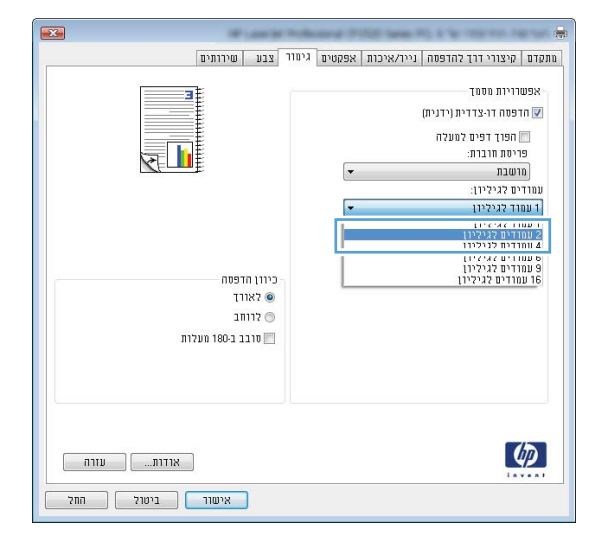

- X מתקדם קיצורי דרך להדפסה נייר/איכות אפקטים גימור צבע שירותים אפשרויות מסמך הדפסה דו-צדדית (ידנית) 📝 הפרך דפים למעלה 🕅 פריסת חוברת: -מושבת עמודים לגיליון: -2 עמודים לגיליון עמוד פסת גבולות עמוד סדר העמודים: ימין, וכלפי מטה -כיוון הדפסה לרוחב 🕥 סובב ב-180 מעלות 🕅 Ø אודות... עזרה אישור ביטול החל
- .5 בחר את אפשרויות הדפסת גבולות עמוד, סדר .5 העמודים ו-כיוון הדפסה המתאימות.

## בחירת כיוון ההדפסה ב-Windows

.1 בתפריט קובץ בתוכנה, לחץ על הדפסה.

| עי <u>צ</u> וב | <u>ה</u> וספה | <u>ת</u> צוגה | <u>ע</u> ריכה   | <u>ק</u> ובץ |
|----------------|---------------|---------------|-----------------|--------------|
|                |               |               |                 |              |
|                |               | וד            | גדרת <u>ע</u> מ | เก           |
| Ctrl+P 🗃       |               |               |                 |              |
| 8              |               |               |                 |              |

בחר את המוצר ולחץ על הלחצן **מאפיינים** או על .2 העדפות.

.3 לחץ על הכרטיסייה **גימור**.

4. באזור **כיוון הדפסה**, בחר את האפשרות **לאורך** או את **לרוחב**.

כדי להדפיס את תמונת הדף כשהיא הפוכה, בחר באפשרות **סובב ב-180 מעלות**.

|                                                 | מדפסת                                                                          |
|-------------------------------------------------|--------------------------------------------------------------------------------|
| מאפיינים 🚽                                      | ש <u>ם</u> : ▼                                                                 |
| חיפוש מדפסת                                     | מצב: פנוי                                                                      |
|                                                 | סוג:<br>ביביי 1971                                                             |
| הדפס <u>כקובץ</u><br>דו-צדדי <u>י</u> דני       | היכן: נויז:<br>הערה:                                                           |
| עותקים                                          | טווח עמודים                                                                    |
| מספר עותקים: 1                                  | <ul> <li>ה<u>כ</u>ל</li> </ul>                                                 |
|                                                 | עמוד נוכחי 💿 הקטע הנבחר                                                        |
| ניים ניים 🔽 אסוב                                | ע <u>מ</u> ודים: ⊚                                                             |
|                                                 | הזן מספרי עמודים ו/או טווחי עמודים מופרדים<br>באמצעות פסיקים. לדוגמה, 1,3,5-12 |
| מרחק מתצוגה                                     | הדפס את: מסמר                                                                  |
| ▼ 1 עמודים ל <u>ג</u> יליון: עמוד 1             |                                                                                |
|                                                 | <u>ה</u> ו פס: <u>כל העמודים בטווח</u> ▼                                       |
| התאם לגו <u>ד</u> ל הנייר:   ללא שינוי קנה מידה |                                                                                |
| אישור ביטול                                     | אפשרויות                                                                       |
|                                                 |                                                                                |
|                                                 |                                                                                |
| חוררחות                                         | ישיי<br>מתמדת מיציבי דבד להדפתה וייר/איבות אפקוע גימור בוו                     |
| a                                               |                                                                                |
| 3                                               | אפשרויות מסמך                                                                  |
|                                                 | הדפסה דו-צדדית (ידנית) 📃                                                       |
|                                                 | חפוך דפים למעלה                                                                |
|                                                 | מושבת ד                                                                        |
|                                                 | עמודים לגילירן:                                                                |
|                                                 | <ul> <li>עמוד לגיליהן</li> </ul>                                               |
|                                                 | הדפסת גבולות עמוד<br>תדר הוומנדים-                                             |
|                                                 | ימין, וכלפי מטה 👻                                                              |
| הדפסה                                           | כיוון                                                                          |
| אווד                                            | 2 0                                                                            |
| רוחב                                            | 7 💿                                                                            |
| ובב ב-180 מעלות                                 |                                                                                |
|                                                 |                                                                                |
|                                                 |                                                                                |
|                                                 |                                                                                |
|                                                 | (7)                                                                            |
| אודות עזרה                                      | Laves I                                                                        |
| אישור ביטול החל                                 |                                                                                |
|                                                 |                                                                                |
|                                                 |                                                                                |
| חוררתות                                         | יתה<br>מתהדת היטירו דבד להדפתה וווד/אורות אפהאות גיתון אבוו                    |
|                                                 | and the state in state of the state of a state                                 |
| <b>E</b>                                        | אפשרויות מסמך                                                                  |
|                                                 | הדפסה דו-צדדית (ידנית) 🛅                                                       |
|                                                 | הפרך דפים למעלה 📃                                                              |
|                                                 | פריסת חוברת:                                                                   |
|                                                 | מושבת<br>וומודים לגילירן:                                                      |
|                                                 | עמוד לגיליהן ▼                                                                 |
|                                                 | הדפטת גבולות עמוד                                                              |
|                                                 | סדר העמודים:                                                                   |
|                                                 | ימין, רכלפי מטה                                                                |

כיוון הדפסה © לאורך רוחב מעלות מעלות מעלות

Ø

הדפסה 🏾 😵

אודות... עווה אישור ביטול החל

#### Windows-הגדרת אפשרויות צבע ב-

- . בתפריט קובץ בתוכנה, לחץ על הדפסה.
- . בחר את המוצר ולחץ על הלחצן **מאפיינים** או על **העדפות**.
  - .3 לחץ על הכרטיסייה **צבע**.
  - .4 לחץ על התיבה HP EasyColor כדי לנקות אותה.
- באזור **אפשרויות צבע**, לחץ על האפשרות **ידנית** ולאחר מכן על הלחצן הגדרות. 5.
- 6. התאםן את ההגדרות הכלליות של Edge Control (בקרת קצה) ואת ההגדרות לטקסט, גרפיקה ותצלומים.

# משימות הדפסה נוספות ב-Windows

### Windows-הדפסת טקסט צבעוני בשחור-לבן (גוני אפור) ב-

- .1 בתפריט קובץ בתוכנה, לחץ על הדפסה.
- .2 בחר את המוצר ולחץ על הלחצן **מאפיינים** או על העדפות.
  - . לחץ על הכרטיסייה מתקדם.
  - .4 הרחב את המקטע **אפשרויות מסמך**.
  - .5. הרחב את המקטע **מאפייני המדפסת**.
- .6 ברשימה הנפתחת הדפס טקסט בשחור, בחר באפשרות מופעל.

#### הדפסה על נייר מכתבים מודפס מראש או על טפסים ב-Windows

.1 בתפריט קובץ בתוכנה, לחץ על הדפסה.

| עי <u>צ</u> וב     | <u>ה</u> וספה | <u>ת</u> צוגה | <u>ע</u> ריכה | קובץ |
|--------------------|---------------|---------------|---------------|------|
| שמירה <u>ב</u> שם  |               |               |               |      |
| הגדרת <u>ע</u> מוד |               |               |               |      |
| Ctrl+P 🛃           |               |               |               |      |
| ۲                  |               |               |               |      |

בחר את המוצר ולחץ על הלחצן **מאפיינים** או על .2 העדפות.

|                                       | הדפסה                                                            | ? 🗙            |
|---------------------------------------|------------------------------------------------------------------|----------------|
|                                       |                                                                  | מדפסת          |
| מאפַיינים 😓                           | <b>•</b>                                                         | : <u>ם</u> и   |
| חיפוש מדפסת]                          | פנוי                                                             | מצב:           |
|                                       | Representation of the second second                              | סוג:           |
| הדפס <u>ל</u> קובץ                    | LPT1:                                                            | היכן:          |
| דו-צדדי יַדני 📃                       |                                                                  | הערה:          |
| עותקים                                | ודים                                                             | טווח עמ        |
| מספר עותקים: 1                        |                                                                  | הכל 🔘          |
|                                       | <b>נוכחי</b> 🔿 הקטע הנבחר                                        | עמוד 🔘         |
|                                       | (D)                                                              | עראד 🦳         |
|                                       |                                                                  |                |
|                                       | פרי עמודים ו/או טווחי עמודים מופרדים<br>עת תתורות לדענגיר 13 ב-1 | הזן מסכ        |
|                                       | 1,3,5-12,11,828,177,1900,11                                      | LNUSA          |
| מרחק מתצוגה                           |                                                                  |                |
|                                       |                                                                  | ( <u>o</u> sin |
| עמודים לאַיליון: עמוד ו               | כל העמודים בטווח                                                 | <u>ה</u> דפס:  |
| התאם לגודל הנייר: ללא שננו בנה מודה 💌 |                                                                  |                |
|                                       |                                                                  |                |
|                                       |                                                                  |                |
| אישור ביטול                           | n                                                                | אפשרויו        |
|                                       |                                                                  |                |

.. לחץ על הכרטיסייה **נייר/איכות**.

... ברשימה הנפתחת סוג הנייר, בחר באפשרות עוד....

.5 הרחב את רשימת אפשרויות ה-סוג הנייר:.

HEWW

| ור צבע שירותים  | פקטים גים: | נייו/איכות | קדם   קיצורי דרך להדפס        |
|-----------------|------------|------------|-------------------------------|
| 3               | אינץ: 14 א | 8.5        | אפשרויות נייר<br>גודלי נייר:  |
|                 | -          |            | Legal                         |
|                 | שית        | חתאמה אי   | מקור הנייר:                   |
|                 | •          |            | בחירה אוטומטית                |
|                 |            |            | סרג הנייר:                    |
|                 | -          |            | לא מרגדר                      |
| איכות הדפסה     |            |            | דפים מיוחדים:                 |
| ▼ ImageREt 3600 |            | י שרנה     | כריכות<br>הדפס עמודים על נייו |
|                 | []         | חגדרוו     |                               |
| אוזות עזרה      |            |            | Ø                             |

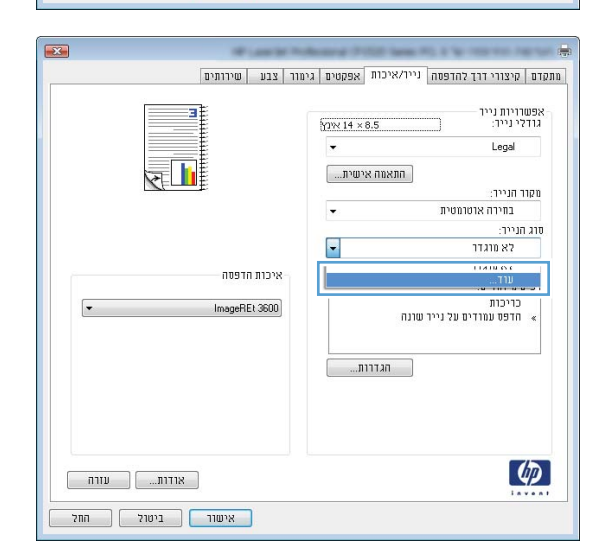

| 2     | סוג הנייר:                                                                                                    |
|-------|----------------------------------------------------------------------------------------------------|
|       | <ul> <li>כוג הנייר:</li> <li>Everyday &lt;969</li> <li>מצגת 130-96 גר'</li> <li>חוברת 1175-131 גר'</li> <li>צילום/כריכה 220-176 גר'.</li> <li>אחר</li> </ul> |
| ביטול | אישור                                                                                                    |

#### 6. הרחב את רשימת אפשרויות ה-**אחר**

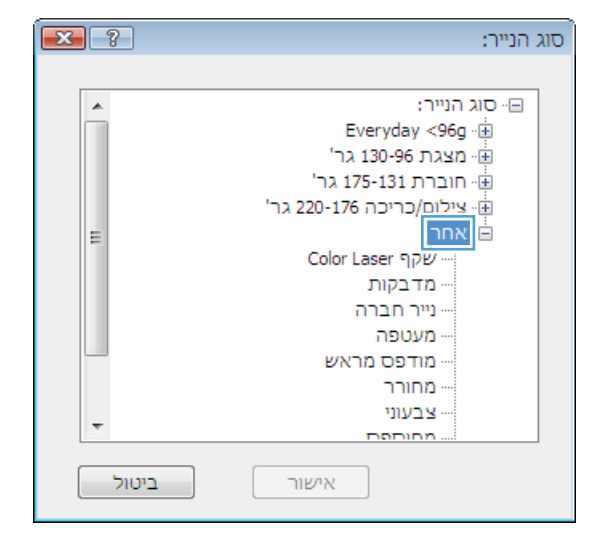

.7 בחר באפשרות המתאימה לסוג הנייר שאתה משתמש בו ולחץ על הלחצן אישור.

## הדפסה על נייר מיוחד, תוויות או שקפים

.1 בתפריט **קובץ** בתוכנה, לחץ על הדפסה.

| עי <u>צ</u> וב        | <u>ה</u> וספה | <u>ת</u> צוגה | <u>ע</u> ריכה | <u>ק</u> ובץ |
|-----------------------|---------------|---------------|---------------|--------------|
| <br>שמירה <u>ב</u> שם |               |               |               |              |
| הגדרת <u>ע</u> מוד    |               |               | เก            |              |
| Ctrl+P 🗃              |               |               |               |              |
|                       |               | ۲             |               |              |

בחר את המוצר ולחץ על הלחצן **מאפיינים** או על .2 העדפות.

.. לחץ על הכרטיסייה **נייר/איכות**.

... ברשימה הנפתחת סוג הנייר, בחר באפשרות עוד....

76 משימות הדפסה נוספות ב-Windows

אודות... עזרה אישור ביטול החל

מא<u>פ</u>יינים

<u>ח</u>יפוש מדפסת...]

הדפס <u>ל</u>קובץ 📃 דו-צדדי <u>י</u>דני -

עותקים

| מספר עַותקים: 1                       | ה <u>כ</u> ל                                                 |
|---------------------------------------|--------------------------------------------------------------|
|                                       | עמוד נוכחי הקטע הנבחר                                        |
| אסוב 🔽 אסוב                           | ע <u>מ</u> ודים: 🔘                                           |
|                                       | הזו מספרי עמודים ו/או נוווחי עמודים מופרדים                  |
| 1 1                                   | באמצעות פסיקים. לדוגמה, 1,3,5-12                             |
|                                       | · · · · · · · · · · · · · · · · · · ·                        |
| מרחק מתצוגה                           | הדפס את: מסמר                                                |
| עמודים לגיליוני עמוד ו                |                                                              |
|                                       | <u>ה</u> דפס: כל העמודים בטווח 🔻                             |
| התאם לגודל הנייר: ללא שינוי קנה מידה  |                                                              |
|                                       |                                                              |
|                                       |                                                              |
| אישור ביטול                           | אפ <u>ש</u> רויות                                            |
|                                       |                                                              |
|                                       |                                                              |
|                                       |                                                              |
|                                       | מתהדת הנעורו דרד להדפת [וייו/אירות] יפהאות נומור א           |
| 1.11.0 13                             | a max a drait maximum a drait                                |
| 1 1 1 1 1 1 1 1 1 1 1 1 1 1 1 1 1 1 1 | אפשרויות נייר                                                |
|                                       | גודלי נייד: 14 × 8.5                                         |
|                                       | ✓ Legal                                                      |
|                                       | התאוה אנוזונת                                                |
|                                       | מהוד הוננר                                                   |
|                                       | בחירה אוטומטית 🗸                                             |
|                                       | חוב הוייר-                                                   |
|                                       | א מוגדו                                                      |
|                                       |                                                              |
| כות הדפסה                             | איי<br>דפים מיוחדים:                                         |
| ▼ ImaneBEt 36                         | כויכות                                                       |
|                                       | הדפס עמודים על נייר שונה                                     |
|                                       |                                                              |
|                                       | הנדרות                                                       |
|                                       |                                                              |
|                                       |                                                              |
|                                       |                                                              |
|                                       |                                                              |
|                                       |                                                              |
| אודות עזרה                            | qp                                                           |
|                                       | invent                                                       |
| אישור ביטול החל                       |                                                              |
|                                       |                                                              |
|                                       |                                                              |
|                                       |                                                              |
|                                       |                                                              |
| בע   שירותים                          | מתקדם   קיצורי דרך להדפסה   נייראי כות   אפקטים   גימור   צו |
|                                       | עפותרונות ווור                                               |
|                                       | גודלי נייר: 14 × 8.5                                         |
|                                       | ▼ Leoal                                                      |
|                                       |                                                              |
| ■ 【                                   | התאמה אישית                                                  |
|                                       | מקור הנייר:                                                  |
|                                       | בחירה אוסומטית 👻                                             |
|                                       | סוג הנייך:                                                   |
|                                       |                                                              |
| כות הדפסה                             | 10 III - ST                                                  |
|                                       |                                                              |
| ImageREt 36                           | ש הרפס עמודים על נייר שרנה 🔹                                 |
|                                       | ACCOUNT ACCOUNT ACCOUNT ACCOUNT ACCOUNT                      |
|                                       |                                                              |
|                                       | הגדוות                                                       |
|                                       |                                                              |
|                                       |                                                              |
|                                       |                                                              |
|                                       |                                                              |

אדפסה 😵 💌 מדפסת

:<u>ם</u>:

מצב:

סוג:

היכן: הערה:

טווח עמודים

(1)

-

פנוי

LPT1:

.5 הרחב את רשימת אפשרויות ה-סוג הנייר:

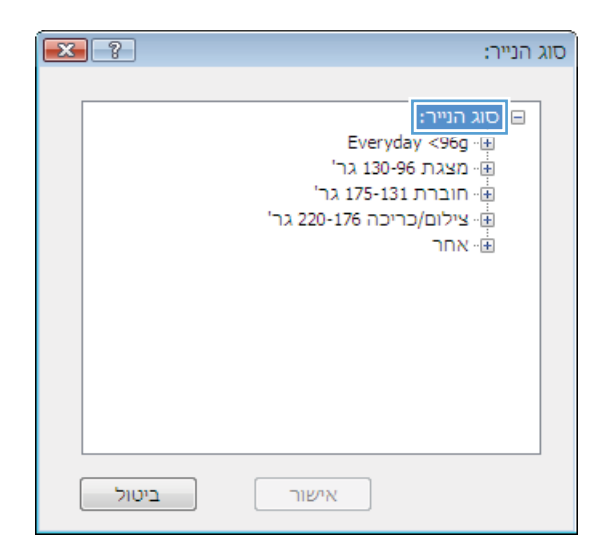

.6 הרחב את הקטגוריה של סוגי נייר המתארת באופן המדויק ביותר את הנייר שלך.

הערה: תוויות ושקפים יופיעו ברשימת האפשרויות (אחר). (סלורים) (סלורים) (סלו

.7 בחר באפשרות המתאימה לסוג הנייר שאתה משתמש בו ולחץ על הלחצן אישור.

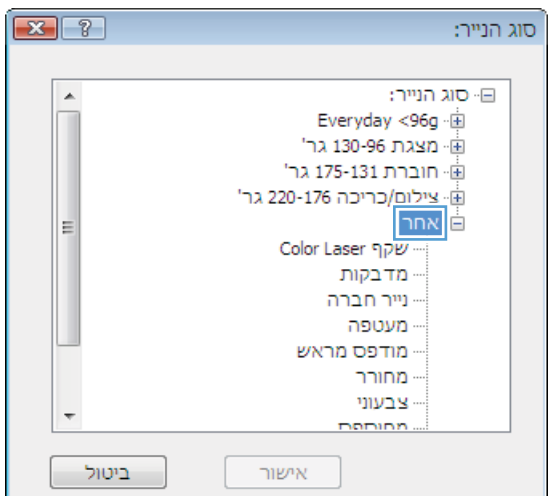

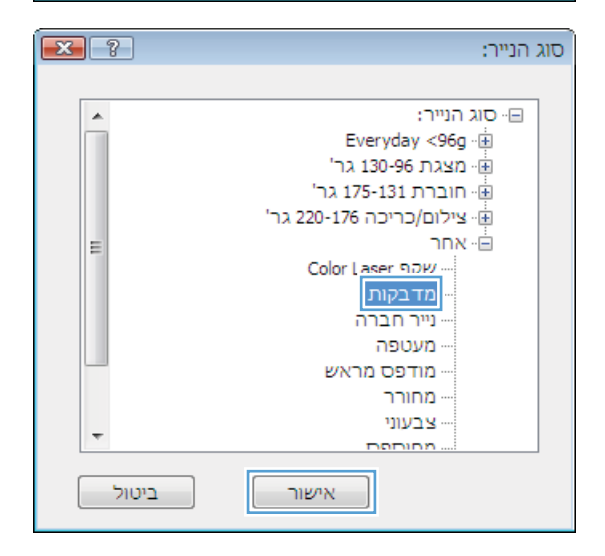

## Windows-הדפסת העמוד הראשון או האחרון על נייר שונה ב

.1 בתפריט קובץ בתוכנה, לחץ על הדפסה.

הדפסה 😵 💌

בחר את המוצר ולחץ על הלחצן **מאפיינים** או על .2 העדפות.

| עי <u>צ</u> וב | <u>ה</u> וספה | <u>ת</u> צוגה | <u>ע</u> ריכה   | <u>ק</u> ובץ |
|----------------|---------------|---------------|-----------------|--------------|
|                |               |               |                 |              |
|                |               | וד            | גדרת <u>ע</u> מ | เก           |
| Ctrl+P         |               |               |                 |              |
|                |               | ۲             |                 |              |

|                                                 | מדפסת                             |
|-------------------------------------------------|-----------------------------------|
| מאפַיינים 👼                                     | <u>س</u> ם: 💌                     |
|                                                 | מצב: פנוי                         |
|                                                 | OIK:                              |
| הדפס <u>ל</u> קובץ                              | היכן: ניפו:                       |
| דו-צדדייַדני                                    | הערה:                             |
| עותקים                                          | טווח עמודים                       |
| מספר עותקים: 1                                  | הכל                               |
|                                                 | עמוד <u>נ</u> וכחי 💿 הקטע הנבחר 🔘 |
| אסוב 🔽 אסוב                                     | ע <u>מ</u> ודים: 🔘                |
|                                                 |                                   |
| מרחק מתצוגה                                     |                                   |
|                                                 |                                   |
| ענאודים עציעיון: ענאודים אין                    | <u>ה</u> דפס: כל העמודים בטווח    |
| ► התאם לגו <u>ד</u> ל הנייר: ללא שינוי קנה מידה |                                   |
| אישור ביטול                                     | אפשרויות                          |

.3 לחץ על הכרטיסייה **נייר/איכות**.

| וור צבע שירותים | נייד/איכות   פקטים   גים | זתקדם   קיצורי דרך להדפס                       |
|-----------------|--------------------------|------------------------------------------------|
|                 | אינץ 14 × 8.5            | אפשרריות נייר<br>גודלי נייר:                   |
|                 |                          | Legal                                          |
| x 1             | התאמה אישית              |                                                |
|                 | _                        | מקור הנייר:<br>בתובה עבטבתטות                  |
|                 |                          | בורידו אוסונוסיונ<br>חוג הווורי                |
|                 | -                        | לא מוגדר                                       |
| v ImageRE(3600) | שונח                     | דפים מיוחדים:<br>כריכות<br>הדפס עמודים על נייר |
| אודות עזרה      |                          | Ø                                              |

4. באזור דפים מיוחדים, לחץ על האפשרות הדפס עמודים על נייר שונה ולאחר מכן על הלחצן הגדרות.

באזור עמודים במסמך, בחר את האפשרות ראשון או

- מתקדם קיצורי דרך להדפסה נייו/איכות אפקטים גימור צבע שירותים З אפשרריות נייר גודלי נייר: אינץ 14 × 8.5 Legal र 📗 התאמה אישית... מקור הנייר: • בחירה אוטרמטית סוג הנייר: לא מוגדר -איכות הדפסה דפים מיוחדים: ImageREt 3600 חדפס עמרדעה הגדרות... 4 אודות... עזרה אישור ביטול החל
- **EXE** 70 דפים מיוחדים ד פים מיוחדים כריכות cument First 🖲 :NOTE :All pages not listed in this table are set to מקור הנייר: • בחירה אוטומטית COVIC HISINGLE מקור הנייר: סוג המיר: לא מוגדר סוג הנייר: לא מוגדר • On הדפסה דו-צדדית: Update item Add :Special pages defined for this print job Additional attributes מקור הנייר סוג הנייר עמודים Page Type אישור ביטול
- .6 בחר את האפשרויות המתאימות מתוך הרשימות הנפתחות מקור הנייר ו-סוג הנייר. לחץ על הלחצן הוסף.

|                                           |                      | דפים מיוחדים                  |
|-------------------------------------------|----------------------|-------------------------------|
|                                           |                      | ד פים מיוחדים                 |
| :Pages in document                        |                      | כריכות                        |
| First @                                   | נייר שונה            | הדפס עמודים על נ              |
| Last 🕲                                    |                      |                               |
|                                           |                      |                               |
|                                           | util names net leter | NOTE:                         |
| מקור הגייר:                               | switpages not iscer  | In this table are set to      |
| ▼ 1 8703                                  | בחירה אוטומטית       | מקור הנייר:                   |
| סוג הנייר:                                | לא מוגדר             | סוג הנייר:                    |
| כריכה יו מאט 200 גר                       | On                   | הדפסה דו-צדדית:               |
| Update Rem Add                            |                      |                               |
|                                           | :Special page        | es defined for this print job |
| Additional attributes סוג הנייר סוג הנייר | עמודים מקור הני      | Page Type                     |
|                                           |                      |                               |
|                                           |                      |                               |
|                                           |                      |                               |
|                                           | angriot              | מחקה                          |
| אישור ביטול                               |                      |                               |
|                                           |                      |                               |

.5

אחרון.

אם אתה מדפיס דף ראשון *וגם* דף אחרון על נייר. שונה, חזור על שלבים 5 ו-6 לבחירת האפשרויות לדף הנוסף.

. לחץ על הלחצן **אישור**.

|             |                       |                      |            |              | ים מיוחדים                                   |
|-------------|-----------------------|----------------------|------------|--------------|----------------------------------------------|
|             |                       |                      |            |              | פים מיוחדים                                  |
|             | :                     | Pages in document    |            |              | כריכות                                       |
|             |                       | First C              |            | r.           | <ul> <li>הדפס עמודים על נייר שונו</li> </ul> |
|             |                       | Last 🐵               |            |              |                                              |
|             |                       |                      |            |              | NOTE                                         |
|             |                       |                      |            | :All pages n | ot listed in this table are set to           |
|             |                       |                      | מקור ו     |              |                                              |
| -           |                       | 1                    | RAVE -     | ה אוטומטית   | מקור הגייר: בחיר                             |
|             |                       | :195                 | סוג הנ     | אגדר         | סוג הנייר: לא מ                              |
| -           |                       | "רא מאט 200 גרי HP 7 | כריכו      |              |                                              |
| Update iter | m Add                 |                      |            |              |                                              |
|             |                       |                      |            | :Spe         | cial pages defined for this print            |
|             | Additional attributes | סוג הנייר            | מקור הנייר | עמודים       | Page Typ                                     |
|             |                       | כריכה HP מאט         | 1 8/2/0    | ראשון        | דפס עמודים על נייר שונה                      |
|             |                       |                      |            |              |                                              |
|             |                       |                      |            |              |                                              |
|             |                       |                      |            |              |                                              |
|             |                       |                      |            | <b>ب</b> حد  | מחיקה מחקר                                   |
|             |                       |                      |            | זכל          | מחיקה מחקר                                   |

| × _?_                                 |            |              | רפים מיוחדים                                 |
|---------------------------------------|------------|--------------|----------------------------------------------|
|                                       |            |              | ד פים מיוחדים                                |
| Pages in document                     |            |              | כריכות                                       |
|                                       |            | r            | <ul> <li>הדפס עמודים על נייר שונו</li> </ul> |
| First 😐                               |            |              |                                              |
| Last 🕥                                |            |              |                                              |
|                                       |            |              | NOTE                                         |
| ·                                     | מקור הני   | :All pages n | ot listed in this table are set to           |
| • JUDEOUR                             | בחירה      | ה אוטומטית   | מקור הנייר: בחיר                             |
| · · · · · · · · · · · · · · · · · · · | סוג הנייר  | אגדר         | סוג הנייר: לא מ                              |
| × )'                                  | לא מוגד    |              |                                              |
| Update item Add                       |            |              | 01 07107110211                               |
|                                       |            | :Spe         | cial pages defined for this print job        |
| Additional attributes סוג הנייר       | מקור הנייר | עמודים       | Page Type                                    |
| chion PE (2000)                       | 1 6/2/2    | ראשון        | הדפס עמודים על נייר שונה                     |
| טריסה PP מאט                          | 1 8/2/3    | אחרון        | הדפס עמודים על נייר שונה                     |
|                                       |            |              |                                              |
|                                       |            | - Yor        | מחיקה מחקר                                   |
| אישור ביטול                           |            |              |                                              |
|                                       |            |              |                                              |

## התאמת גודל מסמך לגודל הדף

.1 בתפריט קובץ בתוכנה, לחץ על הדפסה.

| עי <u>צ</u> וב | <u>ה</u> וספה | <u>ת</u> צוגה | <u>ע</u> ריכה   | <u>ק</u> ובץ |
|----------------|---------------|---------------|-----------------|--------------|
|                |               | ם             | מירה <u>ב</u> ש | ы            |
|                |               | וד            | גדרת <u>ע</u> מ | เก           |
| Ctrl+          | нP            |               | פסה             | ה 🛃          |
|                |               | ۲             |                 |              |

בחר את המוצר ולחץ על הלחצן **מאפיינים** או על **העדפות**. .2

.3 לחץ על הכרטיסייה **אפקטים**.

בחר באפשרות **הדפסת מסמך על** ובחר בגודל הרצוי .4 מתוך הרשימה הנפתחת.

X

•

עריכה...

אודות...] עזרה אישור ביטול החל

Э

<u>کا</u>

| NP Lase for Public |        | of terms in | 15 A % (100 Hol) /A |       |
|--------------------|--------|-------------|---------------------|-------|
| מור צבע שירותים    | אפקטים | נייו/איכו   | קיצורי דרך להדפסה   | ותקדם |
| a                  |        | -           | וויות שינוי גודל    | אפשו  |
|                    |        |             | דל בפועל            | גו 🧿  |
|                    |        |             | דפס מסמך על:        | ́п () |
|                    | *      |             | Lege                | le    |
|                    |        | Π           | שנה גודל כדי להתאי] | 1     |
|                    |        |             | מהגודל בפועל:       | % 🔿   |
|                    |        |             | 10                  | 10    |
|                    | *      |             | 1                   | •     |
| סימני מים          |        |             |                     |       |
| [٢٢א]              |        |             |                     |       |
| עמוד ראשון בלבד 📃  |        |             |                     |       |
| עריכה              |        |             |                     |       |
|                    |        |             |                     |       |
|                    |        |             |                     |       |
| אודות עזוה         |        |             |                     | Þ     |
|                    |        |             | 1.4                 |       |

מתקדם | קיצורי דרך להדפסה | נייו/איכות אפקטיס | גימור | צבע | שירותים

-

.

סימני מים

[778] עמוד ראשון בלבד 📃 אפשרויות שינוי גודל

Legal ש שנורגורל כרי לחונאים מהגודל בפועל: 🔊 🖉 100 F

גודל בפועל 🔘 הדפס מסמך על: 🍥

**(()** 

| הדפס <u>ל</u> קובץ 📃<br>דו-צדדייַדני                                                        | היכן: נונים<br>הערה:                                                                                                    |
|---------------------------------------------------------------------------------------------|----------------------------------------------------------------------------------------------------|
| עותקים<br>מספר עַותקים: 1                                                                   | טווח עמודים<br>⊚ ה <u>כ</u> ל                                                                                                    |
| אסוב<br>גער איז גער<br>גער גער גער גער גער גער גער גער גער גער                              | עמוד נוכחי הנבחר (עמוד נוכחי הנבחר) עמוד נוכחי<br>עמודים:<br>הזן מספרי עמודים ו/או טווחי עמודים מופרדים<br>באמצעות פסיקים. לדוגמה, 1,3,5-12 |
| מרחק מתצוגה<br>עמודים לגַיליון: עמוד 1 ▼<br>התאם לגו <u>ד</u> ל הנייר: ללא שינוי קנה מידה ▼ | רדפ <u>פ</u> את: מסמך ▼<br>הדפס: כל העמודים בטווח ▼                                                                                         |
| אישור ביטול                                                                                 |                                                                                                    |
| (                                                                                           |                                                                                                    |
| ע פיוותים                                                                                   | אדי<br>מתקדם] מיצורי דרד להדפטה   נייר/איכו <mark>(אפקטים )</mark> מור   צו<br>אפשרויות שינוי גודל<br>© גודל בפועל                          |
|                                                                                             | הדפת מתמד עלי                                                                                                    |

מא<u>פ</u>יינים

<u>ח</u>יפוש מדפסת...]

-

הדפסה 🏾 🕙 🎫 מדפסת

:<u>ם</u>е

מצב:

סוג:

-

פנוי

....

## הוספת סימן מים למסמך ב-Windows

- **ב**תפריט קובץ בתוכנה, לחץ על הדפסה.
- .2 בחר את המוצר ולחץ על הלחצן **מאפיינים** או על **העדפות**.
  - .. לחץ על הכרטיסייה **אפקטים**.
  - .4 בחר סימן מים מתוך הרשימה הנפתחת **סימני מים**.

כדי להוסיף סימן מים חדש לרשימה, לחץ על הלחצן **עריכה**. ציין הגדרות לסימן המים, ולאחר מכן לחץ על **אישור**.

.5 כדי להדפיס את סימן המים בדף הראשון בלבד, סמן את התיבה עמוד ראשון בלבד. אם לא תעשה כן, סימן המים יודפס על כל עמוד.

#### Windows-יצירת חוברת ב

בתפריט קובץ בתוכנה, לחץ על הדפסה.

| <u> 155 112017</u> |                    |
|--------------------|--------------------|
|                    | שמירה <u>ב</u> שם  |
|                    | הגדרת <u>ע</u> מוד |
| Ctrl+P             | ה <u>ד</u> פסה     |
|                    | 8                  |

הובע עבירה תעונה הותפה עיצור

בחר את המוצר ולחץ על הלחצן **מאפיינים** או על .2 העדפות.

|                                                                                                    | הדפסה 😪                                                                                                    | ×           |
|----------------------------------------------------------------------------------------------------|----------------------------------------------------------------------------------------------------|-------------|
| מאפַיינים 😽                                                                                        | זדפסת<br>שם: ▼                                                                                                    | ם<br>ש      |
| [חַיפּוש מדפסת]<br>הדפס לַקובץ<br>□ דו-צדדי יַדני                                                  | זצב: פנוי<br>סוג:<br>זיכן: LPT1:<br>זערה:                                                                                                    | ם<br>ס<br>ה |
| שותקים<br>מספר עותקים: 1 🔄                                                                         | אווח עמודים<br>◙ הכֵּל<br>₪ עמוד נֵוכחי ₪ הקטע הנבחר<br>₪ עכֵודים:<br>זון מספרי עמודים ו/או טווחי עמודים מופרדים<br>באמצעות פסיקים. לדוגמה, 1,3,5-12 |             |
| מרחק מתצוגה<br>עמוד ים לצַיליון: עמוד 1 ▼<br>תאם לגודֵל הנייר: ללא שינוי קנה מידה ▼<br>עמשר בייוול | הדפס את: מסמך ▼<br>דפס: כל העמודים בטווח ▼<br>סשרוות                                                                                                 | ר<br>ב      |

. לחץ על הכרטיסייה **גימור**.

4. סמן את התיבה **הדפסה דו-צדדית**.

.5 ברשימה הנפתחת פריסת חוברת, בחר באפשרות כריכה בצד שמאל או כריכה בצד ימין. האפשרות עמודים לגיליון תשתנה אוטומטית ל-2 עמודים לגיליון.

| ×                | anna i tha inne it. I to reach a to to t       |
|------------------|------------------------------------------------|
| ימור בע שירותים  | מתקדם   קיצורי דרך להדפסה   נייר/איכות   אפקטי |
|                  | אפשרויות מסמך                                  |
|                  | חדפסה דו-צדדית (ידנית) 🔲                       |
|                  | חפוד דפים למולה                                |
|                  | פריסת חוברת:                                   |
|                  | - תושבת +                                      |
|                  | עמודים לגיליון:                                |
|                  | <ul> <li>עמוד לגיליון</li> </ul>               |
|                  | הדפסת גבולות עמוד 📃                            |
|                  | סדר העמודים:                                   |
|                  | ימין, רכלפי מטה                                |
| כיוון חדפטה      |                                                |
| C                |                                                |
|                  |                                                |
| 0111110          |                                                |
|                  |                                                |
|                  |                                                |
|                  |                                                |
|                  |                                                |
|                  |                                                |
| אודות עזרה       | 42                                             |
| עווחוב בומול החל |                                                |
|                  |                                                |

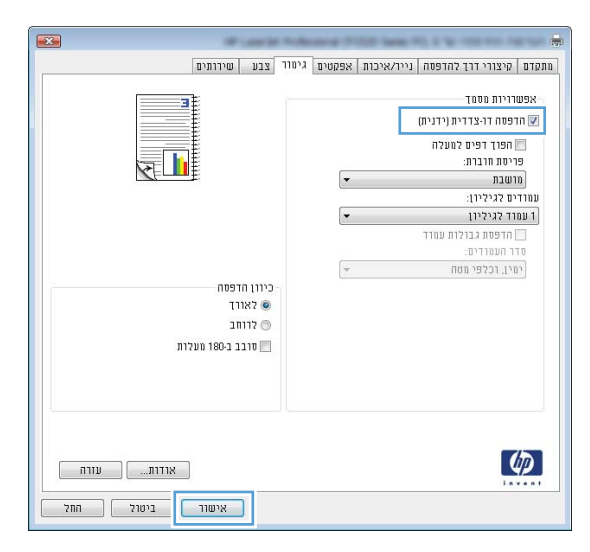

|       |                                                                                                    | ות מסמך<br>ה דו-צדדית (ידנית)           | אפשרוי<br>אפשרוי 🗹 |
|-------|----------------------------------------------------------------------------------------------------|-----------------------------------------|--------------------|
|       |                                                                                                    | וך דפים למעלה                           | 9n 📃               |
| 1 CIL |                                                                                                    | ת חוברת:                                | פריס               |
|       |                                                                                                    | ה בצד שמאל 🔻                            | כריכ               |
|       |                                                                                                    | גיליון:                                 | עמודים י           |
|       |                                                                                                    | ם לגיליון 👻                             | 2 עמודי            |
|       |                                                                                                    | 0.0000000000000000000000000000000000000 |                    |
|       |                                                                                                    | עמודים:                                 | סדר ה              |
|       |                                                                                                    | רכלפי מטה 👻                             | רמרן,              |
|       | אורך (אורך)<br>אורך (אורק - מעלות - 100 מעלות - 100 מעלו |                                         |                    |
|       |                                                                                                    |                                         | (177)              |

.6 הוצא את הערימה המודפסת מסל הפלט ולאחר מכן, תוך שמירה על כיוון הנייר, הנח אותה עם הצד המודפס כלפי מטה במגש 2.

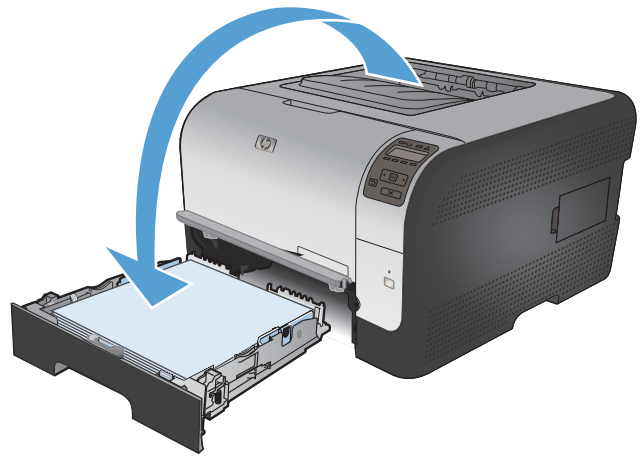

אישור) כדי OK בלוח הבקרה, לחץ על הלחצן. לאשור) כדי להדפיס את צדה השני של העבודה.

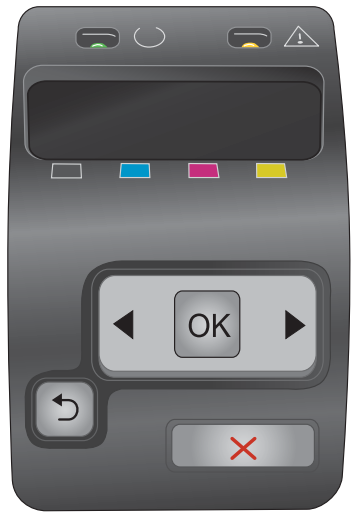

# צבע 8

- <u>כוונון צבע</u>
- <u>LP EasyColor ב-Windows</u>
  - <u>התאמת צבעים</u> •

## כוונון צבע

נהל צבעים על-ידי שינוי ההגדרות בכרטיסייה **צבע** במנהל התקן המדפסת.

#### החלפת ערכת הצבע של עבודת ההדפסה

- .1 בתפריט **קובץ** בתוכנה, לחץ על הדפסה.
  - .2 לחץ על **מאפיינים** או על העדפות.
    - .3 לחץ על הכרטיסייה **צבע**.
- .4 בחר ערכת צבע מהרשימה הנפתחת ערכות צבעים.

| שירותים | דם   קיצורי דרך להדפסה   נייר/איכות   אפקטים   גימור   צבע<br>אפשרויות צבע                                 |
|---------|----------------------------------------------------------------------------------------------------|
|         | אוטומטי 💿                                                                                                  |
|         | ידני 💿 אגדרות                                                                                              |
|         | חדפת בגוני אפור 🔤                                                                                          |
|         | ערכות צבעים<br>צבע RGB:                                                                                    |
|         | ברירת מחדל (RGB):<br>ררידת ווחדל (RGB):                                                                    |
|         | צירום (RGB):<br>צירום (Adobe RGB 1939)<br>מרא חיק (RGB):<br>רקרופיל תוחאמ, אנותית<br>רפרופיל תוחאמ, אנותית |
|         |                                                                                                    |

- ברירת מחדל (sRGB): ערכה זו מגדירה את המוצר להדפיס נתוני RGB במצב התקן גולמי. בעת השימוש בערכה זו, נהל את הצבעים בתוכנה או במערכת ההפעלה כדי לקבל עיבוד נכון.
  - חי: המוצר מגביר את הרוויה בגוני הביניים. ערכה זו מיועדת חהדפסת גרפיקה עסקית.
  - צילום: המוצר מפרש צבעי RGB כאילו הודפסו כתצלום באמצעות מיני-מעבדה דיגיטלית. המוצר מעבד צבעים עמוקים ורוויים יותר באופן שונה מהעיבוד עם ערכת ברירת המחדל (sRBG). ערכה זו מיועדת להדפסת תצלומים.
    - צילום (Adobe RGB 1998): ערכה זו מיועדת לתצלומים דיגיטליים המשתמשים במרחב הצבעים AdobeRGB במקום ב-SRGB. בעת השימוש בערכה זו, השבת את ניהול הצבעים בתוכנה.
      - **ללא**: לא נעשה שימוש בערכת צבעים.

#### שינוי אפשרויות הצבע

שנה את ההגדרות של אפשרויות הצבע של עבודת ההדפסה הנוכחית בכרטיסייה 'צבע' במנהל המדפסת.

- . בתפריט **קובץ** בתוכנה, לחץ על הדפסה.
  - .2 לחץ על **מאפיינים** או על **העדפות**.
    - .3 לחץ על הכרטיסייה **צבע**.

- .4 לחץ על ההגדרה אוטומטי או ידנית.
- ההגדרה אוטומטי: השתמש בהגדרה זו עבור מרבית עבודות ההדפסה בצבע
- ההגדרה ידנית: השתמש בהגדרה זו לצורך שינוי הגדרות הצבע ללא תלות בהגדרות אחרות.
- הערה: שינוי ידני של הגדרות הצבע עשוי להשפיע על הפלט. חברת HP ממליצה ששינויים בהגדרות אלה 🔐 יתבצעו אך ורק על ידי מומחים בגרפיקה צבעונית.

| שירותים | בדם קיצורי דרך להדפסה (נייר/איכרת אפקטים גימור צבע<br>אפשרויות צבע<br>אוטומטי |
|---------|-------------------------------------------------------------------------------|
|         | שירוני (הגדרות)<br>הדפס בגוני אפור                                            |
|         | ער כות צבעים<br>צבע 1904:                                                     |
|         | עברירת מחדל (ARGB): ברירת מחדל (ARGB)                                         |
| אודות   | (h)                                                                           |

- .5 לחץ על האפשרות הדפסה בגוני אפור כדי להדפיס מסמך בשחור ובגוני אפור. השתמש באפשרות זו לצורך .5 הדפסת מסמכי צבע שמיועדים לצילום או לשליחה בפקס. ניתן גם להשתמש באפשרות זו לצורך הדפסת עותקי טיוטה כדי לחסוך בטונר צבעוני.
  - .6. לחץ על הלחצן **אישור**.

#### אפשרויות צבע ידניות

Edge - השתמש באפשרויות צבע ידניות לכווונון האפשרויות Neutral Grays (אפור נייטרלי), Halftone (גוני ביניים) ו- Control (בקרת קצה) עבור טקסט, גרפיקה וצילומים.

| אפשרויות צבע ידניות | 8-1 | טבלה |
|---------------------|-----|------|
|---------------------|-----|------|

| אפשרויות הגדרה                                                                 |   | תיאור הגדרה                                                                                                    |
|--------------------------------------------------------------------------------|---|----------------------------------------------------------------------------------------------------|
| <b>מושבת</b> - משבית את הלכידה ואת הפרדת הצבעים בהתאמה.                        | • | בקרת קצה                                                                                                    |
| האפשרות Light (קל) מגדירה את הלכידה לרמה המזערית. התאמת גוני<br>ביניים מופעלת. | • | ההגדרה <b>בקרת קצה</b> קובעת את עיבוד הקצוות. בקרת קצה<br>כוללת שני רכיבים: התאמת גוני ביניים ולכידה. התאמת גוני<br>ביניים מגבירה את חדות הקצוות. לכידה מצמצמת את<br>ההשפעות של יישור לקוי של משטחי צבע על ידי יצירת<br>חפיפה קלה בשוליים של אובייקטים סמוכים. |
| (רגיל) קובע את הגדרת הלכידה ברמה בינונית. התאמת גוני<br>ביניים מופעלת.         | • |                                                                                                    |
| <b>מרבי</b> היא הגדרת הלכידה החזקה ביותר. התאמת גוני ביניים מופעלת.            | • |                                                                                                    |

#### טבלה 8-1 אפשרויות צבע ידניות (המשך)

| תיאור הגדרה                                                                                            | אפש | ירויות הגדרה                                                                                                    |
|----------------------------------------------------------------------------------------------------|-----|----------------------------------------------------------------------------------------------------|
| <b>גוני ביניים</b><br>אפשרויות <b>גוני הביניים</b> משפיעות על הבהירות והרזולוציה של<br>פלט צבעוני.     | ٠   | <b>חלק</b> - מספק תוצאות טובות יותר בהדפסת שטחים גדולים ומלאי צבע<br>ומשפר תצלומים על-ידי החלקת מעברי צבע חדים. בחר באפשרות זו כאשר<br>יש חשיבות לקבלת שטחי צבע אחידים וחלקים.          |
|                                                                                                    | •   | <b>פרטים</b> - שימושי בטקסט וגרפיקה המצריכים הבדלים חדים בין קווים או<br>צבעים או בתמונות הכוללות דפוס חוזר או פרטים רבים. בחר באפשרות זו<br>כאשר יש חשיבות לקצוות חדים ופרטים קטנים.   |
| אפור נייטרלי<br>ההגדרה אפור נייטרלי קובעת את השיטה ליצירת צבעי אפור<br>המשמשים בטקסט, גרפיקה וצילומים. | •   | שחור בלבד להפקת צבעים ניטרליים (שחור וגוני אפור) באמצעות הטונר<br>השחור בלבד. פעולה זו מבטיחה צבעים ניטרלים ללא כתמי צבע. הגדרה זו<br>היא ההגדרה המיטבית עבור מסמכים וגרפים בגוני אפור. |
|                                                                                                    | •   | האפשרות <b>ארבעה צבעים</b> מפיקה צבעים ניטרליים (גוני אפור ושחור) על-ידי<br>שילוב כל ארבעת צבעי הטונר. שיטה זו מפיקה מעברים חלקים יותר לצבעים<br>אחרים וכן את הצבע השחור הכהה ביותר.    |

# ב-Windows, בחר באפשרות HP EasyColor,

אם אתה משתמש במנהל מדפסת HP PCL 6 for Windows, טכנולוגיית HP EasyColor. טכנולוגיה זו טורקת את המסמכים האיכות של מסמכים הכוללים תוכן מעורב שיודפסו מתוך תוכניות Microsoft Office. טכנולוגיה זו טורקת את המסמכים ומתאימה אוטומטית תצלומים בתבנית JPEG או PNG הכלולים בהם. טכנולוגיית HP EasyColor משפרת את כל התמונה בבת-אחת, במקום לחלק אותה למספר חלקים. התוצאה היא שיפור באחידות הצבע ובחדות הפרטים והדפסה מהירה יותר.

בדוגמה הבאה, התמונות שמשמאל נוצרו מבלי להשתמש באפשרות HP EasyColor. התמונות שמימין מראות את השיפורים כתוצאה מהשימוש באפשרות HP EasyColor.

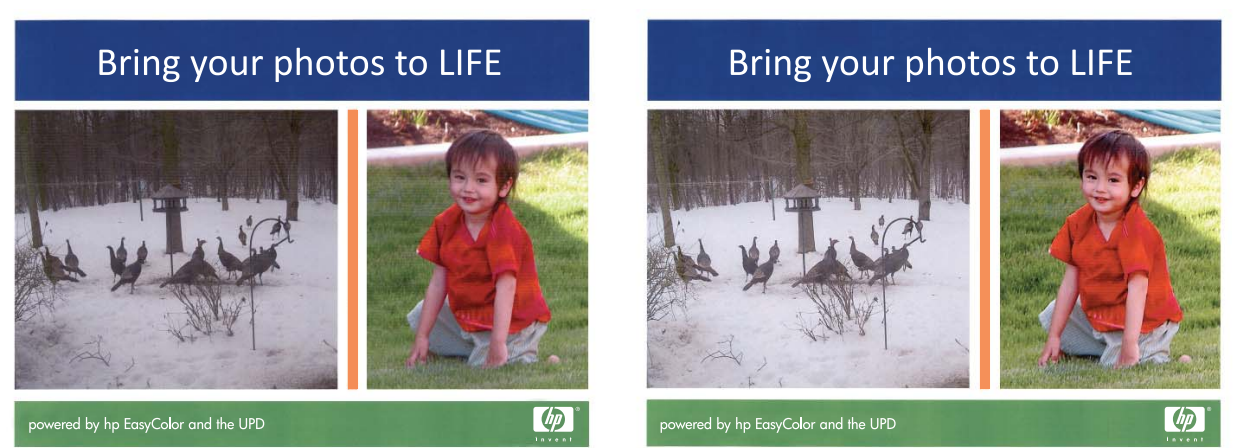

האפשרות **HP EasyColor** מופעלת כברירת מחדל במנהל מדפסת מסוג HP PCL 6, לכן אין שום צורך לבצע התאמות צבע באופן ידני. כדי להשבית את האפשרות ולהתאים ידנית את הגדרות הצבע, פתח את הכרטיסייה **צבע** ולחץ על התיבה **HP EasyColor** כדי לנקות אותה.

## התאמת צבעים

התאמת צבע פלט המדפסת לצבע המופיע בצג המחשב היא תהליך מורכב, שכן שיטת הפקת הצבע של מדפסות שונה מזו של צגי מחשב. צגי מחשב *מציגים* צבעים באמצעות פיקסלים של אור המעובדים בשיטת RGB (אדום, ירוק, כחול), ואילו מדפסות *מדפיסות* צבעים באמצעות עיבוד CMYK (ציאן, מגנטה, צהוב ושחור).

התאמת הצבעים המודפסים לאלה המופיעים בצג המחשב מושפעת מכמה גורמים:

- חומר ההדפסה
- חומרי הצבע במדפסת (לדוגמה, דיו או טונר) •
- תהליך ההדפסה (הזרקת דיו, דפוס או טכנולוגיית לייזר, לדוגמה) 🔹
  - התאורה בחדר 🔹
  - הבדלים אישיים בתפיסת הצבע 🔹
    - התוכנה 🔹
    - מנהלי המדפסת
    - מערכת ההפעלה במחשב
      - הצג 🔹
    - כרטיסי וידאו ומנהלי התקנים 🔹
  - תנאי הסביבה (לדוגמה, לחות) 🔹 🔹

כדאי לזכור את הגורמים הללו בכל מקרה שהצבעים הנראים על הצג אינם תואמים באופן מושלם לצבעי הפלט המודפס.

לגבי רוב המשתמשים, השיטה הטובה ביותר להתאמת הצבעים היא להדפיס בתקן sRGB.

# 9 טיפול ותחזוקה

- <u>הדפסת דפי מידע</u>
- <u>HP ToolboxFX שימוש ב-</u>
- HP שימוש בשרת האינטרנט המשובץ של
  - <u>שימוש בתוכנה HP Web Jetadmin</u>
    - מאפייני האבטחה של המוצר 🏻 🔹
      - <u>הגדרות חיסכון</u>
    - <u>ניהול חומרים מתכלים ואבזרים</u>
      - <u>ניקוי המוצר</u> ו
      - <u>עדכונים למוצר</u> •

## הדפסת דפי מידע

דפי המידע מאוחסנים בזיכרון המוצר. דפים אלה מסייעים לאבחן בעיות במוצר ולפתור אותן.

**הערה:** אם שפת המוצר לא הוגדרה נכון במהלך ההתקנה, אפשר להגדיר את השפה באופן ידני כדי להדפיס את דפי המידע באחת מהשפות הנתמכות. יש לשנות את השפה באמצעות התפריט **הגדרת מערכת** בלוח הבקרה או באמצעות שרת האינטרנט המשובץ.

| פריט תפריט                                | תיאור                                                                                                    |
|-------------------------------------------|----------------------------------------------------------------------------------------------------|
| (דף הדגמה) Demo page                      | מדפיס עמוד צבעוני המדגים את איכות ההדפסה.                                                                                                    |
| (מבנה התפריטים) Menu structure            | מדפיס מפה של הפריסה של תפריטי לוח הבקרה. במפה מפורטות כל ההגדרות הפעילות עבור<br>כל תפריט.                                                           |
| דוח תצורה                                 | מדפיס רשימה של כל הגדרות המוצר. הרשימה כוללת את פרטי הרשת כאשר המוצר מחובר<br>לרשת.                                                                  |
| Supplies Status (מצב החומרים<br>המתרלים)  | מדפיס את המצב של כל אחת ממחסניות ההדפסה, ובכלל זה הפרטים הבאים:                                                                                      |
| (17)                                      | <ul> <li>אחוז משוער של חיי המחסנית הנותרים</li> </ul>                                                                                                |
|                                           | • מספר העמודים המשוער שנותר                                                                                                    |
|                                           | <ul> <li>מק"ט</li> </ul>                                                                                                    |
|                                           | • מספר העמודים שהודפסו                                                                                                    |
|                                           | מידע על הזמנת מחסניות הדפסה חדשות של HP ומיחזור מחסניות הדפסה משומשות של<br>HP                                                                       |
| סיכום רשת                                 | הדפסת רשימה של כל הגדרות הרשת של המוצר                                                                                                    |
| (דף שימוש) Usage page                     | מדפיס דף המפרט דפי PCL, דפי PCL, דפי PS, דפים שנתקעו או שלא נאספו כהלכה במוצר,<br>דפים בצבע אחד (שחור-לבן) או דפים צבעוניים; כן מדווח על מניין הדפים |
|                                           | HP Color LaserJet CP1525nw בלבד: מדפיס דף המפרט את המידע לעיל, את הדפים                                                                              |
|                                           | המודפסים בצבע אחד (שחור-לבן) או בצבעים, מספר כרטיסי הזיכרון שהוכנסו, מספר חיבורי<br>PictBridge, ספירת דפי PictBridge                                 |
| (PCL font list רשימת גופני) PCL font list | מדפיס רשימה של כל גופני ה-PCL המותקנים.                                                                                                    |
| (PS font list) רשימת גופני                | מדפיס רשימה של כל גופני ה-PS) PostScript) המותקנים                                                                                                   |
| PCL6 רשימת גופני                          | מדפיס רשימה של כל גופני ה-PCL6 המותקנים                                                                                                    |
| (יומן שימוש בצבעים) Color usage log       | מדפיס דוח המציג את שם המשתמש, שם היישום ומידע על שימוש בצבעים, לפי עבודות                                                                            |
| (דף שירות) Service page                   | מדפיס את דוח השירות                                                                                                    |
| דף אבחון                                  | מדפיס דפי כיול ואבחון צבעים                                                                                                    |
| איכות הדפסה                               | מדפיס עמוד ניסיון בצבע שניתן להשתמש בו לצורך אבחון פגמים באיכות ההדפסה.                                                                              |

- .1 לחץ על OK (אישור) כדי לפתוח את התפריטים.
- 2. לחץ על חץ שמאלה ◄ או על חץ ימינה < כדי לנווט אל האפשרות דוחות ולאחר מכן לחץ על OK (אישור).
- ג. לחץ על הלחצן חץ שמאלה ◄ או על הלחצן חץ ימינה ◀ כדי לנווט אל הדוח שברצונך להדפיס ולאחר מכן לחץ על .3 (אישור) כדי להדפיס את הדוח.
  - .4 לחץ על X כדי לצאת מהתפריטים.

# HP ToolboxFX שימוש ב-

HP ToolboxFX היא תוכנה שבאמצעותה ניתן לבצע את המשימות הבאות:

- בדיקת מצב המוצר.
- קביעת הגדרות המוצר.
- הצגת מידע על פתרון בעיות. 🔹

ניתן להציג את התוכנה HP ToolboxFX כאשר המוצר מחובר ישירות למחשב או מחובר לרשת. כדי להשתמש בתוכנה HP ToolboxFX, עליך לבצע התקנה של תוכנה מומלצת.

הערה: מערכות ההפעלה Windows Server 2003, או Mac או Vista Starter ,Server 2008, Windows Server 2003 אינן תומכות בתוכנה 🛱 HP ToolboxFX

פתיחת התוכנה HP ToolboxFX והשימוש בה אינם מחייבים גישה לאינטרנט.

### HP ToolboxFX הצגת

פתח את התוכנה HP ToolboxFX באחת מהדרכים הבאות:

- במגש המערכת של Windows, לחץ פעמיים על הסמל HP ToolboxFX (🕞).
- בתפריט התחל של Windows, לחץ על תוכניות (או על כל התוכניות במערכת Windows XP), לחץ על
   HP ToolboxFX, לחץ על שם המוצר ולאחר מכן לחץ על הפריט HP ToolboxFX.

התוכנה HP ToolboxFX מכילה את התיקיות הבאות:

- 00000
- עזרה 🔹
- הגדרות מערכת 🔹
- הגדרות הדפסה 🔹
  - הגדרות רשת

## HP ToolboxFX המקטעים של

#### (מצב) Status

הכרטיסייה Status (מצב) כוללת קישורים לדפים העיקריים שלהלן:

- Device Status (מצב ההתקן). דף זה מציין את מצב המוצר, כגון חסימת נייר או מגש ריק. לאחר תיקון בעיה, לחץ על Refresh Status (רענן מצב) כדי לעדכן את מצב המוצר.
- סטטוס החומרים המתכלים. הצגת פרטים כגון אחוז משוער של אורך החיים שנותר במחסנית ההדפסה ומספר הדפים שהודפסו על ידי המחסנית הנוכחית. דף זה כולל גם קישורים להזמנת חומרים מתכלים ולאיתור מידע אודות מיחזור.
- Device Configuration (תצורת ההתקן). הצגת תיאור מפורט של התצורה הנוכחית של המוצר, לרבות נפח
   הזיכרון המותקן והאם מותקנים מגשים אופציונליים.
- **Network Summary** (תקציר הגדרות הרשת). הצגת תיאור מפורט של תצורת הרשת הנוכחית, לרבות כתובת IP ומצב הרשת.

- דוחות. הדפס את דף התצורה ודפי מידע אחרים, כגון הדף 'מצב החומרים המתכלים'.

#### (יומן אירועים) Event log

יומן האירועים הוא טבלה שבה רשומים אירועי המוצר לעיונך. היומן כולל קודים המתאימים להודעות השגיאה שמופיעות בצג לוח הבקרה של המוצר. המספר בעמודה 'ספירת העמודים' מציין את מספר העמודים הכולל שהדפיס המוצר כאשר השגיאה התרחשה.

#### (עזרה) Help

הכרטיסייה **Help** (עזרה) כוללת קישורים לדפים העיקריים שלהלן:

RGB כלים להדפסה בצבע. פתח את Microsoft Office Basic Colors או את לוח הצבעים המלא עם ערכי המשויכים.

#### הגדרות מערכת

התיקייה **הגדרות מערכת** מכילה קישורים לדפים הראשיים הבאים:

- (מידע אודות ההתקן). הצגת פרטים, כגון תיאור המוצר ופרטי איש קשר. Device Information 🔹 🔹
- **הגדרת נייר**. הגדרת המגשים או שינוי הגדרות המוצר לטיפול בנייר, כגון ברירות המחדל של גודל הנייר וסוג הנייר. הנייר.
  - Print Quality (איכות הדפסה). שינוי ההגדרות של איכות הדפסה.
- Print Density (צפיפות הדפסה). שינוי ההגדרות של צפיפות ההדפסה, כגון ניגודיות, הדגשות, גוני ביניים וצלליות.
- Paper Types (סוגי נייר). שינוי הגדרות המצב עבור כל סוג של נייר, כגון נייר מכתבים מודפס, נייר מחורר
   מראש או נייר מבריק.
- הגדרת מערכת. שינוי הגדרות המערכת, כגון התאוששות מחסימות נייר והמשך אוטומטי. שינוי ההגדרה סף המפלס הנמוך של המחסנית, הקובעת את רמת הטונר הגורמת להתראה על מפלס טונר נמוך.
- Save/restore settings (שמור/שחזר את ההגדרות). שמור את ההגדרות הנוכחיות של המוצר בקובץ במחשב
   שלך. קובץ זה משמש לטעינת הגדרות זהות במוצר נוסף או לשחזור הגדרות אלה בוצר זה במועד מאוחר יותר.
- אבטחת מוצר. הגדר סיסמה כדי להגן על הגדרות ההתקן. אחרי שנקבעה סיסמה, המשתמשים מונחים להזין את הסיסמה כדי שיתאפשר להם לשנות את הגדרות ההתקן. סיסמה זו זהה לסיסמה של שרת האינטרנט המשובץ.

#### (מידע אודות ההתקן) Device Information

הדף 'מידע אודות ההתקן' מאחסן נתונים על המוצר לשימוש בעתיד. המידע שתקליד בשדות בדף זה יוצג בדף התצורה. ניתן להקליד כל תו שהוא בכל אחד משדות אלה.

הערה: יש ללחוץ על Apply (החל) כדי שהשינויים ייכנסו לתוקף. 🛱

#### הגדרת נייר

השתמש באפשרויות אלה כדי לקבוע את הגדרות ברירת המחדל של המוצר. אפשרויות אלה זהות לאפשרויות הזמינות בתפריטי לוח הבקרה.
האפשרויות הבאות זמינות לטיפול בעבודות הדפסה כאשר אזל הנייר במוצר.

- בחר באפשרות להמתין זמן ממושך כדי לגרום למוצר להמתין בזמן שאתה טוען את הנייר המתאים ולחץ על הלחצן OK (אישור). זוהי הגדרת ברירת המחדל.
  - בחר באפשרות **ביטול** כדי לבטל באופן אוטומטי את עבודת ההדפסה אחרי פרק זמן מוגדר של המתנה.
    - בחר באפשרות **עקיפה** כדי להדפיס על נייר בגודל שונה אחרי פרק זמן מוגדר של המתנה.

אם בחרת באפשרות **עקיפה** או באפשרות **ביטול**, ציין את מספר השניות שיש להשתהות. לחץ על לחצן חץ ימינה ◀ כדי להאריך את משך הזמן, עד 3600 שניות. לחץ על הלחצן חץ שמאלה ◄ כדי להקטין את הערך.

השדה **זמן קצוב לפעולה** מציין את משך הזמן שהמוצר ממתין לפני יישום הבחירות שביצעת. ניתן להגדיר 0 עד 3600 שניות.

. הערה: יש ללחוץ על Apply (החל) כדי שהשינויים ייכנסו לתוקף. 🛱

#### (איכות הדפסה) Print Quality

השתמש באפשרויות אלה לשיפור המראה של עבודות ההדפסה. אפשרויות אלה זהות לאפשרויות הזמינות בתפריטי לוח הבקרה.

#### (כיול צבע) Color Calibration

- - Calibration Timing (תזמון הכיול). ציין באיזו תדירות על המוצר לבצע כיול.
    - . כייל כעת). קבע למוצר כיול מיידי. סבע למוצר כיול מיידי. •

(החל) כדי שהשינויים ייכנסו לתוקף. 🛱 🕅 🕅 הערה: 🛛 יש ללחוץ על 👘 🖄

#### (צפיפות הדפסה) Print Density

השתמש בהגדרות אלה כדי לבצע התאמות עדינות בכמות של כל צבע טונר במסמכים המודפסים.

- Contrasts (ניגודיות). הניגודיות היא תחום ההבדלים שבין הצבעים הבהירים (הדגשה) לבין הצבעים הכהים (ניגודיות). כדי להגדיל את ההגדרה Contrasts (צללית). כדי להגדיל את ההגדרה (ניגודיות).
- Highlights (הדגשות). ההדגשות הן צבעים בגוון קרוב ללבן. כדי להכהות צבעי הדגשה, הגדל את ההגדרה (הדגשות). ההתאמה אינה משפיעה על הצבעים של גוני הביניים או הצלליות.
- גוני ביניים. גוני הביניים הם צבעים בגוון שבין לבן לצפיפות מלאה. כדי להכהות צבעים בגוני הביניים, הגדל את ההגדרה Midtones (גוני ביניים). הכוונון אינו משפיע על צבעי הארה וצללים.
- אדל את ההגדרה (צלליות). הצלליות הן צבעים הקרובים לצפיפות מלאה. כדי להכהות צבעי צלליות, הגדל את ההגדרה (צלליות). ההתאמה אינה משפיעה על צבעי ההדגשות או גוני הביניים.

#### סוגי נייר

השתמש באפשרויות אלה כדי להגדיר את התצורה של מצבי ההדפסה המתאימים לסוגים השונים של חומרי הדפסה. כדי לאפס את כל המצבים להגדרות ברירת המחדל של היצרן, בחר באפשרות **Restore modes** (שחזר מצבים).

. הערה: יש ללחוץ על Apply (החל) כדי שהשינויים ייכנסו לתוקף. 🛱

#### (הגדרות מערכת) System Setup

השתמש בהגדרות המערכת כדי לקבוע תצורה של הגדרות ההדפסה השונות. הגדרות אלה אינן זמינות בלוח הבקרה.

#### . הערה: יש ללחוץ על Apply (החל) כדי שהשינויים ייכנסו לתוקף. 🛱

#### הכרטיסייה 'הגדרות הדפסה'

בתוכנה HP ToolboxFX, הכרטיסייה **Print Settings** כוללת קישורים לדפים העיקריים הבאים:

- Printing (הדפסה). שינוי ברירות המחדל של הגדרות ההדפסה במוצר, כגון מספר העותקים וכיוון הנייר.
  - PCL5c. הצגה ושינוי של הגדרות PCL5c.
  - PostScript. הצגה ושינוי של הגדרות PS.

#### הדפסה

השתמש באפשרויות אלה כדי לקבוע את תצורת ההגדרות של כל פונקציות ההדפסה. אפשרויות אלה זהות לאלה שבתפריטי לוח הבקרה.

הערה: יש ללחוץ על Apply (החל) כדי שהשינויים ייכנסו לתוקף. 🗒

#### PCL5c

אפשרויות אלה משמשות לקביעת הגדרות השימוש באישיות ההדפסה PCL.

הערה: יש ללחוץ על Apply (החל) כדי שהשינויים ייכנסו לתוקף. 🗒

#### **PostScript**

זו האפשרות המתאימה כאשר אתה משתמש באישיות ההדפסה PostScript. כאשר האפשרות PostScript עם התרחשות (שגיאת PostScript של הדפסה) מופעלת, מודפס באופן אוטומטי הדף 'שגיאת PostScript' עם התרחשות שגיאות PostScript.

הערה: יש ללחוץ על Apply (החל) כדי שהשינויים ייכנסו לתוקף. 🗒

#### (הגדרות רשת) Network Settings

מנהל הרשת יכול להשתמש בכרטיסייה זו כדי לשלוט בהגדרות הקשורות לרשת עבור המוצר כאשר הוא מחובר לרשת מבוססת-IP.

.HP ToolboxFX הערה: לא ניתן להגדיר תצורת רשת אלחוטית בעזרת 🛱

#### רכישת חומרים מתכלים

לחצן זה, בראש כל עמוד, מקשר לאתר אינטרנט שניתן להזמין דרכו חומרים מתכלים להחלפה. דרושה לך גישה לאינטרנט כדי להשתמש במאפיין זה.

#### קישורים נוספים

חלק זה מכיל קישורים שיחברו אותך לאינטרנט. השימוש בקישורים אלה מחייב גישה לאינטרנט. אם אתה משתמש בחיבור בחיוג ולא התחברת כאשר פתחת את התוכנה HP ToolboxFX לראשונה, עליך להתחבר לאינטרנט כדי שתוכל לבקר באתרי אינטרנט אלה. כדי להתחבר, ייתכן שתצטרך לסגור את התוכנה HP ToolboxFX ולפתוח אותה מחדש.

- HP Instant Support . קישור לאתר HP Instant Support (תמיכה מיידית של HP).
- Support and Troubleshooting (תמיכה ופתרון בעיות). חיבור לאתר תמיכה של המוצר, בו תוכל לחפש עזרה לבעיה ספציפית.
  - .HP **רישום המוצר)**. קישור לאתר האינטרנט של רישום מוצרי (HP.

# HP שימוש בשרת האינטרנט המשובץ של

המוצר מצויד בשרת אינטרנט מובנה (EWS), המעניק גישה לפרטים על פעילויות המוצר והרשת. שרת אינטרנט מספק סביבה שבה עשויים לפעול יישומי אינטרנט, באופן דומה מאוד לדרך שבה מערכת הפעלה דוגמת Windows מספקת סביבת פעולה לתוכניות במחשב. לאחר מכן ניתן להציג את הפלט של תוכניות אלה באמצעות דפדפן אינטרנט, כגון Netscape Navigator, Safari ,Microsoft Internet Explorer.

שרת אינטרנט 'מובנה' שוכן בהתקן חומרה (כגון מוצר LaserJet של HP) או בקושחה, במקום כתוכנה הנטענת בשרת רשת.

היתרון של שרת האינטרנט המובנה הוא בממשק שהוא מעניק למוצר, ממשק שבו יכול להשתמש כל מי שברשותו מוצר מחובר לרשת ומחשב. אין שום תוכנה מיוחדת להתקין או להגדיר, אולם במחשב יש צורך בדפדפן אינטרנט נתמך. כדי לקבל גישה לשרת האינטרנט המובנה, הקלד את כתובת ה-IP של המוצר בשורת הכתובת בדפדפן כדי לברר מהי כתובת ה-IP של ההתקן, הדפס דף תצורה.

הערה: עבור מערכות הפעלה Macintosh, ניתן להשתמש בשרת האינטרנט המובנה דרך חיבור אפיק טורי אוניברסלי (∄ אחרי התקנת תוכנת Macintosh הנלווית למוצר.

#### פתיחת שרת האינטרנט המשובץ

כדי IP. בדפדפן אינטרנט נתמך במחשב, הקלד את כתובת ה-IP עבור המוצר בשדהaddress/URL (כתובת/URL) (כדי לברר מהי כתובת ה-IP של ההתקן, הדפס דף תצורה).

🗒 הערה: 🛚 לאחר פתיחת הכתובת, כדאי להוסיפה לסימניות כדי לזרז את הגישה אליה בעתיד.

שרת האינטרנט המובנה כולל שלוש כרטיסיות הכוללות הגדרות ומידע לגבי המוצר: הכרטיסייה Status (סטטוס),
 הכרטיסייה Settings (הגדרות) והכרטיסייה Networking (עבודה ברשת). לחץ על הכרטיסייה שברצונך להציג.

לקבלת מידע נוסף על כל כרטיסייה, עיין בסעיף הבא.

#### HP מאפייני שרת האינטרנט המשובץ של

המקטעים שלהלן מתארים את המסכים הבסיסיים של שרת האינטרנט המשובץ.

#### (מצב) Status הכרטיסייה

מספקת את מידע על המוצר, המצב והתצורה.

- HP (מצב ההתקן): מציג את מצב המוצר ואת משך החיים הנותר של חומרים מתכלים מתוצרת HP, כאשר 0% מציין כי החומר המתכלה אזל.
  - Supplies Status (סטטוס החומרים המתכלים): מציג את האחוז המשוער של אורך החיים הנותר של חומרים מתכלים של HP, כאשר "--" מציין שהחומר המתכלה מתקרב לסוף חייו המשוערים, או שהכמות שלו קטנה מדי כדי לבדוק.
    - . Device Configuration (תצורת ההתקן): מציג את המידע הכלול בדף התצורה של המוצר.
  - ושל דף המצב של החומרים המתכלים שמפיק PCL6 ,PCL, PCL ושל דף המצב של החומרים המתכלים שמפיק Reports . המוצר.
    - (יומן שימוש בצבעים): מציג למשתמש עבודות הדפסה בצבע, על בסיס עבודה. 🚺 🚺 🚺
      - (יומן אירועים): מציג רשימה של כל האירועים והשגיאות הקשורים למוצר. 🛛 🚺 👘

#### (מערכת) System הכרטיסייה

מאפשר לקבוע את תצורת המוצר מהמחשב.

- Device Information (פרטי ההתקן): מאפשר לתת שם למוצר ולהקצות לו מספר נכס. הזן שם עבור איש הקשר העיקרי שיקבל מידע על המוצר.
- Print Quality (איכות הדפסה): מאפשר לשנות את ברירות המחדל של איכות ההדפסה עבור המוצר, לרבות הגדרות כיול.
- Print Density (צפיפות הדפסה): מאפשר לשנות את ערכי הניגודיות, ההדגשות, גווני הביניים והצלליות עבור כל אחד מהחומרים המתכלים.
  - **Paper Types** (סוגי נייר): להגדרת מצבי הדפסה המתאימים לסוגים של נייר שהמוצר מקבל.
  - **System Setup**(הגדרות מערכת): מאפשר לשנות את הגדרות ברירת המחדל של המערכת עבור המוצר.

(הגדרות) באמצעות סיסמה. אם מוצר זה מחובר לרשת, יש להתייעץ Bettings (תמיד עם מנאר זה מחובר לרשת, יש להתייעץ מנהל תמיד עם מנהל המדפסת לפני שינוי ההגדרות בכרטיסייה זו.

#### הכרטיסייה Print (הדפסה)

לקביעת הגדרות ההדפסה במוצר.

- Printing (הדפסה): לשינוי ברירות המחדל של הדפסה עבור המוצר.
  - PCL 5: לשינוי ברירות המחדל של PCL 5 עבור המוצר.
- PostScript: מאפשר לשנות את ברירות המחדל של PostScript עבור המוצר.

#### הכרטיסייה Networking (עבודה ברשת)

מאפשרת את שינוי הגדרות הרשת מהמחשב.

מנהלי רשתות עשויים להשתמש בכרטיסייה זו כדי לשלוט בהגדרות הקשורות לרשת כאשר המוצר מחובר לרשת מבוססת-IP. כרטיסייה זו אינה מופיעה כאשר המוצר מחובר למחשב באופן ישיר.

עבודה ברשת) באמצעות סיסמה. 🗒 🖄 👘 הערה: 🛛 אפשר להגן על הכרטיסייה 🕅

# HP Web Jetadmin שימוש בתוכנה

הרכיב HP Web Jetadmin הוא פתרון תוכנה המבוסס על האינטרנט, המשמש לביצוע מרחוק של פעולות כמו התקנה, ניטור ופתרון בעיות בהתקנים היקפיים עם חיבור לאינטרנט. הניהול מתבצע באופן יזום ומאפשר למנהלי הרשת לפתור בעיות לפני שישפיעו לרעה על המשתמשים. הורד את תוכנת הניהול המשופרת חינם, בכתובת <u>www.hp.com/go/</u> .webjetadmin

ניתן להתקין ב-HP Web Jetadmin תוספות כדי לתמוך במאפיינים ספציפיים של המוצר. באפשרות התוכנה HP Web Jetadmin להציג הודעות אוטומטיות כאשר תוספות חדשות נעשות זמינות. בדף **Product Update** (עדכון המוצר), פעל לפי ההוראות כדי להתחבר אוטומטית לאתר HP ולהתקין את התוספות המעודכנות ביותר במוצר שלך.

. אין תמיכה בגלישה ממערכת הפעלה Mac. אין תמיכה בגלישה ממערכת הפעלה Mac. 😤

# מאפייני האבטחה של המוצר

המוצר תומך בתקני אבטחה ובפרוטוקולים מומלצים המסייעים לך לשמור על אבטחת המוצר, להגן על מידע קריטי ברשת ולפשט את תהליך הפיקוח על המוצר ותחזוקתו.

לקבלת מידע מפורט על פתרונות HP לאבטחת הדמיה והדפסה, בקר באתר האינטרנט <u>/Www.hp.com/go</u>. אתר זה מספק קישורים לסקירות טכניות ולמסמכי שאלות נפוצות אודות תכונות אבטחה.

## הקצאת סיסמה למערכת

הקצה סיסמה למערכת כדי למנוע ממשתמשים לא מורשים לשנות את הגדרות המוצר.

- .1 פתח את שרת האינטרנט המשובץ על ידי הזנת כתובת ה-IP של המוצר בשורת הכתובת של דפדפן אינטרנט.
  - .2. לחץ על הכרטיסייה Settings (הגדרות).
  - . בצדו השמאלי של החלון, לחץ על תפריט Security (אבטחה).
- קביעת Configure (הגדרות אבטחה של ההתקן), לחץ על הלחצן Device Security Settings (אגדרות אבטחה של ההתקן). לחץ על הלחצן תצורה תצורה).
- 5. באזור Device Password (סיסמה התקן), הקלד את הסיסמה בתיבה New Password (סיסמה חדשה).
  5. והקלד אותה שוב בתיבה Verify Password (בדוק סיסמה).
  - .6 לחץ על הלחצן Apply (החל). רשום לעצמך את הסיסמה ושמור אותה במקום בטוח.

# הגדרות חיסכון

## מצבי חיסכון בחשמל

המאפיין 'מצב שינה' (ניתן להתאמה) מצמצם את צריכת החשמל כאשר המדפסת אינה פעילה לאורך זמן. באפשרותך לקבוע את פרק הזמן עד שהמוצר יעבור למצב שינה.

. הערה: 🛛 מצב זה אינו משפיע על זמן ההתחממות של המדפסת 🗒

#### הגדרה של מצב השהיית השינה

- בלוח הבקרה, לחץ על הלחצן OK (אישור) ובחר בתפריט הגדרת מערכת.
  - בחר בתפריט זמן למע' למ' חסכ' בחש'.
  - . בחר בפריט תפריט המשנה השהיית מצב שינה.
  - .4 גלגל אל הלחצן 15 דקות, גע בו ולאחר מכן בחר בהגדרה הרצויה.

# (העבר הדפסה לארכיון) Archive print

האפשרות Archive print מפיקה פלט שהוא פחות רגיש למריחה ולפיזור של טונר. השתמש באפשרות Archive print ליצירת מסמכים המיועדים לשימור או לגניזה.

- .1 בלוח הבקרה, לחץ על הלחצן OK (אישור) ובחר בתפריט שירות.
- בויה ולחץ על השתמש בלחצני החצים כדי לבחור באפשרות העבר הדפסה לארכיון, בחר באפשרות דולקת או כבויה ולחץ על OK

# ניהול חומרים מתכלים ואבזרים

## הדפסה כאשר מחסנית הדפסה הגיעה לסוף חייה המשוערים

#### הודעות על חומרים מתכלים

הודעות הקשורות לחומרים מתכלים מופיעות בלוח הבקרה של המוצר ובמחשבים שהותקנה בהם תוכנת המוצר המלאה. אם תוכנת המוצר המלאה לא הותקנה, ייתכן שההודעות הקשורות לחומרים מתכלים לא יופיעו באופן בולט. כדי להתקין את תוכנת המוצר המלאה, הכנס את התקליטור שצורף למוצר ובצע את הפעולות להתקנה מלאה.

ההודעה **<חומר מתכלה> במפלס נמוך** - כאשר <חומר מתכלה> היא מחסנית ההדפסה הצבעונית: המוצר מיידע אותך כאשר פריט מתכלה עומד להתרוקן. חיי המחסנית בפועל עשויים להשתנות. הקפד להחזיק מחסנית חלופית שתוכל להתקין כאשר איכות ההדפסה לא תהיה עוד קבילה. אין צורך להחליף כעת את החומר המתכלה.

ההודעה **<חומר מתכלה> במפלס נמוך מאוד**. המוצר מיידע אותך כאשר פריט מתכלה עומד להתרוקן לגמרי. חיי המחסנית בפועל עשויים להשתנות. הקפד להחזיק מחסנית חלופית שתוכל להתקין כאשר איכות ההדפסה לא תהיה עוד קבילה. אין צורך להחליף את הפריט המתכלה בשלב זה, אלא אם איכות ההדפסה אינה קבילה עוד. מרגע שחומר מתכלה מתוצרת HP עומד להתרוקן, מסתיימת אחריות Premium Protection של HP לגביו.

בעת השימוש במחסנית הדפסה שנמצאת בסוף חייה המשוערים, עלולות להתרחש בעיות של איכות הדפסה. בנקודה זו אין צורך להחליף את הפריט המתכלה, אלא אם איכות ההדפסה אינה קבילה עוד.

הערה: השימוש בהגדרה **המשך** מאפשר הדפסה מעבר למצב 'במפלס נמוך מאוד' ללא התערבות הלקוח ועלול לגרום לאיכות הדפסה בלתי מספקת.

#### הפעלה או השבתה של הגדרות 'במפלס נמוך מאוד' מלוח הבקרה

ניתן להפעיל או להשבית את הגדרת ברירת המחדל בכל עת, ואין צורך להפעילה מחדש בעת התקנת מחסנית הדפסה חדשה.

- . בלוח הבקרה, לחץ על הלחצן OK (אישור).
- .2. השתמש בלחצני החצים כדי לבחור בתפריט הגדרת מערכת ולאחר מכן לחץ על הלחצן OK (אישור).
- אישור). השתמש בלחצני החצים כדי לבחור בתפריט במפלס נמוך מאוד ולאחר מכן לחץ על הלחצן OK (אישור).
- .4 השתמש בלחצני החצים כדי לבחור בתפריט מחסנית דיו שחור או בתפריט מחסניות צבעוניות ולאחר מכן לחץ על הלחצן OK (אישור).
  - .5 בחר באחת מהאפשרויות הבאות.
- בחר באפשרות המשך כדי להגדיר את המוצר כך שיתריע כאשר מחסנית ההדפסה במפלס נמוך מאוד אבל ימשיך להדפיס.
  - בחר באפשרות עצור כדי להגדיר את המוצר כך שיפסיק להדפיס עד שתחליף את מחסנית ההדפסה.
  - בחר באפשרות הצג הנחיה כדי להגדיר את המוצר כך שיפסיק להדפיס וינחה אותך להחליף את מחסנית ההדפסה. ניתן לאשר את הנחיה ולהמשיך בהדפסה.
  - בתפריט מחסניות צבעוניות בלבד, בחר באפשרות הדפסה בשחור (אפשרות ברירת המחדל) כדי לקבל התראה כאשר מחסנית הדפסה במפלס נמוך מאוד, אבל להמשיך להדפיס בשחור בלבד.

מרגע שחומר מתכלה מתוצרת HP עומד להתרוקן, מסתיימת אחריות Premium Protection של HP לגביו.

## ניהול מחסניות הדפסה

#### אחסון מחסניות הדפסה

אין להוציא את מחסנית ההדפסה מאריזתה לפני מועד השימוש בה.

. סדי למנוע נזק למחסנית ההדפסה, אל תחשוף אותה לאור לפרק זמן העולה על דקות אחדות. 🛆

#### HP מדיניות HP לגבי מחסניות הדפסה שאינן מתוצרת

חברת Hewlett-Packard אינה יכולה להמליץ על שימוש במחסניות הדפסה שאינן מתוצרת HP, בין אם הן חדשות ובין אם הן מחודשות.

הערה: האחריות והסכמי השירות של HP אינם מכסים נזקים הנגרמים כתוצאה משימוש במחסניות הדפסה שאינן 🛱 מתוצרת HP.

#### הקו החם ואתר האינטרנט של HP לדיווח על הונאות

התקשר לקו החם של HP לדיווח על הונאות (1-877-219-3183, שיחת חינם בצפון אמריקה) או פנה לאתר <u>www.hp.com/go/anticounterfeit</u> אם התקנת מחסנית הדפסה של HP והודעת לוח הבקרה מציינת שהמחסנית אינה מתוצרת HP. חברת HP תקבע אם המוצר מקורי ותנקוט צעדים לפתרון הבעיה.

אם נתקלת בתופעות הבאות, ייתכן שמחסנית ההדפסה שברשותך אינה מחסנית מקורית של HP:

- לפי דף מצב חומרים מתכלים, מותקן במוצר פריט מתכלה שאינו מתוצרת HP או פריט מתכלה משומש.
  - אתה נתקל בבעיות רבות הקשורות למחסנית ההדפסה.
  - המחסנית נראית שונה מהרגיל (לדוגמה, האריזה שונה מאריזת HP).

#### מיחזור החומרים המתכלים

כדי למחזר מחסנית הדפסה מקורית של HP, הכנס את המחסנית המשומשת לקופסה שבה הגיעה המחסנית החדשה. השתמש בתווית ההחזרה המצורפת כדי לשלוח את המלאי המשומש למיחזור אצל HP. לקבלת מידע מלא, עיין במדריך המיחזור המצורף לכל פריט חומר מתכלה של HP.

#### פריסת מחסניות ההדפסה

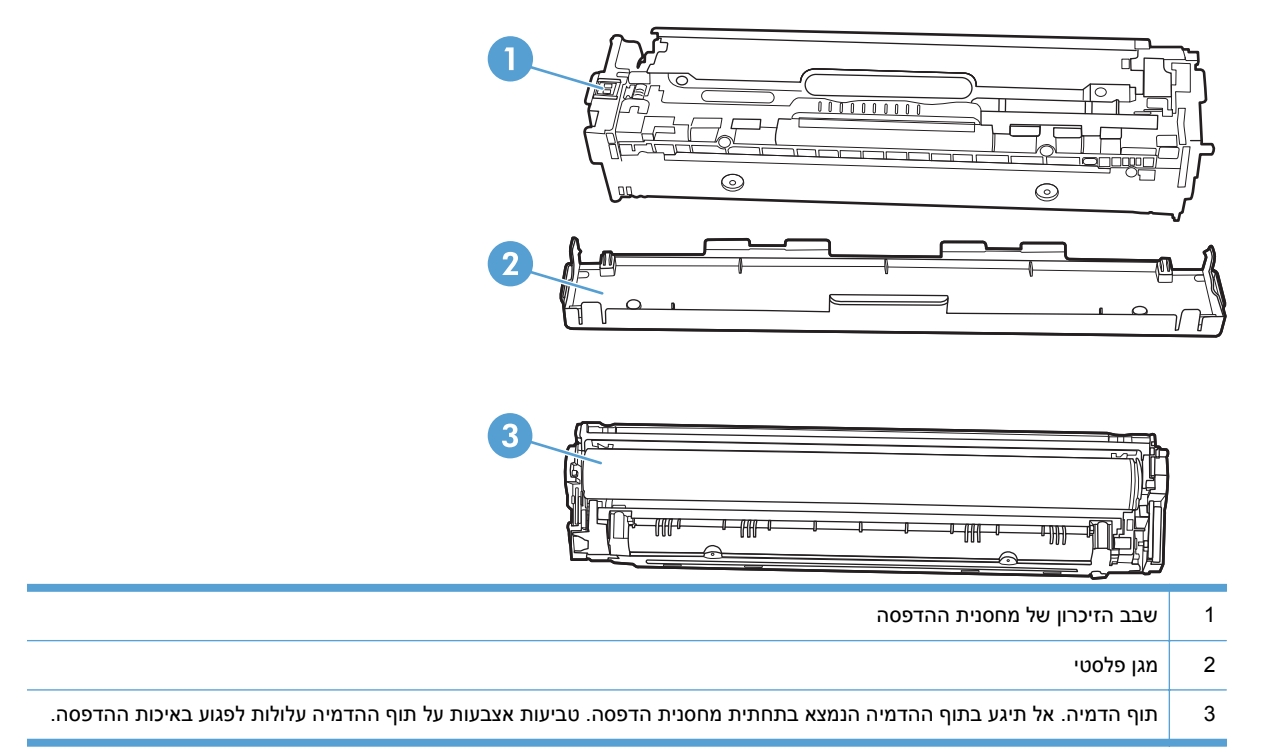

# הוראות החלפה

## החלפת מחסניות הדפסה

.1 פתח את הדלת הקדמית.

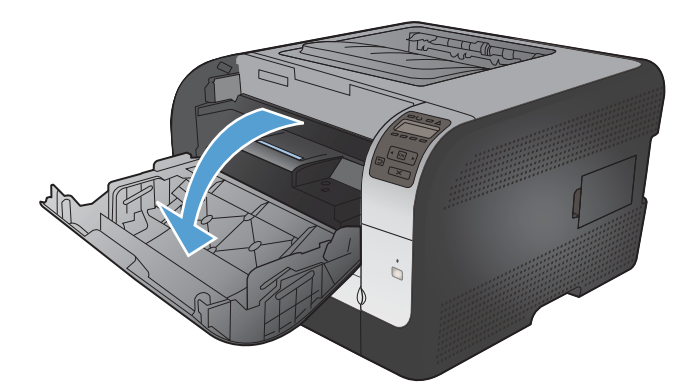

.2 משוך החוצה את מגירת מחסנית ההדפסה.

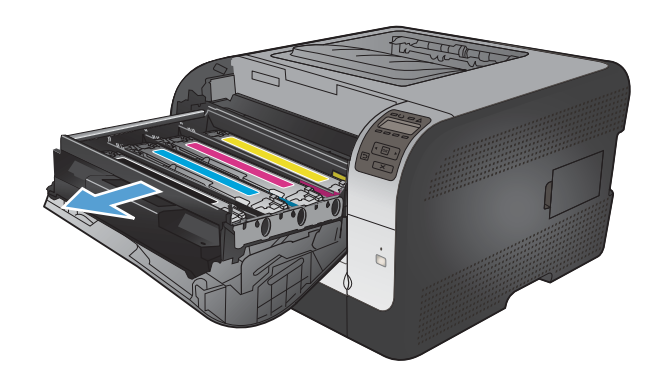

אחוז בידית שעל מחסנית ההדפסה הישנה ומשוך את .3 המחסנית כלפי מעלה כדי להוציאה.

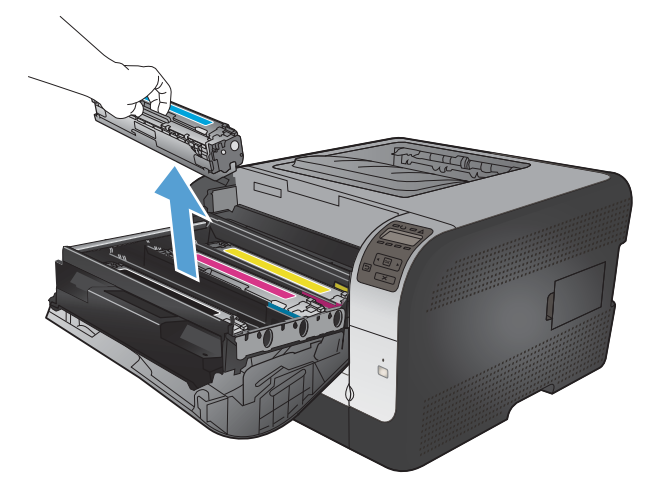

.4 הוצא את מחסנית ההדפסה החדשה מהאריזה.

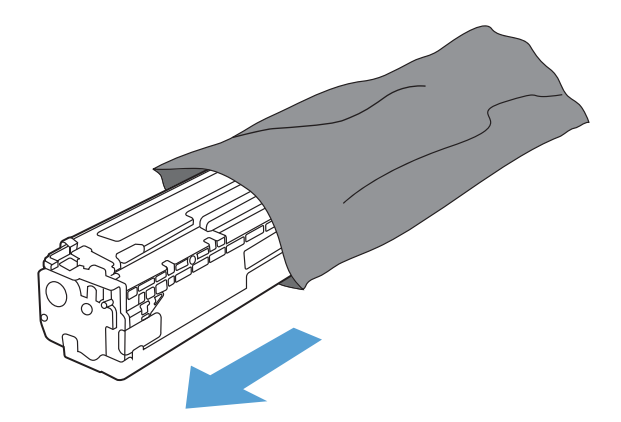

5. נדנד את מחסנית ההדפסה בעדינות קדימה ואחורה. כדי לפזר את הטונר שבתוך מחסנית ההדפסה.

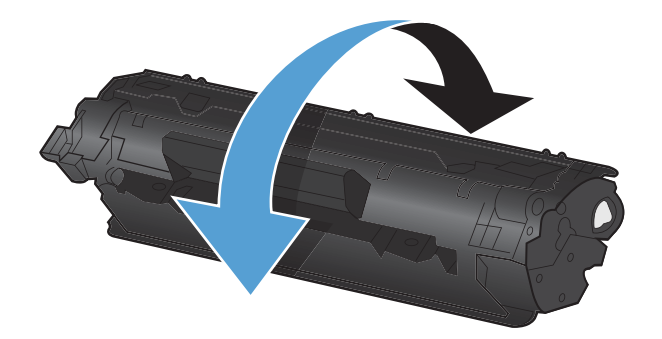

 הסר את מגן הפלסטיק הכתום מתחתית מחסנית ההדפסה החדשה.

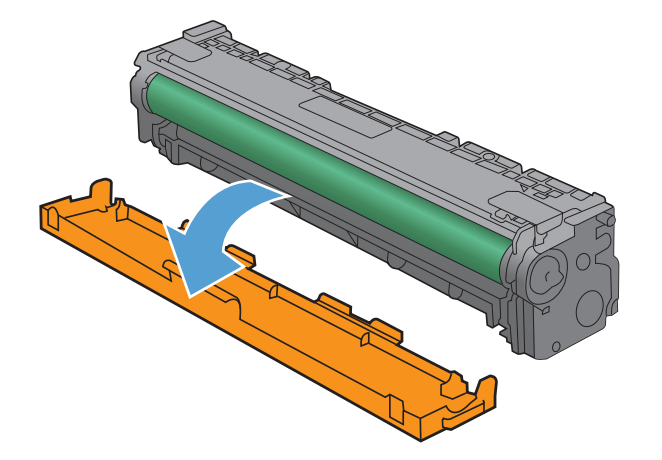

7. אל תיגע בתוף ההדמיה הנמצא בתחתית מחסנית הדפסה. טביעות אצבעות על תוף ההדמיה עלולות לפגוע באיכות ההדפסה.

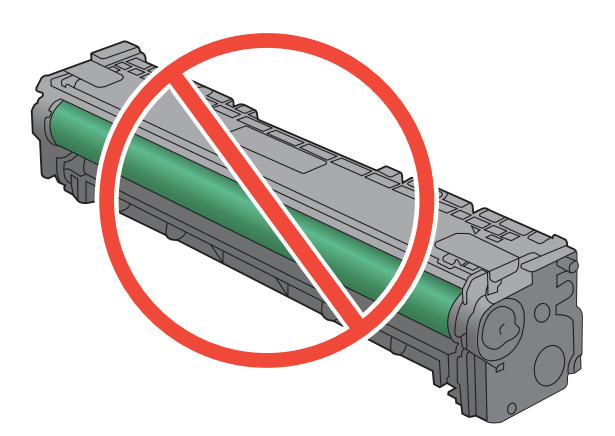

. הכנס את מחסנית ההדפסה החדשה לתוך המוצר.

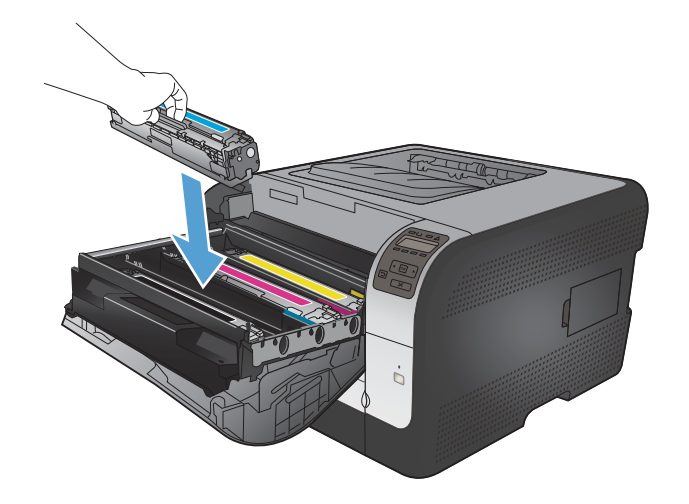

.9 משוך את הלשונית בצדה השמאלי של מחסנית ההדפסה כלפי מעלה כדי להסיר לחלוטין את סרט האיטום. השלך את סרט האיטום.

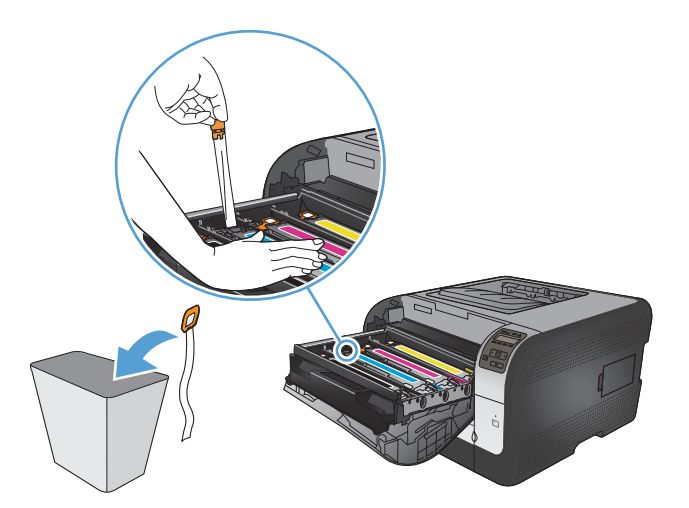

.10 סגור את מגירת מחסנית ההדפסה.

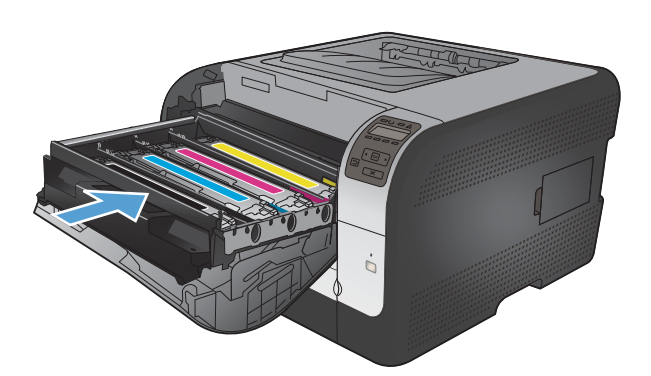

.11. סגור את הדלת הקדמית.

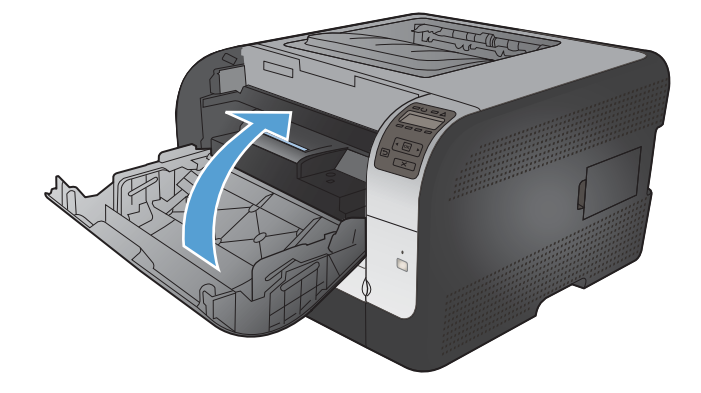

 הכנס את מחסנית ההדפסה הישנה ואת מגן הפלסטיק הכתום לאריזה של מחסנית ההדפסה החדשה. מלא אחר הוראות המיחזור המופיעות על האריזה.

## התקנת כרטיסי DIMM של זיכרון

מוצר זה מסופק עם זיכרון גישה אקראית מותקן של 64 מגה-בתים (MB). באפשרותך להרחיב את הזיכרון של המוצר עד 256 מגה-בתים על-ידי הוספה של מודול זיכרון פנימי כפול (DIMM). באפשרותך גם להתקין כרטיס DIMM של גופנים כדי לאפשר למוצר להדפיס תווים (לדוגמה תווים בשפה הסינית או באלפבית הקירילי).

זהירות: חשמל סטטי עלול לפגום בחלקים אלקטרוניים. בעת טיפול ברכיבים אלקטרוניים, יש לענוד רצועת יד 🛆 אנטיסטטית או לגעת לעתים קרובות באריזה האנטיסטטית של הכרטיס ולאחר מכן במתכת גלויה במוצר.

#### התקנת כרטיסי DIMM של זיכרון

- . כבה את המוצר ולאחר מכן נתק את כל כבלי החשמל וכבלי הממשק.
  - .2 בצד ימין של המוצר, פתח את דלת הגישה ל-DIMM.

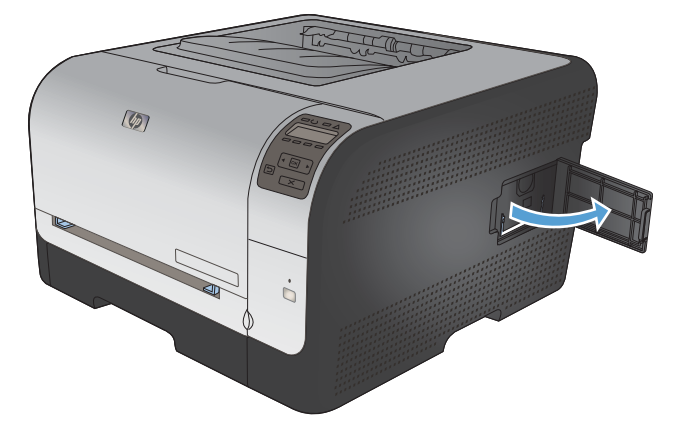

כלפי DIMM קיים, הפרד בין התפסים שבצדי חריץ ה-DIMM, הרם את כרטיס ה-DIMM כלפי . מעלה בזווית ומשוך אותו החוצה.

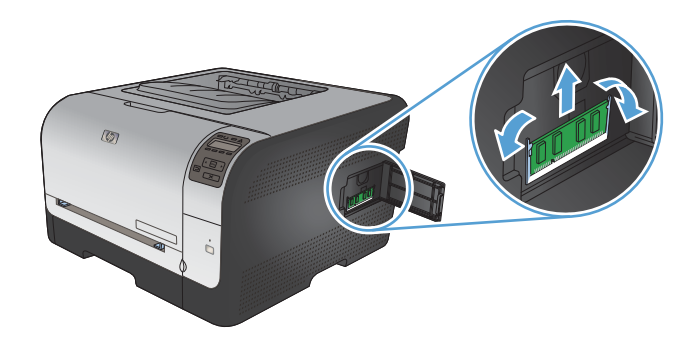

.4 הוצא את כרטיס ה-DIMM החדש מהאריזה האנטיסטטית ואתר את חריץ הכיוון שבקצהו התחתון.

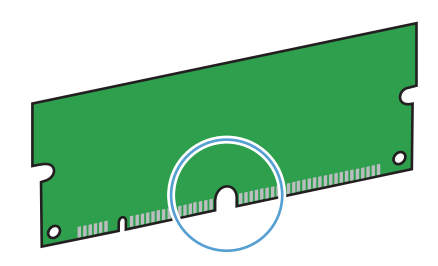

5. כאשר אתה מחזיק בדפנות כרטיס ה-DIMM, התאם את השקע בכרטיס ה-DIMM לפס בחריץ ה-DIMM בזווית.

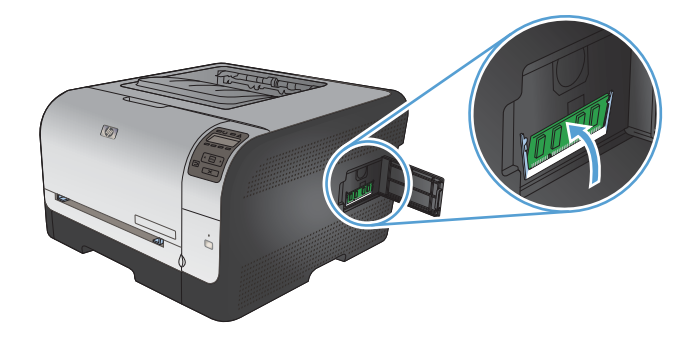

עד ששני התפסים יינעלו אותו. לאחר השלמת ההתקנה בהצלחה, מגעי המתכת אינם DIMM. גלויים לעין. גלויים לעין.

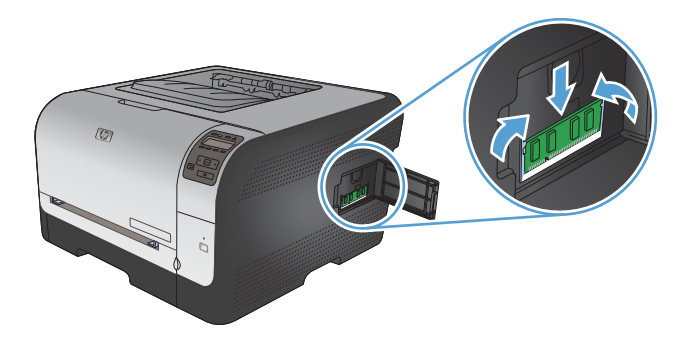

- , ודא שהחריץ שבתחתיתו מיושר עם הפס שבחריץ DIMM, הערה: אם אתה מתקשה להכניס את כרטיס ה-DIMM, ודא שהחריץ שבתחתיתו מיושר עם הפס שבחריץ המדפסת. אם כרטיס ה-DIMM עדיין לא נכנס, ודא שאתה משתמש בסוג הכרטיס המתאים.
  - .7 סגור את דלת הגישה ל-DIMM.

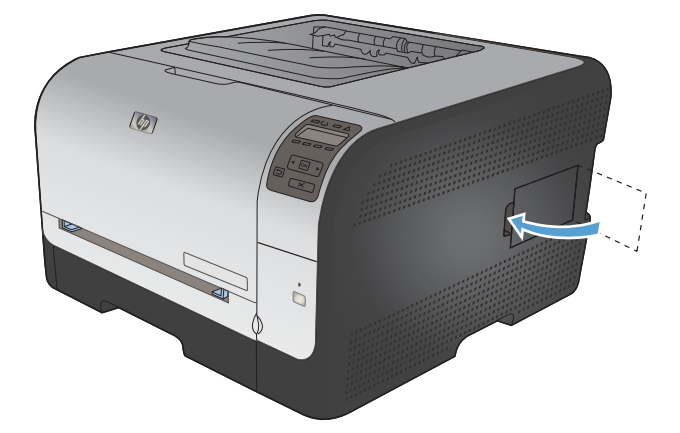

... חבר מחדש את כבל החשמל ואת כבל ה-USB או כבל הרשת, ולאחר מכן הדלק את המוצר.

## הפעלת זיכרון

| לחץ על <b>התחל</b> .                                                                                                    | .1                              | ,Windows Server 2003 ,Windows XP<br>Windows-I Windows Server 2008 |
|----------------------------------------------------------------------------------------------------|---------------------------------|-------------------------------------------------------------------|
| לחץ על <b>הגדרות</b> .                                                                                                    | .2                              | Vista                                                             |
| לחץ על <b>מדפסות ופקסים</b> (בתצוגת ברירת המחדל של תפריט 'התחל') או לחץ על<br><b>מדפסות</b> (בתצוגה הקלאסית של תפריט 'התחל').                                                   | .3                              |                                                                   |
| לחץ לחיצה ימנית על סמל מנהל המדפסת ובחר באפשרות <b>מאפיינים</b> .                                                                                                    | .4                              |                                                                   |
| לחץ על הכרטיסייה <b>הגדרות התקן</b> .                                                                                                    | .5                              |                                                                   |
| הרחב את האזור של <b>Installable Options</b> (אפשרויות התקנה).                                                                                                    | .6                              |                                                                   |
| לציד <b>קביעת תצורה אוטומטית</b> , בחר בפריט <b>עדכן עכשיו</b> .                                                                                                    | .7                              |                                                                   |
| לחץ על <b>אישור</b> .                                                                                                    | .8                              |                                                                   |
| ה: אם בחירת האפשרות Update Now (עדכן עכשיו) אינה גורמת לעדכון תקין של<br>רון, ניתן לבחור את הכמות הכוללת של זיכרון שיותקן במוצר דרך האזור Installable<br>Opti (אפשרויות התקנה). | <mark>הער</mark><br>הזיכ<br>ons |                                                                   |
| שרות <b>Update Now</b> (עדכן עכשיו) תקבל עדיפות על כל הגדרת תצורה קיימת במוצר.                                                                                                  | האפ                             |                                                                   |
| לחץ על <b>התחל</b> .                                                                                                    | .1                              | Windows 7                                                         |
| לחץ על <b>התקנים ומדפסות</b> .                                                                                                    | .2                              |                                                                   |
| לחץ לחיצה ימנית על סמל מנהל המדפסת ובחר באפשרות <b>מאפייני המדפסת</b> .                                                                                                    | .3                              |                                                                   |
| לחץ על הכרטיסייה <b>הגדרות התקן</b> .                                                                                                    | .4                              |                                                                   |
| הרחב את האזור של <b>Installable Options</b> (אפשרויות התקנה).                                                                                                    | .5                              |                                                                   |
| לציד <b>קביעת תצורה אוטומטית</b> , בחר בפריט <b>עדכן עכשיו</b> .                                                                                                    | .6                              |                                                                   |
| לחץ על <b>אישור</b> .                                                                                                    | .7                              |                                                                   |
| ה: אם בחירת האפשרות Update Now (עדכן עכשיו) אינה גורמת לעדכון תקין של<br>רון, ניתן לבחור את הכמות הכוללת של זיכרון שיותקן במוצר דרך האזור Installable<br>Opti (אפשרויות התקנה). | הער<br>הזיכ<br>ons              |                                                                   |
| שרות <b>Update Now</b> (עדכן עכשיו) תקבל עדיפות על כל הגדרת תצורה קיימת במוצר.                                                                                                  | האפ                             |                                                                   |
| בתפריט Apple ששמו ב, לחץ על התפריט System Preferences (העדפות מערכת)<br>ולחץ על הסמל Print & Fax (הדפסה ופקס).                                                                  | .1                              | 10.6 בגרסאות 10.5 ו-Mac OS X                                      |
| בחר את המוצר בצדו הימני של החלון.                                                                                                    | .2                              |                                                                   |
| לחץ על הלחצן Options & Supplies (אפשרויות וחומרים מתכלים).                                                                                                    | .3                              |                                                                   |
| לחץ על הכרטיסייה <b>Driver (מנהל התקן)</b> .                                                                                                    | .4                              |                                                                   |
| הגדר את תצורת האפשרויות המותקנות.                                                                                                    | .5                              |                                                                   |

#### בדיקת ההתקנה של כרטיסי DIMM

לאחר התקנת כרטיס ה-DIMM, ודא שההתקנה הצליחה.

- . הפעל את המוצר. ודא שהנורית 'מצב הכן' דולקת בתום רצף האתחול של המוצר. אם מופיעה הודעת שגיאה, ייתכן שרכיב DIMM מסוים לא הותקן כהלכה.
  - .2 הדפס דף תצורה.
- .3 השווה בין נתוני הזיכרון בדף התצורה שהודפס לפני הוספת הזיכרון לבין אלה המפורטים בדף התצורה החדש. אם נפח הזיכרון לא גדל, ייתכן שכרטיס ה-DIMM לא הותקן כראוי, או שהוא פגום. חזור על תהליך ההתקנה. במידת הצורך, התקן כרטיס DIMM אחר.
  - שפות "Installed Personalities and Options" הערה: אם התקנת שפת מוצר, עיין בדף התצורה בסעיף "Installed Personalities and Options" (שפות 🗒

#### הקצאת זיכרון

כלי שירות או עבודות שנטענות במוצר כוללים לעתים משאבים (לדוגמה, גופנים, פקודות מאקרו או תבניות). משאבים המסומנים באופן פנימי כקבועים, נשארים בזיכרון המוצר עד לכיבויו.

אם אתה משתמש ביכולת שפת תיאור עמוד (PDL) כדי לסמן משאבים כקבועים, פעל לפי ההנחיות הבאות. לקבלת פרטים טכניים, עיין במדריך PDL מתאים עבור PCL או PS.

- סמן משאבים כקבועים רק כאשר הכרחי בהחלט שיישארו בזיכרון בעת הפעלת המוצר. 🔹
  - שלח משאבים קבועים למוצר רק בתחילת עבודת הדפסה ולא במהלכה. 🔹
- הערה: שימוש יתר במשאבים קבועים או הורדתם במהלך הדפסה עלול לפגוע בביצועי המוצר או ביכולתו להדפיס 🗒 עמודים מורכבים.

# ניקוי המוצר

במהלך ההדפסה עלולים להצטבר בתוך המוצר חלקיקי נייר, טונר ואבק. הצטברות זו של לכלוך עלולה לגרום, במשך הזמן, לבעיות באיכות ההדפסה, כגון כתמי טונר או מריחות טונר. מוצר זה כולל מצב ניקוי שבאמצעותו אפשר לתקן בעיות אלה ואף למנוע את התרחשותן.

- אישור). בלוח הבקרה של המוצר, לחץ על הלחצן OK (אישור).
- .2 לחץ על החץ ימינה ┥ כדי לסמן את התפריט **שירות** ולאחר מכן לחץ על הלחצן OK (אישור).
- אישור). לחץ על החץ ימינה ┥ כדי לסמן את האפשרות **דף ניקוי** ולאחר מכן לחץ על הלחצן OK (אישור).

# עדכונים למוצר

עדכוני תוכנה וקושחה והוראות התקנה זמינים בכתובת <u>www.hp.com/support/ljcp1520series.</u> לחץ על Downloads and drivers (הורדות ומנהלי התקן), לחץ על מערכת ההפעלה ולאחר מכן בחר את ההורדה עבור המוצר.

# 10 פתרון בעיות

- <u>עזרה עצמית</u> •
- רשימת פעולות לביצוע לצורך פתרון בעיות 🔹 🔹
  - גורמים המשפיעים על ביצועי המוצר 🔹 🔹
    - <u>שחזור הגדרות היצרן</u>
    - <u>פענוח הודעות לוח הבקרה</u> •
  - <u>הנייר לא מוזן כהלכה או שהוא נתקע</u> 🔹 🔹
    - פתרון בעיות באיכות תמונה 🔹 🔹
  - המוצר לא מדפיס או שההדפסה איטית 🔹 🔹
    - פתרון בעיות של קישוריות 🏻 🔹
    - פתרון בעיות ברשת האלחוטית 🔹 🔹
      - פתרון בעיות בתוכנת המוצר 🔹

# עזרה עצמית

בנוסף למידע במדריך זה, קיימים מקורות נוספים שמספקים מידע שימושי.

| אנלי HP Help and Learn Center (עזרה)<br>ולמידה של HP) | הכלי HP Help and Learn Center ותיעוד נוסף נמצאים בתקליטור המצורף למוצר, או בתיקיית<br>HP Program במחשב. HP Help and Learn Center הוא כלי עזרה למוצר, המספק גישה<br>נוחה למידע על המוצר, לתמיכה באינטרנט של HP למוצר, הנחיות לפתרון בעיות, ומידע על<br>תקנות ובטיחות. |
|-------------------------------------------------------|----------------------------------------------------------------------------------------------------|
| נושאים במדריך העזר המהיר                              | ניתן למצוא מספר נושאים במדריך העזר המהיר שבכתובת האינטרנט הבאה: <u>/www.hp.com</u><br><u>support/ljcp1520series</u>                                                                                                    |
|                                                       | ניתן להדפיס את הנושאים האלה ולשמור אותם סמוך למוצר. הם משמשים כחומר שימושי לעיון<br>בהליכים שאתה מבצע לעתים קרובות.                                                                                                    |
| עזרה בלוח הבקרה                                       | לוח הבקרה מצויד בעזרה מובנית שמנחה אותך בביצוע משימות מסוימות, לדוגמה, החלפת<br>מחסניות הדפסה ושחרור חסימות.                                                                                                    |

# רשימת פעולות לביצוע לצורך פתרון בעיות

- ודא שהמוצר מותקן כהלכה.
- (כיבוי אוטומטי). א. לחץ על לחצן ההפעלה כדי להפעיל את המוצר או כדי להשבית את מצב Auto-Off (כיבוי אוטומטי).
  - **ב.** בדוק את החיבורים של כבל החשמל.
- ג. ודא שמתח הרשת נכון עבור הגדרת האנרגיה של המוצר (לבירור דרישות המתח, עיין בתווית שבגב המוצר). אם אתה משתמש במפצל שהמתח שלו אינו מתאים למפרט, חבר את המוצר ישירות לשקע בקיר. אם המוצר כבר מחובר לשקע בקיר, נסה שקע אחר.
  - **ד.** אם פעולות אלה אינן מאחזרות את המתח, פנה לשירות הלקוחות של HP.
    - .2 בדוק את החיווטים.
    - א. בדוק את חיבור הכבל בין המוצר והמחשב. ודא שהחיבור מאובטח.
    - ב. אם ניתן, ודא שהכבל עצמו אינו פגום באמצעות השימוש בכבל אחר.
  - בלבד): ודא שנורית הרשת HP Color LaserJet CP1525nw) בלבד): ודא שנורית הרשת דולקת. נורית הרשת נמצאת ליד יציאת הרשת בגב המוצר.

אם המוצר עדיין לא מצליח להתחבר לרשת, הסר את התקנת המוצר ולאחר מכן התקן אותו שוב. אם הבעיה נמשכת, פנה למנהל הרשת.

.3 HP Color LaserJet CP1525n: בדוק אם חלק מנוריות לוח הבקרה דולקות.

HP Color LaserJet CP1525nw: בדוק אם מופיעות הודעות כלשהן בלוח הבקרה.

- .4 ודא שהנייר שבו אתה משתמש עונה על המפרטים.
  - ודא שהנייר טעון כהלכה במגש ההזנה.
    - .6 ודא שתוכנת המוצר מותקנת כהלכה.
- .7 ודא שהתקנת את מנהל המדפסת עבור מוצר זה, ושאתה בוחר מוצר זה מתוך רשימת המדפסות הזמינות.
  - . הדפס דף תצורה.
  - א. אם הדף לא מודפס, ודא שיש נייר במגש ההזנה ושהנייר נטען כהלכה.
    - **ב.** ודא שמחסנית ההדפסה מותקנת כהלכה.
    - **ג.** אם הדף נתקע במוצר, שחרר את החסימה.
    - ד. אם איכות ההדפסה אינה קבילה, בצע את השלבים הבאים:
      - ודא שהגדרות ההדפסה מתאימות לנייר שבשימוש. 🔹
        - פתור בעיות באיכות ההדפסה. 🔹
- .9 הדפס מסמך קטן מתוכנית אחרת שפעלה באופן תקין בעבר. אם פתרון זה הצליח, הבעיה היא בתוכנית שבה אתה משתמש. אם פתרון זה לא הצליח (המסמך לא הודפס), בצע את השלבים הבאים:
  - א. נסה להדפיס את העבודה ממחשב אחר שבו מותקנת תוכנת המוצר.
- ב. בדוק את חיבור הכבל. כוון את המוצר ליציאה הנכונה, או התקן מחדש את התוכנה תוך כדי בחירת סוג החיבור שבו אתה משתמש.

# גורמים המשפיעים על ביצועי המוצר

מספר גורמים משפיעים על משך הדפסת העבודה:

- שימוש בנייר מיוחד (דוגמת שקפים, נייר כבד, נייר בגודל מותאם אישית) 🔹
  - זמן העיבוד וההורדה של המוצר 🏾 🔹
  - המורכבות והגודל של האובייקטים הגרפיים 🔹 🔹
    - מהירות המחשב שבשימוש
    - חיבור ה-USB או חיבור הרשת 🏾 🔹
      - תצורת הקלט/פלט של המוצר 🔹

# שחזור הגדרות היצרן

שחזור הגדרות ברירות המחדל של היצרן מחזיר את כל הגדרות המוצר והרשת להגדרות ברירת המחדל של היצרן. לא ישוחזרו ספירת העמודים, גודל המגש, או השפה. כדי לשחזר את הגדרות ברירת המחדל של היצרן, בצע את הפעולות הבאות.

א זהירות: שחזור הגדרות ברירת המחדל של היצרן מחזיר את כל ההגדרות להגדרות ברירת המחדל של היצרן, וגם ∆ מוחק את הדפים המאוחסנים בזיכרון. לאחר מכן, הנוהל מפעיל מחדש את המוצר באופן אוטומטי.

- ג בלוח הבקרה של המוצר, לחץ על הלחצן OK (אישור).
- ב. השתמש בלחצני החצים כדי לבחור בתפריט **שירות** ולאחר מכן לחץ על הלחצן OK (אישור).
- ולאחר מכן **Restore defaults האדרות ברירת המחדל)** ולאחר מכן **3**. השתמש בלחצני החצים כדי לבחור באפשרות **3**. לחץ על הלחצן OK (אישור).

המוצר מופעל מחדש באופן אוטומטי.

# פענוח הודעות לוח הבקרה

## סוגי ההודעות בלוח הבקרה

הודעות לוח הבקרה מציינות את מצב המוצר הנוכחי או מצבים שעלולים לחייב נקיטת פעולה.

הודעות התרעה והודעות אזהרה מופיעות באופן זמני ועשויות לחייב אותך לאשר את ההודעה על-ידי לחיצה על הלחצן OK (אישור) כדי לחדש פעולה או על-ידי לחיצה על הלחצן ביטול ★ כדי לבטל את העבודה. בהודעות אזהרה מסוימות, ייתכן שעבודת ההדפסה לא תושלם, או שאיכות ההדפסה תיפגע. כאשר התרעה או אזהרה קשורות להדפסה ומאפיין ההמשך האוטומטי (auto-continue) מופעל, המוצר ינסה להמשיך בביצוע עבודת ההדפסה לאחר שהאזהרה תוצג במשך 10 שניות ללא אישור.

הודעות שגיאה קריטיות עשויות לציין סוג מסוים של כשל. כיבוי המכשיר והדלקתו מחדש עשויים לפתור את הבעיה. כאשר שגיאה קריטית חוזרת על עצמה, ייתכן שיש לקחת את המוצר לתיקון.

הודעות התראה על המצב מופיעות במסך המחשב (בנוסף להודעות בלוח הבקרה) כאשר המוצר נתקל בבעיות מסוימות. אם מופיעה הודעת התראה על המצב, מופיע ✔ בעמודה Status alert (התראה על המצב) בטבלה הבאה.

| הודעת לוח הבקרה                               | התראה<br>על המצב | תיאור                                                                                    | הפעולה המומלצת                                                                                         |
|-----------------------------------------------|------------------|------------------------------------------------------------------------------------------|----------------------------------------------------------------------------------------------------|
| XXXX Supply error.10<br>(שניאת חומרים מתכלים) | $\checkmark$     | לא ניתן לקרוא את התווית<br>האלקטרונית של אחת ממחסניות                                    | התקן מחדש את מחסנית ההדפסה.                                                                            |
|                                               |                  | ההדפסה או שהיא לא נמצאת.                                                                 | כבה את המוצר והפעל אותו מחדש.                                                                          |
|                                               |                  | <ul> <li>10.0000 = שגיאת תווית</li> <li>אלקטרונית של הצבע השחור</li> </ul>               | אם הבעיה לא נפתרה, החלף את מחסנית ההדפסה.                                                              |
|                                               |                  | <ul> <li>10.0001 = שגיאת תווית</li> <li>אלקטרונית של צבע הציאן</li> </ul>                |                                                                                                    |
|                                               |                  | <ul> <li>10.0002 = שגיאת תווית</li> <li>אלקטרונית של צבע המגנטה</li> </ul>               |                                                                                                    |
|                                               |                  | <ul> <li>10.0003 = שגיאת תווית</li> <li>אלקטרונית של הצבע הצהוב</li> </ul>               |                                                                                                    |
|                                               |                  | <ul> <li>10.1000 = התווית</li> <li>האלקטרונית של הצבע השחור</li> <li>לא נמצאת</li> </ul> |                                                                                                    |
|                                               |                  | <ul> <li>10.1001 = התווית</li> <li>האלקטרונית של צבע הציאן לא<br/>נמצאת</li> </ul>       |                                                                                                    |
|                                               |                  | <ul> <li>10.1002 = התווית</li> <li>האלקטרונית של צבע המגנטה</li> <li>לא נמצאת</li> </ul> |                                                                                                    |
|                                               |                  | <ul> <li>10.1003 = התווית</li> <li>האלקטרונית של הצבע הצהוב</li> <li>לא נמצאת</li> </ul> |                                                                                                    |
| (שגיאה) 49 Error                              |                  | אירעה שגיאה פנימית במוצר.                                                                | כבה את המוצר, המתן לפחות 30 שניות ולאחר מכן הדלק את המוצר<br>הבתתו לעתמולי                             |
| כבה והפעל שוב                                 |                  |                                                                                          | והמון לאונוותו.<br>אם אתה משתמש במגן ברקים, הסר אותו. חבר את המוצר ישירות<br>לשקע בקיר. הדלק את המוצר. |
|                                               |                  |                                                                                          | אם ההודעה עדיין מופיעה, פנה לשירותי התמיכה של HP.                                                      |

## הודעות לוח הבקרה

| הודעת לוח הבקרה                              | התראה<br>על המצב | תיאור                                           | הפעולה המומלצת                                                                      |
|----------------------------------------------|------------------|-------------------------------------------------|-------------------------------------------------------------------------------------|
| שגיאת) 50.X Fuser Error<br>(Fuser)           | $\checkmark$     | .fuser-אירעה שגיאה ב                            | כבה את המוצר, המתן לפחות 30 שניות ולאחר מכן הדלק אותו והמתן<br>לאתחולו.             |
| כבה והפעל שוב                                |                  |                                                 | כבה את המוצר, המתן לפחות 25 שניות ולאחר מכן הדלק את המוצר.                          |
|                                              |                  |                                                 | אם אתה משתמש במגן ברקים, הסר אותו. חבר את המוצר ישירות<br>לשקע בקיר. הדלק את המוצר. |
|                                              |                  |                                                 | אם ההודעה עדיין מופיעה, פנה לשירותי התמיכה של HP.                                   |
| (XX שגיאת) 51.XX Error                       | $\checkmark$     | במוצר אירעה שגיאת חומרה פנימית.                 | כבה את המוצר, המתן לפחות 30 שניות ולאחר מכן הדלק אותו והמתן<br>לאתחולו.             |
| כבח חופעי סוב                                |                  |                                                 | אם אתה משתמש במגן ברקים, הסר אותו. חבר את המוצר ישירות<br>לשקע בקיר. הדלק את המוצר. |
|                                              |                  |                                                 | אם ההודעה עדיין מופיעה, פנה לשירותי התמיכה של HP.                                   |
| (XX Error) 54.XX (שגיאת XX)<br>כבה והפעל שוב | $\checkmark$     | אירעה שגיאה באחד החיישנים<br>הפנימיים של המוצר. | כבה את המוצר, המתן לפחות 30 שניות ולאחר מכן הדלק אותו והמתן<br>לאתחולו.             |
|                                              |                  |                                                 | אם אתה משתמש במגן ברקים, הסר אותו. חבר את המוצר ישירות<br>לשקע בקיר. הדלק את המוצר. |
|                                              |                  |                                                 | אם ההודעה עדיין מופיעה, פנה לשירותי התמיכה של HP.                                   |
| (שגיאה) 55.X ERROR                           | $\checkmark$     | אירעה שגיאה פנימית במוצר.                       | כבה את המוצר, המתן לפחות 30 שניות ולאחר מכן הדלק אותו והמתן<br>לאתחולו.             |
| כבה והפעז שוב                                | כה והפעל שוב     |                                                 | אם אתה משתמש במגן ברקים, הסר אותו. חבר את המוצר ישירות<br>לשקע בקיר. הדלק את המוצר. |
|                                              |                  |                                                 | אם ההודעה עדיין מופיעה, פנה לשירותי התמיכה של HP.                                   |
| שגיאת 57 Fan Error<br>מאוורר)                | $\checkmark$     | במוצר אירעה תקלה במאוורר<br>הפנימי.             | כבה את המוצר, המתן לפחות 30 שניות ולאחר מכן הדלק אותו והמתן<br>לאתחולו.             |
| כבה והפעל שוב                                |                  |                                                 | אם אתה משתמש במגן ברקים, הסר אותו. חבר את המוצר ישירות<br>לשקע בקיר. הדלק את המוצר. |
|                                              |                  |                                                 | אם ההודעה עדיין מופיעה, פנה לשירותי התמיכה של HP.                                   |
| (שגיאה) 59.X ERROR                           | $\checkmark$     | המוצר נתקל בבעיה באחד המנועים.                  | כבה את המוצר, המתן לפחות 30 שניות ולאחר מכן הדלק אותו והמתן<br>לאתחולו.             |
| כבה והפעל שוב                                |                  |                                                 | אם אתה משתמש במגן ברקים, הסר אותו. חבר את המוצר ישירות<br>לשקע בקיר. הדלק את המוצר. |
|                                              |                  |                                                 | אם ההודעה עדיין מופיעה, פנה לשירותי התמיכה של HP.                                   |
| Error 79                                     |                  | במוצר אירעה שגיאת קושחה פנימית.                 | כבה את המוצר, המתן לפחות 30 שניות ולאחר מכן הדלק אותו והמתן<br>לאתחולו.             |
| כבה והפעל שוב                                |                  |                                                 | אם אתה משתמש במגן ברקים, הסר אותו. חבר את המוצר ישירות<br>לשקע בקיר. הדלק את המוצר. |
|                                              |                  |                                                 | אם ההודעה עדיין מופיעה, פנה לשירותי התמיכה של HP.                                   |

| הודעת לוח הבקרה                                                                                                    | התראה<br>על המצב | תיאור                                                                                                    | הפעולה המומלצת                                                                                                    |
|----------------------------------------------------------------------------------------------------|------------------|----------------------------------------------------------------------------------------------------|----------------------------------------------------------------------------------------------------|
| שגיאת 79 Service Error (שגיאת)<br>שירות)<br>כבה והפעל שוב                                                                 |                  | במדפסת מותקן זיכרון DIMM לא<br>תואם.                                                                                       | <ol> <li>. כבה את המוצר.</li> <li>. התקן זיכרון DIMM שבו המוצר תומך.</li> <li>.3</li> </ol>                                                              |
|                                                                                                    |                  |                                                                                                    | אם ההודעה עדיין מופיעה, פנה לשירותי התמיכה של HP.                                                                                                    |
| (שגיאת התקן) Device error                                                                                                 |                  | אירעה שגיאה פנימית                                                                                                    | לחץ על OK (אישור) כדי לחדש את העבודה.                                                                                                    |
| [OK] לחץ על (OK] (לחץ על)<br>(אישור))                                                                                     |                  |                                                                                                    |                                                                                                    |
| Front door open (דלת<br>קדמית פתוחה)                                                                                      | $\checkmark$     | הדלת הקדמית של המוצר פתוחה.                                                                                                | סגור את הדלת.                                                                                                    |
| Genuine HP supply<br>installed (חומר מתכלה<br>מקורי של HP מותקן)                                                          |                  | חומר מתכלה מקורי של HP הותקן.<br>הודעה זו תופיע לזמן קצר לאחר<br>שהחומר המתכלה הותקן, ולאחר מכן<br>תוחלף בהודעה במצב מוכן. | לא נדרשת כל פעולה.                                                                                                    |
| חומרים (חומרים) Incorrect supplies<br>מתכלים שגויים)                                                                      | $\checkmark$     | יותר ממחסנית הדפסה אחת מותקנת<br>בחריץ הלא נכון.                                                                           | ודא כי כל אחת ממחסניות ההדפסה נמצאת בחריץ הנכון. מחסניות<br>ההדפסה מותקנות בסדר שלהלן, מלמעלה למטה: צהוב, מגנטה, ציאן,<br>שחור.                          |
| Install <color> cartridge<br/>(התקן מחסנית &lt;צבע&gt;)</color>                                                           | $\checkmark$     | מחסנית ההדפסה אינה מותקנת או<br>שהיא מותקנת בצורה לא נכונה<br>במוצר.                                                       | התקן את מחסנית ההדפסה.                                                                                                    |
| on) Jam in <location>) אייר ב&lt;מיקום&gt;)<br/>נייר ב&lt;מיקום&gt;)</location>                                           | $\checkmark$     | המוצר גילה חסימת נייר.                                                                                                    | נקה את החסימה מהמיקום שצוין. הדפסת העבודה אמורה להימשך. אם<br>היא אינה נמשכת, נסה להדפיס אותה מחדש.<br>אם ההודעה עדייו מופיעה. פנה לשירותי התמיכה של HP. |
| לחסימה במגש (חסימה במגש) # Jam in tray<br>#<br>ענקה Clear jam and then<br>את החסימה ולאחר מכן לחץ על<br>אישורOK] (אישור)) | ✓                | המוצר גילה חסימת נייר.                                                                                                    | נקה את החסימה מהמיקום שצוין ולאחר מכן לחץ על OK (אישור).<br>אם ההודעה עדיין מופיעה, פנה לשירותי התמיכה של HP.                                            |
| Load paper                                                                                                    | $\checkmark$     | מגש 2 ריק.                                                                                                    | .2 טען נייר במגש                                                                                                    |
| Load tray # <type><br/>SIZE&gt; (טען את מגש #<br/>(&gt;סוג&gt; &lt;גודל&gt;</type>                                        | $\checkmark$     | הוגדר מגש עבור סוג וגודל הנייר<br>שעבודת ההדפסה מבקשת, אבל<br>המגש ריק.                                                    | טען את הנייר הנכון במגש או לחץ על OK (אישור) כדי להשתמש בנייר<br>במגש אחר.                                                                               |
| Load tray 1 <type><br/>SIZE&gt; (טען את מגש 1&lt;<br/>(כוג&gt; &lt;גודל&gt;</type>                                        | $\checkmark$     | לא מוגדרים מגשים עבור הסוג והגודל<br>של הנייר שעבודת ההדפסה מבקשת.                                                         | טען את הנייר הנכון במגש 1 או לחץ על OK (אישור) כדי להשתמש בנייר<br>במגש אחר.                                                                             |
| Load tray 1 plain <size<br></size<br> (טען את מגש 1 <גודל> רגיל)<br>דף ניקוי [OK] to start (ניתן להתחיל)                  | ~                | המוצר מוכן לעיבוד פעולת הניקוי.                                                                                            | אישור). טען את מגש 1 בנייר רגיל בגודל שצוין, ולאחר מכן לחץ על <mark>וויר (</mark> אישור).                                                                |
| Manual duplex<br>הדפסה דו- (הדפסה דו- # Load tray<br>צדדית ידנית. טען את מגש #<br>ולחץ על אישור #OK] (אישור))             |                  | הצד הראשון של עבודת ההדפסה<br>הדו-צדדית הידנית הודפס. יש לטעון<br>את הדף כדי לעבד את הצד השני.                             | טען את הדף במגש שצוין כשהצד המיועד להדפסה פונה כלפי מעלה<br>וראש הדף רחוק ממך, ולאחר מכן לחץ על OK (אישור).                                              |

| הודעת לוח הבקרה ה<br>ע                                                                                                    | התראה<br>על המצב | תיאור                                                                          | הפעולה המומלצת                                                                                                    |
|----------------------------------------------------------------------------------------------------|------------------|--------------------------------------------------------------------------------|----------------------------------------------------------------------------------------------------|
| Manual feed <type><br/>Manual feed <type><br/>(הזנה ידנית &lt;סוג&gt; (SIZE<br/>&lt;גודל&gt;)</type></type>                                         | $\checkmark$     | המוצר מוגדר למצב הזנה ידנית.                                                   | לחץ על OK (אישור) כדי למחוק את ההודעה <i>או</i> טען את הנייר הנכון<br>במגש 1.                                                       |
| <b>(OK] לחץ על (Press) (OK)</b><br>for available media <b>(אישור)</b><br>(לחץ על אישור להצגת חומרי<br>הדפסה זמינים)                                 |                  |                                                                                |                                                                                                    |
| הזיכרון Memory is low (הזיכרון<br>אוזל)                                                                                                    | $\checkmark$     | זיכרון המוצר כמעט מלא.                                                         | לחץ על OK (אישור) כדי לסיים את העבודה, או לחץ על X כדי לבטל<br>אותה.                                                                |
| [OK] לחץ על [Press) (לחץ על)<br>(אישור))                                                                                                    |                  |                                                                                | חלק את עבודת ההדפסה לעבודות הדפסה קטנות יותר שמכילות פחות<br>עמודים.                                                                |
| ' (טעות הדפסה) Misprint                                                                                                    | $\checkmark$     | הנייר עוכב בזמן שעבר דרך המוצר.                                                | לחץ על OK (אישור) כדי לנקות את ההודעה.                                                                                              |
| [OK] לחץ על [OK]<br>(אישור))                                                                                                    |                  |                                                                                |                                                                                                    |
| <ul> <li>Non-HP supply Installed</li> <li>(מותקן חומר מתכלה שאינו</li> </ul>                                                                        | $\checkmark$     | חומר מתכלה שאינו מתוצרת HP<br>מותקן.                                           | אם למיטב ידיעתך רכשת חומר מתכלה מתוצרת HP, עבור לאתר<br><u>www.hp.com/go/anticounterfeit</u> .                                      |
| (                                                                                                    |                  |                                                                                | שירות או תיקונים הדרושים כתוצאה משימוש בחומרים מתכלים שלא<br>מתוצרת HP אינם מכוסים במסגרת האחריות של HP.                            |
| (כשל בהדפסה) Print failure                                                                                                    | $\checkmark$     | למוצר אין אפשרות לעבד את העמוד.                                                | לחץ על OK (אישור) כדי להמשיך להדפיס את העבודה, אולם עלולה<br>להיות לכך השפעה על הפלט.                                               |
| [OK] (לחץ על [Press] (לחץ על [OK]<br>(אישור)) If error repeats (אם<br>turn off then on (אם<br>השגיאה נשנית, כבה את<br>המוצר ולאחר מכן הפעל אותו     |                  |                                                                                | אם ההודעה נמשכת, כבר את המוצר והדלק אותו מחדש. שלח מחדש<br>את עבודת ההדפסה.                                                         |
| Rear door open (הדלת گ<br>האחורית פתוחה)                                                                                                    | $\checkmark$     | הדלת האחורית של המוצר פתוחה.                                                   | סגור את הדלת.                                                                                                    |
| <ul> <li>Remove shipping locks<br/>from <color> cartridge<br/>הסר נעילות משלוח ממחסנית</color></li> <li><a href="mailto:supercenter"></a></li></ul> | ✓                | נעילת משלוח של מחסנית הדפסה<br>מותקנת.                                         | ודא שנעילות המשלוח הוסרו ממחסנית ההדפסה.                                                                                            |
| / חומרים Supplies low<br>מתכלים עומדים להתרוקן)                                                                                                    | $\checkmark$     | יותר מפריט מתכלה אחד עומד<br>לאזול.                                            | בדוק את מחווני רמת החומרים המתכלים בלוח הבקרה או הדפס דף<br>מצב של החומרים המתכלים כדי לברר באילו מחסניות הדפסה המפלס<br>נמוך מאוד. |
|                                                                                                    |                  |                                                                                | ההדפסה תמשיך עד שתוצג ההודעה 'מפלס נמוך מאוד'. רצוי שיהיו<br>ברשותך חומרים מתכלים חלופיים זמינים.                                   |
| ע Used <color> Cartridge<br/>נעשה שימוש) in use<br/>במחסנית &lt;צבע&gt; משומשת)</color>                                                             | ~                | מחסנית הדפסה הגיעה לסף הנמוך<br>של ברירת המחדל בעת היותה<br>מותקנת במוצר.      | לא נדרשת כל פעולה.                                                                                                    |
| Used supplies in use (חומרים מתכלים נמצאים<br>(חומרים מתכלים נמצאים<br>בשימוש)                                                                      | $\checkmark$     | מחסנית הדפסה הגיעה לסף הנמוך<br>שהוגדר כברירת המחדל בעת היותה<br>מותקנת במוצר. | לא נדרשת כל פעולה.                                                                                                    |
| <ul> <li>Used supply installed</li> </ul>                                                                                                    | $\checkmark$     | מחסנית הדפסה הגיעה לסף הנמוך<br>שהוגדר כברירת המחדל בעת היותה                  | לחץ על הלחצן OK (אישור) כדי להמשיך.                                                                                                 |
| סד (חומר מתכלה) To accept<br>משומש הותקן. כדי לקבל, לחץ<br>על אישורOKS [OK] (לחץ<br>על [OK] (אישור))                                                |                  | מותקנת במוצר.                                                                  |                                                                                                    |

| הפעולה המומלצת                                                                                                    | תיאור                                                                                                    | התראה<br>על המצב | הודעת לוח הבקרה                                                                                      |
|----------------------------------------------------------------------------------------------------|----------------------------------------------------------------------------------------------------|------------------|----------------------------------------------------------------------------------------------------|
| טען את הנייר הנכון במגש או הגדר את המגש לגודל שטענת בו.                                                                                                    | המוצר זיהה במגש נייר שאינו תואם<br>להגדרת התצורה של המגש.                                                         | <b>√</b>         | x גודל לא צפוי במגש<br>Load [size] (טען [גודל] ולחץ<br>על אישור] Press [OK] (לחץ<br>על [OK] (אישור)) |
| ודא כי כל אחת ממחסניות ההדפסה נמצאת בחריץ הנכון. מחסניות<br>ההדפסה מותקנות בסדר שלהלן, מהחזית לגב: שחור, ציאן, מגנטה,<br>צהוב.                                                                                                    | אחת ממחסניות ההדפסה מותקנת<br>בחריץ הלא נכון.                                                                     | $\checkmark$     | דיו מגנטה במיקום שגוי                                                                                |
| ודא כי כל אחת ממחסניות ההדפסה מותקנת בחריץ הנכון. מחסניות<br>ההדפסה מותקנות בסדר שלהלן, מהחזית לאחור: שחור, ציאן, מגנטה<br>וצהוב.                                                                                                    | מחסנית ההדפסה מותקנת בחריץ<br>הלא נכון.                                                                           | $\checkmark$     | דיו מגנטה במיקום שגוי                                                                                |
| ודא כי כל אחת ממחסניות ההדפסה נמצאת בחריץ הנכון. מחסניות<br>ההדפסה מותקנות בסדר שלהלן, מהחזית לגב: שחור, ציאן, מגנטה,<br>צהוב.                                                                                                    | אחת ממחסניות ההדפסה מותקנת<br>בחריץ הלא נכון.                                                                     | $\checkmark$     | דיו צהוב במיקום שגוי                                                                                 |
| ודא כי כל אחת ממחסניות ההדפסה מותקנת בחריץ הנכון. מחסניות<br>ההדפסה מותקנות בסדר שלהלן, מהחזית לאחור: שחור, ציאן, מגנטה<br>וצהוב.                                                                                                    | מחסנית ההדפסה מותקנת בחריץ<br>הלא נכון.                                                                           | $\checkmark$     | דיו צהוב במיקום שגוי                                                                                 |
| ודא כי כל אחת ממחסניות ההדפסה נמצאת בחריץ הנכון. מחסניות<br>ההדפסה מותקנות בסדר שלהלן, מהחזית לגב: שחור, ציאן, מגנטה,<br>צהוב.                                                                                                    | אחת ממחסניות ההדפסה מותקנת<br>בחריץ הלא נכון.                                                                     | $\checkmark$     | דיו ציאן במיקום שגוי                                                                                 |
| ודא כי כל אחת ממחסניות ההדפסה מותקנת בחריץ הנכון. מחסניות<br>ההדפסה מותקנות בסדר שלהלן, מהחזית לאחור: שחור, ציאן, מגנטה<br>וצהוב.                                                                                                    | מחסנית ההדפסה מותקנת בחריץ<br>הלא נכון.                                                                           | $\checkmark$     | דיו ציאן במיקום שגוי                                                                                 |
| ודא כי כל אחת ממחסניות ההדפסה נמצאת בחריץ הנכון. מחסניות<br>ההדפסה מותקנות בסדר שלהלן, מהחזית לגב: שחור, ציאן, מגנטה,<br>צהוב.                                                                                                    | אחת ממחסניות ההדפסה מותקנת<br>בחריץ הלא נכון.                                                                     | $\checkmark$     | דיו שחור במיקום שגוי                                                                                 |
| ודא כי כל אחת ממחסניות ההדפסה מותקנת בחריץ הנכון. מחסניות<br>ההדפסה מותקנות בסדר שלהלן, מהחזית לאחור: שחור, ציאן, מגנטה<br>וצהוב.                                                                                                    | מחסנית ההדפסה מותקנת בחריץ<br>הלא נכון.                                                                           | $\checkmark$     | דיו שחור במיקום שגוי                                                                                 |
| כדי להבטיח איכות הדפסה מיטבית, HP ממליצה להחליף את מחסנית<br>ההדפסה כעת. באפשרותך להמשיך להדפיס את שתבחין בירידה באיכות<br>ההדפסה. חיי המחסנית הנותרים בפועל עשויים להשתנות. מרגע שחומר<br>מתכלה מתוצרת HP עומד להתרוקן, מסתיימת אחריות Premium<br>חסנית HP של לגביו. כל פגם בהדפסה או כשל של מחסנית הנגרם<br>כתוצאה משימוש בחומרים מתכלים של HP במצב 'המשך במצב מחסנית<br>במפלס נמוך מאוד' לא ייחשב כפגם בחומרים או בעבודה במסגרת<br>האחריות על מחסניות ההדפסה של HP. | מחסנית ההדפסה נמצאת בסוף חייה<br>ופריט התפריט <b>במפלס נמוך מאוד</b><br>בתפריט <b>הגדרת מערכת</b> מוגדר<br>כעצור. | ~                | החלף <צבע>                                                                                           |
| ודא כי נעילת האריזה (הלשונית הכתומה בקצה השמאלי של מחסניות<br>הדפסה חדשות) הוסרה מכל אחת ממחסניות ההדפסה.                                                                                                    | נעילת משלוח של מחסנית הדפסה<br>מותקנת במחסנית הדפסה אחת או<br>יותר.                                               | $\checkmark$     | הסר את נעילות המשלוח מכל<br>המחסניות                                                                 |
| ניתן להמשיך להדפיס, אך רצוי שיהיו ברשותך חומרים מתכלים חלופיים<br>זמינים.                                                                                                    | מחסנית ההדפסה מתקרבת לסוף<br>חייה.                                                                                | $\checkmark$     | כמות נמוכה במחסנית דיו<br>מגנטה                                                                      |
| ניתן להמשיך להדפיס, אך רצוי שיהיו ברשותך חומרים מתכלים חלופיים<br>זמינים.                                                                                                    | מחסנית ההדפסה מתקרבת לסוף<br>חייה.                                                                                | $\checkmark$     | כמות נמוכה במחסנית דיו<br>צהוב                                                                       |
| ניתן להמשיך להדפיס, אך רצוי שיהיו ברשותך חומרים מתכלים חלופיים<br>זמינים.                                                                                                    | מחסנית ההדפסה מתקרבת לסוף<br>חייה.                                                                                | $\checkmark$     | כמות נמוכה במחסנית דיו ציאן                                                                          |
| ניתן להמשיך להדפיס, אך רצוי שיהיו ברשותך חומרים מתכלים חלופיים<br>זמינים.                                                                                                    | מחסנית ההדפסה מתקרבת לסוף<br>חייה.                                                                                | $\checkmark$     | כמות נמוכה במחסנית דיו<br>שחור                                                                       |

| הודעת לוח הבקרה                                      | התראה<br>על המצב | תיאור                                                                                                    | הפעולה המומלצת                                                                                                    |
|------------------------------------------------------|------------------|----------------------------------------------------------------------------------------------------|----------------------------------------------------------------------------------------------------|
| 🖌 מגנטה במפלס נמוך מאוד                              | $\checkmark$     | מחסנית ההדפסה עומדת להתרוקן,<br>ופריט התפריט <b>במפלס נמוך מאוד</b><br>בתפריט <b>הגדרת מערכת</b> הוגדר<br>ברמשיב          | כדי להבטיח איכות הדפסה מטבית, HP ממליצה להחליף את מחסנית<br>ההדפסה כעת. באפשרותך להמשיך להדפיס את שתבחין בירידה באיכות<br>ההדפסה. חיי המחסנית הנותרים בפועל עשויים להשתנות.                                                                                                    |
|                                                      |                  | כומסן .                                                                                                    | מרגע שחומר מתכלה מתוצרת HP עומד להתרוקן, מסתיימת אחריות<br>Premium Protection של HP לגביו. כל פגם בהדפסה או כשל של<br>מחסנית הנגרם כתוצאה משימוש בחומרים מתכלים של HP במצב<br>'המשך במצב מחסנית במפלס נמוך מאוד' לא ייחשב כפגם בחומרים או<br>בעבודה במסגרת האחריות על מחסניות ההדפסה של HP. |
| מותקן [צבע] שאינו נתמך                               | $\checkmark$     | המוצר גילה שהותקנה מחסנית<br>הדפסה שאינה מתוצרת HP.                                                                       | גע בלחצן OK (אישור) כדי להמשיך בהדפסה.                                                                                                    |
| לחץ על 'אישור' כדי להמשיך.                           |                  |                                                                                                    | אם אתה סבור שרכשת חומר מתכלה מתוצרת HP, אנא התקשר לקו<br>החם של HP לדיווח על הונאות בטלפון 1-877-219-3183. שירות או<br>תיקונים הדרושים כתוצאה משימוש בחומרים מתכלים שאינם מתוצרת<br>HP אינם מכוסים במסגרת האחריות של HP.                                                                    |
| מנהל ההתקן אינו חוקי<br>אסו הברפון (לפוע על 1803)    | $\checkmark$     | אתה משתמש במנהל מדפסת לא<br>נכון.                                                                                         | בחר במנהל המדפסת המתאים.                                                                                                    |
| ניווץ ע <i>י</i> ן נאסן [רופאס] (אישור))<br>(אישור)) |                  |                                                                                                    |                                                                                                    |
| צהוב במפלס נמוך מאוד                                 | $\checkmark$     | מחסנית ההדפסה עומדת להתרוקן,<br>ופריט התפריט <b>במפלס נמוך מאוד</b><br>בתפריט <b>הגדרת מערכת</b> הוגדר<br>כ <b>המשך</b> . | כדי להבטיח איכות הדפסה מטבית, HP ממליצה להחליף את מחסנית<br>ההדפסה כעת. באפשרותך להמשיך להדפיס את שתבחין בירידה באיכות<br>ההדפסה. חיי המחסנית הנותרים בפועל עשויים להשתנות.                                                                                                    |
|                                                      |                  |                                                                                                    | מרגע שחומר מתכלה מתוצרת HP עומד להתרוקן, מסתיימת אחריות<br>Premium Protection של HP לגביו. כל פגם בהדפסה או כשל של<br>מחסנית הנגרם כתוצאה משימוש בחומרים מתכלים של HP במצב                                                                                                    |
|                                                      |                  |                                                                                                    | 'המשך במצב מחסנית במפלס נמוך מאוד' לא ייחשב כפגם בחומרים או<br>בעבודה במסגרת האחריות על מחסניות ההדפסה של HP.                                                                                                    |
| ציאן במפלס נמוך מאוד                                 | ✓                | מחסנית ההדפסה עומדת להתרוקן,<br>ופריט התפריט <b>במפלס נמוך מאוד</b><br>בתפריט <b>הגדרת מערכת</b> הוגדר<br>כ <b>המשך</b> . | כדי להבטיח איכות הדפסה מטבית, HP ממליצה להחליף את מחסנית<br>ההדפסה כעת. באפשרותך להמשיך להדפיס את שתבחין בירידה באיכות<br>ההדפסה. חיי המחסנית הנותרים בפועל עשויים להשתנות.                                                                                                    |
|                                                      |                  |                                                                                                    | מרגע שחומר מתכלה מתוצרת HP עומד להתרוקן, מסתיימת אחריות<br>Premium Protection של HP לגביו. כל פגם בהדפסה או כשל של<br>מחסנית הנגרם כתוצאה משימוש בחומרים מתכלים של HP במצב                                                                                                    |
|                                                      |                  |                                                                                                    | 'המשך במצב מחסנית במפלס נמוך מאוד' לא ייחשב כפגם בחומרים או<br>בעבודה במסגרת האחריות על מחסניות ההדפסה של HP.                                                                                                    |
| שחור במפלס נמוך מאוד                                 | $\checkmark$     | מחסנית ההדפסה עומדת להתרוקן,<br>ופריט התפריט <b>במפלס נמוך מאוד</b><br>בתפריט <b>הגדרת מערכת</b> הוגדר<br>כ <b>המשר</b> . | כדי להבטיח איכות הדפסה מטבית, HP ממליצה להחליף את מחסנית<br>ההדפסה כעת. באפשרותך להמשיך להדפיס את שתבחין בירידה באיכות<br>ההדפסה. חיי המחסנית הנותרים בפועל עשויים להשתנות.                                                                                                    |
|                                                      |                  |                                                                                                    | מרגע שחומר מתכלה מתוצרת HP עומד להתרוקן, מסתיימת אחריות<br>Premium Protection של HP לגביו. כל פגם בהדפסה או כשל של<br>מחסנית הנגרם כתוצאה משימוש בחומרים מתכלים של HP במצב<br>'המשך במצב מחסנית במפלס נמוך מאוד' לא ייחשב כפגם בחומרים או<br>בעבודה במסגרת האחריות על מחסניות ההדפסה של HP. |

# הנייר לא מוזן כהלכה או שהוא נתקע

- <u>המוצר לא אוסף נייר</u> •
- המוצר אוסף גיליונות נייר מרובים 📃 🔹
  - <u>מניעת חסימות נייר</u>
    - שחרור חסימות 🔹

### המוצר לא אוסף נייר

אם המוצר לא אוסף נייר מהמגש, נסה את הפתרונות הבאים.

- .1 פתח את המוצר והסר גיליונות נייר תקועים.
- .2 טען את המגש בגודל הנייר המתאים לעבודה.
- דא שמכווני הנייר במגש מותאמים כהלכה לגודל הנייר. כוון את מכווני הנייר כך שייגעו בערימת הנייר מבלי לכופף. אותה.
  - .4. בדוק בלוח הבקרה של המוצר אם המוצר ממתין לאישורך להזין את הנייר באופן ידני. טען נייר והמשך.

#### המוצר אוסף גיליונות נייר מרובים

אם המוצר אוסף גיליונות נייר מרובים מהמגש, נסה את הפתרונות הבאים.

- 1. הוצא את ערימת הנייר מהמגש וכופף אותה, סובב אותה ב-180 מעלות והפוך אותה. אל תנסה להפריד בין הדפים בנפנוף. החזר את ערימת הנייר למגש.
  - בנייר העומד בדרישות המפרט של HP השתמש רק בנייר העומד בדרישות המפרט של .2
  - .3 השתמש בנייר שאינו מקומט, מקופל או פגום. במקרה הצורך, השתמש בנייר מחבילה אחרת.
  - 4. ודא שהמגש אינו מלא יתר על המידה. אם כן, הוצא את כל חבילת הנייר מהמגש, ישר את הערימה ולאחר מכן .4
- דא שמכווני הנייר במגש מותאמים כהלכה לגודל הנייר. כוון את מכווני הנייר כך שייגעו בערימת הנייר מבלי לכופף. אותה.

#### מניעת חסימות נייר

נסה את הפתרונות הבאים להקטנת מספר חסימות הנייר.

- השתמש רק בנייר העומד בדרישות המפרט של HP למוצר זה.
- .2 השתמש בנייר שאינו מקומט, מקופל או פגום. במקרה הצורך, השתמש בנייר מחבילה אחרת.
  - . השתמש בנייר שלא נעשה בו כבר שימוש במדפסת או במכונת צילום.
- 4. ודא שהמגש אינו מלא יתר על המידה. אם כן, הוצא את כל חבילת הנייר מהמגש, ישר את הערימה ולאחר מכן החזר חלק מהנייר למגש.
- דא שמכווני הנייר במגש מותאמים כהלכה לגודל הנייר. כוון את מכווני הנייר כך שייגעו בערימת הנייר מבלי לכופף. אותה.

- ודא שהמגש הוכנס במלואו למקומו במוצר.
- 7. אם אתה מדפיס על נייר כבד, נייר עם תבליט, או נייר מחורר, השתמש במאפיין ההזנה הידנית והזן את כל גיליון בנפרד.

#### שחרור חסימות

## מיקומים של חסימות

השתמש באיור לאיתור חסימות.

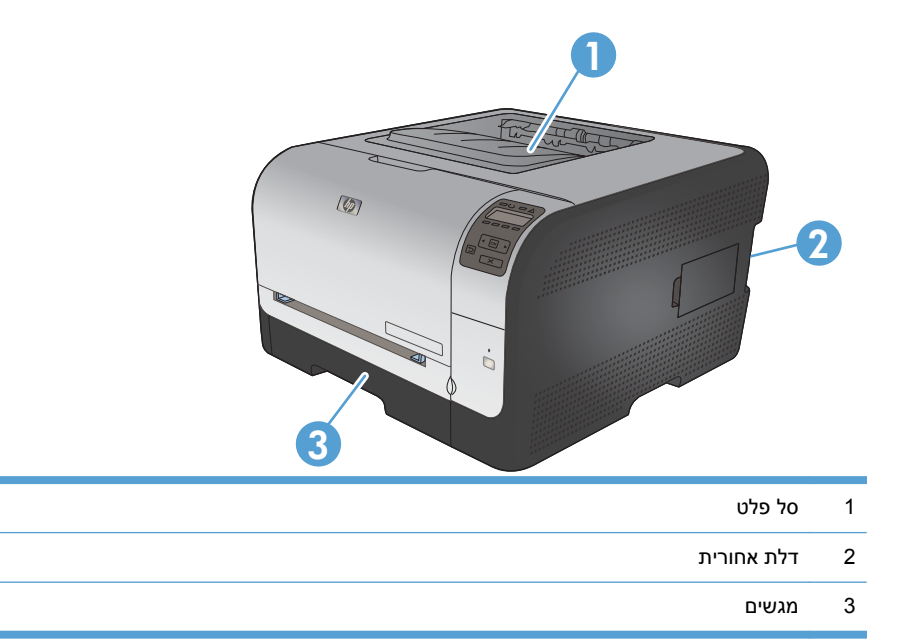

#### חסימה ב-מגש 1

- . אם הנייר נקרע, הוצא את כל שאריות הנייר מהמדפסת לפני שתתחיל להדפיס שוב 🗒 🛣
  - אם באפשרותך לראות את הגיליון שנתקע, הוצא אותו. על-ידי משיכתו ישר החוצה.

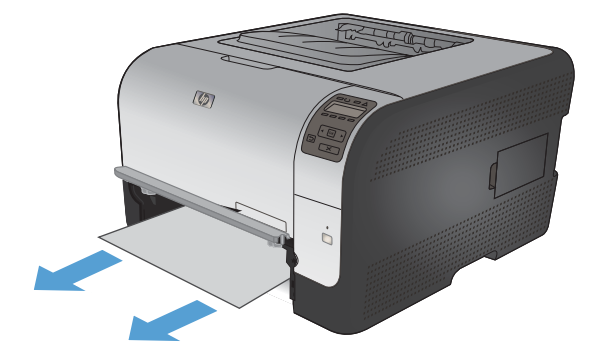

אם אינך יכול לראות את הגיליון התקוע, פתח את דלת .2 מגש 1 ומשוך החוצה את מגש 2.

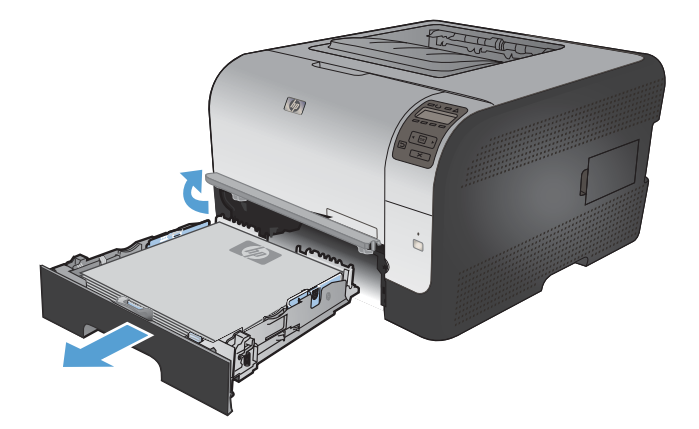

לחץ על שתי הלשוניות כדי לשחרר את הלוח של מגש .3 1.

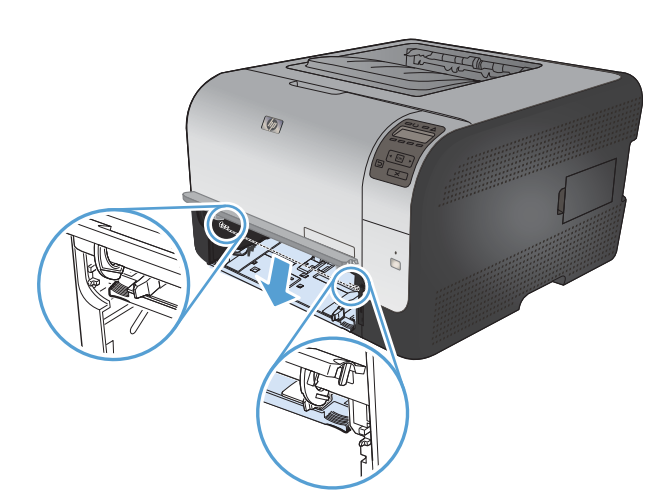

.4 הוצא את הדף התקוע על ידי משיכתו החוצה בזווית ישרה.

זהירות: אל תמשוך למעלה את הגיליון התקוע. הקפד למשוך אותו ישר החוצה.

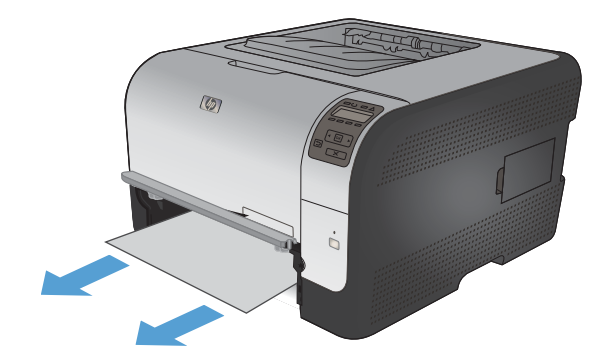

 דחף את שתי הלשוניות כדי להחזיר את לוח מגש 1 למקומו.

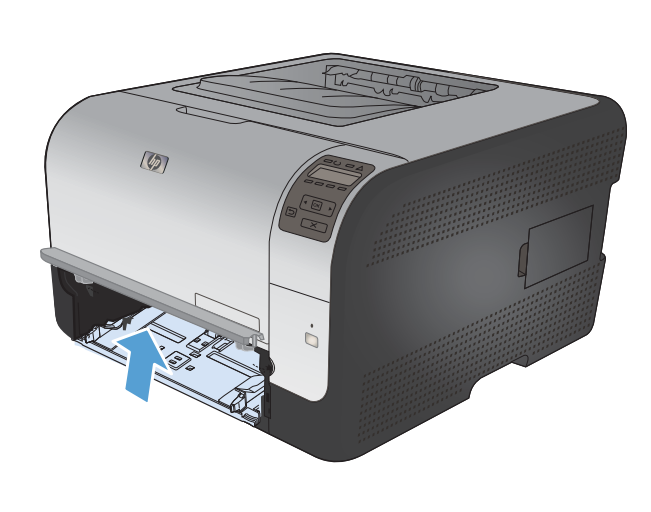

החלף את מגש 2

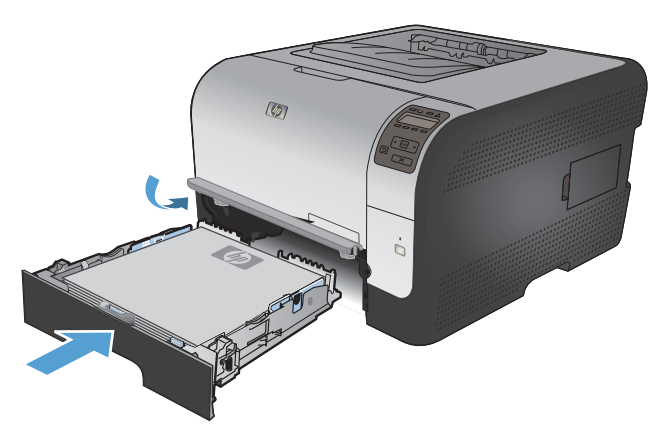

## חסימה ב-מגש 2

.1 משוך החוצה את מגש 2 והנח אותו על משטח שטוח.

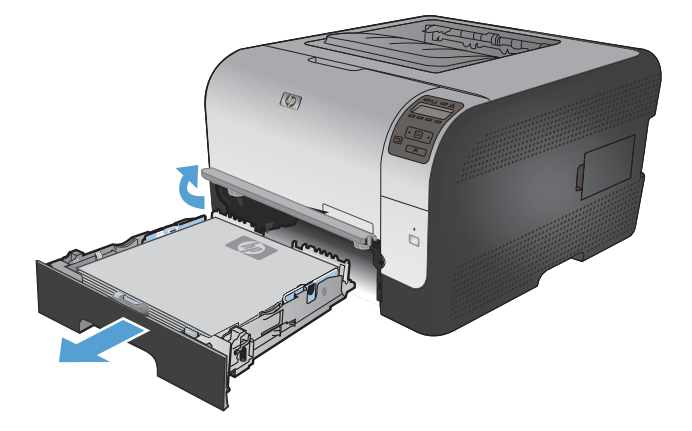

הוצא את הדף התקוע על ידי משיכתו החוצה בזווית.
 ישרה.

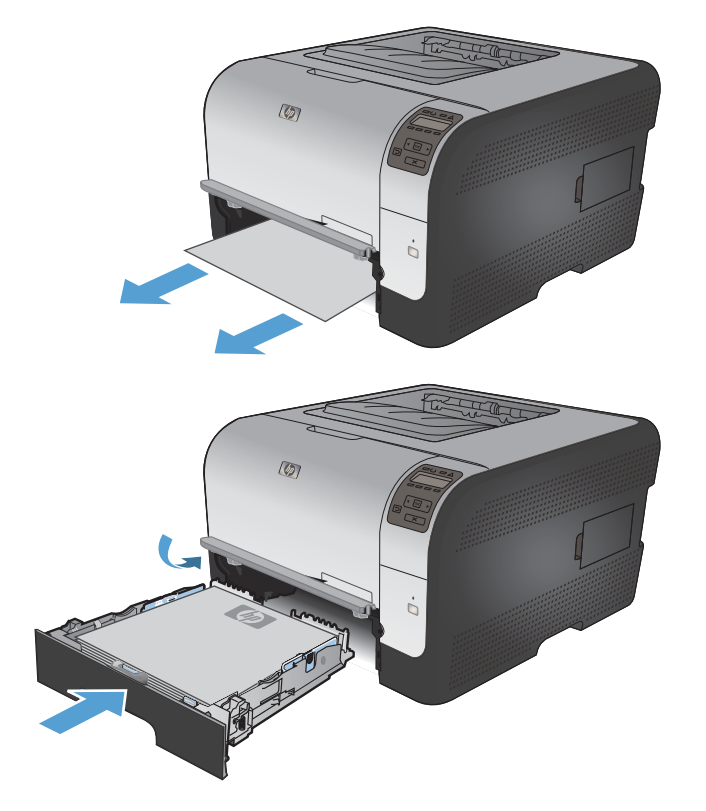

.3 החזר את מגש 2 למקומו.

.4 כדי להמשיך בהדפסה, לחץ על OK (אישור).

## חסימה באזור ה-fuser

.1 פתח את הדלת האחורית.

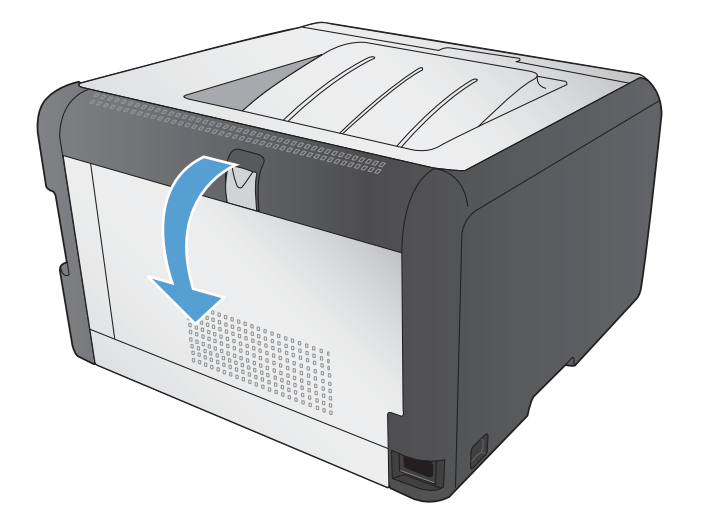
.2 הוצא כל גיליון שנתקע.

הערה: אם הנייר נקרע, הוצא את כל שאריות הנייר מהמדפסת לפני שתתחיל להדפיס שוב.

זהירות: המתן עד שאזור ה-fuser יתקרר לפני שתפנה את החסימה.

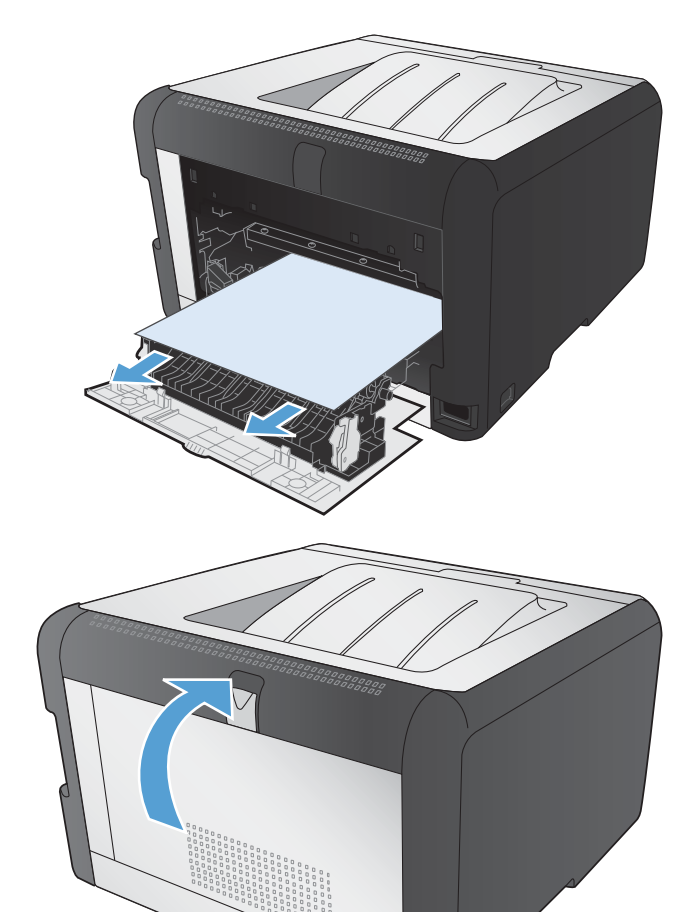

.3 סגור את הדלת האחורית.

#### חסימה בסל הפלט

.1 חפש אחר נייר תקוע באזור סל הפלט.

.2 הסר נייר שנראה לעין.

הערה: אם הנייר נקרע, הוצא את כל שאריות הנייר מהמדפסת לפני שתתחיל להדפיס שוב.

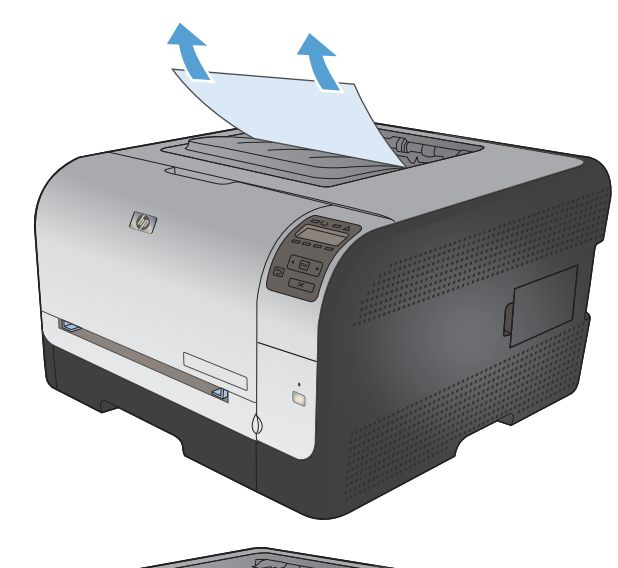

.3 פתח וסגור את הדלת האחורית כדי למחוק את ההודעה.

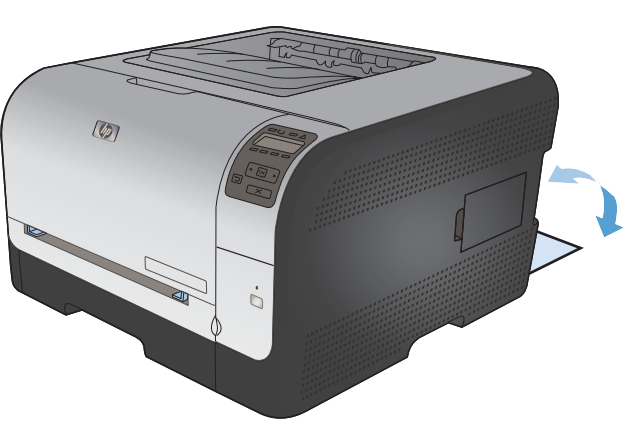

### פתרון בעיות באיכות תמונה

ניתן למנוע את מרבית הבעיות הקשורות לאיכות ההדפסה על-ידי ביצוע ההנחיות שלהלן.

- השתמש בהגדרת סוג הנייר הנכונה במנהל המדפסת
  - כוונון הגדרות הצבע במנהל המדפסת
  - <u>השתמש בנייר העומד בדרישות המפרט של HP</u>
    - <u>הדפסת דף ניקוי</u>
    - כיול המוצר לצורך התאמת הצבעים 📃 🔹
      - בדיקת מחסניות ההדפסה
- השתמש במנהל המדפסת שמתאים ביותר לצורכי ההדפסה שלך

### השתמש בהגדרת סוג הנייר הנכונה במנהל המדפסת

בדוק את הגדרת סוג הנייר אם נתקלת באחת מהבעיות הבאות:

- הטונר נמרח על הדפים המודפסים.
- כתמים חוזרים ונשנים בדפים המודפסים.
  - ניכרת הסתלסלות בדפים מודפסים.
    - טונר מתקלף מהדפים המודפסים. 🔹
- הדפים המודפסים מכילים אזורים קטנים ללא הדפסה.

#### Windows שינוי הגדרת סוג הנייר עבור

- .1 בתפריט **קובץ** בתוכנה, לחץ על הדפסה.
- .2 בחר את המוצר ולחץ על הלחצן **מאפיינים** או על **העדפות**.
  - .3 לחץ על הכרטיסייה **נייר/איכות**.
  - ... ברשימה הנפתחת סוג הנייר, בחר באפשרות עוד....
    - .5. הרחב את רשימת אפשרויות ה-סוג הנייר:.
- .6 הרחב כל אחת מקטגוריות סוגי הנייר עד שתאתר את סוג הנייר שבו אתה משתמש.
  - . בחר באפשרות המתאימה לסוג הנייר שאתה משתמש בו ולחץ על הלחצן **אישור**.

#### שינוי הגדרת סוג הנייר עבור Mac

- בתפריט File (קובץ) בתוכנה, לחץ על האפשרות Print (הדפס).
- .2 בתפריט Copies & Pages (עותקים ועמודים), לחץ על הלחצן הגדרת עמוד.
- אישור). בחר את הגודל הרצוי מתוך הרשימה הנפתחת גודל נייר ולחץ על הלחצן OK (אישור).
  - .4 פתח את תפריט Finishing (גימור).

- 5. בחר סוג מתוך הרשימה הנפתחת Media-type (סוג חומר ההדפסה).
  - .6. לחץ על הלחצן Print (הדפס).

#### כוונון הגדרות הצבע במנהל המדפסת

#### החלפת ערכת הצבע של עבודת ההדפסה

- .1 בתפריט קובץ בתוכנה, לחץ על הדפסה.
  - .2 לחץ על **מאפיינים** או על העדפות.
    - .3 לחץ על הכרטיסייה **צבע**.
- .4 בחר ערכת צבע מהרשימה הנפתחת ערכות צבע.

| 3     | אפשרויות צבע<br>• אוטומטי<br>• ידני הגדרות                                                                       |
|-------|----------------------------------------------------------------------------------------------------|
|       | חדפס בגוני אפור 📃                                                                                                |
|       | ערכות צבעים<br>צבו A66                                                                                           |
|       | ברית מחדל (BRB)<br>בריח מחדל (BRB)<br>צילום (BRB)<br>בילום (BBB)<br>עלא חים (BRB)<br>דלא<br>ברצלי מוקא איית איית |
| אודות |                                                                                                    |

- במצב התקן גולמי. בעת השימוש RGB במצב התקן גולמי. בעת השימוש RGB במצב התקן גולמי. בעת השימוש בערכה זו, נהל את הצבעים בתוכנה או במערכת ההפעלה כדי לקבל עיבוד נכון.
  - חי: המוצר מגביר את הרוויה בגוני הביניים. ערכה זו מיועדת חהדפסת גרפיקה עסקית.
- Photo (תצלום): המוצר מפרש צבעי RGB כאילו הודפסו כתצלום באמצעות מיני-מעבדה דיגיטלית. המוצר מעבד מעבדה ביגיטלית. המוצר מעבד צבעים עמוקים ורוויים יותר באופן שונה מהעיבוד עם ערכת ברירת המחדל (sRBG). ערכה זו מיועדת להדפסת תצלומים.
  - צילום (Adobe RGB 1998): ערכה זו מיועדת עבור תצלומים דיגיטליים המשתמשים במרחב הצבעים במקום ב-sRGB במקום ב-sRGB במקום ב-sRGB
    - (ללא) None •

#### שינוי אפשרויות הצבע

שנה את ההגדרות של אפשרויות הצבע של עבודת ההדפסה הנוכחית בכרטיסייה 'צבע' במנהל המדפסת.

- בתפריט File (קובץ) בתוכנה, לחץ על Print (הדפסה).
  - .2 לחץ על **מאפיינים** או על העדפות.
    - ג. לחץ על הכרטיסייה **צבע**.

- .4 לחץ על ההגדרה אוטומטי או ידנית.
- ההגדרה אוטומטי: השתמש בהגדרה זו עבור מרבית עבודות ההדפסה בצבע
- ההגדרה ידנית: השתמש בהגדרה זו לצורך שינוי הגדרות הצבע ללא תלות בהגדרות אחרות.
- הערה: שינוי ידני של הגדרות הצבע עשוי להשפיע על הפלט. חברת HP ממליצה ששינויים בהגדרות אלה 🔐 יתבצעו אך ורק על ידי מומחים בגרפיקה צבעונית.

|            | מתהדה הנעורו דרד להדפתה ווור/עורות עפהאות וווור אות                                                       |
|------------|----------------------------------------------------------------------------------------------------|
|            | שמעות ערבור זין זון כאון ביו איכור ביין אינון ביי<br>אפשוויות בע<br>אומוסי<br>איזונסי<br>דורפת בנוני אפור |
|            | ערכות צבעים<br>צנע 1968:<br>בריות מחדל (נ1964)                                                            |
| אודות עווה | (Ø)                                                                                                    |

- .5 לחץ על האפשרות הדפסה בגוני אפור כדי להדפיס מסמך בשחור ולבן. השתמש באפשרות זו לצורך הדפסת מסמכי צבע שמיועדים לצילום או לשליחה בפקס.
  - לחץ על הלחצן **אישור**.

#### השתמש בנייר העומד בדרישות המפרט של HP

השתמש בנייר אחר אם נתקלת באחת מהבעיות הבאות:

- ההדפסה בהירה מדי או נראית דהויה באזורים מסוימים.
  - כתמי טונר על הדפים המודפסים.
  - הטונר נמרח על הדפים המודפסים.
  - התווים המודפסים נראים מעוותים. 🔹
  - ניכרת הסתלסלות בדפים מודפסים.

השתמש תמיד בסוג הנייר ומשקל הנייר שהמוצר תומך בהם. בנוסף, פעל בהתאם להנחיות הבאות לבחירת נייר:

- השתמש בנייר מאיכות טובה ושאין בו חתכים, חריצים, קרעים, כתמים, חלקיקים חופשיים, אבק, קמטים, חורים
   וקצוות מסולסלים או מקופלים.
  - אל תשתמש בנייר שכבר שימש להדפסה. 🔹
  - השתמש בנייר שנועד לשימוש במדפסות לייזר. אל תשתמש בנייר שנועד לשימוש במדפסות הזרקת דיו בלבד.
    - אל תשתמש בנייר מחוספס מדי. שימוש בנייר חלק יותר בדרך כלל משפר את איכות ההדפסה.

#### הדפסת דף ניקוי

אם נתקלת באחת הבעיות הבאות, הדפס דף ניקוי כדי להסיר אבק ועודפי טונר מנתיב הנייר:

- כתמי טונר על הדפים המודפסים.
- הטונר נמרח על הדפים המודפסים.
- כתמים חוזרים ונשנים בדפים המודפסים.

פעל בהתאם להליך הבא כדי להדפיס דף ניקוי.

- 1. בלוח הבקרה של המוצר, לחץ על הלחצן OK (אישור).
- 2. לחץ על החץ ימינה ┥ כדי לסמן את התפריט שירות ולאחר מכן לחץ על הלחצן OK (אישור).
- אישור). לחץ על החץ ימינה **↓** כדי לסמן את האפשרות **דף ניקוי** ולאחר מכן לחץ על הלחצן OK (אישור).

#### כיול המוצר לצורך התאמת הצבעים

אם בפלט המודפס מופיעים צללים צבעוניים, גרפיקה מטושטשת, או אזורים בעלי צבע לא איכותי, ייתכן שיש צורך לכייל את המוצר כדי להתאים את הצבעים. הדפס את דף האבחון מהתפריט 'דוחות' בלוח הבקרה כדי לבדוק את התאמת הצבעים. אם גושי הצבע בדף לא מותאמים זה לזה, עליך לכייל את המוצר.

- . בלוח הבקרה של המוצר, פתח את התפריט **הגדרת מערכת**.
  - .2 פתח את התפריט איכות הדפסה ובחר בפריט כיול צבעים.
    - .3 בחר באפשרות **כייל כעת**.

#### בדיקת מחסניות ההדפסה

אם נתקלת באחת הבעיות הבאות, בדוק כל אחת ממחסניות ההדפסה והחלף מחסניות אם יש צורך:

- ההדפסה בהירה מדי או נראית דהויה באזורים מסוימים.
  - הדפים המודפסים מכילים אזורים קטנים ללא הדפסה.
    - הדפים המודפסים מכילים פסים או רצועות.

אם הגעת למסקנה שעליך להחליף מחסנית הדפסה, הדפס דף מצב חומרים כדי לברר מהו המק"ט של מחסנית ההדפסה המקורית המתאימה של HP.

| פעולות לפתרון הבעיה                                                                                                    | סוג מחסנית ההדפסה                          |
|----------------------------------------------------------------------------------------------------|--------------------------------------------|
| חברת Hewlett-Packard אינה ממליצה על שימוש בחומרים מתכלים שאינם מתוצרת HP, בין<br>אם חדשים או ממוחזרים. מכיוון שמוצרים אלה אינם מיוצרים על-ידי החברה, היא אינה יכולה<br>להשפיע על תכנונם או על איכותם. אם אתה משתמש במחסנית הדפסה שמולאה מחדש או<br>שיוצרה מחדש ואינך מרוצה מאיכות ההדפסה, החלף את מחסנית ההדפסה במחסנית הדפסה<br>מקורית של HP שהמלים "HP" או "Hewlett-Packard" מופיעות עליה, או שמסומנת בלוגו של<br>HP. | מחסנית הדפסה שמולאה מחדש או שיוצרה<br>מחדש |
| 1. לוח הבקרה של המוצר או הדף Supplies Status (מצב החומרים המתכלים) מציינים<br>מצב במפלס נמוך מאוד כאשר מחסנית ההדפסה מגיעה לסוף חייה המשוערים. החלף את<br>מחסנית ההדפסה אם איכות ההדפסה אינה קבילה עוד.                                                                                                    | HP מחסנית הדפסה מקורית מתוצרת              |
| .2 הדפס דף איכות הדפסה מהתפריט דוחות בלוח הבקרה. אם מופיעים על הדף פסים או כתמים בצבע אחד, ייתכן שהמחסנית של צבע זה פגומה. כדי לפענח את הדף, עיין בהוראות במסמך זה. החלף את מחסנית ההדפסה אם יש צורך.                                                                                                    |                                            |
| <ol> <li>בדוק בדיקה חזותית אם נגרם נזק למחסנית ההדפסה. עיין בהנחיות להלן. החלף את<br/>מחסנית ההדפסה אם יש צורך.</li> </ol>                                                                                                    |                                            |
| .4 אם בדפים המודפסים מופיעים כתמים חוזרים במרחקים שווים זה מזה, הדפס דף ניקוי. אם<br>פעולה זו לא פותרת את הבעיה, השתמש בסרגל הפגמים החוזרים במסמך זה לצורך זיהוי<br>מקור הבעיה.                                                                                                    |                                            |

#### הדפסת דף 'מצב החומרים המתכלים'

הדף **Supplies Status (מצב החומרים המתכלים)** מציין את אורך החיים הנותר המשוער של מחסניות הדפסה. כמו כן הוא מציג את המק"ט של מחסנית ההדפסה המקורית מתוצרת HP המתאימה למוצר, לצורך הזמנת מחסנית הדפסה חלופית וכן מידע שימושי נוסף.

- בלוח הבקרה של המוצר, פתח את התפריט דוחות.
- .2 בחר את הדף Supplies Status (מצב החומרים המתכלים) על מנת להדפיס אותו.

#### פענוח הדף 'איכות הדפסה'

- .1 בלוח הבקרה של המוצר, פתח את התפריט **דוחות**.
- בחר את הפריט **דף איכות הדפסה** על מנת להדפיס אותו. 2

דף זה מכיל חמש רצועות צבע, המחולקות לארבע קבוצות כפי שניתן לראות באיור הבא. ניתן לבודד את הבעיה למחסנית הדפסה מסוימת על-ידי בחינת כל אחת מהקבוצות.

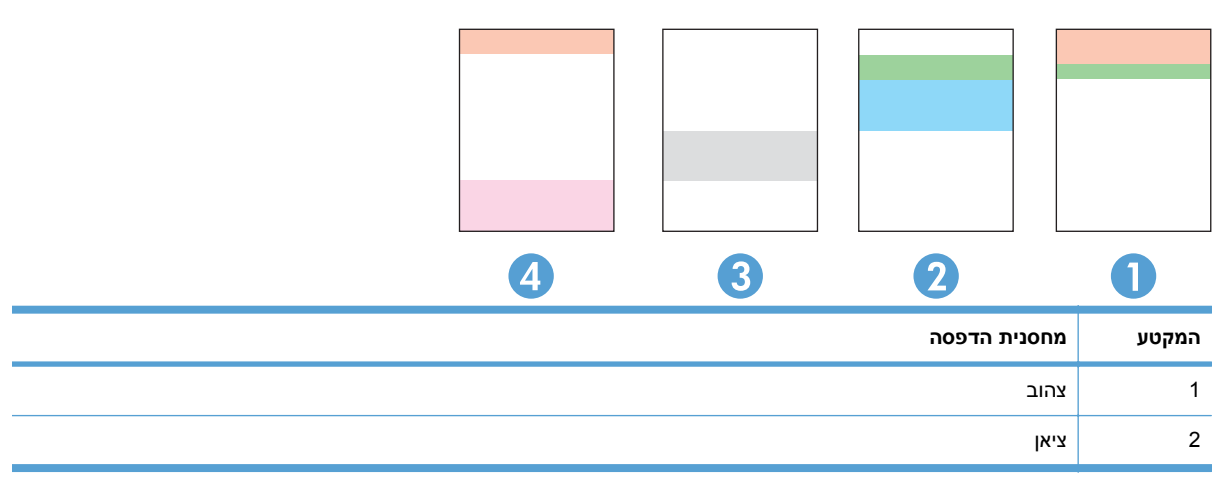

| המקטע | מחסנית הדפסה |
|-------|--------------|
| 3     | שחור         |
| 4     | מגנטה        |

- אם מופיעים נקודות או פסים בקבוצה אחת בלבד, החלף את מחסנית ההדפסה שתואמת לאותה קבוצה.
- אם מופיעות נקודות ביותר מקבוצה אחת, הדפס דף ניקוי. אם הבעיה לא נפתרת, בדוק אם הנקודות הן תמיד בעלות אותו צבע; לדוגמה, אם בכל חמש רצועות הצבע מופיעות נקודות בצבע מגנטה. אם הנקודות הן בעלות אותו צבע, החלף את מחסנית ההדפסה של צבע זה.
- אם מופיעים פסים במספר רצועות צבע, צור קשר עם HP. ככל הנראה הבעיה נגרמת על ידי רכיב אחר ולא על ידי מחסנית הדפסה.

#### בדיקה אם קיים נזק במחסנית ההדפסה

- . הסר את מחסנית ההדפסה מהמוצר וודא שסרט האיטום הוסר.
  - בדוק אם נגרם נזק לשבב הזיכרון.
- .3 בדוק את פני השטח של תוף ההדמיה הירוק בתחתית מחסנית ההדפסה.
- אל תיגע בגליל הירוק (תוף ההדמיה) בתחתית המחסנית. טביעות אצבע על תוף ההדמיה עלולות ∆ לפגוע באיכות ההדפסה.

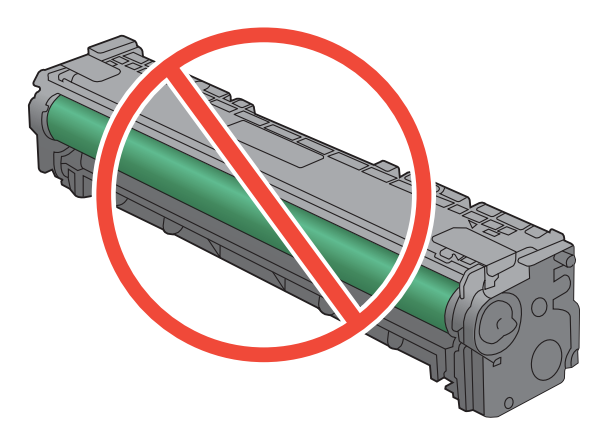

- .4 אם ראית שריטות, טביעות אצבע, או נזק אחר בתוף ההדמיה, החלף את מחסנית ההדפסה.
- 5. אם לא נראה שתוף ההדמיה ניזוק, נענע את מחסנית ההדפסה בעדינות מספר פעמים והתקן אותה מחדש. הדפס מספר דפים נוספים כדי לבדוק אם הבעיה נפתרה.

#### פגמים חוזרים

אם הפגמים חוזרים על הדף באחד מהמרווחים הבאים, ייתכן שאחת ממחסניות ההדפסה פגומה.

- 22 מ"מ
- 27 🔹 🛛 🖉

- פ2 מ"מ 🔹
- 76 מ"מ

### השתמש במנהל המדפסת שמתאים ביותר לצורכי ההדפסה שלך

ייתכן שיהיה עליך להשתמש במדפסת אחרת אם בדף המודפס מופיעים קווים לא רצויים בגרפיקה, טקסט חסר, גרפיקה חסרה, עיצוב שגוי, או גופנים חלופיים.

| כלול, כברירת מחדל. מנהל התקן זה יותקן אוטומטית, אלא אם תבחר מנהל התקן אחר.                                     | • | מנהל התקן HP PCL 6      |
|----------------------------------------------------------------------------------------------------|---|-------------------------|
| Windows מומלץ לכל סביבות                                                                                       | • |                         |
| מספק את המהירות, איכות ההדפסה ותמיכה במאפייני מוצר ברמה הטובה ביותר עבור<br>מרבית המשתמשים                     | • |                         |
| תוכנן להתאמה לממשק GDI) Windows Graphic Device Interface) לקבלת המהירות<br>הגבוהה ביותר בסביבות Windows        | • |                         |
| ייתכן שלא תהיה התאמה מלאה לתוכנות של יצרנים אחרים ולתוכנות מותאמות אישית<br>המבוססות על PCL 5                  | • |                         |
| מומלץ עבור הדפסה עם תוכניות ®Adobe ועם תוכניות אחרות לשימושי גרפיקה תובעניים                                   | • | מנהל ההתקן HP UPD PS    |
| מנהל ההתקן תומך בהדפסה עם אמולציית postscript, ובזיכרון הבזק לגופני postscript.                                | • |                         |
| Windows מומלץ עבור הדפסות משרדיות כלליות בסביבות                                                               | • | מנהל ההתקן HP UPD PCL 5 |
| תואם לגרסאות PCL קודמות וכן למוצרי HP LaserJet ותיקים יותר                                                     | • |                         |
| הבחירה הטובה ביותר להדפסה מתוכניות צד שלישי או מתוכנות מותאמות אישית                                           | • |                         |
| הבחירה הטובה ביותר בעת עבודה בסביבות מעורבות, הדורשות את הגדרת המוצר ל-<br>Linux ,UNIX) PCL 5, מחשב Mainframe) | • |                         |
| מיועד לשימוש בסביבות Windows ארגוניות, ומיועד לספק מנהל התקן יחיד לשימוש עם<br>מספר דגמי מדפסות                | • |                         |
| Windows אפשרות מועדפת בעת הדפסה למספר דגמי מדפסות ממחשב נייד מבוסס                                             | • |                         |

.www.hp.com/support/ljcp1520series הורד מנהלי מדפסת נוספים מאתר האינטרנט הבא:

# המוצר לא מדפיס או שההדפסה איטית

#### המוצר לא מדפיס

אם המוצר לא מדפיס כלל, נסה את הפתרונות הבאים.

- .1 ודא שהמוצר פועל ושלוח הבקרה מציין שהוא מוכן.
- אם לוח הבקרה לא מציין שהמוצר מוכן, כבה את המוצר והדלק אותו שוב.
  - אם לוח הבקרה מציין שהמוצר מוכן, נסה לשלוח שוב את העבודה.
- . אם לוח הבקרה מציין שבמוצר יש שגיאה, תקן את השגיאה ולאחר מכן נסה לשלוח שוב את העבודה. .
  - .3 ודא שכל הכבלים מחוברים כהלכה. אם המוצר מחובר לרשת, בדוק את הפריטים הבאים:
  - 🔹 בדוק את הנורית הסמוכה לחיבור לרשת במוצר. אם הרשת פעילה, הנורית תהיה ירוקה.
    - הקפד להשתמש בכבל רשת ולא בחוט טלפון לצורך התחברות לרשת.
      - ודא שנתב הרשת, הרכזת או המתג פועלים ושפעולתם תקינה.
- 4. התקן את תוכנת HP מהתקליטור שסופק עם המוצר. השימוש במנהלי מדפסות כלליים עשוי לגרום לעיכובים ב
  - 5. ברשימת המחשבים במחשב, לחץ בעזרת לחצן העכבר הימני על שם המוצר, לחץ על מאפיינים ופתח את הכרטיסייה יציאות.
- אם אתה משתמש בכבל רשת לצורך התחברות לרשת, ודא ששם המדפסת המופיע בכרטיסייה יציאות תואם לשם המוצר בדף הגדרת התצורה של המוצר.
- אם אתה משתמש בכבל USB ומתחבר לרשת אלחוטית, ודא שהתיבה לצד יציאת מדפסת וירטואלית
   עבור USB מסומנת.
  - אם אתה משתמש במערכת חומת אש אישית במחשב, ייתכן שהיא חוסמת את התקשורת עם המוצר. נסה .6 להשבית את חומת האש באופן זמני כדי לברר אם היא המקור לבעיה.
- .7 אם המחשב או המוצר מחוברים לרשת אלחוטית, ייתכן שעיכוב עבודות ההדפסה נובע מאיכות אות נמוכה או מהפרעות.

#### המוצר מדפיס לאט

אם המוצר מדפיס אך נראה איטי, נסה את הפתרונות הבאים.

- .1 ודא שהמחשב עומד במפרט המינימלי עבור המוצר. לעיון ברשימת מפרטים, עבור לאתר האינטרנט הבא: .www.hp.com/support/ljcp1520series.
- .2 כאשר מגדירים את המוצר להדפיס על סוגים מסוימים של נייר, לדוגמה נייר כבד, המוצר מדפיס לאט יותר על מנת למזג את הטונר כהלכה עם הנייר. אם ההגדרה של סוג הנייר שגויה עבור סוג הנייר שבו אתה משתמש, שנה את ההגדרה לסוג הנייר הנכון.
  - אם המחשב או המוצר מחוברים לרשת אלחוטית, ייתכן שעיכוב עבודות ההדפסה נובע מאיכות אות נמוכה או .3 מהפרעות.

# פתרון בעיות של קישוריות

#### פתרון בעיות חיבור-ישיר

אם חיברת את המוצר ישירות למחשב, בדוק את הכבל.

- ודא שהכבל מחובר למחשב ולמוצר.
- הקפד להשתמש בכבל שאורכו אינו עולה על 5 מטר נסה להשתמש בכבל קצר יותר.
  - ודא שהכבל תקין על-ידי חיבורו למוצר אחר. החלף את הכבל אם יש צורך בכך. 🔹

#### פתרון בעיות רשת

בדוק את הפריטים הבאים כדי לוודא שהמוצר מנהל תקשורת עם הרשת. לפני שתתחיל, הדפס דף תצורה מלוח הבקרה של המוצר ואתר את כתובת ה-IP של המוצר המופיעה בדף זה.

- <u>חיבור פיזי לא תקין</u> •
- המחשב משתמש בכתובת IP שגויה עבור המוצר
  - המחשב אינו מצליח לתקשר עם המוצר 🔹
- המוצר משתמש בהגדרות שגויות עבור הקישור והתקשורת הדו-כיוונית של הרשת
  - ייתכן שתוכנות חדשות גורמות לבעיות תאימות 🔹 🔹
  - ייתכן שהגדרת המחשב או תחנת העבודה שגויה 📃 🔹
  - <u>המוצר מושבת או שהגדרות רשת אחרות שגויות</u>

#### חיבור פיזי לא תקין

- .1 ודא שהמוצר מחובר ליציאת הרשת הנכונה בכבל באורך הנכון.
  - .2 ודא שחיבורי הכבל תקינים ומהודקים.
- בדוק את החיבור של יציאת הרשת בגב המוצר כדי לוודא שנורית הפעולה הכתומה ונורית מצב הקישור הירוקה. דולקות.
  - .4 אם הבעיה נמשכת, נסה להשתמש בכבל אחר או ביציאה אחרת ברכזת.

#### המחשב משתמש בכתובת IP שגויה עבור המוצר

- העדכנית של המוצר נבחרה. כתובת IP. פתח את מאפייני המדפסת ולחץ על הכרטיסייה **יציאות**. ודא שכתובת ה-IP העדכנית של המוצר נבחרה. כתובת ה-IP של המוצר מפורטת בדף התצורה של המוצר.
- Always print to this printer, הרגילה של HP, בחר בתיבה TCP/IP אם התקנת את המוצר באמצעות יציאת .2 .2 אם התקנת את המוצר באמצעות יציאת even if its IP address changes
  - אם התקנת את המוצר באמצעות יציאת TCP/IP סטנדרטית של Microsoft, השתמש בשם המחשב המארח. במקום בכתובת ה-IP.
    - .4 אם כתובת ה-IP אינה נכונה, מחק את המוצר והוסף אותו מחדש.

#### המחשב אינו מצליח לתקשר עם המוצר

- .1. בדוק את התקשורת ברשת באמצעות פעולת ping לרשת.
- א. פתח שורת פקודה במחשב שלך. ב-Windows, לחץ על התחל, לחץ על הפעלה ולאחר מכן הקלד cmd.
  - ב. הקלד ping ולאחר מכן את כתובת IP של המוצר.
  - **ג.** אם החלון מציג זמני מעבר הלוך ושוב, הרשת פועלת.
- נכשלה, ודא שרכזות הרשת פועלות ולאחר מכן ודא שתצורת הרשת, המוצר והמחשב מוגדרות .2 כולן עבור אותה רשת.

#### המוצר משתמש בהגדרות שגויות עבור הקישור והתקשורת הדו-כיוונית של הרשת

חברת Hewlett-Packard ממליצה להשאיר הגדרה זו על מצב אוטומטי (הגדרת ברירת המחדל). אם תשנה הגדרות אלה, עליך לשנות אותן גם עבור הרשת.

#### ייתכן שתוכנות חדשות גורמות לבעיות תאימות

ודא שכל התוכנות החדשות הותקנו כיאות וכי הן משתמשות במנהל המדפסת הנכון.

#### ייתכן שהגדרת המחשב או תחנת העבודה שגויה

- .1 בדוק את מנהלי הרשת ומנהלי המדפסות ואת הניתוב מחדש ברשת.
  - .2 ודא שתצורת מערכת ההפעלה הוגדרה כיאות.

#### המוצר מושבת או שהגדרות רשת אחרות שגויות

- . עיין בדף התצורה כדי לבדוק את הסטטוס של פרוטוקול הרשת. במידת הצורך, הפעל אותו.
  - .2 שנה את הגדרות הרשת אם יש צורך בכך.

### פתרון בעיות ברשת האלחוטית

- <u>קישוריות אלחוטית רשימת פעולות לביצוע</u>
- בלוח הבקרה מוצגת ההודעה הבאה: המאפיין האלחוטי של המוצר כבוי
- המוצר לא מדפיס לאחר סיום הגדרת התצורה של התקשורת האלחוטית 🛛
  - המוצר לא מדפיס ובמחשב מותקנת חומת אש של יצרן אחר. 🔹
  - החיבור האלחוטי לא פועל אחרי הזזת הנתב האלחוטי או המוצר 🔹 🔹
    - אין אפשרות לחבר מחשבים נוספים למוצר האלחוטי 📃 💿
- <u>התקשורת של המוצר האלחוטי מתנתקת כאשר הוא מחובר לרשת VPN</u>
  - הרשת לא מופיעה ברשימת הרשתות האלחוטיות 🔹
    - הרשת האלחוטית לא פועלת 🌔 🔹

#### קישוריות אלחוטית - רשימת פעולות לביצוע

- המוצר והנתב האלחוטי פועלים ומחוברים לאספקת חשמל. ודא גם שהרדיו האלחוטי במוצר פועל.
- נכון, מזהה ערכת השירותים (SSID) נכון. הדפס דף תצורה כדי לברר מהו ה-SSID. אם אינך בטוח שה-SSID נכון, הפעל שוב את הגדרות האלחוט.
- ברשתות מאובטחות, ודא שפרטי האבטחה נכונים. אם פרטי האבטחה שגויים, הפעל שוב את הגדרות האלחוט. 🔹
- אם הרשת האלחוטית פועלת כראוי, נסה לגשת למחשבים אחרים ברשת. אם קיימת ברשת גישה לאינטרנט, נסה להתחבר לרשת דרך חיבור אלחוטי.
  - שיטת ההצפנה (AES) או TKIP) זהה עבור המוצר ועבור נקודת הגישה האלחוטית (ברשתות שמשתמשות באבטחת WPA).
  - המוצר נמצא בטווח הקליטה של הרשת האלחוטית. במרבית הרשתות, על המוצר להימצא בטווח של עד 30 מטרמנקודת הגישה האלחוטית (הנתב האלחוטי).
  - אין מכשולים שחוסמים את האות האלחוטי. הסר עצמים מתכתיים גדולים שממוקמים בין נקודת הגישה לבין המוצר. ודא שאין מוטות, קירות או עמודי תמיכה שמכילים מתכת או בטון המפרידים בין המוצר לבין נקודת הגישה.
  - המוצר ממוקם רחוק ממכשירים אלקטרוניים שעלולים לגרום להפרעות לאות האלחוטי. מכשירים רבים עלולים לגרום להפרעות לאות האלחוטי, כולל מנועים, טלפונים אלחוטיים, מצלמות אבטחה, רשתות אלחוטיות אחרות Bluetooth מסוימים.
    - 🛛 מנהל המדפסת הותקן במחשב.
    - בחרת ביציאת המדפסת הנכונה.
    - המחשב והמוצר מתחברים לאותה רשת אלחוטית.

#### בלוח הבקרה מוצגת ההודעה הבאה: המאפיין האלחוטי של המוצר כבוי

לחץ על לחצן האלחוט במוצר כדי לפתוח את תפריט האלחוט ולאחר מכן הפעל את הרדיו האלחוטי. 🖌

#### המוצר לא מדפיס לאחר סיום הגדרת התצורה של התקשורת האלחוטית

- .1 ודא שהמוצר פועל ונמצא במצב מוכן.
- .2 ודא שאתה מתחבר לרשת האלחוטית הנכונה.
  - .ז ודא שהרשת האלחוטית פועלת באופן תקין. .3
- א. פתח את התפריט **תצורת רשת** ולאחר מכן פתח את הפריט **תפריט האלחוט**.
- **ב.** בחר בפריט **הפעל בדיקת רשת** כדי לבדוק את הרשת האלחוטית. המוצר ידפיס דוח של התוצאות.
  - .4 ודא שנבחרו היציאה או המוצר הנכונים.
- א. ברשימת המחשבים במחשב, לחץ בעזרת לחצן העכבר הימני על שם המוצר, לחץ על מאפיינים ולאחר מכן
   פתח את הכרטיסייה יציאות.
  - ב. ודא שהתיבה לצד יציאת מדפסת וירטואלית עבור USB מסומנת.
  - .5 ודא שהמחשב פועל באופן תקין. במקרה הצורך, הפעל מחדש את המחשב.

#### המוצר לא מדפיס ובמחשב מותקנת חומת אש של יצרן אחר.

- .1 עדכן את חומת האש בעדכון החדש ביותר הקיים של היצרן.
- .2 אם תוכניות מסוימות מבקשות גישה לחומת אש בעת התקנת המוצר או בעת הניסיון להדפיס, הקפד לאפשר לתוכניות לפעול.
  - השבת את חומת האש באופן זמני ולאחר מכן התקן את המוצר האלחוטי במחשב. כשתסיים להתקין את .3 הקישוריות האלחוטית, הפעל את חומת האש.

#### החיבור האלחוטי לא פועל אחרי הזזת הנתב האלחוטי או המוצר

ודא שהנתב או המוצר מתחברים לרשת אליה מחובר המחשב.

- .1 פתח את התפריט **דוחות** ובחר בפריט **דוח תצורה** כדי להדפיס את הדוח.
- 2. השווה את מזהה ערכת השירותים (SSID) שבדוח התצורה ל-SSID בתצורת המדפסת של המחשב.
- אינם זהים, ההתקנים לא מתחברים לאותה רשת. הגדר מחדש את הגדרות האלחוט של SSID. אם מזהי ה-SSID אינם זהים, ההתקנים לא מתחברים לאותה רשת. המוצר.

#### אין אפשרות לחבר מחשבים נוספים למוצר האלחוטי

- .1 ודא שהמחשבים הנוספים נמצאים בטווח הקליטה האלחוטית ושאין מכשולים שחוסמים את האות. במרבית הרשתות, טווח הקליטה האלחוטית נמצא במרחק של עד 30 מטרמנקודת הגישה האלחוטית.
  - . ודא שהמוצר פועל ונמצא במצב מוכן.
  - .3 השבת את חומות האש של יצרנים אחרים המותקנות במחשב.
    - .4 ודא שהרשת האלחוטית פועלת באופן תקין.
- א. בלוח הבקרה של המוצר, פתח את התפריט **תצורת רשת** ולאחר מכן פתח את הפריט **תפריט האלחוט**.
  - **ב.** בחר בפריט **הפעל בדיקת רשת** כדי לבדוק את הרשת האלחוטית. המוצר ידפיס דוח של התוצאות.

- .5 ודא שנבחרו היציאה או המוצר הנכונים.
- א. ברשימת המחשבים במחשב, לחץ בעזרת לחצן העכבר הימני על שם המוצר, לחץ על מאפיינים ולאחר מכן
   פתח את הכרטיסייה יציאות.
  - ב. לחץ על הלחצן **קביעת תצורה של יציאה** כדי לוודא שכתובת ה-IP תואמת לכתובת IP המופיעה בדוח הפעל בדיקת רשת'.
    - .6 ודא שהמחשב פועל באופן תקין. במקרה הצורך, הפעל מחדש את המחשב.

#### התקשורת של המוצר האלחוטי מתנתקת כאשר הוא מחובר לרשת VPN

בדרך כלל לא ניתן להתחבר בו-זמנית לרשת VPN ולרשתות אחרות.

#### הרשת לא מופיעה ברשימת הרשתות האלחוטיות

- ודא שהנתב האלחוטי פועל ומחובר לאספקת חשמל. 🔹 🔹
- ייתכן שהרשת נסתרת. אולם ניתן בכל זאת להתחבר לרשת נסתרת.

#### הרשת האלחוטית לא פועלת

- .1 כדי לברר אם התקשורת ברשת התנתקה, נסה לחבר התקנים אחרים לרשת.
  - .2 בדוק את התקשורת ברשת באמצעות פעולת ping לרשת.
- א. פתח שורת פקודה במחשב שלך. ב-Windows, לחץ על **התחל**, לחץ על הפעלה ולאחר מכן הקלד cmd.
  - ב. הקלד ping ולאחר מכן הקלד את מזהה ערכת השירותים (SSID) של הרשת.
    - **ג.** אם החלון מציג זמני מעבר הלוך ושוב, הרשת פועלת.
    - .3 ודא שהנתב או המוצר מתחברים לרשת אליה מחובר המחשב.
    - א. פתח את התפריט **דוחות** ובחר בפריט **דוח תצורה** כדי להדפיס את הדוח.
  - ב. השווה את מזהה ערכת השירותים (SSID) שבדוח התצורה ל-SSID בתצורת המדפסת של המחשב.
- אינם זהים, ההתקנים לא מתחברים לאותה רשת. הגדר מחדש את הגדרות האלחוט של SSID. אונם זהים, המוצר.

# פתרון בעיות בתוכנת המוצר

#### בעיות בתוכנת המוצר

| בעיה ס                                                     | פתר |                                                                                                    |
|------------------------------------------------------------|-----|----------------------------------------------------------------------------------------------------|
| מנהל מדפסת עבור<br>המוצר לא מופיע<br>בתיקייה <b>מדפסות</b> | •   | הפעל מחדש את המחשב כדי להפעיל מחדש את תהליך ההדפסה ברקע. אם אירעה תקלה חמורה בתוכנית<br>ההדפסה ברקע, לא יופיעו מנהלי התקן בתיקייה <b>מדפסות</b> . |
|                                                            | •   | התקן מחדש את תוכנת המוצר.                                                                                                    |
|                                                            |     | הערה: סגור את כל היישומים הפעילים. כדי לסגור יישום עם סמל במגש המערכת, לחץ לחיצה ימנית על הסמל<br>ובחר Close (סגור) או Disable (השבת).            |
| )                                                          | •   | נסה לחבר את כבל ה-USB ליציאת USB אחרת במחשב.                                                                                                    |
| הוצגה הודעת שגיאה<br>רמהלר התקנת                           | •   | התקן מחדש את תוכנת המוצר.                                                                                                    |
| התוכנה                                                     |     | הערה: סגור את כל היישומים הפעילים. כדי לסגור יישום עם סמל בשורת המשימות, לחץ לחיצה ימנית על הסמל<br>ובחר Close (סגור) או Disable (השבת).          |
| 1                                                          | •   | בדוק את כמות השטח הפנוי בכונן שבו מותקנת תוכנת המוצר. במידת הצורך, פנה שטח גדול ככל האפשר והתקן<br>מחדש את תוכנת המוצר.                           |
| )                                                          | •   | במידת הצורך, הפעל את התכונה Disk Defragmenter (מאחה הדיסק) והתקן מחדש את תוכנת המוצר.                                                             |
| המוצר נמצא במצב<br>מוכו' אר לא מודפס'                      | •   | הדפס דף תצורה כדי לוודא את תפקודיות המוצר.                                                                                                    |
| דבר                                                        | •   | ודא שכל הכבלים מהודקים כהלכה ותואמים למפרטים. יש לכלול בבדיקה זו את כבל ה-USB ואת הכבלים של<br>החיבור לחשמל. נסה להשתמש בכבל חדש.                 |

#### Mac-פתרון בעיות נפוצות ב

- <u>מנהל המדפסת לא מופיע ברשימת Print & Fax (הדפסה ופקס)</u>
- שם המוצר לא מופיע ברשימת המוצרים שברשימה Print & Fax (הדפסה ופקס)
- <u>מנהל המדפסת לא מגדיר באופן אוטומטי את המוצר שנבחר מהרשימה Print & Fax (הדפסה ופקס)</u>
  - א נשלחה עבודת הדפסה למוצר הרצוי 🔹 🔹
- המוצר מחובר באמצעות כבל USB, אך הוא לא מופיע ברשימה Print & Fax (הדפסה ופקס) לאחר בחירת מנהל ההתקן.
  - אתה משתמש במנהל מדפסת כללי בעת השימוש בחיבור USB

#### מנהל המדפסת לא מופיע ברשימת Print & Fax (הדפסה ופקס)

- Library/Printers/PPDs/ : ודא שקובץ ה-GZ. של המוצר נמצא בתיקייה הבאה בכונן הקשיח: /GZ. למצא בתיקייה הבאה בכונן הקשיח: /Ontents/Resources.
- .2 אם קובץ ה-GZ נמצא בתיקייה, ייתכן שקובץ ה-PPD פגום. מחק את הקובץ והתקן מחדש את התוכנה.

#### שם המוצר לא מופיע ברשימת המוצרים שברשימה Print & Fax (הדפסה ופקס)

- .1 ודא שהכבלים מחוברים כראוי ושהמוצר פועל.
- Print & Fax הדפס דף תצורה כדי לבדוק את שם המוצר. ודא שהשם שמופיע בדף התצורה תואם לשם ברשימה .2
   (הדפסה ופקס).
  - .. החלף את כבל ה-USB או כבל הרשת בכבל באיכות גבוהה.

#### מנהל המדפסת לא מגדיר באופן אוטומטי את המוצר שנבחר מהרשימה Print & Fax (הדפסה ופקס)

- . ודא שהכבלים מחוברים כראוי ושהמוצר פועל.
- Library/Printers/PPDs/ : ודא שקובץ ה-GZ. של המוצר נמצא בתיקייה הבאה בכונן הקשיח: /GZ. . 2 Contents/Resources. במקרה הצורך, התקן מחדש את התוכנה.
- ... אם קובץ ה-GZ נמצא בתיקייה, ייתכן שקובץ ה-PPD פגום. מחק את הקובץ והתקן מחדש את התוכנה.
  - .4 החלף את כבל ה-USB או כבל הרשת בכבל באיכות גבוהה.

#### לא נשלחה עבודת הדפסה למוצר הרצוי

- .1 פתח את תור ההדפסה והפעל מחדש את עבודת ההדפסה.
- ייתכן שמוצר נוסף בעל שם זהה או דומה קיבל את עבודת ההדפסה שלך. הדפס דף תצורה כדי לבדוק את שם המוצר. ודא שהשם שמופיע בדף התצורה תואם לשם ברשימה Print & Fax (הדפסה ופקס).

#### המוצר מחובר באמצעות כבל USB, אך הוא לא מופיע ברשימה Print & Fax (הדפסה ופקס) לאחר בחירת מנהל ההתקן.

#### פתרון בעיות תוכנה

ואילך. 🔺 🛛 איערכת ההפעלה במחשב ה-Mac OS X v10.5 אודא שמערכת ההפעלה במחשב ה-Mac OS X v10.5 אילך.

#### פתרון בעיות חומרה

- .1 ודא שהמוצר פועל.
- .2. ודא שכבל ה-USB מחובר כראוי.
- .3 בדוק שאתה משתמש בכבל USB מתאים למהירות גבוהה.
- .4 ודא שלא מחוברים למחשב התקני USB רבים מדי אשר מושכים מתח מהשרשרת. נתק את כל ההתקנים מהשרשרת וחבר את הכבל ישירות ליציאת ה-USB במחשב
- לא מקור מתח בשורה בשרשרת. נתק את כל ההתקנים מהשרשרת ולאחר .5. בדוק אם יש יותר משתי רכזות USB לא מקור מתח בשורה מכן חבר את הכבל ישירות ליציאת ה-USB במחשב.
  - היא רכזת USB הערה: iMac 🛱 🖄 🖄 🕅

#### USB אתה משתמש במנהל מדפסת כללי בעת השימוש בחיבור

אם חיברת את כבל ה-USB לפני שהתקנת את התוכנה, ייתכן שאתה משתמש במנהל מדפסת כללי במקום במנהל ההתקן המיועד למוצר זה.

- .1 מחק את מנהל המדפסת הכללי.
- לפני שתוכנית ההתקנה תנחה אותך USB. התקן מחדש את התוכנה מתקליטור המוצר. אל תחבר את כבל ה-USB לפני שתוכנית ההתקנה תנחה אותך לעשות זאת.
- ג. אם הותקנו מספר מדפסות, ודא שבחרת במדפסת הנכונה בתפריט הנפתח Format For (תבנית עבור) בתיבת .3
   הדו-שיח Print (הדפסה).

# א חומרים מתכלים ואבזרים

- הזמנת חלפים, אביזרים וחומרים מתכלים
  - <u>מק"טים</u> •

# הזמנת חלפים, אביזרים וחומרים מתכלים

| הזמן חומרים מתכלים ונייר          | www.hp.com/go/suresupply             |
|-----------------------------------|--------------------------------------|
| HP הזמן חלקים ואביזרים מקוריים של | www.hp.com/buy/parts                 |
| הזמן דרך ספקי שירות או תמיכה      | פנה לספק שירות או תמיכה מורשה של HP. |

# מק"טים

#### מחסניות הדפסה

|                                               | דפסה   | טבלה א-1 מחסניות ר |
|-----------------------------------------------|--------|--------------------|
| סוג/גודל                                      | מק"ט   | החלק               |
| HP ColorSphere מחסנית הדפסה דיו שחור עם טונר  | CE320A | מחסניות הדפסה      |
| HP ColorSphere מחסנית הדפסה דיו ציאן עם טונר  | CE321A |                    |
| HP ColorSphere מחסנית הדפסה דיו צהוב עם טונר  | CE322A |                    |
| HP ColorSphere מחסנית הדפסה דיו מגנטה עם טונר | CE323A |                    |

הערה: לקבלת מידע על מספר העמודים שהמחסנית מסוגלת להדפיס, בקר בכתובת <u>www.hp.com/go/pageyield.</u> התפוקה בפועל תלויה באופן השימוש.

## כבלים וממשקים

| מספר חלק  | תיאור                 | פריט    |
|-----------|-----------------------|---------|
| 8121-0868 | כבל A ל-B באורך 2 מטר | נבל USB |

# ב שירות ותמיכה

- Hewlett-Packard הצהרת אחריות מוגבלת של
- אחריות Premium Protection של HP: הצהרת אחריות מוגבלת לגבי מחסניות הדפסה של LaserJet
  - נתונים המאוחסנים במחסנית ההדפסה 💿
    - <u>הסכם רישיון למשתמש קצה</u>
      - OpenSSL •
      - <u>תמיכת לקוחות</u> •
      - אריזה מחדש של המוצר 🌔 🔴

# הצהרת אחריות מוגבלת של Hewlett-Packard

| משך תקופת האחריות המוגבלת        | HP מוצר                 |
|----------------------------------|-------------------------|
| החלפת המוצר למשך שנה HP Color La | serJet CP1525n/CP1525nw |

HP מתחייבת בפניך, לקוח משתמש הקצה, שהחומרה והאביזרים של HP יהיו ללא פגמים בחומרים ובייצור לאחר תאריך הרכישה, למשך התקופה הרשומה לעיל. אם HP תקבל הודעה על פגמים כאלו במשך תקופת האחריות, HP, לפי שיקול דעתה, תתקן או תחליף את המוצרים שיוכחו כפגומים. מוצרים חלופיים יהיו מוצרים חדשים או מוצרים שהביצועים שלהם שווי ערך לחדשים.

HP מתחייבת בפניך שתוכנת HP לא תיכשל בביצוע הוראות התכנות שלה לאחר תאריך הרכישה, לתקופה המפורטת לעיל, בשל פגמים בחומר ובייצור, אם התוכנה הותקנה כהלכה ונעשה בה שימוש נכון. אם HP תקבל הודעה על פגמים כאלה במהלך תקופת האחריות, תחליף HP את התוכנה שאינה מבצעת את הוראות התכנות שלה כתוצאה מפגמים אלה.

HP אינה מתחייבת לכך שהמוצרים שלה יפעלו תמיד ללא תקלות או ללא שגיאות. אם HP אינה יכולה, תוך פרק זמן סביר, לתקן או להחליף מוצר כלשהו כדי להחזירו למצב המתחייב מתנאי האחריות, תהיה זכאי להחזר כספי של מחיר הרכישה מייד עם החזרת המוצר.

מוצרי HP עשויים להכיל חלקים מחודשים השקולים בביצועיהם לחלקים חדשים או חלקים שהיו בשימוש מקרי.

האחריות אינה חלה על פגמים שנוצרו עקב (א) תחזוקה או כיול לא נכונים או לא מתאימים, (ב) תוכנות, ממשקים, חלקים או חומרים מתכלים שלא סופקו על-ידי HP, (ג) שינויים לא מורשים או שימוש לא מורשה, (ד) תפעול מחוץ למפרטי הסביבה שפורסמו עבור המוצר, או (ה) הכנה או תחזוקה לא הולמים של מיקום המדפסת.

ככל שהחוק המקומי מתיר זאת, ההתחייבויות המפורטות לעיל הן בלעדיות, ולא יחולו מלבדן כל אחריות או תנאי, בין בכתב ובין בעל-פה, במפורש או במשתמע. חברת HP משוחררת מכל התחייבות או תנאי במשתמע לגבי סחירות, איכות משביעת רצון והתאמה למטרה מסוימת. במדינות/אזורים, ארצות או מחוזות מסוימים חל איסור על הגבלת המשך של אחריות משתמעת, ולכן ההגבלה שלעיל לא בהכרח חלה עליך. אחריות זו מעניקה לך זכויות משפטיות מסוימות וייתכן שיש לך גם זכויות אחרות המשתנות ממדינה/אזור למדינה/אזור, מארץ לארץ או ממחוז למחוז.

האחריות המוגבלת של HP תקפה בכל מדינה/אזור או מקום שבו מציעה HP נוכחות של שירותי תמיכה במוצר, ושבהם משווקת HP את המוצר. רמת שירות האחריות שתקבל עשויה להשתנות בהתאם לתקנים המקומיים. HP לא תשנה את הצורה, ההתאמה או התפקוד של המוצר כדי להביא לתפעולו במדינה/אזור שבהם הוא לא תוכנן מעולם לפעול מסיבות משפטיות או מסיבות של תקינה.

ככל שמתיר זאת החוק המקומי, התרופות בכתב אחריות זה הן התרופות היחידות והבלעדיות שלך. למעט המפורט לעיל, בשום מקרה לא יהיו HP או ספקיה אחראים לאובדן נתונים או לנזקים ישירים, מיוחדים, עקיפים, תוצאתיים (ובכלל זה אובדן רווח או נתונים), או אחרים, בין מכוח חוזה, נזיקין או אחר. במדינות/אזורים, ארצות או מחוזות מסוימים, חל איסור על מניעה או הגבלה על נזקים מקריים או תוצאתיים, ולכן ייתכן שההגבלה או המניעה שלעיל לא חלה עליך.

תנאי האחריות הכלולים בהצהרה זו, מלבד עד למידה המותרת בחוק, אינם מונעים, מגבילים או משנים, והם מהווים תוספת לזכויות המחויבות המעוגנות בחוק החלות על מכירת מוצר זה לך.

# אחריות Premium Protection של HP: הצהרת אחריות מוגבלת לגבי מחסניות הדפסה של LaserJet

על מוצר HP זה חלה אחריות לגבי היותו נטול פגמים בחומר ובעבודה.

אחריות זאת לא חלה על מוצרים אשר (א) מולאו מחדש, שופצו, עברו תהליך ייצור מחודש, או שטופלו בדרך זו או אחרת, (ב) כוללים בעיות שנוצרו כתוצאה משימוש לא תקין, אחסון לא תקין או תפעול מחוץ למפרט הסביבתי שפורסם עבור מוצר המדפסת או (ג) התבלו משימוש רגיל.

לקבלת שירות אחריות, אנא החזר את המוצר למקום הרכישה (בצירוף תיאור בכתב של הבעיה ודוגמאות הדפסה) או פנה אל תמיכת הלקוחות של HP. בהתאם לשיקול דעתה, HP תחליף את המוצר שיוכח כפגום או תחזיר את מחיר הרכישה.

ככל שמתיר זאת החוק המקומי, תנאי האחריות המפורטים לעיל הם בלעדיים ולא תחול כל אחריות או תנאי אחרים מלבדם, בין בכתב ובין בעל-פה, במפורש או מכללא, ו-HP מסירה מפורשות כל אחריות או תנאים משתמעים לגבי סחירות, איכות משביעת רצון או התאמה למטרה מסוימת.

ככל שמתיר זאת החוק המקומי, בשום מקרה לא תהיה חברת HP או הספקים שלה אחראים לנזק ישיר, מיוחד, מקרי, תוצאתי (לרבות אובדן רווח או נתונים) או כל נזק אחר, בין אם הוא קשור בחוזה, נזיקין או אחר.

תנאי האחריות הכלולים בהצהרה זו, להוציא במידה המותרת על-פי חוק, לא מוציאים מהכלל, מגבילים או משנים את הזכויות החוקתיות המנדטוריות הישימות על מכירתו של מוצר זה לך, כי אם מהווים תוספת להן.

### נתונים המאוחסנים במחסנית ההדפסה

מחסניות הדפסה מתוצרת HP המשמשות במוצר זה מכילות שבב זיכרון המסייע בתפעול המוצר.

בנוסף, שבב הזיכרון אוסף סוגים מסוימים של מידע על השימוש במוצר. המידע עשוי לכלול את הפרטים הבאים: התאריך שבו הותקנה מחסנית ההדפסה לראשונה, התאריך שבו נעשה שימוש במחסנית בפעם האחרונה, מספר הדפים שהודפסו בעזרת המחסנית, כיסוי העמוד, מצבי ההדפסה שנעשה בהם שימוש, שגיאות הדפסה שהתרחשו ודגם המוצר. מידע זה מסייע ל-HP לתכנן את מוצרי העתיד כך שיענו על צורכי ההדפסה של הלקוחות שלנו.

הנתונים הנאספים משבב הזיכרון של מחסנית ההדפסה אינם מכילים פרטים אישיים מזהים לגבי הלקוח או המשתמש של המחסנית או המוצר.

HP אוספת דגימה של שבבי זיכרון ממחסניות הדפסה המוחזרות אליה במסגרת תוכנית המיחזור ללא תשלום של החברה (HP Planet Partners: <u>www.hp.com/recycle</u>). שבבי הזיכרון מהדגימה נקראים ונלמדים במטרה לשפר את מוצרי העתיד של HP. שותפי HP המסייעים לנו במיחזור מחסנית ההדפסה עשויים אף הם לקבל גישה לנתונים אלה.

כל גורם אחר המחזיק במחסנית ההדפסה עשוי לקבל גישה לאותו מידע אנונימי השמור בשבב הזיכרון. אם תעדיף שלא לאפשר לשום גורם גישה למידע זה, תוכל להשבית את פעילות השבב. ואולם, לאחר השבתת יכולת הפעולה של השבב, אין אפשרות להשתמש בו עם שום מוצר של HP.

# הסכם רישיון למשתמש קצה

יש לקרוא בעיון לפני שימוש במוצר תוכנה זה: הסכם רישיון למשתמש קצה זה (להלן "הסכם EULA") הינו חוזה (א) בינך (בין אם אדם פרטי או היישות שאותה אתה מייצג) ו-(ב) לבין חברת Hewlett-Packard (להלן "HP") המפקחת על השימוש שלך במוצר התוכנה (להלן "התוכנה"). הסכם EULA זה אינו חל אם קיים הסכם רישיון נפרד בינך ובין חברת HP או הספקים שלה בגין התוכנה, לרבות הסכם רישיון בתיעוד מקוון. המונח "תוכנה" עשוי לכלול (i) מדיה נלווית, (ii) מדריך למשתמש וחומרים מודפסים אחרים, ו-(iii) תיעוד אלקטרוני או "מקוון" (במקובץ להלן "תיעוד למשתמש").

הזכויות בתוכנה זו מוצעות רק בתנאי שהנך מסכים לכל התנאים וההתניות של הסכם EULA זה. באמצעות התקנה, העתקה, הורדה או שימוש אחר בתוכנה, הנך מסכים להיות מחוייב להסכם EULA זה. אם אינך מקבל את הסכם EULA זה, אינך רשאי להתקין, להוריד או לבצע כל שימוש אחר בתוכנה זו. אם רכשת את התוכנה אך אינך מסכים להסכם EULA זה, נבקשך להחזיר את התוכנה למקום הרכישה תוך ארבעה עשר ימים לקבלת החזר של מחיר הרכישה; אם התוכנה מותקנת במוצר אחר של HP או זמינה ביחד עם מוצר כזה, אתה רשאי להחזיר את המוצר שלא נעשה בו שימוש בשלמותו.

1. תוכנה של צד שלישי. התוכנה עשויה לכלול, בנוסף לתוכנה בבעלות של HP ("תוכנה של HP""), תוכנות ברישיון מצד שלישי ("תוכנה של צד שלישי. התוכנה עם אים שלישי ("תוכנה של צד שלישי ניתן לך בכפוף לתנאים שלישי ("תוכנה של צד שלישי וורישיון של צד שלישי"). רישיון לכל תוכנה של צד שלישי ניתן לך בכפוף לתנאים שלישי ("תוכנה של רישיון צד שלישי וורישיון של צד שלישי"). רישיון של צד שלישי (מוכנה של צד שלישי ניתן לך בכפוף לתנאים שלישי ("תוכנה של בד שלישי"). רישיון של צד שלישי ("תוכנה של צד שלישי ניתן לך בכפוף לתנאים שלישי ("תוכנה של צד שלישי וורישיון של צד שלישי "ורישיון של צד שלישי ממוקם בקובץ כגון license.txt ולהתניות של רישיון צד שלישי המתאים. בדרך כלל, רישיון של צד שלישי ממוקם בקובץ כגון license.txt עליך ליצור קשר עם מרכז התמיכה של HP אם אינך מצליח לאתר רישיון של צד שלישי כלשהו. אם רישיון של צד שלישי כולל רשיונות המסופקים לצורך זמינות של קוד מקור (כגון רישיון של צד שלישי כלשהו. אם רישיון של צד שלישי כולל רשיונות המסופקים לצורך זמינות של קוד מקור (כגון רישיון של בפרפא האינטרנט של MD General Public License להשיג קוד מקור התואם אינו כלול עם התוכנה, בדוק בדפי התמיכה של המוצר באתר האינטרנט של mp.com) כדי ללמוד כיצד להשיג קוד מקור שינו של מוצר באתר האינטרנט של אים התוכנה.

2. זכויות רישיון. אם תקיים את כל תנאי הסכם EULA זה במלואם, יוענקו לך הזכויות הבאות:

א. שימוש. HP מעניקה לך רישיון לשימוש בעותק אחד של התוכנה של HP. "שימוש" משמעו התקנה, העתקה, אחסון, טעינה, הפעלה, הצגה או כל שימוש אחר בתוכנה של HP. אינך רשאי לשנות את התוכנה של HP או להשבית מאפיין רישוי או בקרה של התוכנה של HP. אם HP מספקת תוכנה זו לשימוש עם מוצר הדמיה או הדפסה (לדוגמה, אם התוכנה הינה מנהל התקן מדפסת, קושחה או הרחבה), ניתן להשתמש בתוכנה של HP עם מוצר כזה (להלן "מוצר של HP") בלבד. הגבלות נוספות לשימוש עשויות להופיע בתיעוד למשתמש. אינך רשאי להפריד חלקים מרכיבי התוכנה של HP

ב. העתקה. זכות להעתקה משמעה שהנך רשאי ליצור עותקי ארכיון או גיבוי של התוכנה של HP, בתנאי שכל עותק כולל את כל הודעות הבעלות המקוריות של התוכנה של HP ומשמש למטרות גיבוי בלבד.

3. שדרוגים. כדי להשתמש בתוכנה של HP אותה HP מספקת כשדרוג, כעדכון או כתוספת (במקובץ להלן "שדרוג"), עליך להיות תחילה בעל רישיון עבור התוכנה המקורית של HP המזוהה על ידי HP ככשירה עבור השדרוג. במידה שבה השדרוג מחליף את התוכנה המקורית של HP, לא תהיה רשאי עוד להשתמש בתוכנה כזאת של HP. הסכם EULA זה חל על כל שדרוג אלא אם HP סיפקה תנאים אחרים עם השדרוג. במקרה של סתירה בין הסכם EULA זה ותנאים אחרים כאלה, התנאים האחרים הם הקובעים.

4. העברה.

א. העברה לצד שלישי. משתמש הקצה הראשוני של התוכנה של HP רשאי לבצע העברה חד-פעמית של התוכנה של HP למשתמש קצה אחר. כל העברה תכלול את כל חלקי הרכיבים, המדיה, התיעוד למשתמש, הסכם EULA זה, ואם ניתנה גם תעודת המקוריות. ההעברה אינה יכולה להיות העברה עקיפה, כגון משגור (קונסיגנציה). לפני ההעברה, על משתמש הקצה המקבל את התוכנה המועברת להסכים להסכם EULA זה. לאחר העברת התוכנה של HP, הרישיון שלך יסתיים אוטומטית.

ב. הגבלות. אינך רשאי להשכיר, להחכיר או להלוות את התוכנה של HP או להשתמש בתוכנה של HP לשיתוף זמן מסחרי או לשימוש כלשכת שרות. אינך רשאי להעניק רישיון משנה, להקצות או להעביר בכל דרך אחרת את התוכנה של HP למעט כמצוין במפורש בהסכם EULA זה.

5. זכויות בעלות. כל זכויות הקניין הרוחני בתוכנה ובתיעוד למשתמש הם בבעלות HP או הספקים שלה ומוגנים על-פי חוק, לרבות חוקי זכויות יוצרים, סודות מסחריים, פטנטים וסימנים מסחריים מתאימים. אינך רשאי להסיר זיהוי מוצר, הודעת זכויות יוצרים או הגבלות בעלות כלשהם מהתוכנה. 6. הגבלה על הנדסה לאחור. אינך רשאי לבצע בתוכנה של HP הנדסה לאחור, הידור חוזר או פירוק, למעט ורק במידה שהזכות לעשות כך מוקנית מכוח חוק מתאים.

7. הסכמה לשימוש בנתונים. HP וחברות הבת שלה רשאיות לאסוף ולהשתמש במידע טכני שהנך מספק לגבי (i) השימוש שהנך מבצע בתוכנה או במוצר של HP, או (ii) אספקת שירותי תמיכה הקשורים לתוכנה או למוצר של HP. כל מידע שכזה כפוף למדיניות הפרטיות של HP. HP לא תשתמש במידע שכזה בצורה שתזהה אותך באופן אישי למעט במידה הנחוצה לצורך שיפור השימוש שלך או אספקת שירותי תמיכה.

8. הגבלת חבות. חרף הנזקים שמהם אתה עלול לסבול, החבות הכוללת של HP והספקים שלה תחת הסכם EULA זה והסעד הבלעדי שלך תחת הסכם EULA זה יוגבל לגבוה מן השניים, הסכום ששולם בפועל על ידך עבור המוצר או U.S. והסעד הבלעדי שלך תחת הסכם EULA זה יוגבל לגבוה מן השניים, הסכום ששולם בפועל על ידך עבור המוצר או U.S. (5.00 גםידה המרבית המותרת בחוק, בשום מקרה HP או הספקים שלה לא יהיו אחראים לכל נזקים מיוחדים, מקריים, \$5.00 גםידה המרבית המותרת בחוק, בשום מקרה HP או הספקים שלה לא יהיו אחראים לכל נזקים מיוחדים, מקריים, גבלתי ישירים או עקיפים (לרבות נזקים עבור אובדן רווחים, אובדן נתונים, הפרעה לעסק, חבלה גופנית או אובדן מקריים, בלתי ישירים או עקיפים (לרבות נזקים עבור אובדן רווחים, אובדן נתונים, הפרעה לעסק, חבלה גופנית או אובדן פרטיות) הקשורים בכל צורה שהיא לשימוש או לחוסר היכולת להשתמש בתוכנה, אפילו במידה ו-HP או אחד הספקים יודע לגבי האפשרות של נזקים שכאלה ואפילו במידה והסעד שלעיל נכשל במטרתו היסודית. חלק מהמדינות/אזורים או יודע לגבי האפשרות של נזקים שכאלה או הגבלה של נזקים מקריים או עקיפים, כך שייתכן שההגבלות שלעיל אינן תחומי השימוט אינם מתירים אי-הכללה או הגבלה של נזקים מקריים או עקיפים, כך שייתכן שההגבלות שלעיל אינן חלות עליך.

9. לקוחות ממשלתיים בארה"ב. אם הנך יישות ממשלתית של ארה"ב, בהתאם ל-FAR 12.211 ו-FAR 12.212, הרישיון לתוכנת מחשב מסחרית, לתיעוד תוכנת מחשב ולנתונים טכניים עבור פריטים מסחריים ניתן לפי הרישיון המסחרי המתאים של HP.

10. תאימות עם חוקי הייצוא. עליך לציית לכל החוקים, הכללים והתקנות (i) החלים על הייצוא או ייבוא של התוכנה, או (ii) המגבילים את השימוש בתוכנה, לרבות כל ההגבלות על פיתוח נשק גרעיני, כימי או ביולוגי.

11. שמירת זכויות. HP והספקים שלה שומרים לעצמם את כל הזכויות שלא הוענקו לך במפורש בהסכם EULA זה.

.c) 2007 Hewlett-Packard Development Company, L.P)

מהדורת נובמבר 2006

# **OpenSSL**

מוצר זה כולל תוכנה שפותחה על-ידי OpenSSL Project (פרויקט OpenSSL Toolkit) לשימוש ב-OpenSSL Toolkit (ערכת הכלים של OpenSSL) (OpenSSL) (OpenSSL)

תוכנה זו ניתנת על-ידי OpenSSL PROJECT "כפי שהיא" וללא כל אחריות מפורשת או מכללא, כולל, ללא הגבלה, אחריות מכללא לגבי סחירות והתאמה למטרה מסוימת. בשום מקרה לא יישאו OpenSSL PROJECT או התורמים באחריות לנזקים ישירים, עקיפים, מקריים, מיוחדים, פיצויים עונשיים או תוצאתיים (כולל, אך לא מוגבל לרכישת מוצרים או שירותים חליפיים;

אובדן שימוש, נתונים או רווחים; או הפרעה עסקית) הנגרמים בצורה כלשהי ובכל תורה של אחריות, בין אם בחוזה, אחריות חמורה, או עוולה נזיקית (כולל רשלנות או אחרת) הנובעת בכל דרך שהיא מהשימוש בתוכנה זו, גם אם הובאה לידיעתם אפשרות של נזק כזה.

מוצר זה כולל תוכנת הצפנה שנכתבה על-ידי אריק יאנג (eay@cryptsoft.com). מוצר זה כולל תוכנה שנכתבה על-ידי טים האדסון (tjh@cryptsoft.com).

# תמיכת לקוחות

| קבלת תמיכה טלפונית עבור המדינה/אזור שלך                                  | מספרי הטלפון הרלוונטיים למדינה/לאזור מופיעים על גבי העלון<br>שצורף לאריזת המוצר, או בכתובת /www.hp.com/support. |
|--------------------------------------------------------------------------|----------------------------------------------------------------------------------------------------|
| הכן מראש את שם המוצר, מספרו הסידורי, תאריך הרכישה וכן את תיאור<br>הבעיה. |                                                                                                    |
| קבל תמיכה באינטרנט 24 שעות ביממה                                         | www.hp.com/support/ljcp1520series                                                                               |
| Macintosh קבל תמיכה עבור מוצרים המופעלים עם מחשבי                        | www.hp.com/go/macosx                                                                                            |
| הורד תוכניות שירות, מנהלי התקן ומידע אלקטרוני                            | www.hp.com/support/ljcp1520series                                                                               |
| הזמן שירות או הסכמי תחזוקה נוספים של HP                                  | www.hp.com/go/carepack                                                                                          |
| בצע רישום של המוצר                                                       | www.register.hp.com                                                                                             |

# אריזה מחדש של המוצר

אם שירות הלקוחות של HP קובע שיש להחזיר את המוצר שברשותך ל-HP לצורך תיקון, פעל בהתאם להוראות הבאות כדי לארוז את המוצר לפני שליחתו.

- הלקוח יישא באחריות לכל נזק בעת המשלוח שייגרם כתוצאה מאריזה לא נאותה. 🛆
  - הסר ושמור את מחסניות ההדפסה.
- זהירות: חשוב מאוד להסיר את מחסניות ההדפסה לפני משלוח המוצר. מחסנית הדפסה שנשארת במוצר 🛆 במהלך המשלוח עלולה לדלוף ולכסות את המנוע של המוצר וחלקים אחרים בטונר.

כדי לא לפגוע במחסנית ההדפסה, הימנע מלגעת בגלגלת שעליה, ואחסן את המחסנית באופן המבטיח שהיא לא תיחשף לאור.

- . הסר ושמור את כבל החשמל, את כבל הממשק וכל אביזר אופציונלי אחר.
- במידת האפשר, כלול דוגמאות הדפסה ו-50 עד 100 גיליונות של נייר שלא הודפס נכון. .3
- 4. בארה"ב, התקשר לשירות הלקוחות של HP כדי לבקש חומרי אריזה חדשים. במקומות אחרים, השתמש באריזת המדפסת המקורית, אם אפשר.

# ג מפרט המוצר

- <u>מפרט פיזי</u> •
- צריכת אנרגיה, מפרט חשמל ופליטות אקוסטיות 🔹 🔹
  - <u>מפרט סביבתי</u> •

### מפרט פיזי

| פיזי | מפרט | טבלה ג-1 |
|------|------|----------|
|      |      |          |

| גובה    | עומק    | רוחב    | משקל      |
|---------|---------|---------|-----------|
| 254 מ"מ | 452 מ"מ | 399 מ"מ | 18.43 ק"ג |

# צריכת אנרגיה, מפרט חשמל ופליטות אקוסטיות

.www.hp.com/support/ljcp1520series לקבלת מידע עדכני, ראה

זהירות: דרישות המתח החשמלי מבוססות על המדינה/אזור שם נמכר המוצר. אין להמיר את מתח הפעולה. הדבר 🛆 עלול לגרום נזק למוצר ולבטל את תוקף האחריות.

### מפרט סביבתי

| טבלה ג-2 מפרט סביבת ההפעלה |                                                                         |
|----------------------------|-------------------------------------------------------------------------|
| מידה מומלצת                | תנאי סביבה                                                              |
| עד 17°C עד 17°C            | טמפרטורה                                                                |
| 30% עד 70% לחות יחסית      | לחות                                                                    |
| לא ישים                    | גובה                                                                    |
|                            | פעלה<br>מידה מומלצת<br>17°C עד 25°C<br>30% עד 70% לחות יחסית<br>לא ישים |
# ד מידע רגולטורי

- <u>רקנות FCC</u>
- התוכנית לקידום מוצרים ידידותיים לסביבה
  - <u>הצהרת תאימות</u> •
  - <u>הצהרת תאימות (דגמים אלחוטיים)</u>
    - <u>הצהרות בטיחות</u> –
  - <u>הצהרות נוספות עבור מוצרים אלחוטיים</u> 🔹 🔹

# תקנות FCC

בדיקת ציוד זה העלתה כי הוא עומד בהגבלות לגבי התקן דיגיטלי בסיווג B, בהתאם לסעיף 15 של כללי ה-FCC (הוועדה האמריקנית הפדרלית לתקשורת). הגבלות אלה נועדו לספק הגנה סבירה מפני השפעה מזיקה בהתקנה ביתית. מכשיר זה מייצר אנרגיית תדרי רדיו, משתמש בה, ומסוגל לשדר אותה. אם התקנת המכשיר והשימוש בו ייעשו שלא בהתאם להנחיות, הוא עלול לגרום להפרעה מזיקה לתקשורת רדיו. עם זאת, אין כל ערובה לכך שלא תתרחש הפרעה בהתקנה מסוימת. אם מכשיר זה יגרום להפרעה בקליטת שידורי רדיו או טלוויזיה, דבר שאפשר לקבוע על-ידי כיבוי המכשיר והפעלתו, רצוי לנסות ולתקן את ההפרעה באמצעות אחת מהפעולות הבאות או יותר:

- שינוי הכיוון או המיקום של אנטנת הקליטה. 🔹
  - הגדלת המרחק בין המכשיר למקלט.
- חיבור המכשיר לשקע חשמל הפועל על מעגל שונה מזה של המקלט.
  - פנייה למשווק או לטכנאי רדיו/טלוויזיה מנוסה. 🔹

הערה: שינויים או תיקונים שיבוצעו במדפסת שלא באישור מפורש של HP עלולים לשלול את סמכות המשתמש 🛱 להפעיל מכשיר זה.

יש להשתמש בכבל נתונים מוגן, לצורך עמידה במגבלות דירוג B של סעיף 15 של כללי ה-FCC.

# התוכנית לקידום מוצרים ידידותיים לסביבה

# שמירה על איכות הסביבה

חברת Hewlett-Packard מחויבת להספקת מוצרים איכותיים באופן שאינו פוגע באיכות הסביבה. בתכנון מוצר זה שולבו מספר תכונות שנועדו לצמצם פגיעה אפשרית באיכות הסביבה.

#### ייצור אוזון

מוצר זה אינו מפיק כמויות משמעותיות של גז אוזון (O<sub>3</sub>).

### צריכת חשמל

צריכת החשמל פוחתת באופן משמעותי במצב מוכן או במצב מצב שינה, החוסך במשאבים טבעיים ובהוצאות כספיות מבלי לפגוע בביצועים הגבוהים של המוצר. ציוד הדפסה ודימות מתוצרת Hewlett-Packard הנושא את הסימון U.S. Environmental Protection Agency's ENERGY STAR עומד במפרט הדרישות של ENERGY STAR (הסוכנות להגנה על הסביבה של ארה"ב) עבור ציוד דימות. הסימון הבא יופיע על-גבי מוצרי דימות העומדים בתקן ENERGY STAR:

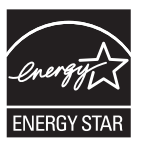

ניתן לקבל מידע נוסף אודות דגמי מוצרים העומדים בתקן הדימות ENERGY STAR בכתובת:

www.hp.com/go/energystar

#### שימוש בנייר

תכונת ההדפסה הדו-צדדית הידנית ויכולת ההדפסה מסוג N-up (הדפסת מספר עמודים על-גבי גיליון אחד) של מוצר זה יכולות לצמצם את השימוש בנייר וכתוצאה מכך לצמצם את השימוש במשאבים טבעיים.

# חלקי פלסטיק

חלקי פלסטיק שמשקלם גדול מ-25 גרם מסומנים בהתאם לתקנים הבינלאומיים. סימונים אלה מאפשרים לזהות את הפלסטיק ביתר קלות, לצורך מיחזורו בסיום חיי המוצר.

# חומרים מתכלים למדפסות HP LaserJet

קל להחזיר את מחסניות ההדפסה המשומשות ל-HP LaserJet ולמחזרן - ללא תשלום - בעזרת שותפי HP Planet Partners. לנוחותך, צירפנו לכל פריט מתכלה חדש של HP LaserJet מידע רב-לשוני והוראות. אתה מסייע לצמצם עוד יותר את ההשפעה השלילית על הסביבה כאשר אתה מחזיר יחד מספר מחסניות הדפסה במקום לשלוח כל אחת בנפרד.

HP מחויבת לספק מוצרים ושירותים חדשניים ואיכותיים שאינם פוגעים בסביבה, החל מהעיצוב והייצור של מוצרים ועד להפצה, שימוש על-ידי לקוחות ומיחזור. כאשר אתה משתתף בתוכנית השותפים של HP Planet, אנו מבטיחים שמחסניות ההדפסה של HP LaserJet ימוחזרו כהלכה, תוך עיבודן לשחזור חלקי פלסטיק ומתכת עבור מוצרים חדשים וחיסכון של מיליון טון של אשפה שאלמלא כן היו מגיעים לאתרי הפסולת. מכיוון שמחסנית זו ממוחזרת ומשומשת בחומרים חדשים, המחסנית לא תוחזר אליך. תודה על שאתה שומר על איכות הסביבה! הערה: השתמש בתווית ההחזרה כדי להחזיר מחסניות הדפסה מקוריות של HP LaserJet בלבד. אנא אל תשתמש בתווית זו עבור מחסניות הזרקת דיו של HP, מחסניות שאינן מתוצרת HP או מחסניות שמולאו מחדש או שיוצרו מחדש או עבור מחסניות הזרקת דיו של HP, מחסניות שאינן מתוצרת חסניות הדיו של HP או מחסניות שמולאו מחדש או שיוצרו מחדש או עבור מחסניות הזרקת דיו של HP, מחסניות שיוצרו מחדש האינן מתוצרת פרגית או מחסניות הזרקת דיו של HP, מחסניות שיוצרו מחדש או מחסניות הזרקת דיו של HP, מחסניות שאינן מתוצרת לחדש או מחסניות שמולאו מחדש או שיוצרו מחדש או עבור מחסניות הזרקת דיו של HP או מחסניות הדיו של HP או מחסניות הזרקת דיו של או שיוצרו מחדש או שיוצרו מחדש או מחסניות הדיו של או מחסניות הזרקת דיו של או מחדש או שיוצרו מחדש או שיוצרו מחדש או שיוצרו מחדש או שיוצרו מחדש או מחסניות הזיות זו עבור מחסניות הזיחדש או שיוצרו מחדש או שיוצרו מחדש או עבור החזרות במסגרת האחריות. לקבלת מידע אודות מיחזור מחסניות הדיו של http://www.hp.com/recycle

# הוראות החזרה ומיחזור

#### ארצות הברית ופוארטו-ריקו

התווית המצורפת באריזת מחסנית הטונר של HP LaserJet נועדה לצורך החזרה ומיחזור של מחסנית הדפסה HP LaserJet אחת או יותר לאחר השימוש. אנא בצע את ההוראות המתאימות להלן.

#### החזרות מרובות (יותר ממחסנית אחת)

- 1. ארוז כל מחסנית הדפסה של HP LaserJet באריזה ובשקית המקוריים.
- .2. ארוז את הקופסאות ביחד באמצעות רצועה או סרט אריזה. האריזה יכולה לשקול עד 31 ק"ג.
  - .3 השתמש בתווית משלוח משולמת-מראש אחת.

#### לחלופין

- השתמש בקופסה משלך או בקש קופסת איסוף בכמויות הניתנת חינם בכתובת <u>www.hp.com/recycle</u> או
  השתמש בקופסה משלך או בקש קופסת איסוף בכמויות הניתנת חינם בכתובת (HP LaserJet התיבה מכילה עד 31 ק"ג של מחסניות הדפסה (HP LaserJet).
  - .2 השתמש בתווית משלוח משולמת-מראש אחת.

#### החזרות בודדות

- ארוז את מחסנית ההדפסה של HP LaserJet באריזה ובשקית המקוריים.
  - הדבק את תווית המשלוח בחזית האריזה.

#### משלוח

עבור כל ההחזרות למיחזור מחסניות הדפסה HP LaserJet, יש למסור את האריזה לחברת UPS במסירה הבאה או באיסוף הבא, או להביאה למרכז מורשה של UPS. לבירור המיקום של המרכז המורשה של UPS באזורך, חייג 1-800-PICKUPS או בקר בכתובת <u>www.ups.com</u>. אם אתה מחזיר באמצעות תווית USPS, מסור את האריזה למוביל מטעם U.S. Postal Service או מסור אותה במשרד של U.S. Postal Service. לפרטים נוספים או כדי להזמין תוויות או קופסאות להחזרה של כמות פריטים גדולה, בקר באתר <u>www.hp.com/recycle</u> או טלפן למספר 1-800-340-2445. איסוף מוזמן על ידי חברת משלוחים יחויב בדמי האיסוף המקובלים. המידע נתון לשינויים ללא הודעה.

#### תושבי אלסקה והוואי

אין להשתמש במדבקת ה-UPS. לקבלת מידע והוראות, טלפנו למספר 2445-340-340. שירות הדואר של ארה"ב מציע שירותי משלוח חינם להחזרת מחסניות משומשות במסגרת הסדר מיוחד עם HP לאלסקה והוואי.

#### החזרות שאינן מארה"ב

כדי להשתתף בתוכנית ההחזרות והמיחזור HP Planet Partners, פעל בהתאם להנחיות הפשוטות במדריך המיחזור (הנמצא בתוך אריזת הפריטים המתכלים של המוצר החדש) או בקר בכתובת <u>www.hp.com/recycle</u>. לקבלת פרטים על אופן החזרת חומרי ההדפסה המתכלים של HP LaserJet, בחר את המדינה/האזור שלך. מוצר זה מסוגל להדפיס על ניירות ממוחזרים העומדים בהנחיות המפורטות במדריך חומרי ההדפסה HP LaserJet מוצר זה מסוגל להדפיס על ניירות ממוחזרים העומדים בהנחיות המפורטות EN12281:2002.

# הגבלות על חומרים

מוצר זה מבית HP מכיל כספית במנורה הפלואורסצנטית של הסורק ו/או בצג הגבישי הנוזלי של לוח הבקרה, וסילוקה בתום תוחלת החיים שלה עשוי להצריך טיפול מיוחד.

מוצר זה של HP אינו מכיל סוללה.

לקבלת מידע אודות מיחזור, בקר באתר <u>www.hp.com/recycle</u> או פנה לרשויות המקומיות או ל-Industries Alliance: <u>www.eiae.org</u>

# סילוק של ציוד משומש על-ידי משתמשים במשקי בית פרטיים באיחוד האירופי

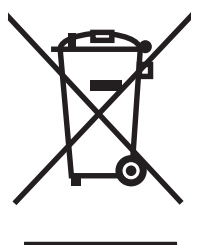

סמל זה, המופיע על המוצר או על אריזתו, מציין כי אין להשליך מוצר זה ביחד עם האשפה הביתית הרגילה. במקום זאת, מחובתך להעביר את הציוד המשומש לנקודת איסוף ייעודית, לצורך מיחזור של ציוד חשמלי ואלקטרוני משומש. האיסוף והמיחזור הנפרדים של הציוד המשומש בזמן הסילוק יסייעו בשימור של משאבים טבעיים ויבטיחו שהציוד ימוחזר באופן שאינו פוגע בבריאות או באיכות הסביבה. לקבלת מידע נוסף על נקודות האיסוף שבהן תוכל למסור את הציוד המשומש למיחזור, פנה לעירייה המקומית, לשירות הסילוק של פסולת ביתית או לחנות שבה רכשת את המוצר.

#### חומרים כימיים

HP מחויבת לספק ללקוחותיה מידע על החומרים הכימיים הכלולים במוצריה במידה המתחייבת מדרישות החוק, כגון REACH (תקנה מס' 1907/2006 של הפרלמנט ומועצת האיחוד האירופי). לרשותכם דוח מידע כימי למוצר זה בכתובת: <u>www.hp.com/go/reach</u>.

# דפי נתונים על בטיחות חומרים (MSDS)

גיליונות נתונים של בטיחות חומרים (MSDS) של חומרים מתכלים המכילים חומרים כימיים (לדוגמה, טונר) ניתן להשיג על-ידי כניסה לאתר האינטרנט של HP בכתובת <u>www.hp.com/go/msds</u> או בכתובת <u>www.hp.com/hpinfo/</u> .community/environment/productinfo/safety

#### מידע נוסף

לקבלת מידע אודות נושאי איכות סביבה אלה:

- HP דף נתונים סביבתיים לגבי מוצר זה ומוצרים רבים אחרים של
  - מחויבות חברת HP לשמירה על איכות הסביבה
    - מערכת ניהול הסביבה של HP
- תוכנית HP להחזרה ולמיחזור של חומרים מתכלים בתום תוחלת חייהם
  - דפי נתונים בדבר בטיחות חומרים 🛛

.www.hp.com/hpinfo/globalcitizenship/environment או www.hp.com/go/environment בקר בכתובת

# הצהרת תאימות

#### הצהרת תאימות

בהתאם להנחיית ISO/IEC מס' 1/17050-1 EN

| DoC#: BOISB-0603–03–rel. 1.0 | חברת Hewlett-Packard                        | שם היצרן:                |
|------------------------------|---------------------------------------------|--------------------------|
|                              | Chinden Boulevard 11311                     | כתובת היצרן:             |
|                              | Boise, Idaho 83714-1021, USA                |                          |
|                              |                                             | מצהיר כי המוצר           |
|                              | HP Color LaserJet CP1525n                   | שם המוצר:                |
|                              | BOISB-0603-03                               | <sup>(2</sup> :דגם תקינה |
|                              | הכל                                         | אפשרויות מוצר:           |
|                              | CE320A, CE321A, CE322A, CE323A              | מחסניות הדפסה:           |
|                              |                                             | עומד במפרטי המוצר הבאים: |
|                              | IEC 60950-1:2005 / EN60950-1: 2006          | בטיחות:                  |
| IEC 60825-1:2006 / EI        | N 60825-1:2007 (Class 1 Laser/LED Product)  |                          |
|                              | EN62311:2008 / IEC 62311:2007               |                          |
|                              | GB4943-2001                                 |                          |
| CISPF                        | 22:2005 +A1/ EN55022:2006 +A1 - Class B1    | :EMC                     |
|                              | EN 61000-3-2:2006                           |                          |
|                              | EN 61000-3-3:1995 +A1 +A2                   |                          |
|                              | EN 55024:1998 +A1 +A2                       |                          |
| FCC Title                    | 47 CFR, Part 15 Class B / ICES-003, Issue 4 |                          |
|                              | GB9254-2008, GB17625.1-2003                 |                          |
|                              | תקנה (EC) מספר 1275/2008                    | ניצול אנרגיה:            |

מידע נוסף:

המוצר שלהלן תואם את דרישות ה-EMC Directive 2004/108/EC, ה-Low Voltage Directive 2006/95/EC ונושא את EuP Directive 2005/32/EC. ה-Low Voltage Directive 2006/95/EC ונושא את כמון CE CE בהתאם.

התקן זה עומד בדרישות של סעיף 15 של תקנות ה-FCC. ההפעלה כפופה לשני התנאים הבאים: (1) המכשיר לא יגרום להפרעה מזיקה, ו-(2) המכשיר חייב לקבל כל הפרעה שתיקלט, כולל הפרעה שעשויה לגרום פעולה לא רצויה.

.1 המוצר נבדק בתצורה טיפוסית עם מערכות מחשבים אישיים של Hewlett-Packard.

. למטרות תקינה, הוקצה למוצרים אלה מספר דגם תקינה. אין לבלבל מספר זה עם שם המוצר או עם מספר(י) המוצר.

#### Boise, Idaho USA

#### ספטמבר 2010

בנושאי תקינה בלבד, פנה אל:

| Your Local Hewlett-Packard Sales and Service Office or Hewlett-Packard GmbH, Department HQ-<br>TRE / Standards Europe, Herrenberger Strasse 140, D-71034, Böblingen (FAX:<br>+49-7031-14-3143) www.hp.com/go/certificates | ליצירת קשר באירופה |
|----------------------------------------------------------------------------------------------------|--------------------|
| Product Regulations Manager, Hewlett-Packard Company, PO Box 15, Mail Stop 160, Boise, Idaho<br>(83707-0015 (Phone: 208-396-6000                                                                                          | ליצירת קשר בארה"ב  |

# הצהרת תאימות (דגמים אלחוטיים)

#### הצהרת תאימות

בהתאם להנחיית ISO/IEC מס' 17050-1-17050 ו-EN

| חברת Hewlett-Packard                   | DoC#: BOISB-0603-04-rel. 1.0 | שם היצרן:                |
|----------------------------------------|------------------------------|--------------------------|
| Chinden Boulevard 11311                |                              | כתובת היצרן:             |
| Boise, Idaho 83714-1021, USA           |                              |                          |
|                                        |                              | מצהיר כי המוצר           |
| HP Color LaserJet CP1525nw             |                              | שם המוצר:                |
| BOISB-0603-04                          |                              | <sup>(2</sup> :דגם תקינה |
| הכל                                    |                              | אפשרויות מוצר:           |
| SDGOB-0892                             |                              | מודול רדיו <sup>3)</sup> |
| CE320A, CE321A, CE322A, CE323A         |                              | מחסניות הדפסה:           |
|                                        |                              | עומד במפרטי המוצר הבאים: |
| IEC 60950-1:2005 / EN60950-1: 2006     |                              | בטיחות:                  |
| 5-1:2007 (Class 1 Laser/LED Product)   | IEC 60825-1:2006 / EN 60     |                          |
| EN62311:2008 / IEC 62311:2007          |                              |                          |
| GB4943-2001                            |                              |                          |
| 95 +A1/ EN55022:2006 +A1 - Class B1    | (CISPR22)                    | :EMC                     |
| EN 61000-3-2:2006                      |                              |                          |
| EN 61000-3-3:1995 +A1 +A2              |                              |                          |
| EN 55024:1998 +A1 +A2                  |                              |                          |
| R, Part 15 Class B / ICES-003, Issue 4 | FCC Title 47                 |                          |
| GB9254-2008, GB17625.1-2003            |                              |                          |
| 489-1:V1.8.1 / EN 301 489-17:V1.3.2    | EN                           | <sup>(3</sup> רדיו)      |
| EN 300 328:V1.7.1                      |                              |                          |
| part C (Section 15.247) / IC: RSS-210  | FCC Title 47 CFR, Part 15    |                          |
| תקנה (EC) מספר 1275/2008               |                              | ניצול אנרגיה:            |
|                                        |                              |                          |

מידע נוסף:

המוצר שלהלן תואם את דרישות ה-EMC Directive 2004/108/EEC, ה-Low Voltage Directive 2006/95/EC, ה-R&EuP Directive 2005/32/EC (נספח (CE-Marking)) נושא את סימון CE-Marking) ונושא את סימון כבהתאם.

התקן זה עומד בדרישות של סעיף 15 של תקנות ה-FCC. ההפעלה כפופה לשני התנאים הבאים: (1) המכשיר לא יגרום להפרעה מזיקה, ו-(2) המכשיר חייב לקבל כל הפרעה שתיקלט, כולל הפרעה שעשויה לגרום פעולה לא רצויה.

- .1 המוצר נבדק בתצורה טיפוסית עם מערכות מחשבים אישיים של Hewlett-Packard.
- למטרות תקינה, הוקצה למוצרים אלה מספר דגם תקינה. אין לבלבל מספר זה עם שם המוצר או עם מספר(י) המוצר.
- מוצר זה עושה שימוש בהתקן מודול רדיו בעל דגם תקינה שמספרו SDGOB-0892 כנדרש לעמידה בדרישות התקינה הטכניות עבור המדינות/אזורים. שבהם מוצר זה נמכר.

#### Boise, Idaho USA

#### ספטמבר 2010

#### בנושאי תקינה בלבד, פנה אל:

| Your Local Hewlett-Packard Sales and Service Office or Hewlett-Packard GmbH, Department HQ- | ליצירת קשר באירופה |
|---------------------------------------------------------------------------------------------|--------------------|
| TRE / Standards Europe, Herrenberger Strasse 140, D-71034, Böblingen (FAX:                  |                    |
| +49-7031-14-3143) www.hp.com/go/certificates                                                |                    |
|                                                                                             |                    |

Product Regulations Manager, Hewlett-Packard Company, PO Box 15, Mail Stop 160, Boise, Idaho (83707-0015 (Phone: 208-396-6000)

# הצהרות בטיחות

# בטיחות לייזר

המרכז למכשירים ולבריאות רדיולוגית (CDRH) של מינהל המזון והתרופות בארה"ב פרסם תקנות בנוגע למוצרי לייזר שיוצרו החל ב-1 באוגוסט 1976. יש לציית לתקנות אלה לגבי מוצרים המשווקים בארה"ב. ההתקן הוגדר כמוצר לייזר "דירוג 1" לפי תקן ביצועי הקרינה של משרד הבריאות ושירותי האנוש (DHHS) בארה"ב, בהתאם ל'חוק הפיקוח על קרינה, לבריאות ולבטיחות' מ-1968. היות שהקרינה הנפלטת בתוך מדפסת זו תחומה בתושבת מגן ובכיסויים חיצוניים, קרן הלייזר אינה יכולה להיפלט במהלך הפעלה רגילה.

אזהרה! השימוש בבקרים, ביצוע כוונונים או ביצוע הליכים שאינם מפורטים במדריך למשתמש זה, עלולים לגרום 🛆 לחשיפה מסוכנת לקרינה.

# תקנות DOC קנדיות

.Complies with Canadian EMC Class B requirements

« .« Conforme à la classe B des normes canadiennes de compatibilité électromagnétiques. « CEM »

# הצהרת VCCI (יפן)

この装置は、クラスB情報技術装置です。この装置は、家庭環境で使用することを目的としていますが、この装置が ラジオやテレビジョン受信機に近接して使用されると、受 信障害を引き起こすことがあります。取扱説明書に従って 正しい取り扱いをして下さい。

VCCI-B

# הוראות לכבל המתח

ודא שמקור המתח מתאים לדירוג המתח של המוצר. דירוג המתח מופיע על תווית המוצר. המוצר משתמש ב-127-100 וולט AC או 220-240 וולט AC ו-50/60 הרץ.

חבר את כבל המתח למוצר ולשקע AC מוארק.

זהירות: כדי למנוע נזק למוצר, השתמש בכבל המתח שצורף אליו בלבד. 🛆

# הצהרה לגבי כבל חשמל (יפן)

製品には、同梱された電源コードをお使い下さい。 同梱された電源コードは、他の製品では使用出来ません。

# הצהרת EMC (קוריאה)

| B급 기기        | 이 기기는 가정용(B급)으로 전자파적합등록을 한 기 |  |  |
|--------------|------------------------------|--|--|
| (가정용 방송통신기기) | 기로서 주로 가정에서 사용하는 것을 목적으로 하   |  |  |
|              | 며, 모든 지역에서 사용할 수 있습니다.       |  |  |

# הצהרה בנושא לייזר – פינלנד

#### Luokan 1 laserlaite

Klass 1 Laser Apparat

HP Color LaserJet CP1525n, CP1525nw, laserkirjoitin on käyttäjän kannalta turvallinen luokan 1 laserlaite. Normaalissa käytössä kirjoittimen suojakotelointi estää lasersäteen pääsyn laitteen .ulkopuolelle. Laitteen turvallisuusluokka on määritetty standardin EN 60825-1 (2007) mukaisesti

#### **! VAROITUS**

Laitteen käyttäminen muulla kuin käyttöohjeessa mainitulla tavalla saattaa altistaa käyttäjän .turvallisuusluokan 1 ylittävälle näkymättömälle lasersäteilylle

#### **! VARNING**

Om apparaten används på annat sätt än i bruksanvisning specificerats, kan användaren utsättas för .osynlig laserstrålning, som överskrider gränsen för laserklass 1

#### HUOLTO

HP Color LaserJet CP1525n, CP1525nw - kirjoittimen sisällä ei ole käyttäjän huollettavissa olevia kohteita. Laitteen saa avata ja huoltaa ainoastaan sen huoltamiseen koulutettu henkilö. Tällaiseksi huoltotoimenpiteeksi ei katsota väriainekasetin vaihtamista, paperiradan puhdistusta tai muita käyttäjän käsikirjassa lueteltuja, käyttäjän tehtäväksi tarkoitettuja ylläpitotoimia, jotka voidaan .suorittaa ilman erikoistyökaluja

#### ! VARO

Mikäli kirjoittimen suojakotelo avataan, olet alttiina näkymättömällelasersäteilylle laitteen ollessa toiminnassa. Älä katso säteeseen.

#### **! VARNING**

Om laserprinterns skyddshölje öppnas då apparaten är i funktion, utsättas användaren för osynlig .laserstrålning. Betrakta ej strålen

Tiedot laitteessa käytettävän laserdiodin säteilyominaisuuksista: Aallonpituus 775-795 nm Teho 5 m .W Luokan 3B laser

# הצהרת GS (גרמניה)

Das Gerät ist nicht für die Benutzung im unmittelbaren Gesichtsfeld am Bildschirmarbeitsplatz vorgesehen. Um störende Reflexionen am Bildschirmarbeitsplatz zu vermeiden, darf dieses Produkt .nicht im unmittelbaren Gesichtsfeld platziert werden

# 有毒有害物质表

根据中国电子信息产品污染控制管理办法的要求而出台

|        | 有毒有害物质和元素 |      |      |          |       |        |
|--------|-----------|------|------|----------|-------|--------|
|        | 铅 (Pb)    | 汞    | 镉    | 六价铬      | 多溴联苯  | 多溴二苯醚  |
| 部件名称   |           | (Hg) | (Cd) | (Cr(VI)) | (PBB) | (PBDE) |
| 打印引擎   | Х         | 0    | Х    | 0        | 0     | 0      |
| 控制面板   | 0         | 0    | 0    | 0        | 0     | 0      |
| 塑料外壳   | 0         | 0    | 0    | 0        | 0     | 0      |
| 格式化板组件 | Х         | 0    | 0    | 0        | 0     | 0      |
| 碳粉盒    | Х         | 0    | 0    | 0        | 0     | 0      |
|        |           |      |      |          |       |        |

3685

0:表示在此部件所用的所有同类材料中,所含的此有毒或有害物质均低于 SJ/T11363-2006 的限制要求。

X:表示在此部件所用的所有同类材料中,至少一种所含的此有毒或有害物质高于 SJ/T11363-2006 的限制要求。

注:引用的"环保使用期限"是根据在正常温度和湿度条件下操作使用产品而确定的。

הצהרה בנוגע למגבלות חומרים מסוכנים (טורקיה)

Türkiye Cumhuriyeti: EEE Yönetmeliğine Uygundur

# הצהרות נוספות עבור מוצרים אלחוטיים

# הצהרת תאימות לתקני FCC-ארצות הברית

#### Exposure to radio frequency radiation

The radiated output power of this device is far below the FCC radio frequency exposure  $\triangle$  limits. Nevertheless, the device shall be used in such a manner that the potential for human contact during normal operation is minimized.

In order to avoid the possibility of exceeding the FCC radio frequency exposure limits, human proximity to the antenna shall not be less than 20 cm during normal operation.

This device complies with Part 15 of FCC Rules. Operation is subject to the following two conditions: (1) this device may not cause interference, and (2) this device must accept any interference, including interference that may cause undesired operation of the device.

Based on Section 15.21 of the FCC rules, changes of modifications to the operation of this product without the express approval by Hewlett-Packard Company may invalidate its authorized use.

# הצהרה עבור אוסטרליה

This device incorporates a radio-transmitting (wireless) device. For protection against radio transmission exposure, it is recommended that this device be operated no less than 20 cm from the head, neck, or body.

# הצהרת ANATEL עבור ברזיל

Este equipamento opera em caráter secundário, isto é, não tem direito à proteção contra interferência prejudicial, mesmo de estações do mesmo tipo, e não pode causar interferência a .sistemas operando em caráter primário

### הצהרות עבור קנדה

**For Indoor Use**. This digital apparatus does not exceed the Class B limits for radio noise emissions from digital apparatus as set out in the radio interference regulations of the Canadian Department of .Communications. The internal wireless radio complies with RSS 210 of Industry Canada

Pour l'usage d'intérieur. Le présent appareil numérique n'émet pas de bruits radioélectriques dépassant les limites applicables aux appareils numériques de Classe B prescribes dans le règlement sur le brouillage radioélectrique édicté par le Ministère des Communications du Canada. .Le composant RF interne est conforme à la norme CNR-210 d'Industrie Canada

#### הודעת תקינה מטעם האיחוד האירופי

ניתן להשתמש בפונקציונליות הטלקומוניקציה של מוצר זה במדינות/אזורים של האיחוד האירופי ושל הארגון האירופי לסחר חופשי שלהלן:

אוסטריה, בלגיה, בולגריה, קפריסין, צ'כיה, דנמרק, אסטוניה, פינלנד, צרפת, גרמניה, יוון, הונגריה, איסלנד, אירלנד, איטליה, לטביה, ליכטנשטיין, ליטא, לוקסמבורג, מלטה, הולנד, נורווגיה, פולין, פורטוגל, רומניה, סלובקיה, סלובניה, ספרד, שוודיה, שוויץ ובריטניה.

#### הודעה עבור שימוש בצרפת

For 2.4 GHz Wireless LAN operation of this product certain restrictions apply: This equipment may be used indoor for the entire 2400-2483.5 MHz frequency band (channels 1-13). For outdoor use, only 2400-2454 MHz frequency band (channels 1-9) may be used. For the latest requirements, see .www.arcep.fr

L'utilisation de cet equipement (2.4 GHz Wireless LAN) est soumise à certaines restrictions : Cet équipement peut être utilisé à l'intérieur d'un bâtiment en utilisant toutes les fréquences de 2400-2483.5 MHz (Chaine 1-13). Pour une utilisation en environnement extérieur, vous devez utiliser les fréquences comprises entre 2400-2454 MHz (Chaine 1-9). Pour les dernières restrictions, voir, .www.arcep.fr

#### הודעה עבור שימוש ברוסיה

Существуют определенные ограничения по использованию беспроводных сетей (стандарта 802.11 b/g) с рабочей частотой 2,4 ГГц: Данное оборудование может использоваться внутри помещений с использованием диапазона частот 2400-2483,5 МГц (каналы 1-13). При использовании внутри помещений максимальная эффективная изотропно–излучаемая .мощность (ЭИИМ) должна составлять не более 100мВт

#### הצהרה עבור קוריאה

# 당해 무선설비는 운용 중 전파혼선 가능성이 있음

#### הצהרה עבור טייוואן

低功率電波輻射性電機管理辦法

第十二條 經型式認證合格之低功率射頻電機,非經許可,公司、商號或使用者 均不得擅自變更頻率、加大功率或變更原設計之特性及功能。

第十四條 低功率射頻電機之使用不得影響飛航安全及干擾合法通信;經發現有 干擾現象時,應立即停用,並改善至無干擾時方得繼續使用。 前項合法通信,指依電信法規定作業之無線電通信。 低功率射頻電機須忍受合法通信或工業、科學及醫療用電波輻射性電 機設備之干擾。

# אינדקס

#### א

אבזרים הזמנה 149 אביזרים 150 הזמנה אחסון מחסניות הדפסה 103 אחריות מוצר 154 מחסניות הדפסה 155 רישיון 157 איכות 95 HP ToolboxFX הגדרות הגדרת ארכיון 15 איכות הדפסה HP ToolboxFX הגדרות 95 שיפור 133 (Windows) שיפור 65 איכות ההדפסה הגדרת ארכיוו 15 איכות הפלט 95 הגדרות HP ToolboxFX הגדרת ארכיון 15 איכות התמונה הגדרות HP ToolboxFX 95 הגדרת ארכיון 15 איכות תמונה פתרון 133 אמצעים למניעת זיופים 103 אנרגיה צריכה 165 אפור נייטרלי 88 אפשרויות צבע (Windows) HP EasyColor 89 הגדרה (Windows) 72 161 אריזה מחדש של המוצר אריזה של המוצר 161 אתרי אינטרנט 99 HP Web Jetadmin, הורדה

גיליון נתוני בטיחות חומרים(MSDS) 171 דיווח על הונאות 103 הזמנת חומרים מתכלים 149 תוכנה, הורדה 17 תמיכת לקוחות 160 תמיכת לקוחות Macintosh

### ב

ביטול עבודת הדפסה 60 בעיות איסוף נייר פתרון 126 בעיות רשת 141 פתרון 141 בקרת קצה 87 ברירות המחדל של ההגדרות, 15 ברירת מחדל של היצרן, שחזור 15

### ג

גדלים, חומרי הדפסה ברירת מחדל, הגדרה 12 גודלי דפים 80 שינוי גודל מסמכים (Windows) גודלי נייר בחירה 65 66 מותאמים אישית, בחירה גודל נייר שינוי 51 גוני אפור הדפסה (Windows) גופנים 14 Courier הגדרות כרטיסי DIMM, התקנה 108 משאבים קבועים 112 רשימות, הדפסה 10, 92

#### Т

דופלקס (הדפסה דו-צדדית) הגדרות (Windows) 66 דו-צדדית, הדפסה 66 הגדרות (Windows) דלת אחורית. איתור 6 דלת גישה לחסימות נייר, איתור 5 דלת קדמית, איתור 5 דף איכות ההדפסה הדפסה 137 פענוח 137 דפים בדקה 2 דפי נתונים על בטיחות חומרים 171 (MSDS) דף מצב החומרים המתכלים הדפסה 137 דף מצב חומרים מתכלים 10, 92 דף שימוש 10, 92 דף שירות 10, 92 דף תצורה 10, 92

# ה

האיחוד האירופי, סילוק של ציוד משומש 171 הגבלות על חומרים 171 הגדרות 94 HP ToolboxFX דוח רשת 10, 92 הגדרות היצרן, שחזור 119 התפריט 'הגדרת מערכת' 12 מנהלי התקן 22 מנהלי התקן (Mac) 31 ערכות מוגדרות מראש של מנהלי 33 (Mac התקן שחזור ברירות המחדל 15 96 הגדרות PCL, HP ToolboxFX הגדרות PostScript, HP 96 ToolboxFX הגדרות ברירת מחדל. שחזור 119 14 Courier הגדרות הגופן

הגדרות הדפסה מותאמות אישית 62 (Windows) הגדרות היצרן, שחזור 119 הגדרות הכרטיסייה 'צבע' 35 הגדרות הצפיפות 95 הגדרות מהירות התקשרות 46 הגדרות מנהל התקן ב-Macintosh נייר בגודל מותאם אישית 34 Macintosh הגדרות מנהל התקן של 36 Services הכרטיסייה הגדרות מנהלי התקנים של Macintosh סימני מים 34 הגדרות נייר בגודל מותאם אישית 34 Macintosh הגדרות צבע כוונון 134 95 הגדרות צפיפות ההדפסה הגדרת ארכיון 15 הדפסה 33 (Mac) הגדרות 61 (Windows) הגדרות הדפסה, מחסניות מצב ב-Macintosh 36 הדפסה דו-צדדית 66 הגדרות (Windows) הדפסה דו-צדדית (דופלקס) 35 Мас במחשבי הדפסת n-up 68 (Windows) בחירה הודעה להתקנת חומרים מתכלים 122 הודעה על מנהל התקן לא חוקי 125 הודעה על שגיאת התקו 122 הודעה על שגיאת מאוורר 121 הודעה על שגיאת שירות 122 הודעות, לוח הבקרה 120 הודעות שגיאה, לוח הבקרה 120 הודעת שגיאה על דיו מגנטה במיקום עגוי 124 הודעת שגיאה על דיו צהוב במיקום שגוי 124 הודעת שגיאה על דיו ציאן במיקום שגוי 124 הודעת שגיאה על דיו שחור במיקום שגוי 124 123 הודעת שגיאה על דף מורכב מדי הודעת שגיאה על טעות הדפסה 123 הודעת שגיאה על נעילת משלוח 123, 124 הורדת תוכנה מערכת הדפסה 17

הזמנה חומרים מתכלים ואביזרים 150 הזמנת חומרים מתכלים אתרי אינטרנט 149 החלפת מחסניות הדפסה 104 הכרטיסייה Device Settings (הגדרות 96 HP ToolboxFX (התקו), 96 הכרטיסייה Help (עזרה), HP 94 ToolboxFX הכרטיסייה Networking (עבודה ברשת), שרת אינטרנט מובנה 98 הכרטיסייה Services ב-36 Macintosh הכרטיסייה Status (מצב), HP Toolbox 93 FX הכרטיסייה Status (מצב), שרת האינטרנט המובנה 97 הכרטיסייה System Setup (הגדרות 95 HP ToolboxFX (מערכת), 95 הכרטיסייה הגדרות מערכת, HP 94 ToolboxFX הסרת ההתקנה של תוכנות Mac הסרת ההתקנה של תוכנות המיועדות 23 Windows למערכת הסרת תוכנות Mac הערות iii iii הערות אזהרה iii הערות זהירות הפרעות ברשת אלחוטית 43 הצהרות בטיחות 176, 177 הצהרות בטיחות לייזר 176, 177 הצהרת EMC (קוריאה) 176 הצהרת VCCI - יפן 176 הצהרת בטיחות לייזר – פינלנד 177 הצהרת תאימות 172 הצלבה אוטומטית, הגדרה 16 הקו החם לדיווח על הונאות 103 הקו החם של HP לדיווח על הונאות 103 השגה כתובת IP כתובת השהיית שינה הפעלה 101 השבתה 101 התאמת גודל מסמכים 34 Macintosh התאמת צבעים 90 התאמת צבעים, כיול 136 התוכנית לקידום מוצרים ידידותיים לסביבה 169

אתחברות לרשת אלחוטית 41 התפריט טפסים מהירים 11 התפריט 'הגדרת מערכת' 12 התפריט 'הגדרת מערכת' 12 10 (דוחות) 10 התפריט Service (שירות) 15 התקנה 40 ברשתות קוויות 40 תוכנה, ברשתות קוויות 29 מתרעות, הגדרה 33 התרעות דוא"ל, הגדרה 93

# T

זיכרון אימות ההתקנה 112 הודעות שגיאה 123 התקנה 108 כלול 2 משאבים קבועים 112

### Π

חוברות יצירה (Windows) 82 חומרי הדפסה גודל מותאם אישית. הגדרות ב-34 Macintosh הגדרות ברירת מחדל 12 נתמכים 52 עמודים לגיליון 35 עמוד ראשוו 34 חומרי הדפסה מיוחדים הנחיות 50 חומרים מתכלים הודעת שגיאה על מיקום שגוי 124 הודעת שגיאה על נעילת משלוח 123, 124 הזמנה 96, 149, 150 זיוף 103 169 מחזור מיחזור 103 HP Toolboxמצב, הצגה באמצעות 93 FX מצב, הצגה בעזרת תוכנית השירות של HP של 103 HP מתוצרת שאינה חומרים מתכלים מזויפים 103 חומרים מתכלים שלא מתוצרת 103 HP חומת אש 41

חיבור ישיר פתרוו בעיות 141 חיבור כבל החשמל, איתור 6 חיבור לרשת אלחוטית 41 חיסכון במשאבים 112 חיסכון במשאבים, זיכרון 112 חלפים 151 חלפים וחומרים מתכלים 151 חסימות מעקב אחר מספר של 10, 92 נתיב נייר, שחרור 130 0יבות 126 סל פלט. שחרור 131 חסימות <מיקום> הודעות שגיאה 122 חסימות חומרי הדפסה. ראה חסימות חסימות מגש מס' הודעות שגיאה 122 חסימות נייר מיקומים 127

### ט

טעינת נייר הודעות שגיאה 122 מגש הזנה 54 טפסים הדפסה (Windows)

יומן אירועים 94 יומן שימוש בצבעים 20, 92 סוגים כלולים 6 יציאות 30 סוג כלול 6 יציאות ממשק סוגים כלולים 6 יציאת B יציאת 15 יציאת רשת איתור 5 איתור 5 איתור 5 סוג כלול 6

# C

כבל USB, מספר חלק 151 כיוון הדפסה בחירה, Windows סיוון ההדפסה לאורך בחירה, Windows

כיוון ההדפסה לרוחב בחירה, 70 Windows כיול צבע 12, 95 DIMM כרטיסי 112 אימות ההתקנה 112 התקנה 108 מערכת), שרת האינטרנט המשובץ 98 כתובת IP השגה 29, 40

# ל

לוח בקרה איתור 5 לוח הבקרה הגדרת תצורת הרשת (הגדרת תצורת הרשת) 16 התפריט 120 (שירות) 10 התפריט Reports (דוחות) 10 התפריט Service (שירות) 15 התפריט הגדרת מערכת 12 מפת תפריטים, הדפסה 10, 92 סוגי הודעות 120 שפה 12 לכידה 87

# a

מאפיינים סביבתיים 3 מגנש משקלים של נייר 53 סוגים נתמכים של נייר 53 קיבולות 53 מגש 1 5 איתור הגדרות 12 הדפסה דו-צדדית 35 חסימות נייר, שחרור 127 מגש 2 5 איתור הגדרות 12 חסימות, שחרור 129 קיבולת 5 מגש הזנה 54 טעינה מיקום 5 מגשים 5 איתור 66 (Windows) בחירה 56 גודל ברירת המחדל של הנייר

הגדרות 12, 94 הדפסה דו-צדדית 35 הודעות שגיאה של טעינה 122 חסימות, שחרור 129 כלולים 2 aiocמות, מסמך iii iii מוסכמות במסמך מוצר נטול כספית 171 מזין מסמכים מיקום 5 מחזור 3, 169 מחזור חומרים מתכלים 103 מחסניות אחריות 155 דף מצב חומרים מתכלים 10, 92 החלפה 104 מיחזור 103 HP Toolboxמצב, הצגה באמצעות 93 FX מחסניות הדפסה אחסון 103 אחריות 155 בדיקה אם קיים נזק 138 דף מצב חומרים מתכלים 10, 92 החלפה 104 מחזור 169 מיחזור 103 מצב, הצגה באמצעותHP Toolbox 93 FX 36 Macintosh-מצב ב-מתוצרת שאינה HP שבבי זיכרוו 156 תפס שחרור של הדלת, איתור 5 מחסניות הדפסה, גישה 5 מחסניות טונר. ראה מחסניות הדפסה מיוחד, נייר הדפסה (Windows) מיחזור תוכנית HP להחזרת חומרי הדפסה מתכלים ולהגנה על הסביבה 170 מנהלי התקן בחירה 139 33 (Mac) הגדרות הגדרות (Windows) נתמכים, (Windows) 19 33 (Mac) ערכות מוגדרות מראש 31 (Mac) שינוי הגדרות 22 (Windows) שינוי הגדרות שינוי סוגים וגדלים של נייר 51

מנהלי התקן (Mac) הגדרות 33 שינוי הגדרות 31 מנהלי התקן (Windows) 61 הגדרות נתמכים 19 שינוי הגדרות 21, 22 מנהלי התקן PCL מנהלי מנהלי התקן אמולציית PS מנהלי מנהלי התקנים דף שימוש 10, 92 מנהל מדפסת הגדרת רשת אלחוטית 43 מנוע, ניקוי 113 מניין דפים 10, 92 מערכות הפעלה, נתמכות עבור רשתות 38 מערכות הפעלה נתמכות 18, 28 מפרט פיזי 164 מפרט אקוסטי 165 מפרט גודל, מוצר 164 מפרט חשמל 165 מפרטים חשמל ואקוסטיקה 165 מפרט פיזי 164 מצר 93 HP Toolbox FX הכרטיסייה Services ב-36 Macintosh HP Toolbox הצגה באמצעות 93 FX חומרים מתכלים, דוח הדפסה 10, 92 מצב התקן הכרטיסייה Services ב-36 Macintosh מצב חומרים מתכלים, הכרטיסייה Services 36 Macintosh מק"טים 151 משאבים קבועים 112 מתג הפעלה/כיבוי 6

#### נ

ניגודיות צג, לוח הבקרה 13 צפיפות הדפסה 95 ניגודיות הצג, הגדרה 13 ניהול רשת 45

נייר בחירה 135 גדלים נתמכים 52 גודל ברירת המחדל של המגש 56 גודל מותאם אישית. הגדרות ב-34 Macintosh 95 ,94 HP ToolboxFX הגדרות הגדרות ברירת מחדל 12, 94 הגדרות סלסול 15 הדפסה על נייר מכתבים מודפס מראש או על טפסים 73 (Windows) חסימות 126 כריכות. שימוש בסוגי נייר שונים 78 עמודים לגיליון 35 עמוד ראשון 34 עמוד ראשון ואחרון, שימוש בסוגי נייר שונים 78 נייר, הזמנה 150 נייר מודפס מראש הדפסה (Windows) נייר מחברת, הדפסה 11 נייר מיוחד הדפסה (Windows) הנחיות 50 נייר מכתבים הדפסה (Windows) 73 נייר משבצות, הדפסה 11 נייר נתמך 52 נייר תווים, הדפסה 11 ניקוי מסלול הנייר 136 נתיב נייר חסימות, שחרור 130

#### 0

סל, פלט איתור 5 סלסול, נייר הגדרות 15 סל פלט חסימות, שחרור 131 ע

# ע

עבודת הדפסה ביטול 60 שינוי הגדרות 21 עותקים 62 (Windows-ב) שינוי מספר (ב-עזרה 61 (Windows) אפשרויות הדפסה עמוד אחרון הדפסה על נייר שונה 78 (Windows) עמודי כריכה הדפסה על נייר שונה 78 (Windows) עמודים לגיליון 68 בחירה (Windows) עמודים מרובים לגיליון 68 (Windows) הדפסה עמוד ראשון הדפסה על נייר שונה 78 (Windows) השתמש בנייר שונה 34 עמוד שער 34 (Mac) הדפסה iii עצות 33 (Mac) ערכות מוגדרות מראש

# פ

פגמים, חוזרים 138 פגמים חוזרים, פתרון בעיות 138 פלט, סל איתור 5 פקס הגדרות היצרן, שחזור 119 מתרון בעיות (Windows) פתרון בעיות 140 אין תגובה 140 בעיות ב-140 בעיות רשת 141 הודעות לוח הבקרה 120 חסימות 126, 127

138 פגמים חוזרים140 תגובה איטית

### Z

צבע אפור נייטרלי 88 אפשרויות גוני ביניים 88 בקרת קצה 87 הדפסה בגוני אפור Windows) 73 כוונון 86 כיול 12, 95 מודפס לעומת צג 90 התאמה 90

#### **ק**

קיצורי דרך (Windows) יצירת 63 שימוש 62 קישוריות 39 USB פתרון בעיות 141

### ٦

רישום, מוצר 96 רישיון, תוכנה 157 רשימות פעולות, הדפסה 11 רשת 45 הגדרות, הצגה הגדרות , שינוי 45 46 הגדרת מהירות ההתקשרות השבתת אלחוטית 43 מערכות הפעלה נתמכות 38 סיסמה, הגדרה 46 סיסמה, שינוי 46 רשת אד-הוק אלחוטית הגדרת התצורה 45 44 תיאור רשת אלחוטית אבטחה 44 43 אד-הוק 42 .31 USB הגדרה עם הגדרה עם WPS 30. 42, 30 הגדרת תצורת אד-הוק 45 השבתה 43 התקנת מנהל ההתקן 43 מצבי תקשורת 43 תשתית 43 רשתות 99 HP Web Jetadmin דגמים תומכים 2

דוח הגדרות 10, 92 דף תצורה 10, 92 הגדרות 16 הגדרת תצורה 45 שרת אינטרנט משובץ, פתיחה 97 רשתות, קוויות התקנת המוצר 40 רשת תשתית אלחוטית תיאור 44

#### ש

שבב זיכרון, מחסנית הדפסה תיאור 156 שגיאות תוכנה 146 שחזור הגדרות ברירת המחדל של היצרן 119 שחזור הגדרות ברירת מחדל 15 שינוי גודל מסמכים 34 Macintosh שינוי גודל של מסמכים 80 Windows שינוי קנה מידה של מסמכים 80 Windows שירות אריזה מחדש של ה מוצר 161 שירות הלקוחות של HP שליחה של המוצר 161 שפה, לוח הבקרה 12 שקפים 75 הדפסה (Windows) שרת אינטרנט מובנה 97 (מצב) Status הכרטיסייה שרת אינטרנט משובץ (EWS) הקצאת סיסמאות 100 HP שרת אינטרנט משובץ של גישה אל 97 שרת האינטרנט המובנה הכרטיסייה Networking (עבודה ברשת) 98 שרת האינטרנט המשובץ הכרטיסייה System (מערכת) 98 32 HP שרת האינטרנט המשובץ של

# ת

תוויות הדפסה (Windows) 75 תוכנה 93 HP ToolboxFX 26 Linux

26 Solaris 26 UNIX 25 Windows אתרי אינטרנט 17 בעיות 146 הסכם רישיון תוכנה 157 הסרת ההתקנה ב-Windows 23 הסרת התקנה ב-31 Mac התקנה, ברשתות קוויות 29, 41 התקנה, חיבורים 39 מערכות הפעלה נתמכות 18. 28 שרת אינטרנט משובץ 32 32 HP תוכנית שירות של 26 HP-UX- תוכנה ל תוכנה ל-Linux תוכנה ל-Solaris 26 UNIX- תוכנה ל 32 HP תוכנית שירות של 31 Mac ,HP תוכנית שירות של תוכנת מערכת ההדפסה 17 תמיכה אריזה מחדש של המוצר 161 מקוונת 96, 160 תמיכה טכנית אריזה מחדש של המוצר 161 מקוונת 160 תמיכה מקוונת 160 תמיכת לקוחות אריזה מחדש של המוצר 161 מקוונת 160 תפס שחרור של דלת-המחסנית, 5 איתור תפריטים, לוח הבקרה 10 (тіпіл) Reports הגדרת מערכת 12 הגדרת תצורת הרשת 16 מפה, הדפסה 10, 92 שירות 15 39 USB תצורת תקנות DOC קנדיות 176

# D

92 ,10 (דף הדגמה) Demo page

# F

Fuser חסימות, שחרור 130 שגיאות 121

#### Н

HP Easy Color השבתה 89 שימוש 89 HP ToolboxFX 93 אודות הגדרות צפיפות 95 הכרטיסייה Device Settings (הגדרות התקן) 96 94 (עזרה) Help הכרטיסייה הכרטיסייה System Setup (הגדרות 95 (מערכת הכרטיסייה הגדרות מערכת 94 פתיחה 93 HP Toolbox FX הכרטיסייה Status (מצב) 93 99 HP Web Jetadmin

#### J

99 Jetadmin, HP Web

# L

26 Linux

# Μ

Mac בעיות, פתרון בעיות 146 הגדרות מנהלי התקן 31, 33 הסר תוכנה 31 מערכות הפעלה נתמכות 28 30 שינוי סוגים וגדלים של נייר 31 שינוי סוגים וגדלים של 140 Macintosh 34 שינוי גודל מסמכים 34 תמיכה 160

# Ν

(תצורת רשת) .Network Config (הגדרת תצורת הרשת) 16

# Ρ

PCL font list (רשימת גופני 92 ,10 (PCL Product Registration 96 (רשימת גופני PS font list 92 ,10 (PS

#### **ד** קו/ס

TCP/IP הגדרות 16 מערכות הפעלה נתמכות 38 93 ToolboxFX,HP

# U

26 UNIX USB 42 ,31 הגדרת רשת אלחוטית

# W

Windows הגדרות מנהל התקן 22 מנהלי התקן נתמכים 19 מערכות הפעלה נתמכות 18 רכיבי תוכנה 25 WPS הגדרת רשת אלחוטית 30, 42

 $\ensuremath{\mathbb{C}}$  2010 Hewlett-Packard Development Company, L.P.

www.hp.com

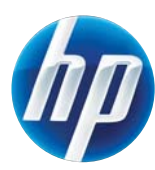

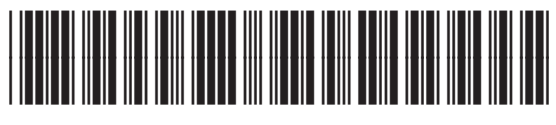

CE873-90912